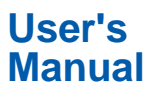

CW240 Clamp-on Power Meter

IM CW240E

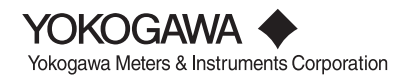

#### Introduction

Thank you for purchasing our CW240 Clamp-on Power Meter. This User's Manual describes the functions of the CW240 as well as its operating methods and handling precautions. Read this manual thoroughly before using the CW240, to ensure correct use.

In addition to this manual, the Quick Setup Manual and Communication Function Manual (CD-ROM) are available separately. The Quick Setup Manual briefly describes the basic procedures for performing such tasks as setup and measurement operations. Use the Quick Setup Manual together with this indepth User's Manual. For more information on the communication functions, see the Communication Function Manual (CD-ROM).

After reading this manual, always keep it in an easily accessible convenient place for later reference. This manual will come in handy when you are unsure of how to operate the product.

#### Notices

The contents of this manual are subject to change without prior notice. In addition, figures and illustrations representing display views in this manual may differ from actual views.

Every effort has been made to ensure accuracy in the preparation of this manual. However, should any doubts arise or errors come to your attention, please contact one of the Yokogawa M&C sales offices listed on the back cover of this manual, or the sales representative from whom you purchased the product.

The contents of this manual may not be transcribed or reproduced, in part or in their entirety, without prior permission.

#### **Trademark Acknowledgments**

The company and product names referred to in this document are either trademarks or registered trademarks of their respective holders.

#### **Revision Information**

First Edition: June, 2004

# Checking the Contents of the Package

After opening the package, be sure to check the product as instructed below before use. Should the product you have received be the wrong model, lack any items, or show any problems in its appearance, contact the vendor from whom you purchased the product.

#### **Instrument Main Unit**

Check the model name where MODEL is printed on the nameplate located at the back of the CW240 to ensure that the CW240 is exactly as specified in your purchase order.

| Model        | Suffix | Code |      | Specifications                               |
|--------------|--------|------|------|----------------------------------------------|
| CW240        |        |      |      |                                              |
| AC adapter   |        | -D   |      | Power cord: UL/CSA standard                  |
|              |        | -F   |      | VDE standard                                 |
|              |        | -R   |      | SAA standard                                 |
|              |        | -S   |      | BS standard                                  |
| Option codes |        |      | /DA  | D/A output and analog input                  |
|              |        |      | /C1  | Clamp-on current probe for 96030, 2 pcs./set |
|              |        |      | /C2  | Clamp-on current probe for 96030, 4 pcs./set |
|              |        |      | /C3  | Clamp-on current probe for 96031, 2 pcs./set |
|              |        |      | /C4  | Clamp-on current probe for 96031, 4 pcs./set |
|              |        |      | /C5  | Clamp-on current probe for 96032, 2 pcs./set |
|              |        |      | /C6  | Clamp-on current probe for 96032, 4 pcs./set |
|              |        |      | /C7  | Clamp-on current probe for 96033, 2 pcs./set |
|              |        |      | /C8  | Clamp-on current probe for 96033, 4 pcs./set |
|              |        |      | /C9  | Clamp-on current probe for 96036, 2 pcs./set |
|              |        |      | /C10 | Clamp-on current probe for 96036, 4 pcs./set |
|              |        |      | /C11 | Clamp-on current probe for 96034, 2 pcs./set |
|              |        |      | /C12 | Clamp-on current probe for 96034, 4 pcs./set |
|              |        |      | /C13 | Clamp-on current probe for 96035, 2 pcs./set |
|              |        |      | /C14 | Clamp-on current probe for 96035, 4 pcs./set |
|              |        |      | /PM1 | NiMH battery pack + carrying case            |

#### Model and Suffix Codes

#### No. field: denotes the product number.

Refer to this number when inquiring about the product to the vendor.

#### Accessories

Make sure that the package contains all the accessories listed below and that they are all free from any damage.

| Product Name                      | Part No.  | Q'ty | Remarks                         |
|-----------------------------------|-----------|------|---------------------------------|
| 1. AC adapter for<br>power supply | 788011    | 1set | Yokogawa's AC adapter           |
| 2. AA-size alkaline<br>batteries  | -         | 6    |                                 |
| 3. Voltage probes                 | 91007     | 4    | Color: black, red, yellow, blue |
| 4. User's Manual                  | IM CW240  | 1    |                                 |
| 5. Quick Setup<br>Manual          | IM CW240P | 1    |                                 |
| 6. CD-ROM                         |           | 1    |                                 |

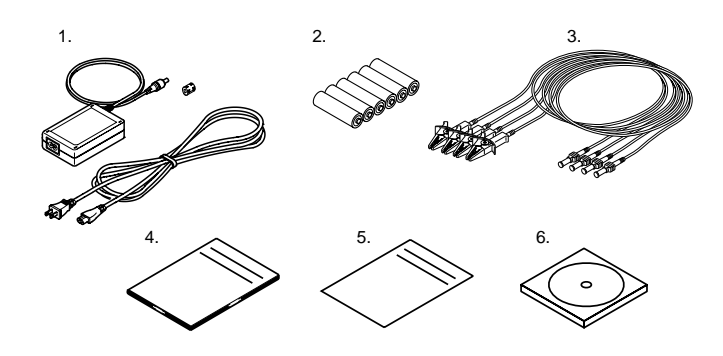

#### **Peripherals (Optional)**

The products listed below are available as optional peripherals. For technical and ordering inquiries concerning peripherals, contact the vendor from whom you purchased the product. If the product you purchased includes any one of the optional peripherals, make sure it is free from any damage.

| Product Name               | Part No. | Min. C   | Order Q'ty                    | Remarks          |
|----------------------------|----------|----------|-------------------------------|------------------|
| Clamp-on Probe             |          |          |                               |                  |
| for 200 A                  | 96030    | 1        |                               |                  |
| for 500 A                  | 96031    | 1        |                               |                  |
| for 700 A                  | 96032    | 1        |                               |                  |
| for 50 A                   | 96033    | 1        |                               |                  |
| for 3000 A                 | 96034    | 1        | Large-diameter                | type             |
|                            |          |          | Selectable from<br>and 1000 A | 3000 A, 2000 A,  |
| for 3000 A                 | 96035    | 1        | Flexible type                 |                  |
|                            |          |          | Selectable from               | 3000 A and 300 A |
| for 2 A                    | 96036    | 1        |                               |                  |
| Voltage probe              | 91007    | 1 set    | 4                             |                  |
| Carrying case              | 93020    | 1        |                               |                  |
| AC adapter                 | 788011   | 1 set    | Yokogawa's AC                 | adapter          |
| NiMH battery pack          | 94004    |          |                               |                  |
| AC adapter for 96035       | A1020UP  | 1        | For clamp-on P                | robes            |
| Printer                    | 97010    | 1        |                               |                  |
| AC adapter (for printer, E | urope)   |          |                               |                  |
|                            | 94006    | 1        |                               |                  |
| AC adapter (for printer, U | SA)      |          |                               |                  |
|                            | 94007    | 1        |                               |                  |
| Thermal paper for printer  | 97080    | 10 rolls | 3                             |                  |
| Memory card                |          |          |                               |                  |
| (with a PC card adapter)   |          |          |                               |                  |
| 16 MB                      | 97030    | 1        |                               |                  |
| 32 MB                      | 97031    | 1        |                               |                  |
| 128 MB                     | 97033    | 1        |                               |                  |
| 256 MB                     | 97034    | 1        |                               |                  |
| 512 MB                     | 97035    | 1        |                               |                  |

#### TIP

It is advisable that the packing box be saved, as it is useful when you transport the product.

#### Housing the CW240 Main Unit and Accessories

An optional carrying case can accommodate the CW240 main unit with its clamp-on probes and voltage probes connected to the unit. The case can also house such accessories as the memory card, AC adapter, and User's Manual. As such, it comes in handy for transporting a complete kit of tools necessary for making measurements.

#### • Example of Housing:

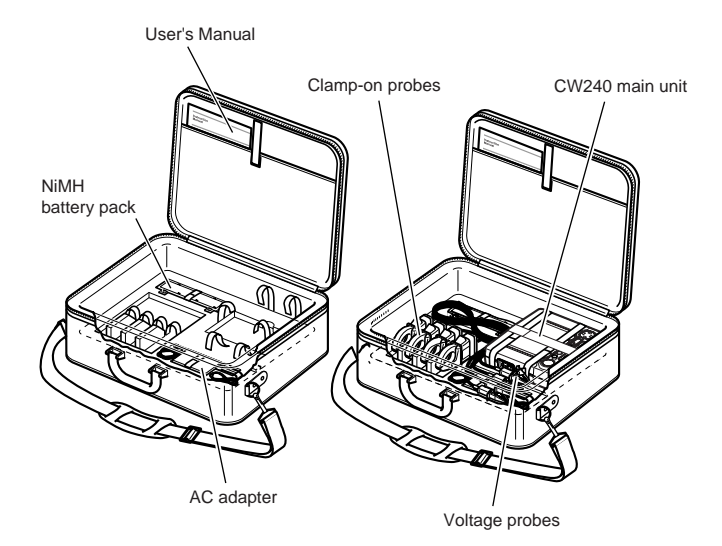

# Precautions for Safe Use of the Instrument

When operating the instrument, be sure to observe the cautionary notes given below to ensure correct and safe use of the instrument. If you use the instrument in any way other than as instructed in this manual, the instrument's protective measures may be impaired. Yokogawa M&C Corporation is by no means liable for any damage resulting from use of the instrument in contradiction to these cautionary notes. The following safety symbols are used on the instrument and in this manual.

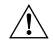

Danger! Handle with Care.

This symbol indicates that the operator must refer to an explanation in the User's Manual in order to avoid risk of injury or death of personnel or damage to the instrument.

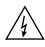

Hazardous Voltage

The operator must never attempt to touch equipment or parts marked with this symbol.

- Direct Current
   This symbol indicates DC voltage/current.
- Alternating Current
   This symbol indicates AC voltage/current.
- | ON This symbol indicates On (power).
- OFF
   This symbol indicates Off (power).
- Double insulation
   This symbol indicates double insulation.

## 

Indicates a hazard that may result in the loss of life or serious injury of the user unless the described instruction is abided by.

## 

Indicates a hazard that may result in an injury to the user and/or physical damage to the product or other equipment unless the described instruction is abided by.

## 🖄 ΝΟΤΕ

Indicates information that is essential for handling the instrument or, should be noted in order to familiarize yourself with the instrument's operating procedures and/or functions.

#### TIP

Indicates information that complements the present topic.

#### SEE ALSO

Indicates the reference location(s) for further information on the present topic.

Strictly observe the following cautionary notes in order to avoid the risk of injury or death of personnel or damage to the instrument due to hazards such as electrical shock.

## 

#### Removal of the Case from the Instrument

- Do not remove the case from the instrument or disassemble/modify the instrument itself.
- Some parts of the inside of the instrument contain high voltage and, therefore, access to the internal assembly is extremely hazardous. For inspection and/or adjustment of the internal assembly, contact the vendor from which you purchased the instrument.

#### • Use of the Instrument in a Gaseous Atmosphere

Do not operate the instrument in a location where any flammable or explosive gas/vapor is present. It is extremely hazardous to operate it in such an atmosphere.

- Inspection of Power Source
  - Before turning on the instrument, always make sure the voltage of the power source to be applied matches the instrument's supply voltage.
  - When using alkaline batteries or an NiMH battery pack, carefully read the cautionary notes on battery handling later in this manual.

### 🖄 WARNING

#### • Use of Clamp-on Current Probes

- When using clamp-on current probes, keep the circuit voltage below operating circuit voltage in order to avoid possible shorts or accidents resulting in an injury or death.
- Ensure that the rated current of the circuit you measure matches the rating of the current probe.
- Avoid using the instrument if it has been exposed to rain or moisture, or if your hands are wet.
- Do not use clamp-on current probes with any non-insulated conductors.
- Handling of Power Cord
  - Use only the cord supplied from Yokogawa M&C to prevent electric shocks and fire.
  - Do not place any load on the power cord or allow the power cord to come into accidental contact with any heat source. When unplugging the power cord from the outlet, hold its plug, rather than holding and pulling the cord itself.
  - If the power cord is damaged, contact the vendor from which you purchased the instrument.

#### Measures in Case of Anomalies

If the instrument begins to emit smoke, becomes too hot, or gives off an unusual smell, immediately turn it off and disconnect the power cord from the outlet. Also turn off power to the object under measurement that is connected to the instrument's input terminals. Never attempt to use the instrument again. If any such anomalies as noted above occurs, contact the vendor from which you purchased the instrument. Do not attempt to repair the instrument yourself, as doing so is extremely dangerous.

## **Utilisation en Toute Securite**

Les précautions suivantes doivent être prises pendant l'exploitation, la maintenance et les réparations. YOKOGAWA M&C ne pourra en rien être déclaré responsable si ces précautions ne sont pas respectées par l'utilisateur.

• Symboles utilisés sur les appareils et dans les Manuels d'instruction.

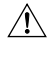

**Explication:** ce symbole indique que l'opérateur doit se reporter à une explication donnée par le manuel d'instruction afin d'éviter un accident au personnel ou de protéger l'appareil.

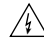

Haute tension: Ne pas toucher!

- **\_\_\_\_ Courant continu:** Ce symbole indique une tension/intensité C.C.
- Courant alternatif: Ce symbole indique une tension/intensité C.A.
- MARCHE: Ce symbole indique la mise sous tension.
- O ARRET: Ce symbole indique la mise hors tension.
- **Double isolation:** Ce symbole indique une double isolation.

#### AVERTISSEMENT

Indique un danger. Attire l'attention sur une utilisation, sur une procédure qui pourraît être dangereuse pour le personnel.

#### ATTENTION

Indique un danger. Attire l'attention sur une utilisation, sur une procédure qui pourraît être préjudiciable au produit.

#### 

- Retrait du boîtier de l'instrument
  - Ne pas retirer le boîtier de l'instrument et ne pas essayer non plus de démonter/modifier l'instrument lui-même.
  - L'instrument renferme des composants parcourus par des tensions élevées. Il est donc extrêmement dangereux d'accéder à ses circuits internes. Pour vérifier et/ou régler les circuits internes, contacter le revendeur auprès duquel a été acheté l'instrument.
- Utilisation de l'instrument dans une atmosphère gazeuse Ne pas utiliser l'instrument dans un endroit qui renferme des gaz/vapeurs inflammables ou explosifs. Il est extrêmement dangereux d'utiliser l'instrument dans une telle atmosphère.
- Vérification de la source d'alimentation
  - Avant de mettre l'instrument sous tension, toujours s'assure que sa tension correspond à celle de la source d'alimentation.
  - En cas d'utilisation de piles alcalines ou d'un accumulateur NiMH, lire attentivement les mises en garde relatives à la manipulation des piles/ accumulateurs, plus loin das ce manuel.
- Utilisation des sondes d'intensité à pince
  - Lors de l'utilisation des sondes d'intensité à pince, maintenir la tension du circuit au-dessous de operating circuit voltage afin d'écarter tout risque de court-circuit ou d'accident susceptible de provoquer des blessures qui peuvent éventuellement s'avérer mortelles.
  - Assurez-vous d'utiliser un capteur de courant dont le calibre correspond au niveau d'intensité à mesurer.
  - Eviter d'utiliser l'instrument si celui-ci a été exposé à la pluie ou à l'humidité, ou encore si vos mains sont humides.
  - •Ne pas utiliser les sondes d'intensité à pince avec des conducteurs non isolés.

### 

#### Manipulation du cordon d'alimentation

- Afin de prévenir tout feu ou choc électrique, n'utilisez que le cordon fourni par Yokogawa M&C.
- Ne déposer aucune charge sur le cordon d'alimentation et éviter tout contact fortuit entre celui-ci et une source de chaleur. Pour débrancher le cordon de la prise secteur, tirer sur sa fiche, mais jamais sur le fil proprement dit. Si le cordon d'alimentation est endommagé, contacter le revendeur auprès duquel a été acheté l'instrument.

#### • Mesures à prendre en cas d'anomalies

Si l'instrument est brûlant, dégage de la fumée ou une odeur inhabituelle, le mettre immédiatement hors tension et débrancher le cordon d'alimentation de la prise secteur. Mettre également hors tension le circuit sur lequel est effectuée la mesure et qui est raccordé aux bornes d'entrée de l'instrument. Ne surtout pas essayer d'utiliser l'instrument à nouveau. Si l'une de ces anomalies est détectée, contacter le revendeur auprès duquel a été acheté l'instrument. Ne pas essayer de le réparer soi-même, car cela est extrêmement dangereux.

## Index

| Int         | Introduction1                                       |  |  |
|-------------|-----------------------------------------------------|--|--|
| Ch          | ecking the Contents of the Package 2                |  |  |
| Pr          | ecautions for Safe Use of the Instrument 6          |  |  |
| Ut          | lisation en Toute Securite 9                        |  |  |
| Chapter 1   | Product Overview 1-1                                |  |  |
| <b>1.</b> 1 | Product Overview 1-2                                |  |  |
| 1.2         | 2 System Configuration Diagram 1-4                  |  |  |
| Chapter 2   | Part Names and How to Use Parts 2-1                 |  |  |
| <b>2.</b> 1 | Front Panel and Connector Block 2-2                 |  |  |
| 2.2         | 2-3 Operation Keys 2-3                              |  |  |
| 2.3         | Side Faces 2-4                                      |  |  |
| 2.4         | Screen Configuration 2-5                            |  |  |
| 2.5         | Overrange/Error Indication during Measurement       |  |  |
| 2.6         | Description of Mark Indication 2-11                 |  |  |
| Chapter 3   | Preparation for Safe Measurements 3-1               |  |  |
| 3.1         | Precautions for Use 3-2                             |  |  |
| 3.2         | 2 Connecting a Power Supply 3-4                     |  |  |
| 3.3         | Connecting Voltage Probes 3-14                      |  |  |
| 3.4         | Connecting Clamp-on Probes 3-15                     |  |  |
| 3.5         | Connection Diagrams of Voltage Probes and           |  |  |
|             | Clamp-on Probes 3-17                                |  |  |
| 3.6         | Turning ON the Power Switch 3-22                    |  |  |
| 3.7         | Performing Measurements with Greater Precision 3-24 |  |  |
|             |                                                     |  |  |

| Chapter 4 | Wiring 4-1                                            |
|-----------|-------------------------------------------------------|
| 4.1       | Precautions for Wiring to the Measurement Circuit 4-2 |
| 4.2       | Installing the CW240 4-3                              |
| 4.3       | Setting up Wiring 4-5                                 |
| 4.4       | Setting up the Number of Loads 4-6                    |
| 4.5       | Carrying out Wiring 4-7                               |
| 4.6       | Wiring the Measurement Circuit                        |
|           | Using External VT/CT 4-23                             |
| 4.7       | Checking Wiring 4-24                                  |
| Chapter 5 | Setting Ranges Using the Direct Keys 5-1              |
| 5.1       | Setting the Voltage Range 5-2                         |
| 5.2       | Setting the Current Range 5-4                         |
| 5.3       | Ranges and Number of Digits 5-6                       |
| Chapter 6 | Configuring Settings6-1                               |
| 6.1       | Settings 6-2                                          |
| 6.2       | General Settings 1/2 6-6                              |
| 6.3       | General Settings 2/2 6-21                             |
| 6.4       | Save Data Settings 1/2 6-46                           |
| 6.5       | Save Data Settings 2/2 6-62                           |
| 6.6       | Communication Settings 6-67                           |
| 6.7       | Voltage Quality Settings 6-72                         |
| 6.8       | Hardware Settings 6-76                                |
| 6.9       | Analog I/O Settings 6-88                              |

| Chapter 7  | Measurements7-1                                    |
|------------|----------------------------------------------------|
| 7.1        | Measurements                                       |
| 7.2        | Measure Screens                                    |
| 7.3        | Measuring Electric Energy 7-13                     |
| 7.4        | Measuring Demand 7-17                              |
| 7.5        | Displaying Zoom (Expanded View) 7-21               |
| 7.6        | Measuring Harmonics 7-24                           |
| 7.7        | Displaying Waveform 7-34                           |
| 7.8        | Measuring Voltage Quality (Voltage Dip,            |
|            | Voltage Swell, or Instantaneous Interruption) 7-40 |
| 7.9        | Checking Settings                                  |
| 7.10       | Clearing Integrated Data 7-45                      |
| 7.11       | Measurement Data 7-46                              |
| Chapter 8  | Saving Measured Data8-1                            |
| 8.1        | Data Save 8-2                                      |
| 8.2        | Saving Measured Data 8-6                           |
| 8.3        | Memory (Reference) 8-11                            |
| 8.4        | Backup Memory 8-13                                 |
| 8.5        | Copying Screen Data (Hard copy) 8-15               |
| Chapter 9  | Processing File(s)9-1                              |
| 9.1        | File Processing                                    |
| 9.2        | Changing a File Name 9-4                           |
| 9.3        | Deleting a File 9-6                                |
| 9.4        | Formatting 9-9                                     |
| 9.5        | Data Copy 9-10                                     |
| 9.6        | Setting Files (Load/Save/Delete/Name Change)       |
| 9.7        | Backup Memory Copy 9-24                            |
| 9.8        | Backup Memory Delete 9-25                          |
| Chapter 10 | Using the Communication Function                   |
|            | (RS-232)10-1                                       |
| 10.1       | Description of the Communication Function 10-2     |
| 10.2       | Using a Personal Computer 10-4                     |
| 10.3       | Using a Printer 10-6                               |

| Chapter 11                                                                                                    | PC Card 11-1                                                                                |
|----------------------------------------------------------------------------------------------------|---------------------------------------------------------------------------------------------|
| 11.1                                                                                                    | PC Card Specifications 11-2                                                                 |
| 11.2                                                                                                    | Inserting and Removing the PC Card 11-3                                                     |
| 11.3                                                                                                    | Formatting the PC Card 11-4                                                                 |
| 11.4                                                                                                    | Saving in the PC Card 11-5                                                                  |
| Chapter 12                                                                                                    | Using External Control Input/Output 12-1                                                    |
| 12.1                                                                                                    | External Control Input/Output 12-2                                                          |
| 12.2                                                                                                    | Connecting External Control Terminals 12-3                                                  |
| 12.3                                                                                                    | Using Multiple CW240 Units in Synchronization 12-4                                          |
| Chapter 13                                                                                                    | Using Analog Input/Output                                                                   |
|                                                                                                    | (Optional) 13-1                                                                             |
| 13.1                                                                                                    | Analog Output (DA Output) 13-2                                                              |
| 13.2                                                                                                    | Analog Input 13-6                                                                           |
| 13.3                                                                                                    | Connecting Analog Input/Output Terminals                                                    |
|                                                                                                    |                                                                                             |
| Chapter 14                                                                                                    | Power Failure Processing Function 14-1                                                      |
| Chapter 14<br>Chapter 15                                                                                             | Power Failure Processing Function 14-1<br>Other Functions 15-1                              |
| Chapter 14<br>Chapter 15<br>15.1                                                                                     | Power Failure Processing Function 14-1<br>Other Functions 15-1<br>Holding the Display Value |
| Chapter 14<br>Chapter 15<br>15.1<br>15.2                                                                             | Power Failure Processing Function 14-1<br>Other Functions 15-1<br>Holding the Display Value |
| Chapter 14<br>Chapter 15<br>15.1<br>15.2<br>15.3                                                                     | Power Failure Processing Function 14-1         Other Functions                              |
| Chapter 14<br>Chapter 15<br>15.1<br>15.2<br>15.3<br>15.4                                                             | Power Failure Processing Function 14-1         Other Functions                              |
| Chapter 14<br>Chapter 15<br>15.1<br>15.2<br>15.3<br>15.4<br>Chapter 16                                               | Power Failure Processing Function 14-1         Other Functions                              |
| Chapter 14<br>Chapter 15<br>15.1<br>15.2<br>15.3<br>15.4<br>Chapter 16<br>16.1                                       | Power Failure Processing Function 14-1         Other Functions                              |
| Chapter 14<br>Chapter 15<br>15.1<br>15.2<br>15.3<br>15.4<br>Chapter 16<br>16.1<br>16.2                               | Power Failure Processing Function 14-1         Other Functions                              |
| Chapter 14<br>Chapter 15<br>15.1<br>15.2<br>15.3<br>15.4<br>Chapter 16<br>16.1<br>16.2<br>Chapter 17                 | Power Failure Processing Function 14-1         Other Functions                              |
| Chapter 14<br>Chapter 15<br>15.1<br>15.2<br>15.3<br>15.4<br>Chapter 16<br>16.1<br>16.2<br>Chapter 17<br>17.1         | Power Failure Processing Function 14-1         Other Functions                              |
| Chapter 14<br>Chapter 15<br>15.1<br>15.2<br>15.3<br>15.4<br>Chapter 16<br>16.1<br>16.2<br>Chapter 17<br>17.1<br>17.2 | Power Failure Processing Function 14-1         Other Functions                              |

| Appendix 1 | Block Diagram                       | App.1-1 |
|------------|-------------------------------------|---------|
| Appendix 2 | File/Print Item Descriptions        | App.2-1 |
| Appendix 3 | Polarity (Active Power, Reactive Po | wer,    |
|            | Power Factor, Phase Angle)          | App.3-1 |
| Appendix 4 | Polarity                            |         |
|            | (Harmonic Measurement)              | App.4-1 |
| Appendix 5 | Reactive Power Method               | App.5-1 |
| Appendix 6 | Sampling Method                     | App.6-1 |
| Appendix 7 | Terminology                         | App.7-1 |

## Chapter 1 Product Overview

| 1.1 | Product Overview             | 1-2 |
|-----|------------------------------|-----|
| 1.2 | System Configuration Diagram | 1-4 |

## **Product Overview**

The CW240 is a clamp-on power meter that measures items necessary for various power measurements or power quality analyses to conduct an energysaving diagnosis or ISO 14001 testing.

The measurement items are as shown below and are all measured simultaneously.

 Voltage rms Each phase and mean For three-phase three-wire : line-to-line voltage or phase voltage from

the virtual mid-point For three-phase four-wire : phase voltage

 Current rms Each phase and mean

• Power value (active, reactive, and apparent)

- Each phase and total
- Power factor Each phase and total Each phase and total
- Phase angle
- Frequency
- Electric energy(active, regenerative, lagging reactive, leading reactive)
- Power demand value
- Harmonics (1st to 50th order)

Voltage rms, current rms, content, phase angle, power value, power content. and power phase angle

Indication is available as a list, bar graph, and vector diagram.

- Voltage fluctuation (Voltage guality)
- Voltage dip, swell, momentary interruption Data is saved by a threshold value-based triaaer.
- Waveform Voltage and current waveform, full-voltage waveform, full-current waveform

#### Features

#### Supporting a Variety of Wiring Methods

Wiring

Single-phase two-wire, single-phase three-wire, three-phase three-wire twocurrent, three-phase three-wire three-current, and three-phase four-wire systems and Scott connection (three-phase three-wire and single-phase three-wire)

Loads

Single-phase two-wire systems can support up to four loads; single-phase three-wire or three-phase three-wire two-current systems can support up to two loads (shared voltage).

Leakage current

In single-phase three-wire or three-phase four-wire systems, neutral line current (leakage current) can also be measured.

#### **1.1 Product Overview**

#### • Wide measurement range

Voltage range: 150 V, 300 V, 600 V, and 1000 V Current range: compatible with 7 types of clamp-on current probes From 200 mA to 3000 A maximum

#### • Power quality analysis measurement

Power quality analysis can be made using harmonics (1st to 50th order), voltage dip/swell/momentary interruption, and waveform measurement functions.

- Wiring check and setup check
- The wiring check function allows you to check a voltage phase sequence or reverse connection of clamp-on current probes.
- The setup check function allows you to check settings for integration measurements.
- Data management and communication
- Data can be saved using a personal computer (PC) card.
- Data can be transferred to a PC and setup can be made from the PC through communications.
- Equipped with 4CH DA outputs and 2CH analog inputs (DC V) (optional)
- Measured values can be converted into DC voltage and then analog-output to a recorder or other devices.
- Analog outputs from a thermometer or illuminometer can be connected to the analog input terminals of the CW240 to measure power data and environmental data together.

1.2 System Configuration Diagram

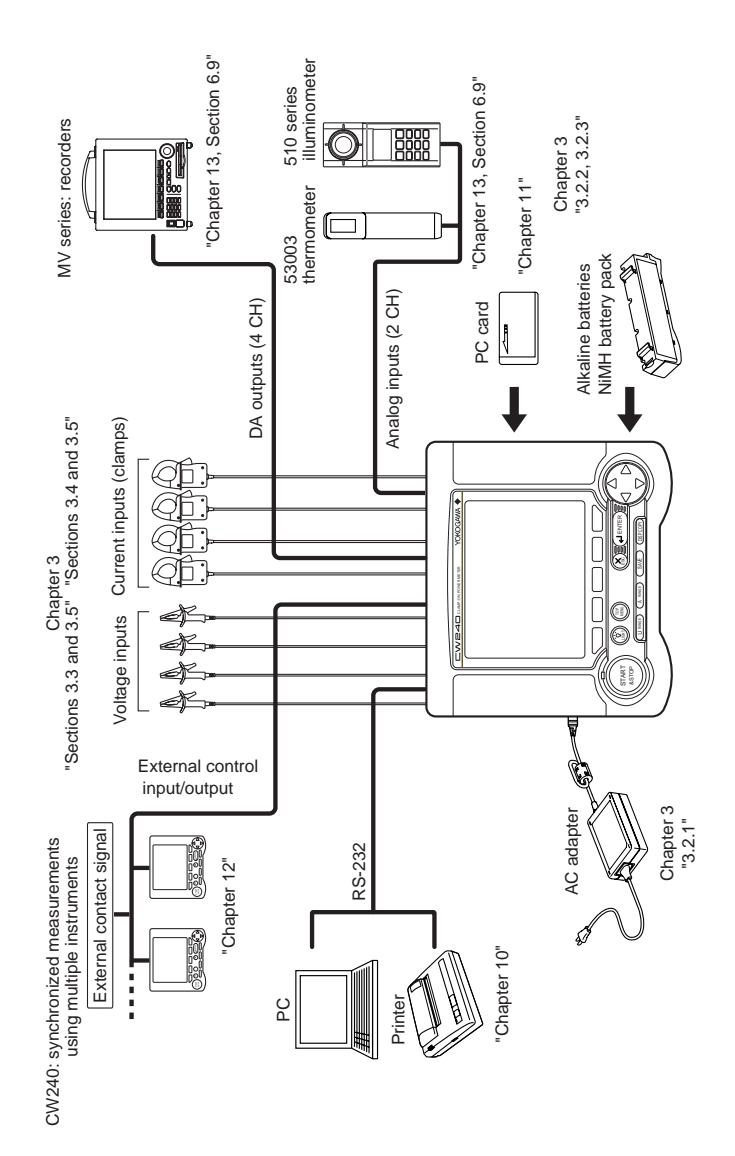

## Chapter 2 Part Names and How to Use Parts

| 2.1 | Front Panel and Connector Block                  | 2-2  |
|-----|--------------------------------------------------|------|
| 2.2 | Operation Keys                                   | 2-3  |
| 2.3 | Side Faces                                       | 2-4  |
| 2.4 | Screen Configuration                             | 2-5  |
| 2.5 | Overrange/Error Indication during<br>Measurement | 2-6  |
| 2.6 | Description of Mark Indication                   | 2-11 |

## 2.1 Front Panel and Connector Block

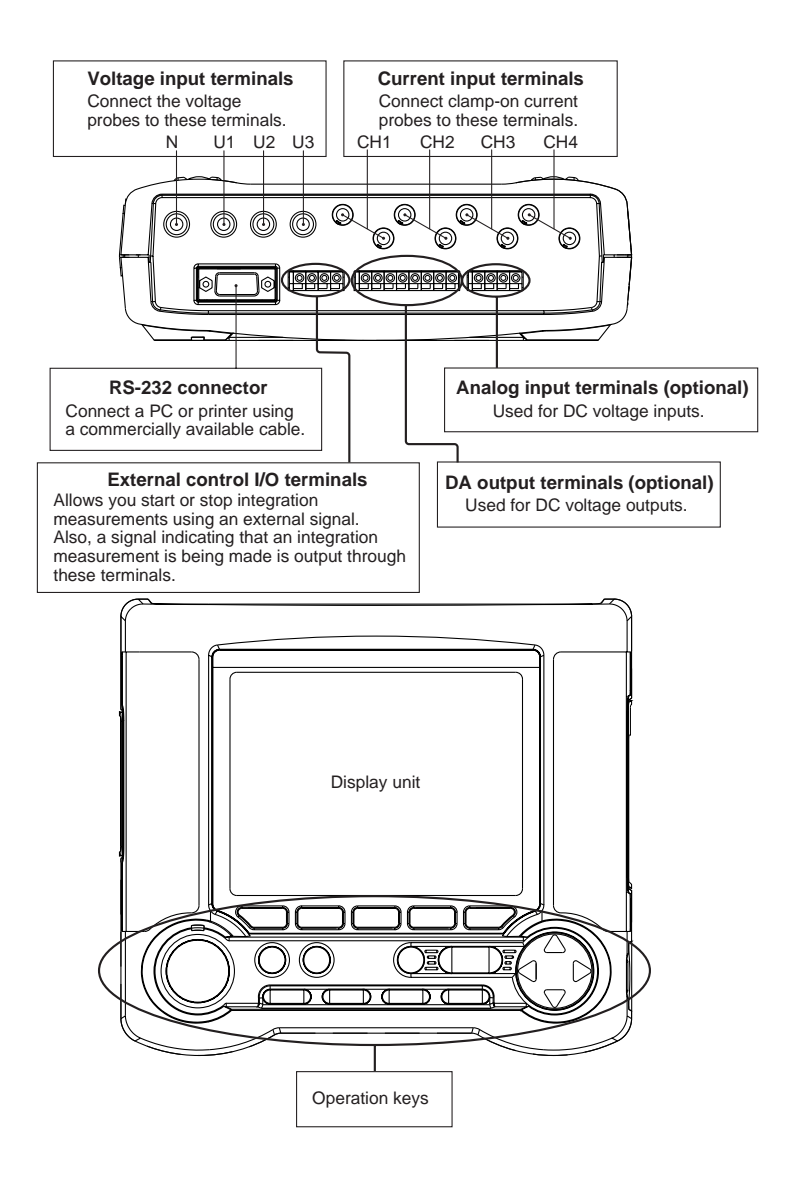

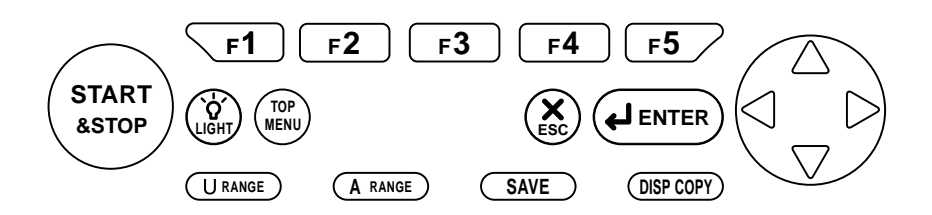

| Key Name               | Functional Description                                            |
|------------------------|-------------------------------------------------------------------|
| Function keys          | These are setting keys corresponding to the information displayed |
| <b>F1</b> to <b>F5</b> | in the bottom of the screen.                                      |
| START & STOP key       | Starts/stops integration measurements.                            |
| LIGHT key              | Turns the backlight ON/OFF.                                       |
|                        | When held down for more than 3 seconds, it locks or unlocks the   |
|                        | operation keys.                                                   |
| TOP MENU key           | Switches the display screen to the Top Menu.                      |
| ESC key                | Cancels setup conditions or other data.                           |
| ENTER key              | Confirms setup conditions or other data.                          |
| Cursor key             | Moves the cursor to the item you wish to select.                  |
| U RANGE key            | Changes the voltage range.                                        |
| A RANGE key            | Changes the current range.                                        |
| SAVE key               | Manually save or print measured data.                             |
| DISP COPY key          | Hard-copies information displayed on the screen.                  |
|                        | Copy destination setting: PC card, internal memory, or printer    |

## 2.3 Side Faces

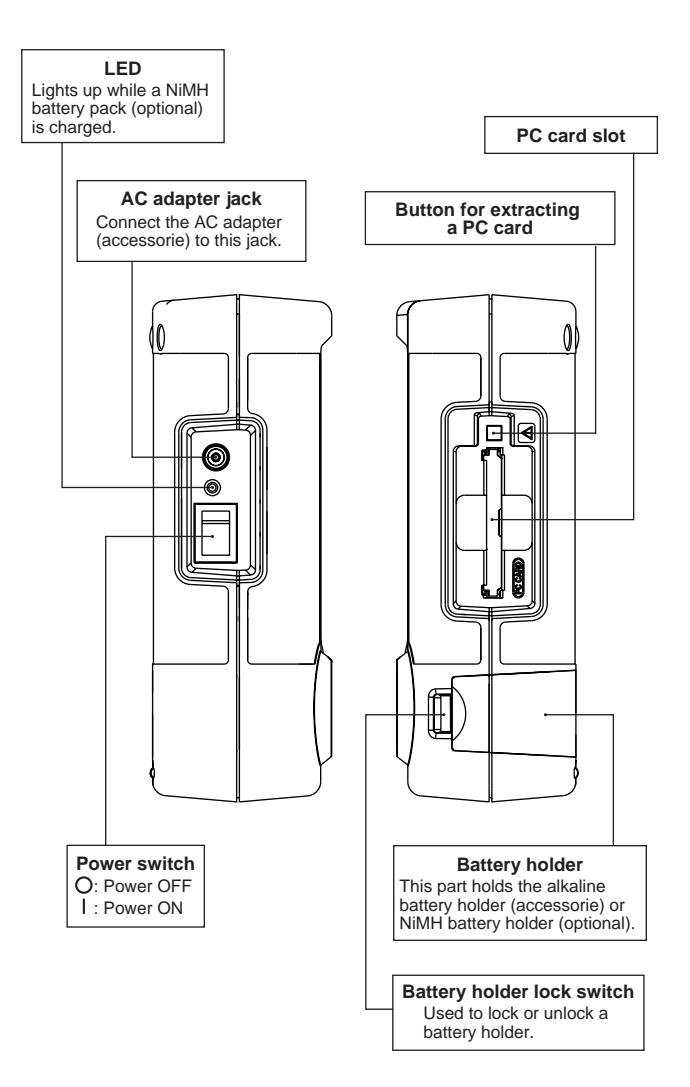

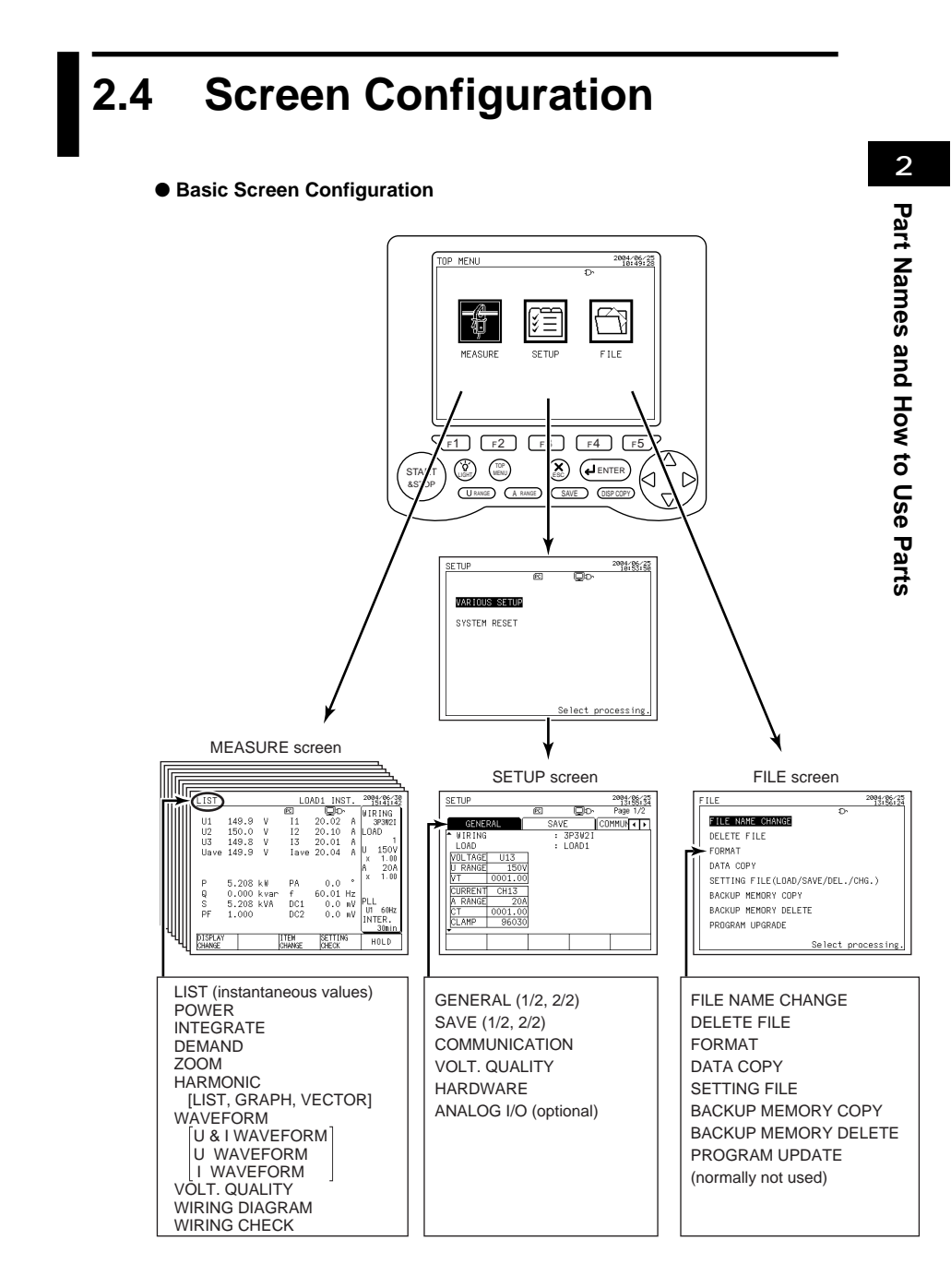

## 2.5 Overrange/Error Indication during Measurement

## Overrange Indication during Measurement Conditions for voltage overrange indication

This mark appears if the peak value of an input signal exceeds 300% (180% for a 1000 V range) of the rated voltage range or if the rms value of measured voltage exceeds 110% of the rated range.

#### Conditions for current overrange indication

This mark appears if the peak value of an input signal exceeds 400% of the rated current range or if the rms value of measured current exceeds 110% of the rated range.

#### TIP

- Voltage overrange mark **W** appears if an input signal to one of terminals U1 to U3 satisfied the noted conditions.
- Current overrange mark n appears if an input signal to one of terminals CH1 to CH4 satisfies the noted conditions.

#### Indication of "OR" or "----" symbol

The CW240 indicates "OR" or "----" symbol instead of a usual four-digit value if the measured value meets the noted conditions.

## 🖄 WARNING

The CW240 shows an overrange mark in the maximum range only if the input level exceeds the maximum allowable level. Do not apply any input level higher than the maximum allowable level.

## 

To measure an input signal level exceeding the rated range, use a voltage transformer (VT) or current transformer (CT).

When using a VT or CT, carefully read section 4.5, Wiring the Measurement Circuit Using External VT/CT.

| Measurement Item                                               | Conditions and Indications                                                                                                    |
|----------------------------------------------------------------|----------------------------------------------------------------------------------------------------|
| Voltage rms                                                    | If the peak value of an input signal exceeds 300% (180% for<br>the 1000 V range) of the measurement range, or if the rms<br>value of measured voltage exceeds 130% of the rated range,<br>"OR" appears.                                                                                                    |
| Current rms                                                    | If the peak value of an input signal exceeds 400% of the measurement range, or if the rms value of measured current exceeds 130% of the rated range, "OR" appears.                                                                                                    |
| Active power<br>Reactive power<br>Apparent power               | If power input (active, reactive, or apparent) exceeds 130% of the rated range, "OR" appears. Also, if the measured value exceeds the maximum displayable digits, 9999, "OR" appears.                                                                                                    |
| Power factor<br>Phase angle                                    | If the peak value of a voltage input signal exceeds 300% (180% for a 1000 V range) of the measurement range; if the rms value of measured voltage exceeds 130% of the rated range; if the peak value of a current input signal exceeds 400% of the measurement range; or if the rms value of measured current exceeds 130% of the rated range; "" appears. |
| Frequency                                                      | If frequency exceeds 70 Hz, the fixed clock is selected.                                                                                                    |
| Interval electric energy<br>Electric energy<br>Reactive energy | Even if power input exceeds 130% of the rated range, an excessive power value (active power, reactive power) will be integrated. In this case, however, the accuracy of an integrated value is not specified.                                                                                                    |
| Power demand<br>Reactive power demand                          | If a demand input exceeds 130% of the rated range, "OR" appears. Also, if the measured value exceeds the maximum displayable digits, 9999, "OR" appears.                                                                                                    |
| Analog input (optional)                                        | If an input exceeds 130% of the rated range, "OR" appears.                                                                                                    |

#### • Instantaneous value, electric energy, demand

#### • Harmonics

| Measurement Item                        | Conditions and Indications                                                                                                    |
|-----------------------------------------|----------------------------------------------------------------------------------------------------|
| Voltage rms                             | If the peak value of an input signal exceeds 300%<br>(180% for a 1000 V range) of the measurement range,<br>or if the rms value of measured voltage exceeds 130%<br>of the rated range, "OR" appears.                                                                                                    |
| Voltage content<br>Voltage phase angle  | If the peak value of an input signal exceeds 300%<br>(180% for the 1000 V range) of the measurement range,<br>or if the rms value of measured voltage exceeds 130%<br>of the rated range, "" appears.                                                                                                    |
| Current rms                             | If the peak value of an input signal exceeds 400% of the measurement range or if the rms value of measured current exceeds 130% of the rated range, "OR" appears.                                                                                                    |
| Current content<br>Current phase angle  | If the peak value of an input signal exceeds 400% of the measurement range, or if the rms value of measured current exceeds 130% of the rated range, "" appears.                                                                                                    |
| Power value                             | If a power input exceeds 130% of the rated range,<br>"OR" appears.<br>Also, if the measured value exceeds the maximum<br>displayable digits, 9999, "OR" appears.                                                                                                    |
| Power content<br>Power phase angle      | If the peak value of a voltage input signal exceeds<br>300% (180% for a 1000 V range) of the measurement<br>range; if the rms value of measured voltage exceeds<br>130% of the rated range; if the peak value of a current<br>input signal exceeds 400% of the measurement range;<br>or if the rms value of measured current exceeds 130%<br>of the rated range; "" appears. Also, if the power<br>value exceeds the maximum displayable digits, 9999,<br>"" appears. |
| Total harmonic<br>distortion of voltage | If the peak value of a voltage input signal exceeds 300% (180% for a 1000 V range) of the measurement range, or if the rms value of measured voltage exceeds 130% of the rated range, "" appears.                                                                                                    |
| Total harmonic<br>distortion of current | If the peak value of a current input signal exceeds 400% of the measurement range or if the rms value of measured current exceeds 130% of the rated range, "" appears.                                                                                                    |

| • | Indication Provided if a Measured Value is Too Small |
|---|------------------------------------------------------|
| • | Instantaneous value, electric energy, demand         |

| Measurement Item            | Conditions and Indications                                                                                                    |
|-----------------------------|----------------------------------------------------------------------------------------------------|
| Voltage                     | If an input level is below 0.4% of the rated range, the reading becomes "0 V".                                                                                                    |
| Current                     | If an input level is below 0.4% of the rated range, the reading becomes "0 A".                                                                                                    |
| Active power                | If an input level is 0.17% or less of the rated range, the reading becomes "0 W".                                                                                                   |
| Reactive power              | If an input level is 0.17% or less of the rated range, the reading becomes "0 Var".                                                                                                 |
| Apparent power              | If an input level is 0.17% or less of the rated range, the reading becomes "0 VA".                                                                                                  |
| Electric energy             | If power input is 0.17% or less of the rated range, integration stops.                                                                                                    |
| Reactive energy             | If reactive power input is 0.17% or less of the rated range, integration stops.                                                                                                    |
| Power factor<br>Phase angle | If the input level of either voltage or current is below 0.4% of the rated range, "" appears.                                                                                       |
| Frequency                   | If frequency is 40 Hz or less or if the input level of a frequency source is 10% or less of the rated range, the fixed clock is selected, displaying the set fixed-clock frequency. |
| Interval electric energy    | If power input is 0.17% or less of the rated range, integration stops.                                                                                                    |
| Power demand                | If power demand is 0.17% or less of the rated range, the reading becomes "0 W".                                                                                                    |
| Reactive power demand       | If reactive power demand is 0.17% or less of the rated range, the reading becomes "0 Var".                                                                                          |
| Analog input (optional)     | If an input level is below 0.4% of the rated range, the reading becomes "0 V".                                                                                                    |

| Measurement Item                          | Conditions and Indications                                                                                                    |
|-------------------------------------------|----------------------------------------------------------------------------------------------------|
| Electric energy<br>Reactive energy        | <ul> <li>When the display setting is any item other than AUTO, if the integrated value exceeds "999999", the reading is reset to "0", letting integration continue.</li> <li>When the display setting is AUTO, the position of a decimal point or the unit of measurement is shifted by one digit to continue integration.</li> </ul> |
| Power factor                              | Because of a computation error, if the power factor:<br>• Exceeds 1.0, the reading becomes "1.0."<br>• Is less than -1.0, the reading becomes "-1.0."<br>• Is S <  P , the reading becomes "1.0."                                                                                                    |
| Power factor demand<br>Total power factor | Because of a computation error, if the power factor:<br>• Exceeds 1.0, the reading becomes "1.0."<br>• Is less than -1.0, the reading becomes "-1.0."                                                                                                    |
| Phase angle                               | If the power factor exceeds 1.0 or is less than -1.0 due to a computation error, the reading becomes "0°."                                                                                                    |
| Power phase angle                         | If the total power factor exceeds 1.0 or is less than -1.0 due to a computation error, the reading becomes "0°."                                                                                                    |
| Reactive power                            | Because of a computation error, if<br>• A value in √ is negative, the reading becomes "0."<br>• S <  P , the reading becomes "0."                                                                                                    |
| Apparent power                            | If $S <  P $ due to a computation error, $S =  P $ .                                                                                                    |

#### • Indications on the basis of other input conditions

Legend

P: active power value

S: apparent power value

## 2.6 Description of Mark Indication

| lω   | Appears if a voltage overrange occurs.                                                                                                    |
|------|----------------------------------------------------------------------------------------------------|
| Iou  | Appears if a current overrange occurs.                                                                                                    |
| EXT  | Appears when integration measurement is made by external input control.                                                                                                 |
| PLL  | Appears in the event of loss of PLL synchronization. This automatically selects the fixed clock.                                                                        |
| Var  | Appears when a reactive power meter method is used.                                                                                                    |
| HOLD | Appears when display hold is enabled.                                                                                                    |
| FULL | Appears if the amount of data exceeds the capacity of a PC card or the internal memory.                                                                                 |
| PC   | Appears when the CW240 is configured so that data is saved in a PC card. Also, this mark flashes during an access to the PC card.                                       |
|      | Appears when data has been saved in the backup memory.                                                                                                    |
| ස    | Appears when the CW240 is configured so that data is saved in the internal memory.<br>Also, this mark flashes during an access to the internal memory.                  |
| €    | Appears if the CW240 is in a key lock state.                                                                                                    |
| ₽    | Appears when the CW240 is configured so that the RS-232 connection destination is a PC. Also, this mark flashes during communication with the PC.                       |
| П    | Appears if the CW240 is configured so that the RS-232 connection destination is a printer. Also, this mark flashes during communication with the printer.               |
| Ð    | Appears if the CW240 is powered through the AC adapter.                                                                                                    |
|      | Appears when the CW240 is powered through alkaline batteries or a NiMH battery pack. This mark indicates a battery voltage decrease (remaining capacity) in four steps. |

## Chapter 3 Preparation for Safe Measurements

| 3.1 | Precautions for Use 3-2                                   |
|-----|-----------------------------------------------------------|
| 3.2 | Connecting a Power Supply 3-4                             |
| 3.3 | Connecting Voltage Probes 3-14                            |
| 3.4 | Connecting Clamp-on Probes 3-15                           |
| 3.5 | Connection Diagrams of Voltage Probes and Clamp-on Probes |
| 3.6 | Turning ON the Power Switch 3-22                          |
| 3.7 | Performing Measurements with Greater<br>Precision         |

## 3.1 Precautions for Use

If you are a first-time user, always read the "Precautions for Safe Use of the CW240" on pages 6 through 11.

#### • Do not place any objects on the Instrument.

Do not place another device or a container filled with water on the instrument, otherwise, the instrument may become defective.

#### • Moving the Instrument

Before moving the instrument, check that the power cord and all other cables are disconnected. Hold the instrument with both hands when moving it.

#### Input terminals

Do not bring a charged substance close to the signal terminals, otherwise the internal circuitry may be destroyed. Do not apply any mechanical shock to the signal terminals because it might be transformed into an electrical noise and input into the instrument.

#### • Protection of the case or operation panel

Do not pour volatile chemicals on the case or operation panel or leave any rubber or PVC product in contact with the case or operation panel for a prolonged period, otherwise the case and/or operation panel may be discolored or deformed.

#### Cleaning

When cleaning the case and/or operation panel, disconnect the power cord from the outlet and gently wipe the external surfaces with a soft clean cloth. Do not use chemicals such as benzine or thinner, otherwise the instrument may be discolored or deformed.

#### Display screen

When the instrument is shipped from the factory, the LCD display screen is covered with a protective film. Remove it before using the instrument.

#### After use

Disconnect the power cord from the wall outlet after use.

#### Long absence of use

If the instrument will not be used for a prolonged period, remove the batteries (AA-size alkaline batteries or NiMH battery pack).

#### **Precautions for Using Clamp-on Probes**

## A CAUTION

- The clamping CT (current transformer) is precision assembled to ensure high performance. When using a clamp, do not apply any intense mechanical shock, vibration, or force to the clamping CT.
- If dust or any other foreign matter gets in the clamping CT, do not shut the clamping cores tight. First remove dust and then make sure the clamping cores on both sides close smoothly

## 3.2 Connecting a Power Supply

To connect the instrument to a power supply, use the AC adapter(accessorie).

As backup power supply against a power failure, one of the following batteries can be used. Use them together with the AC adapter.

• Alkaline batteries (accessorie)

See 3.2.2, Using Alkaline Batteries.

 NiMH battery pack (optional) See 3.2.3, Using a NiMH (Nickel-Hydrogen) Battery Pack.

#### 3.2.1 Connecting the AC Adapter

#### Before Connecting a Power Supply

There is a danger of electrical shock or damage to the instrument. Observe the following cautionary notes when handling the AC adapter.

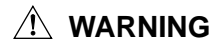

- Use only the Yokogawa-supplied dedicated power cord.
- Check that the power source voltage matches the supply voltage rating of the AC adapter, and then connect the power cord to the outlet.
- Check that the power switch of the CW240 is turned OFF and then connect the power cord.
- If the CW240 is not used for a prolonged period, disconnect the AC adapter power cord from the outlet.
- Do not use any AC adapter other than the one (part number: 788011) dedicated to the CW240.
- Do not place any objects on the AC adapter or power cord, and do not let the power cord come into contact with a heating element.
- Always hold the plug of the power cord rather than holding and pulling the cord itself when disconnecting it from the outlet.
#### CW240 main unit

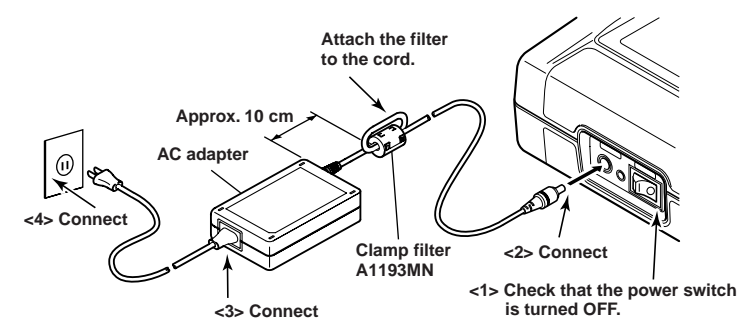

#### • Procedure for Connecting the AC Adapter

Follow the steps below to connect the AC adapter.

- <1> Check that the power switch of the CW240 is turned OFF.
  - (Attach the clamp filter to the output-side cable of the AC adapter.)
- <2> Connect the AC adapter plug to the CW240's AC adapter jack.
- <3> Connect the plug of the power cord supplied with the AC adapter to the power connector of the AC adapter.
- <4> Connect the other end of the power cord to the power outlet that meets the power rating (requirements):

#### AC adapter's Power Rating

| Supply voltage ratin                        | 100 to 240 V AC |
|---------------------------------------------|-----------------|
| Allowable supply voltage range              | 90 to 264 V AC  |
| Power supply frequency rating               | 50/60 Hz        |
| Allowable power supply frequency range      | 48 to 62 Hz     |
| Maximum power consumption                   | 70 to 90 VA     |
| Output voltage rating of AC adapter         | 12 V DC         |
| Maximum output current rating of AC adapter | 2.6 A           |

#### 3.2.2 Using Alkaline Batteries

## \land NOTE

Alkaline batteries are the backup power for the AC adapter. Use them together with the AC adapter.

Type of alkaline batteries LR6 AA-type, 1.5 V

#### Handling Precautions

Observe the following cautionary notes when handling alkaline batteries.

### 🖄 WARNING

- Install the alkaline batteries so that the positive and negative polarities are correctly positioned. Otherwise, the battery fluid may leak or the batteries may explode.
- Do not attempt to disassemble the batteries, heat them up, or dispose of them in a fire.
- Do not short the batteries.
- Do not attempt to recharge the batteries.
- Do not solder the batteries.
- When replacing the batteries, replace all six units at the same time with new ones (of the same manufacturer).

(Do not use manganese batteries as replacements.)

• If the CW240 will not be used for a prolonged period, remove the batteries.

#### Backup Hours by Alkaline Batteries

The number of backup hours available using alkaline batteries varies with the operating environment and conditions. Refer to the table below.

| Operating Conditions                        | Backup Hours Available |
|---------------------------------------------|------------------------|
| LCD backlight OFF<br>No access to a PC card | Approx. 30 minutes     |

#### Indication of a Battery Voltage Decrease

When the CW240 is operated using alkaline batteries, the following mark appears. A decrease in the battery voltage (remaining capacity) is indicated in the following four steps:

$$(\blacksquare) \to (\blacksquare) \to (\blacksquare) \to (\square)$$

# \land NOTE

If you continue to operate the CW240 with this mark displayed, the CW240 will be turned OFF automatically. Replace the alkaline batteries with new ones before this mark appears.

#### • Procedure for Replacing Alkaline Batteries

Follow the steps below to replace alkaline batteries.

- <1> Check that the power switch is OFF and no AC adapter has been connected.
- <2> Raise the battery holder lock switch at the back of the CW240 to remove the alkaline battery holder.
- <3> Remove the old batteries from the battery holder and insert six new alkaline batteries.
- <4> Place the battery holder into the holder inlet of the CW240. Then slide the battery holder into the slot, so that the battery holder connector connects properly with the battery connector.
- <5> Lower the lock switch on the side of the CW240 to fix the holder. (The indication changes to " $\triangle$ FREE".)

### 

Place alkaline batteries into the holder with the positive (+) and negative (-) polarities of the batteries agreeing with the polarity indications in the holder.

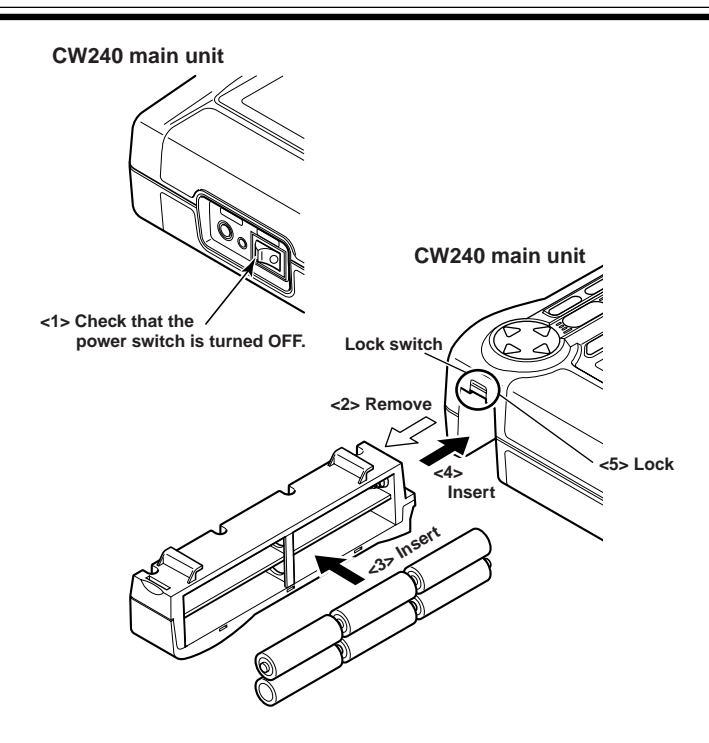

#### 3.2.3 Using a NiMH (Nickel-Hydrogen) Battery Pack

# \land NOTE

A NiMH battery pack is backup power for the AC adapter. Use it together with the AC adapter.

| Charging type  | NiMH battery pack (optional)                                                                                    | model: 94004                              |
|----------------|----------------------------------------------------------------------------------------------------|-------------------------------------------|
| Specifications | Voltage : 7.2 V<br>Capacity : 2100 mAh<br>Number of times chargeable (cy<br>: approx. 300 times<br>environment) | ycle life)<br>(depending on the operating |

#### Handling Precautions

Observe the following cautionary notes when handling the NiMH battery pack.

## 🖄 WARNING

- The electrolyte solution contained in the NiMH battery pack is alkaline. If it comes into contact with any clothing or skin due to a leakage from or rupture in the battery pack, the clothing or skin may be damaged. In particular, if the solution gets into an eye, it may cause loss of eyesight. In such a case, do not rub the affected eye, but thoroughly wash it immediately with clean water. Then see a doctor quickly for treatment.
- When replacing the NiMH battery pack, always turn the CW240 power switch OFF and disconnect the AC adapter power cord from the outlet to avoid possible danger such as a short in the electric circuit or electrical shock.
- Do not use any battery pack other than Yokogawa's NiMH battery pack (model: 940 04).
- Do not leave the NiMH battery pack in strong direct sunlight, inside a vehicle under the hot sun, or near a fire, otherwise it may result in a solution leakage or deterioration in the performance and/or life.
- Do not disassemble or modify the NiMH battery pack, otherwise the protective features of the battery pack may be damaged, resulting in a heating up or rupture.
- Do not short the NiMH battery as this may cause burns due to the battery pack heating up.
- Do not dispose of the battery pack in a fire or apply heat to it, otherwise there is a risk that it will rupture or its electrolyte solution will scatter.
- Do not apply excessive shock to the battery pack, for example, by throwing it. Doing so may cause solution leakage, battery pack heating, or rupture.

### 

- Do not use a defective battery pack, such as any leaking solution, deformed, discolored, or showing any other abnormality.
- Avoid any metal coming into contact with the battery pack when carrying it, as there is a danger of a short.
- Do not immerse the battery pack in water or make it wet. Otherwise, it may heat up or rust as well as leading to a loss of functions.
- If the battery pack is not used for a prolonged period, remove it from the CW240 and store it in the following environment.

Storage period of 1 year or less: Temperature of -20°C to 35°C (in locations with low humidity)

Storage period of 3 months or less:

Temperature of -20°C to 45°C (in locations with low humidity)

#### • Procedure for Installing the NiMH Battery Pack

Follow the steps below to install the dedicated NiMH battery pack.

- <1> Check that the power switch is turned OFF.
- <2> If the AC adapter is in use, disconnect the power cord of the AC adapter from the outlet.

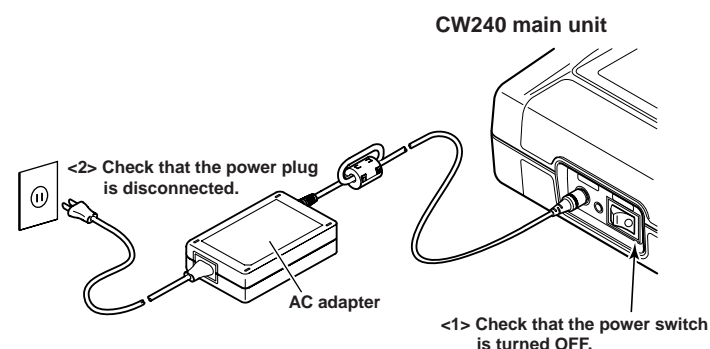

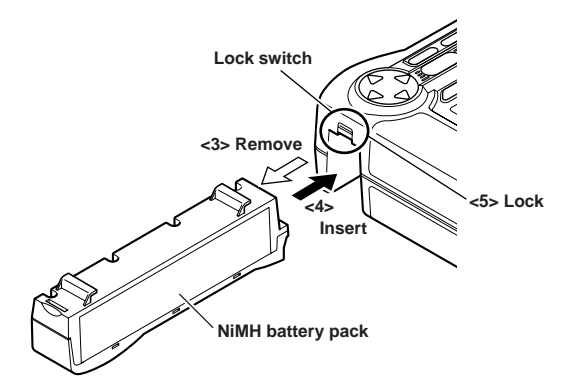

- <3> If using alkaline batteries, raise the lock switch at the back of the CW240 to remove them from the battery holder. Then install the NiMH battery pack into the holder.
- <4> Place the battery holder into the holder inlet of the CW240. Slide the battery holder into the slot, so that the battery holder connector connects properly with the battery connector.
- <5> Lower the lock switch on the side of the CW240 to fix the holder. (The indication changes to " $\triangle$ FREE".)

#### Recharging the NiMH Battery Pack

When shipped from the factory, the dedicated NiMH battery pack (optional) is not fully charged for safety reasons.

Recharge the battery pack to its full level before use.

When recharging it, use the CW240 and AC adapter.

## 🖄 WARNING

- When recharging the NiMH battery pack, always do so using the CW240 main unit.
- When recharging the NiMH battery pack, keep the ambient temperature within the range from 10°C to 35°C. Recharging the battery pack outside this range may result in an insufficient amount of charge, solution leakage, or battery heating.

#### • Procedure for Recharging the NiMH Battery Pack

Follow the steps below to recharge the NiMH battery pack.

- <1> With the battery pack installed as instructed above, connect the AC adapter to the CW240.
- <2> The LED indicator on the side of the AC adapter jack comes on, indicating that the battery pack is being recharged. When recharging is complete, the LED indicator goes off.

# \land NOTE

The NiMH battery pack will be recharged regardless of the ON/OFF of the power switch. In this case, power is supplied through the AC adapter.

#### TIP

When the LED indicator is flashing, the CW240 is in a waiting-to-be-recharged state. The CW240 falls into this state if:

- the ambient temperature is outside the 10°C to 35°C range,
- the battery performance is significantly low due to over-discharge or for other reasons,
- the battery temperature has exceeded 55°C during recharging, or
- the ambient temperature has changed abruptly.

#### • Indication that Recharging is Required

When the CW240 is operated using the NiMH battery pack, the following mark appears. A decrease in the battery voltage (remaining capacity) is indicated in the following four steps:

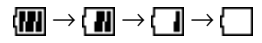

# ⚠ NOTE

If you continue to operate the CW240 with this mark displayed, the CW240 will be turned OFF automatically. Recharge the NiMH battery pack before this mark appears.

#### Backup Hours with a NiMH Battery Pack

The number of backup hours available using a NiMH battery pack vary with the operating environment and conditions. Refer to the table below.

| Operating Conditions   | Backup Hours Available |
|------------------------|------------------------|
| LCD backlight OFF      | Approx. 3 hours        |
| No access to a PC card |                        |

#### NiMH Battery Life

The NiMH battery pack can be recharged approximately 300 times, though the frequency depends on the operating environment. The life of the battery pack is over if the low-battery mark appears soon after the battery pack has been fully recharged. Replace the battery pack with a new one.

# 3.3 Connecting Voltage Probes

## 🖄 WARNING

- For safety, connect voltage probes to the CW240 main unit and then to the circuit under test.
- Before attaching a voltage probe to the circuit under test, turn off power to the circuit under test. It is very dangerous to connect or disconnect a voltage probe without turning off the circuit under test.
- Be sure to connect voltage probes to the secondary side of the circuit under test such as current limiters (circuit breakers). Should an accident such as a short occur, other circuits will be protected by these circuit breakers.
- Be extremely careful not to connect a voltage circuit to the current input terminals or a clamp-on probe to the voltage input terminals. An improper connection may result in not only damage to the circuit or equipment under test or the CW240, but also an injury to personnel.
- Voltage input terminals N, U1, U2, and U3 are not isolated from each other. Do not connect any voltage probes not required (not used) for measurements. Also, do not touch voltage input terminals not used.
- For measurements, do not use any voltage probes other than those supplied with the product.

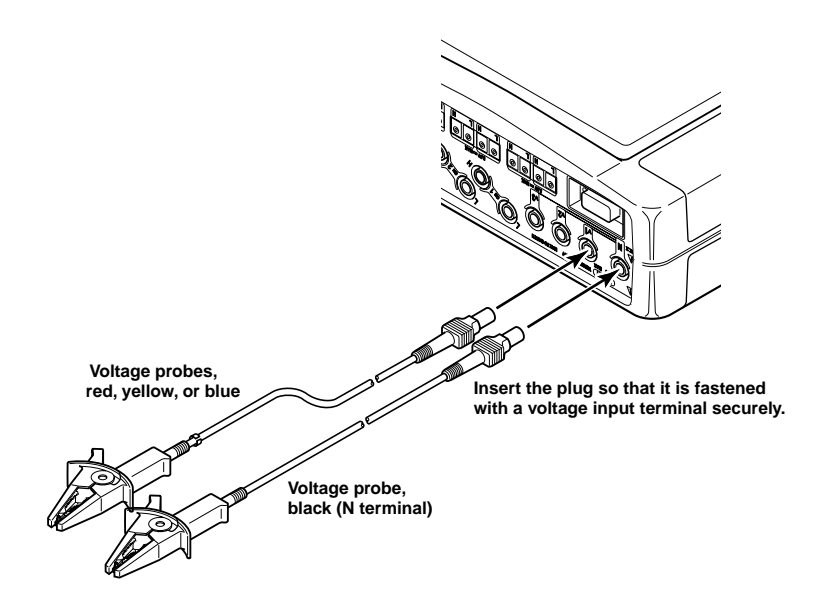

# 3.4 Connecting Clamp-on Probes

# 🖄 WARNING

- For safety, connect a clamp-on probe to the CW240 main unit and then to the circuit under test.
- Before clamping a clamp-on current probe onto the circuit under test, turn off
  power to the circuit under test. It is very dangerous to clamp or unclamp the
  clamp-on probe without turning off the circuit under test.
- Be sure to connect a clamp-on probe to the secondary side of the circuit under test such as current limiters (circuit breakers). Should an accident such as a short occur, other circuits will be protected by these circuit breakers.
- Be extremely careful not to connect a voltage circuit to the current input terminals or a clamp-on probe to the voltage input terminals. An improper connection may result in not only damage to the circuit or equipment under test or the CW240, but also an injury to personnel.
- Do not connect any clamp-on probe not required (not used) for measurement.
- For measurements, do not use any current probes other than those dedicated to the CW240.
- Do not use a clamp-on probe for a non-insulated conductor.

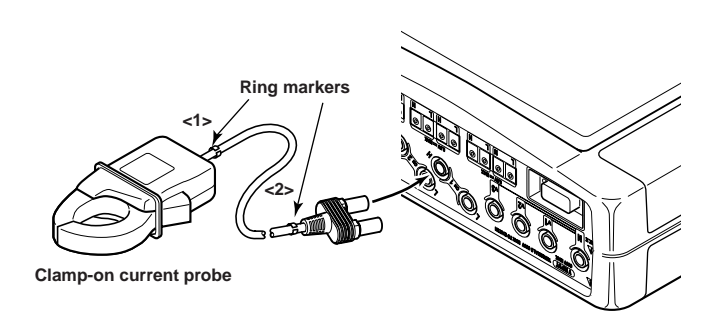

#### Use of Ring Markers

- When using multiple clamp-on probes, attach ring markers (four colors) to the probes. This allows inputs to be identified. Attach ring markers of the same color to the current probe side <1> and connector side <2> of the cable of a clamp-on probe.
- When attaching ring markers, exercise care not to damage the clamp-on probes.

#### Connecting Clamp-on Probes

When connecting a clamp-on probe to the CW240 main unit, connect the plug of the clamp-on probe so that the groove in the plug agrees with the guide in the CW240 main unit (that the H and L polarities are correctly connected).

#### • Types of Clamp-on Probes

Clamp-on probes that can be connected to the CW240 are available in the following seven types. The CW240's current range setting changes depending on the clamp-on probes in use.

|       | Model                  | CW240 Current Range                         |
|-------|------------------------|---------------------------------------------|
| 96036 | (for 2 A)              | 200 mA/500 mA/1 A/2 A                       |
| 96033 | (for 50 A)             | 5 A/10 A/20 A/50 A                          |
| 96030 | (for 200 A)            | 20 A/50 A/100 A/200 A                       |
| 96031 | (for 500 A)            | 50 A/100 A/200 A/500 A                      |
| 96032 | (for 700 A)            | 200 A/500 A/1000 A                          |
|       | 1000 A (for 5 minutes) |                                             |
| 96034 | (for 3000 A)           | Current range is selectable using a switch. |
|       | 96034-1                | 300 A/750 A/1500 A/3000 A                   |
|       | 96034_2                | 200 A/500 A/1000 A/2000 A                   |
|       | 96034_3                | 100 A/200 A/500 A/1000 A                    |
| 96035 | (for 3000 A)           | Current range is selectable using a switch. |
|       | 96035_1                | 300 A/750 A/1500 A/3000 A                   |
|       | 96035_2                | 30 A/75 A/150 A/300 A                       |

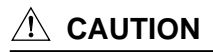

When connecting a clamp-on probe, always check that the rating of the current under test agrees with the rating of the clamp-on probe, including model number check.

# 3.5 Connection Diagrams of Voltage Probes and Clamp-on Probes

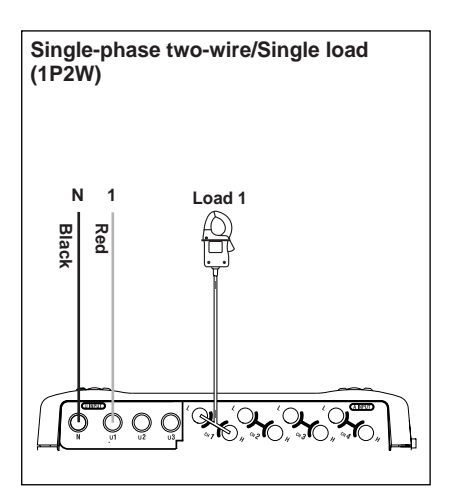

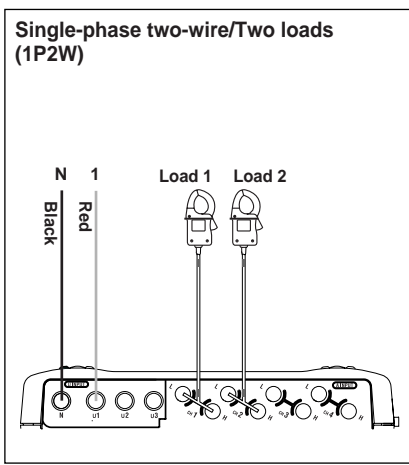

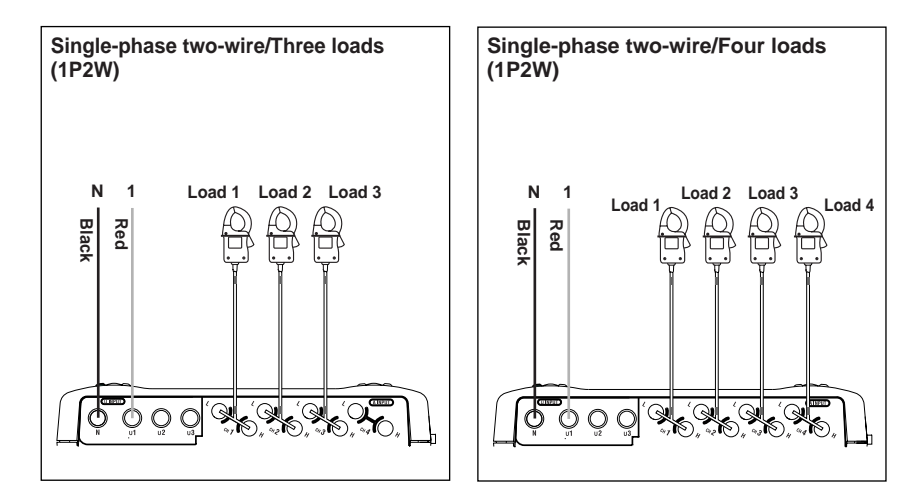

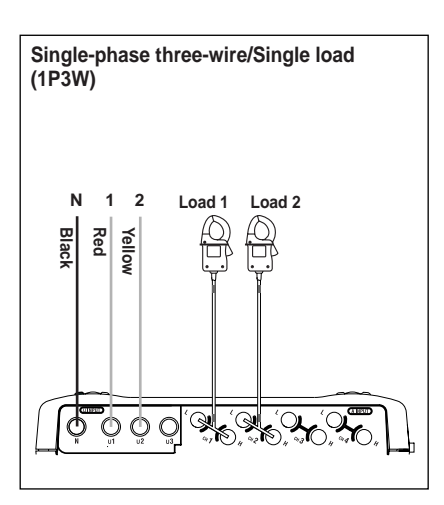

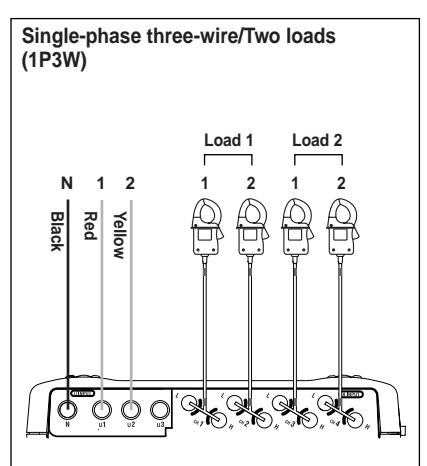

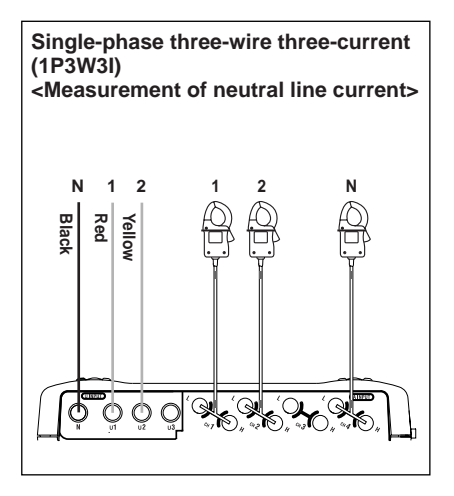

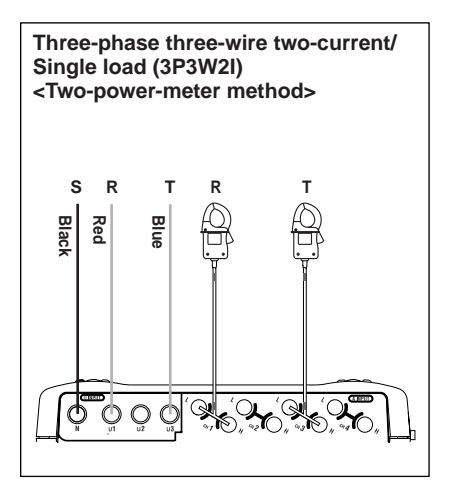

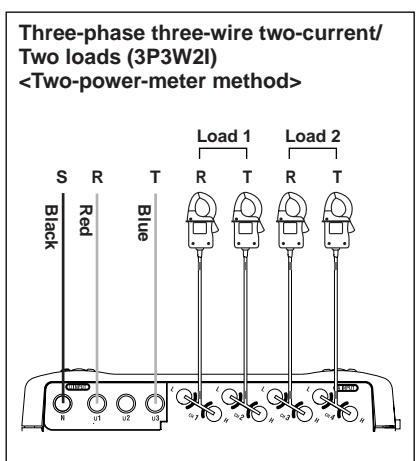

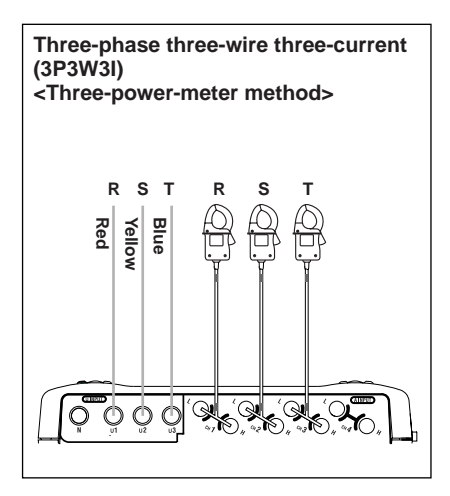

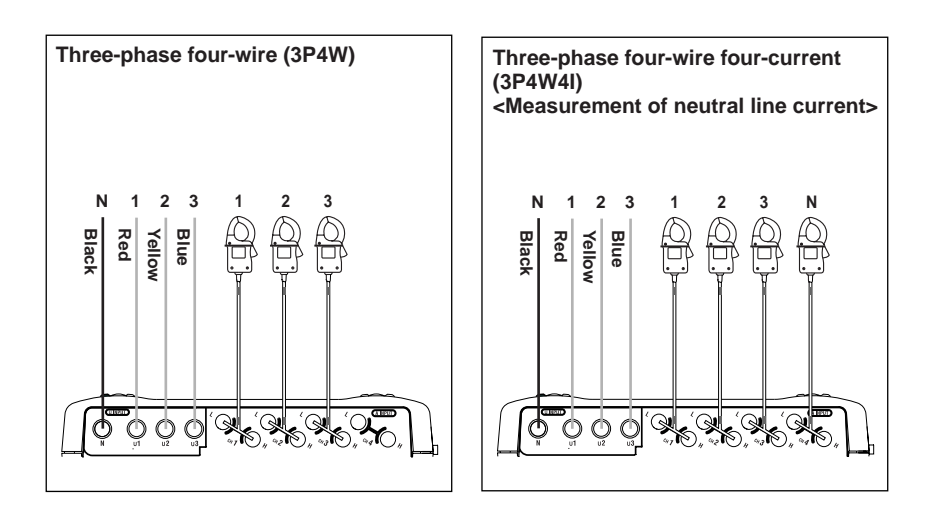

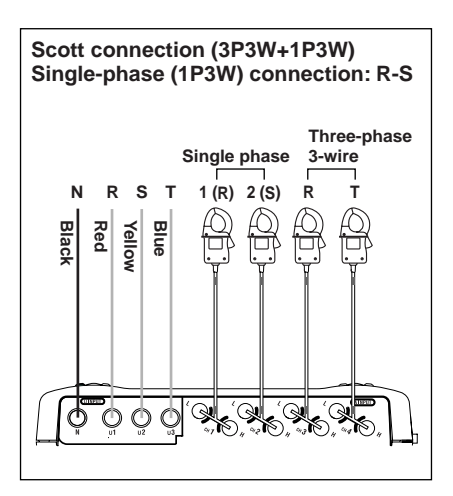

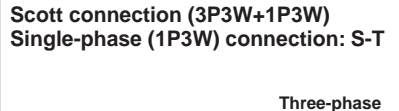

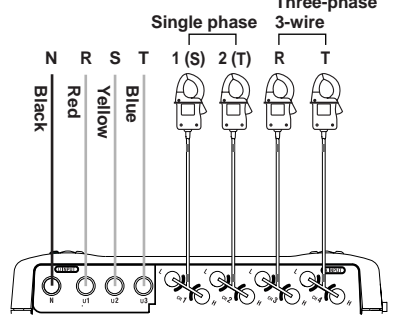

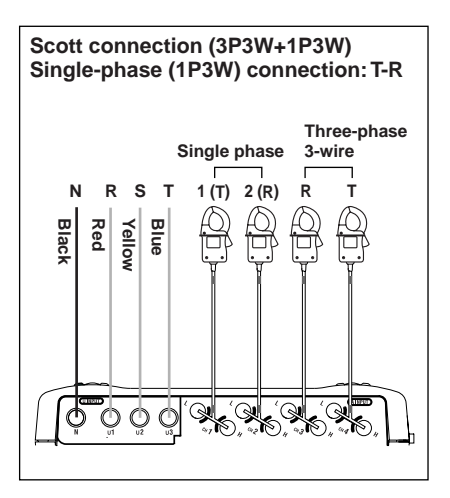

# 3.6 Turning ON the Power Switch

#### Model Name Screen

1

When the power switch is turned ON, the CW240 displays the following startup screen for approx. 2 seconds.

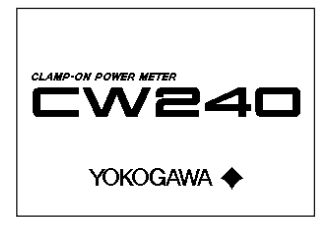

#### 2 Message Screen

This screen displays the model, version number, the presence of options, and self-check results.

CW240 Ver 1.00 FPGA Check OK SDRAM Check OK SRAM Check OK Flash Disk Check OK RTC Check OK EEPROM Check OK Setting Check OK Option:Analog In/Out

3

When the self-check has been completed normally, the screen displayed when you previously turned OFF the CW240 appears.

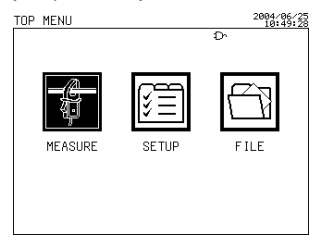

To switch to the Top Menu screen shown on the left, press the TOP MENU key.

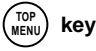

|                                           | Indications          | Description                                      |
|-------------------------------------------|----------------------|--------------------------------------------------|
| 1 CW240 VER 1.00 Model and version number |                      | Model and version number                         |
| Sel                                       | f-check              |                                                  |
| 2                                         | FPGA Check OK        | FPGA check                                       |
| 3                                         | SDRAM Check OK       | SDRAM check                                      |
| 4                                         | SRAM Check OK        | SRAM check                                       |
| 5                                         | Flash Disk Check OK  | Check of the flash file system (internal memory) |
| 6                                         | RTC Check OK         | Check of the real-time clock                     |
| 7                                         | EEPROM Check OK      | EEPROM Check                                     |
| 8                                         | Setting Check OK     | Setting data check                               |
| 9                                         | Option:Analog In/Out | Option specifications                            |
|                                           |                      | The example shows the presence of analog I/O.    |

#### • Description of the Message Screen

A CAUTION

If an error is detected by the self-check (3 to 8 items), the information about the error is displayed. For countermeasures, see Chapter 16, Maintenance Trouble-shooting.

# 3.7 Performing Measurements with Greater Precision

- After turning the power switch on, let the CW240 warm up (for more than 30 minutes) before starting to perform measurements.
- To perform measurements with higher precision, use the CW240 under the following environment conditions: Ambient temperature: 23 ± 5°C Ambient humidity: 35 to 75% R.H (no condensation)

If the CW240 is installed in a location where the ambient humidity is less than 30%, use an antistatic mat, etc. to prevent electrostatic discharge.

If you move the CW240 from a location of low temperature and humidity to a location of high temperature and humidity or, if there is an abrupt change in the ambient temperature, condensation may occur in the CW240. If this happens, let the CW240 stand still for at least an hour to allow it to adapt to the new ambient temperature and for any condensation to dissolve. Then begin operating the CW240.

- Supply the power of sine waves at 50 Hz/60 Hz.
- When using a clamp-on probe, pay attention to the following points:
  - <1> When performing measurements, hold the clamp-on probe so that the conductor cable runs through the center of the clamping CT.
  - <2> Ensure that the orientation of the clamp to the direction of the conductor cable (from the power supply to the load) is correct, as shown on the right.
  - <3> Ensure that the clamping CT is properly closed.

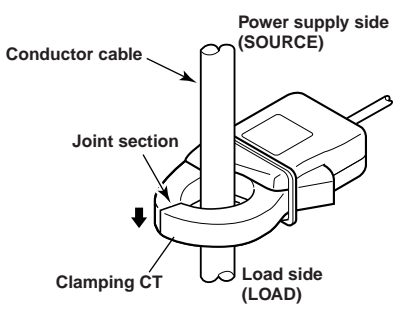

#### TIP

The CW240 obtains the measured value from voltage and current inputs.

(For computation equations, see Chapter 17, CW 240 Specifications.)

There may be cases where the CW240 shows a measurement value different from those obtained by other equipment with different operation principles or computation equations.

# Chapter 4 Wiring

| 4.1 | Precautions for Wiring to the Measurement Circuit 4-2       |
|-----|-------------------------------------------------------------|
| 4.2 | Installing the CW240 4-3                                    |
| 4.3 | Setting up Wiring 4-5                                       |
| 4.4 | Setting up the Number of Loads 4-6                          |
| 4.5 | Carrying out Wiring 4-7                                     |
| 4.6 | Wiring the Measurement Circuit<br>Using External VT/CT 4-23 |
| 4.7 | Checking Wiring 4-24                                        |

# 4.1 Precautions for Wiring to the Measurement Circuit

## 🖄 WARNING

- Before carrying out wiring, be sure to read through 3.3, Connecting Voltage Probes, and 3.4, Connecting Clamp-on Probes.
- Do not apply an input exceeding the following value to the voltage input terminals.

Maximum allowable input : 1000 V rms

For measurement category III : 600 V rms

• The maximum allowable input and maximum operating circuit voltage of the clamp-on probes are as specified in the table below. Do not apply an input exceeding the relevant value or use the CW240 at a circuit voltage exceeding it.

| Model | Current Rating                           | Maximum<br>Allowable Input                 | Maximum Operating Circuit Voltage/<br>Measurement Category |
|-------|------------------------------------------|--------------------------------------------|------------------------------------------------------------|
| 96036 | 2 A                                      | 20 A                                       | 50 V/CAT.III                                               |
| 96033 | 50 A                                     | 60 A                                       | 300 V/CAT.III                                              |
| 96030 | 200 A                                    | 250 A                                      | 300 V/CAT.II, 600 V/CAT.II                                 |
| 96031 | 500 A                                    | 625 A                                      | 300 V/CAT.II, 600 V/CAT.II                                 |
| 96032 | 700 A (continuous)<br>1000 A (for 5 min) | 700 A (continuous)<br>1000 A (for 5 min)   | 600 V                                                      |
| 96034 | 1000/2000/3000 A                         | 2400 A (continuous)<br>3600 A (for 10 min) | 600 V/CAT.III                                              |
| 96035 | 300/3000 A                               | 360/360 A                                  | 1000 V/CAT.III (area to be measured)                       |

#### SEE ALSO

For more information, see Chapter 17, CW 240 Specifications.

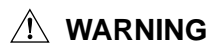

- If using an external VT (voltage transformer) or CT (current transformer), make sure the transformer can sufficiently withstand the voltage to be measured.
- Be careful not to allow the secondary side of CT to become open-circuited while the CT is being energized. Otherwise, a high voltage may develop on the secondary side, posing extreme risks.

# 4.2 Installing the CW240

Install the CW240 in locations meeting the following conditions:

Location

Indoor

- Ambient Temperature and Humidity
- Ambient temperature : 5°C to 40°C
- Ambient humidity : 5 to 85% R.H (no condensation)

#### • Operating Altitude

• 2000 m max. above sea level

#### • Measurement Category (CAT.)

The measurement category of the CW240 is III.

| Meas<br>cat | urement<br>egory | Remarks                                                                                          | Description                               |
|-------------|------------------|--------------------------------------------------------------------------------------------------|-------------------------------------------|
| II          | CAT.II           | For measurements performed<br>on circuits directly connected<br>to the low voltage installation. | Appliances, portable equipments, etc.     |
| III         | CAT.III          | For measurements performed in the building installation.                                         | Distribution board, circuit breaker, etc. |
| IV          | CAT.IV           | For measurements performed at the source of the low-voltage installation.                        | Overhead wire, cable systems, etc.        |

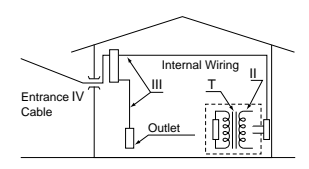

#### • Installation Category (CAT.)

The installation category of the CW240 is III.

| Instra<br>Cate | Instrallation Description |                                                                                                    |
|----------------|---------------------------|----------------------------------------------------------------------------------------------------|
| 11             | CAT.II                    | Applies to electrical equipment wihch is supplied form the fixed installation like distribution board.                                                                                                    |
| 111            | CAT.III                   | Applies to electrical equipment which is power-supplied from<br>a cable way ranging from the primary stage and branch point<br>of equipment directly introducing electricity form a distribution<br>board to the wall outlet. |
| IV             | CAT.IV                    | Applies to electrical equipment which is power-supplied form<br>a cable way ranging from the entrance cable of a building to<br>a primary overcurrent protection.                                                             |

#### Pollution degree

The pollution degree of CW240 is 2.

"Pollution degree" describes the degree to which a solid, liquid, or gas which deteriorates dielectric strength or surface resistivity is adhering.

"2" applies to normal indoor atmosphere. Normally, only non-conducitve pollution occurs. Occasionally, however, temporary conductivity caused by condensation must be expected.

#### Level Location

Do not install the CW240 in an unstable or inclined location. Otherwise, it may fail to achieve precision measurements.

#### • Do not install the CW240 in a location that is:

- · exposed to direct sunlight or close to a heat source,
- close to a noise source such as high-voltage equipment or a motive power supply,
- exposed to a relatively large amount of lampblack, steam, dust, corrosive gas,
- · exposed to frequent mechanical vibration,
- · close to a source of strong electromagnetic fields, or
- unstable.

## 

- When using multiple CW240s, provide a space of at least 10 mm between the meters.
- If the CW240 is installed in a switchboard, etc., provide a space of at least 10 mm from the wall. Also, provide space for wiring sections of terminals, etc. in consideration of protrusions such as plugs.

# 4.3 Setting up Wiring

Wiring can be set up on the GENERAL 1/2 screen.

#### General 1/2

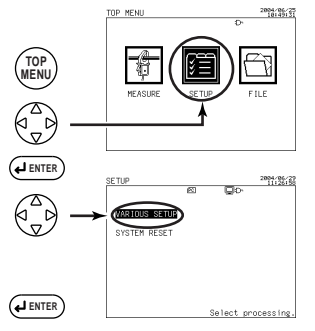

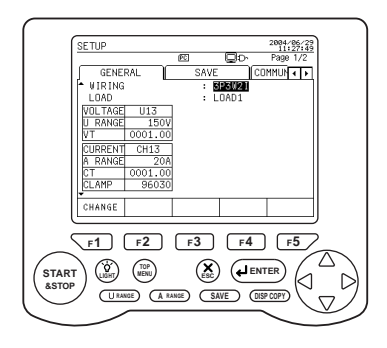

#### Changing Wiring

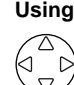

Using the Up and Down cursor key, select WIRING (highlighted).

#### 2

1

#### Press the F1 key (CHANGE).

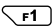

The wiring selection window appears.

| 3P3W+1P3W | Scott connection                             |
|-----------|----------------------------------------------|
| 3P4W4I    | Three-phase four-wire four-current           |
| 3P4W      | Three-phase four-wire                        |
| 3P3W3I    | Three-phase three-wire three-current         |
| 3P3W2I    | Three-phase three-wire two-current (Default) |
| 1P3W3I    | Single-phase three-wire three-current        |
| 1P3W      | Single-phase three-wire                      |
| 1P2W      | Single-phase two-wire                        |

#### 3

#### Press the ENTER key.

This causes the wiring selection window to close, bringing you to the  $\ensuremath{\mathsf{GENERAL}}$  screen.

The selected wiring is indicated.

#### SEE ALSO

**ENTER** 

For more information on settings, see Section 6.2, General Settings 1/2, in Chapter 6, Configuring Settings.

# 4.4 Setting up the Number of Loads

The number of loads can be set up on the GENERAL 1/2 screen.

#### • General 1/2

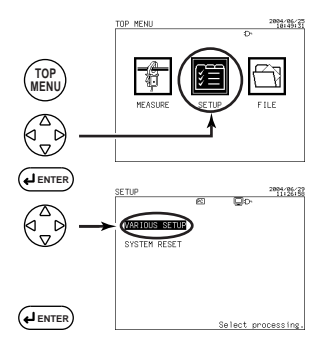

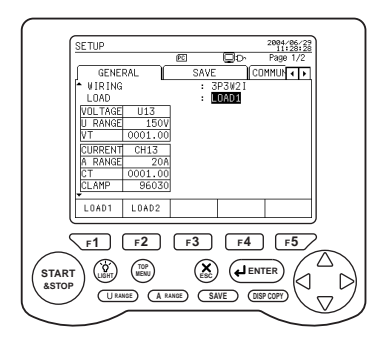

#### • Changing the Number of Loads

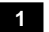

#### Using the Up and Down cursor key, select LOAD (highlighted).

Set the number of loads using the corresponding function key.

The function key labels change.

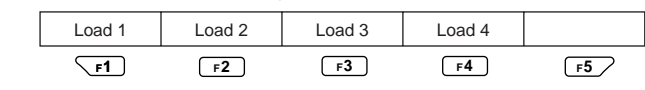

Default: Load 1

2

**F1** to **F4** 

#### • For Scott Connections

If wiring is set to 3P3W+1P3W(Scott connection), the setting of 1P connection is displayed (instead of the number of loads).

#### SEE ALSO

For more information on settings, see Section 6.2, General Settings 1/2, in Chapter 6, Configuring Settings.

# 4 Wiring

# 4.5 Carrying out Wiring

# 抢 WARNING

• When attaching voltage probes to or clamping a clamp-on probe on the circuit under test, turn off power to the circuit under test.

It is very dangerous to connect or disconnect a voltage probe or clamp or unclamp a clamp-on probe without turning off the circuit under test.

• Be sure to connect voltage probes to or clamp a clamp-on probe on the secondary side of the circuit under test, such as current limiters (circuit breakers). Should an accident such as a short occur, other circuits will be protected by these circuit breakers.

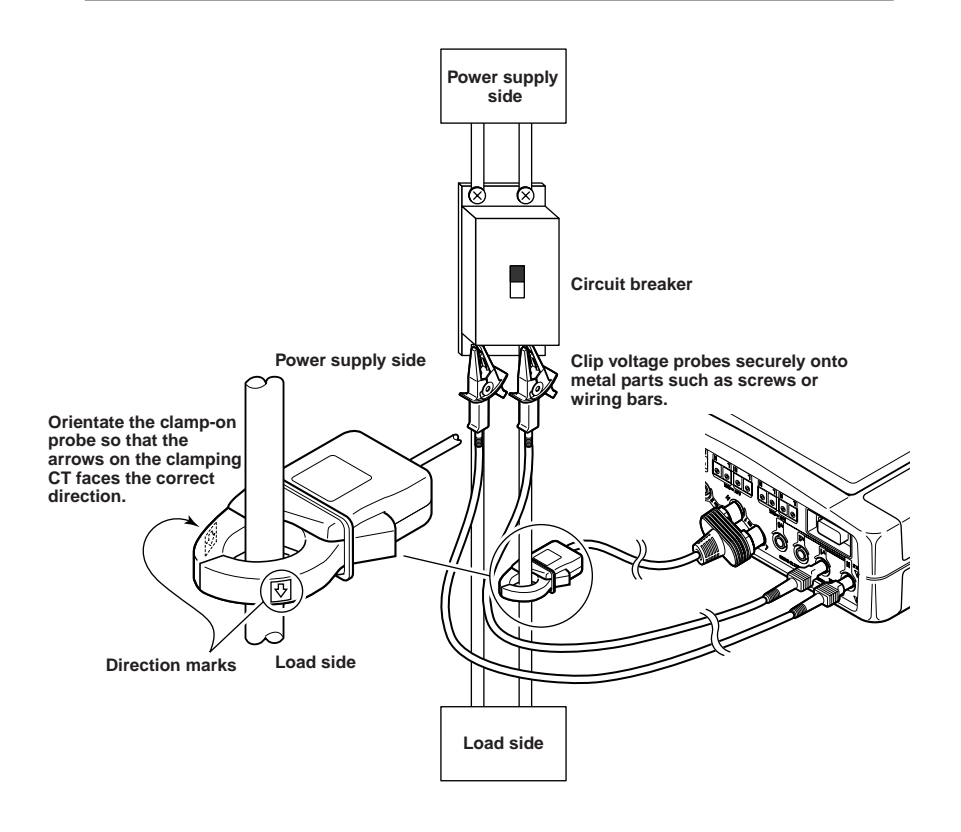

#### 4.5.1 Single-phase Two-wire / Single Load (1P2W)

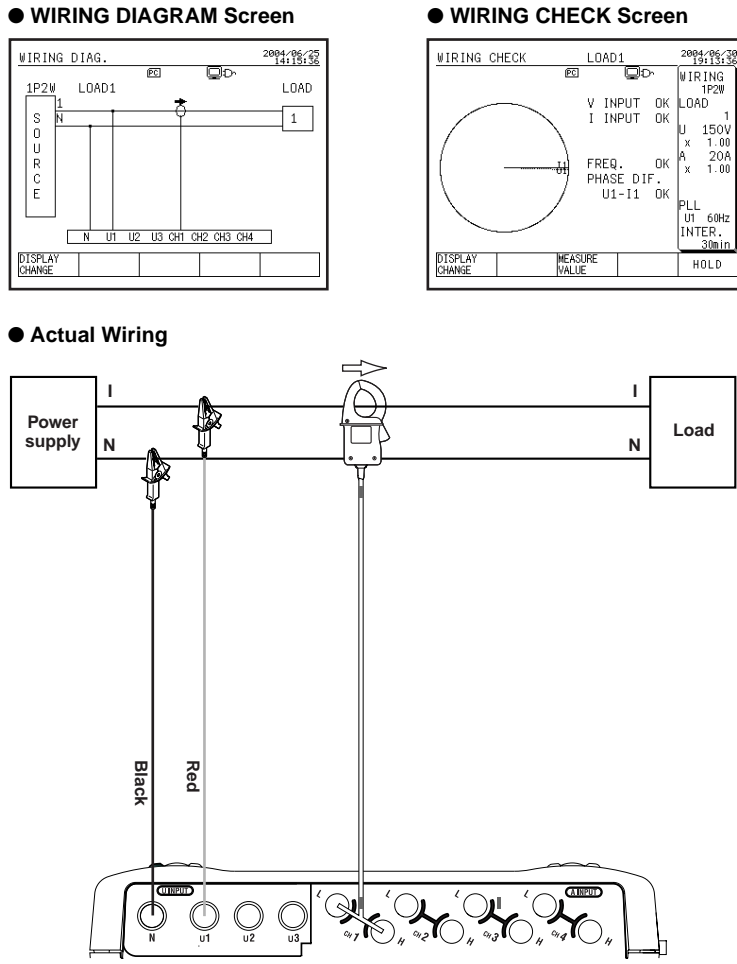

#### SEE ALSO

#### 4.5.2 Single-phase Two-wire / Two Loads (1P2W)

The CW240 can simultaneously measure multiple loads of the same power supply (voltage shared).

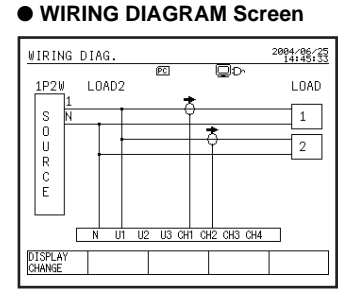

#### WIRING CHECK Screen

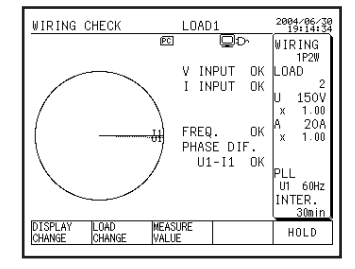

# 4 Wiring

#### Actual Wiring

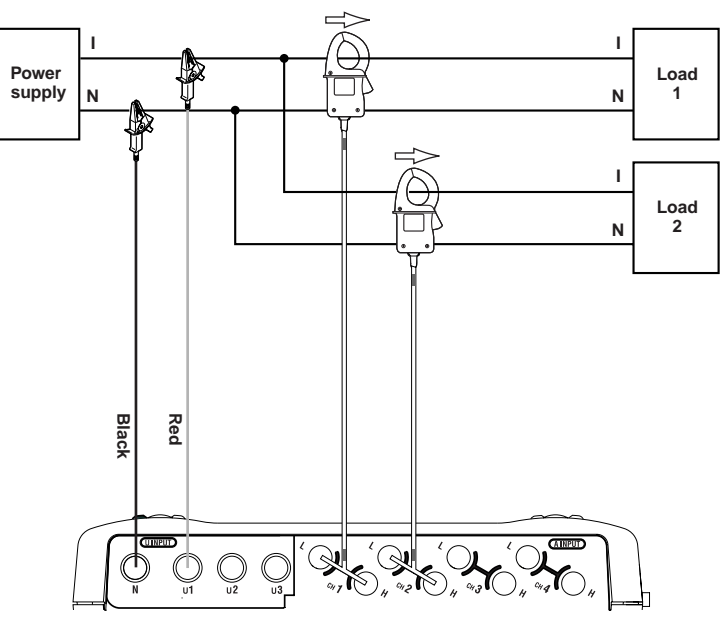

#### SEE ALSO

#### 4.5.3 Single-phase Two-wire / Three Loads (1P2W)

The CW240 can simultaneously measure multiple loads of the same power supply (voltage shared).

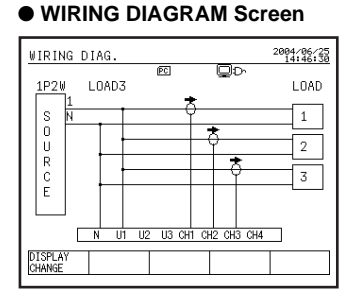

#### WIRING CHECK Screen

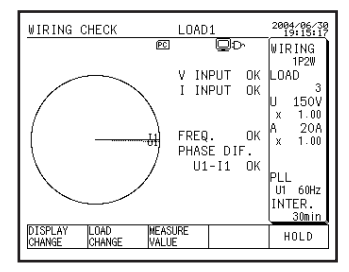

#### Actual Wiring

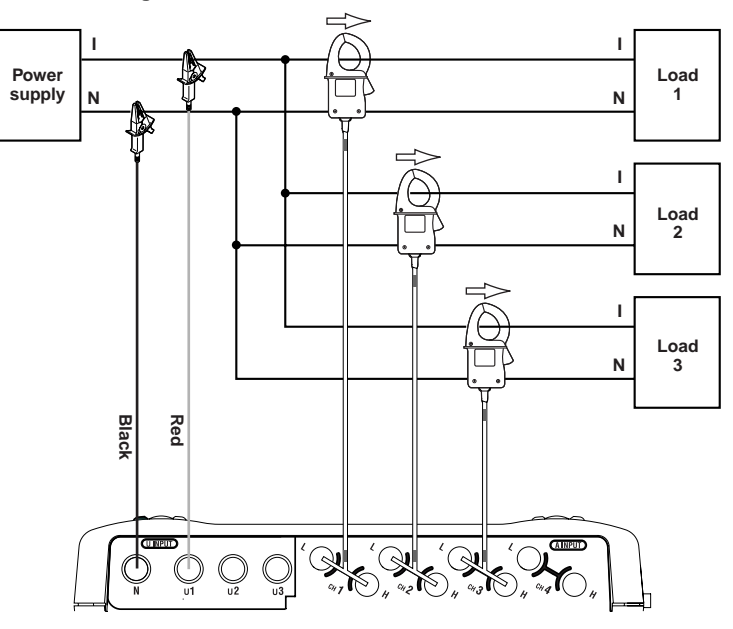

#### SEE ALSO

#### 4.5.4 Single-phase Two-wire / Four Loads (1P2W)

The CW240 can simultaneously measure multiple loads of the same power supply (voltage shared).

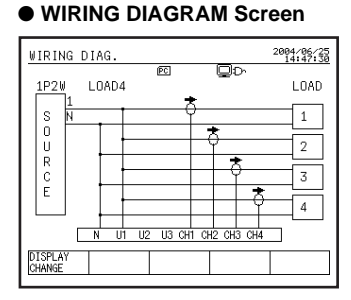

#### WIRING CHECK Screen

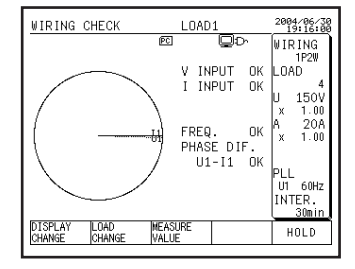

#### Actual Wiring

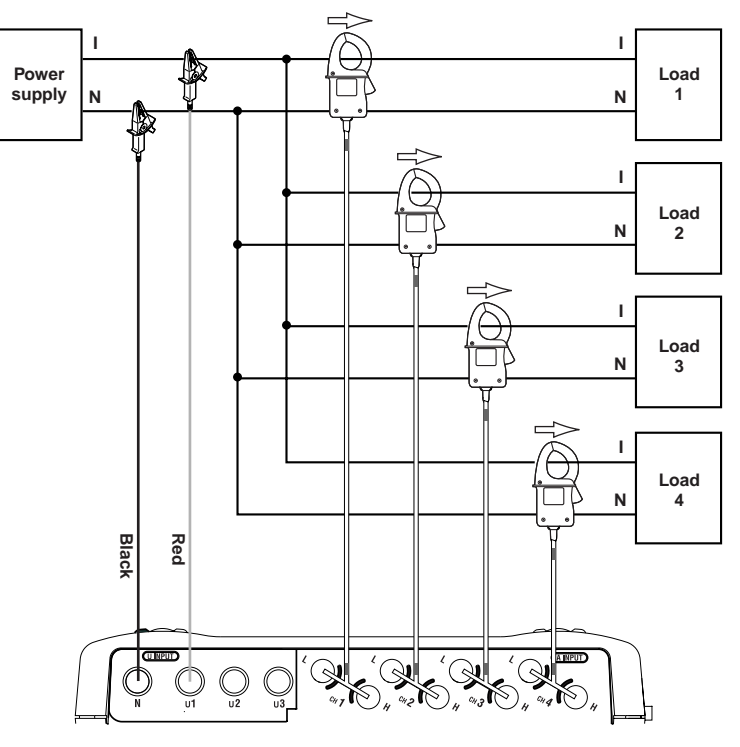

#### 4.5.5 Single-phase Three-wire / Single Load (1P3W)

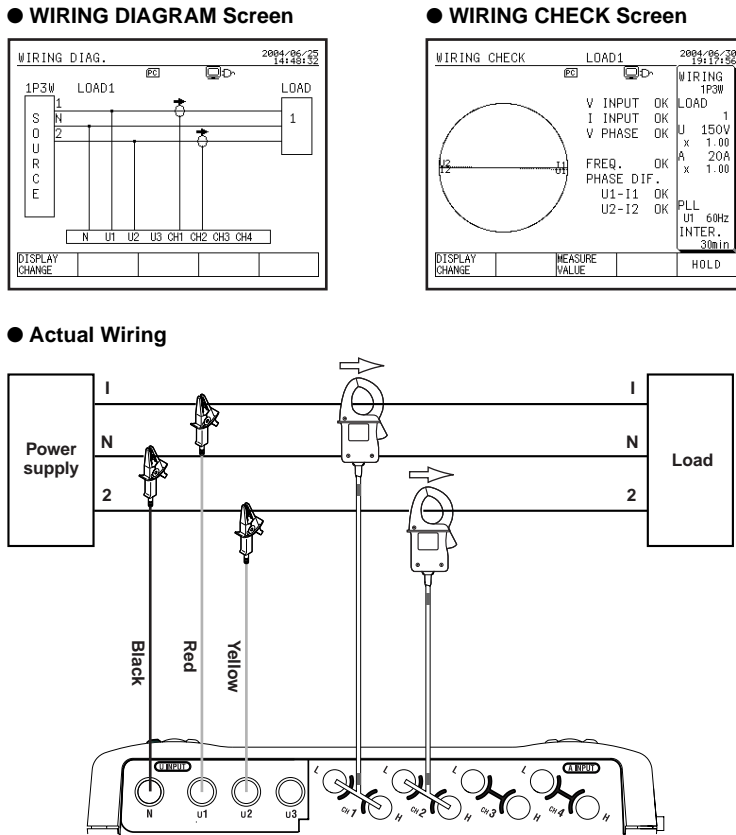

#### SEE ALSO

For more information on wiring checks, see Section 4.7, Checking Wiring.

#### WIRING CHECK Screen

### 4.5.6 Single-phase Three-wire / Two Loads (1P3W)

The CW240 can simultaneously measure multiple loads of the same power supply (voltage shared).

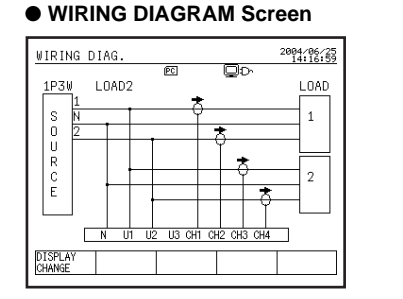

#### WIRING CHECK Screen

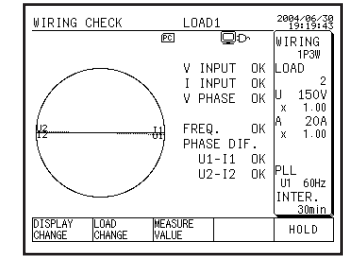

4 Wiring

#### Actual Wiring

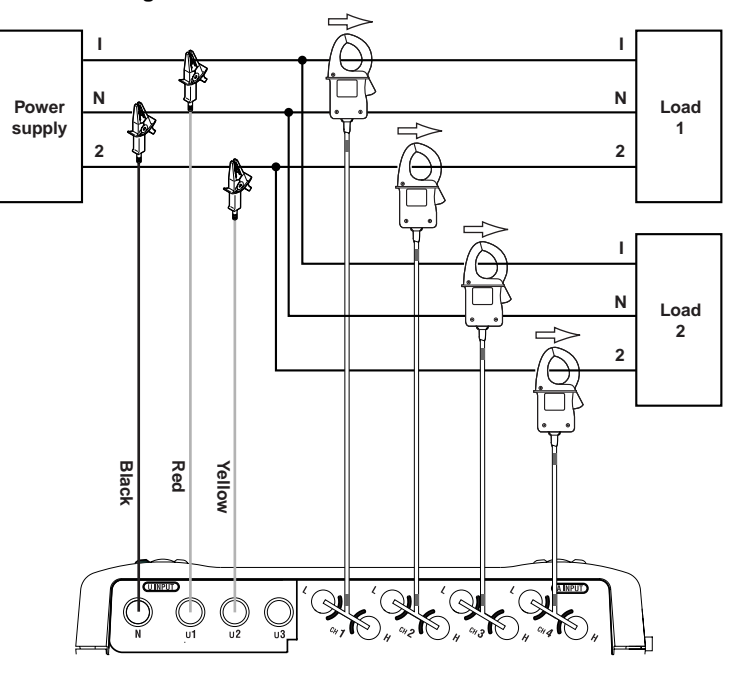

#### SEE ALSO

#### 4.5.7 Single-phase Three-wire Three-current (1P3W3I) <Measurement of neutral line current>

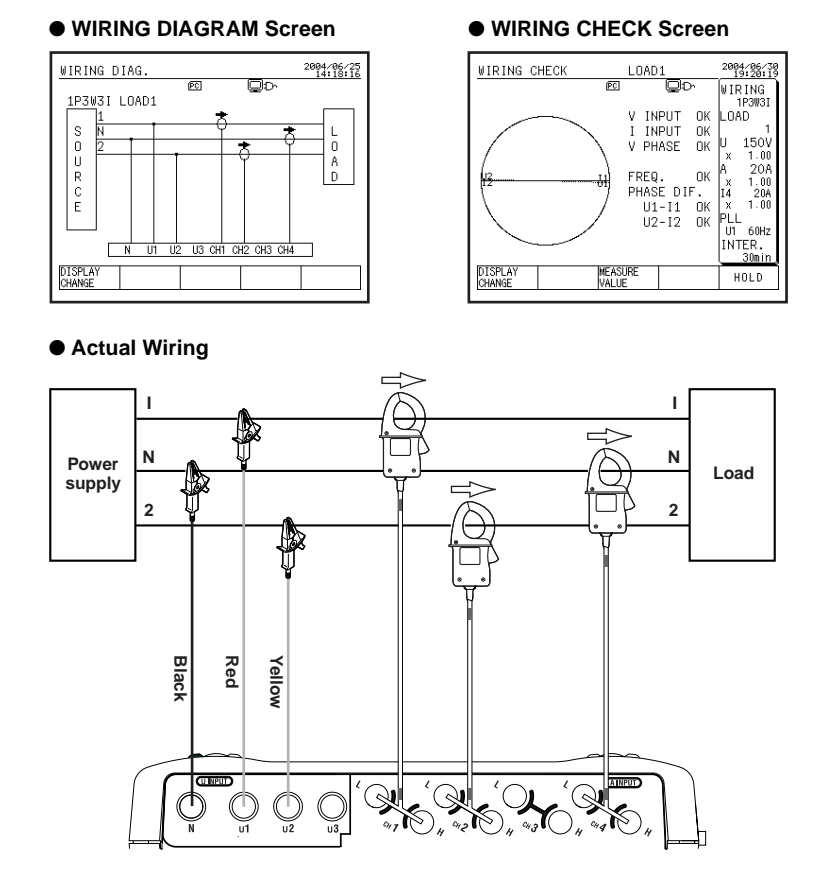

#### SEE ALSO

#### 4.5.8 Single-phase Three-wire Two-current / Single Load (3P3W2I) <Two-power-meter method>

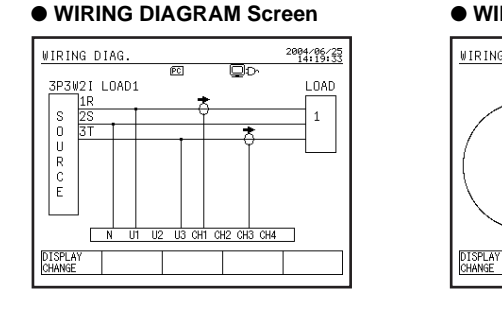

#### WIRING CHECK Screen

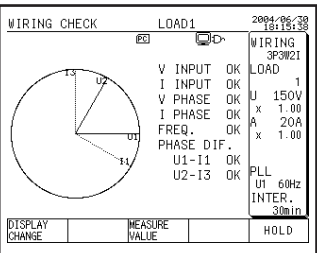

#### Actual Wiring

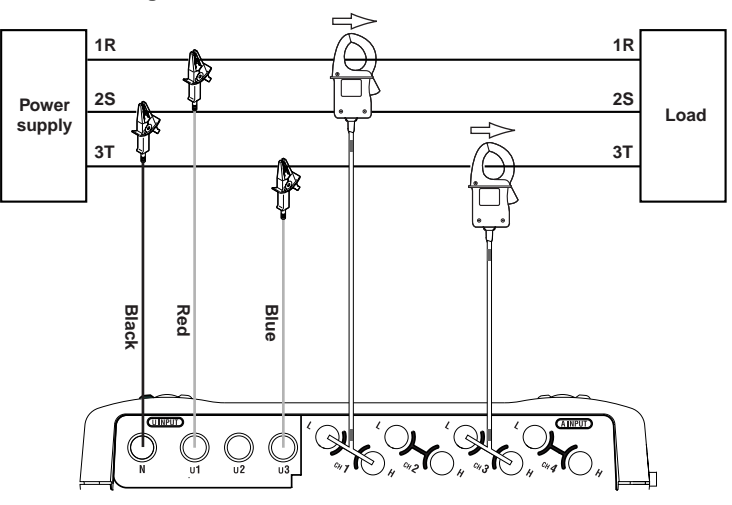

#### SEE ALSO

#### 4.5.9 Single-phase Three-wire Two-current / Two Loads (3P3W2I) <Two-power-meter method>

The CW240 can simultaneously measure multiple loads of the same power supply (voltage shared).

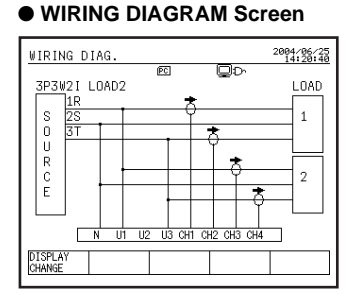

#### WIRING CHECK Screen

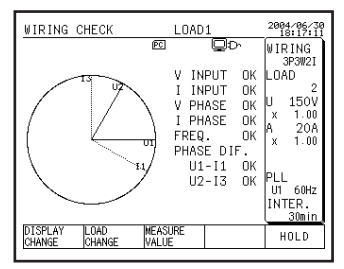

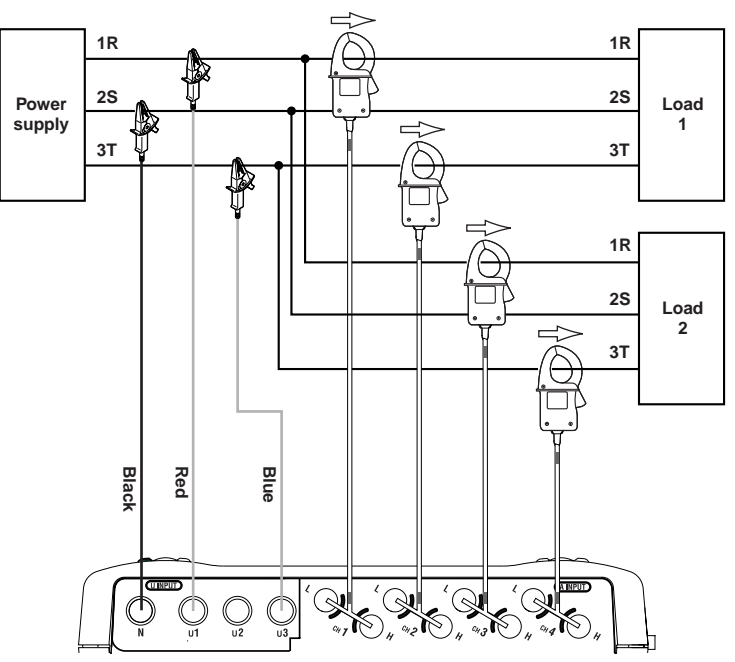

#### Actual Wiring

#### SEE ALSO
#### 4.5.10 Three-phase Three-wire Three-current (3P3W3I) <Three-power-meter method>

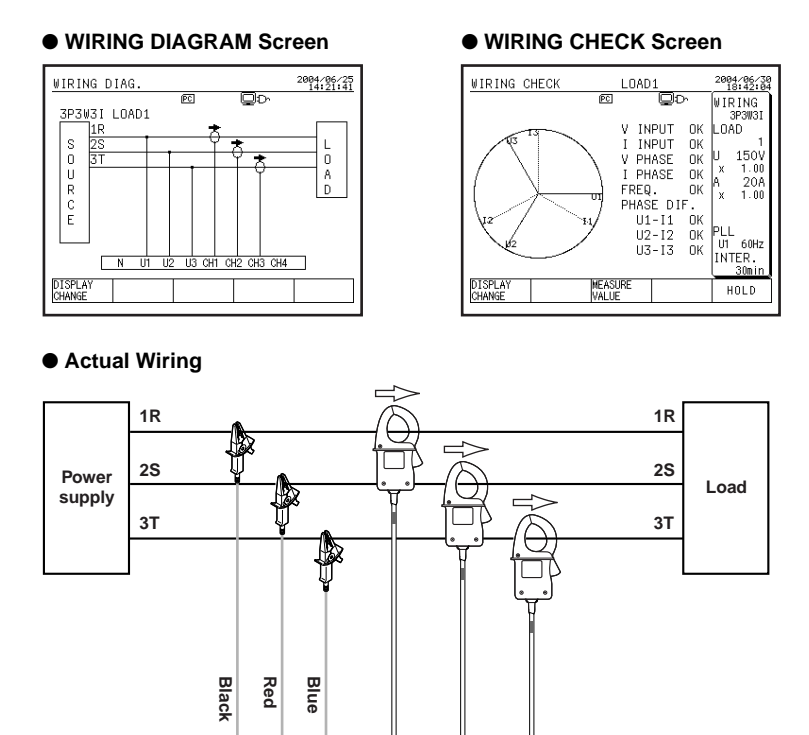

<sup>7</sup>

\$

), ~3**I**O

CAINPUT:

### \land ΝΟΤΕ

Do not connect a wire to terminal N of the voltage input terminals.

#### SEE ALSO

### 4.5.11 Three-phase Four-wire (3P4W)

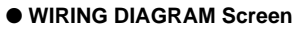

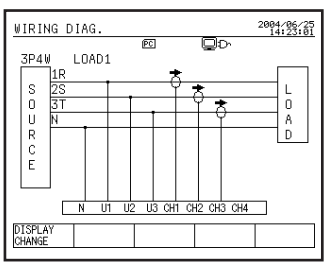

#### WIRING CHECK Screen

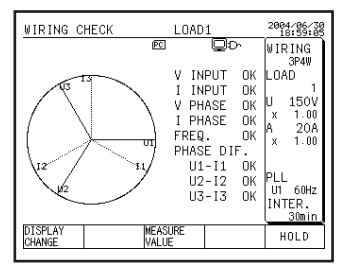

### Actual Wiring

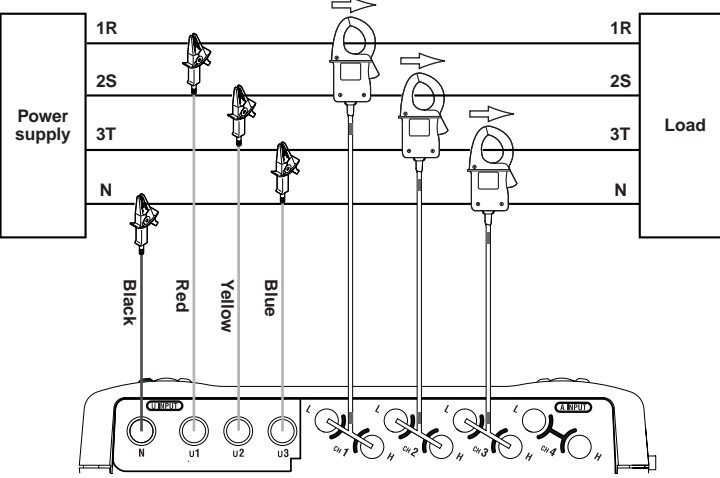

#### SEE- ALSO

#### 4.5.12 Three-phase Four-wire Four-current (3P4W4I) <Measurement of neutral line current>

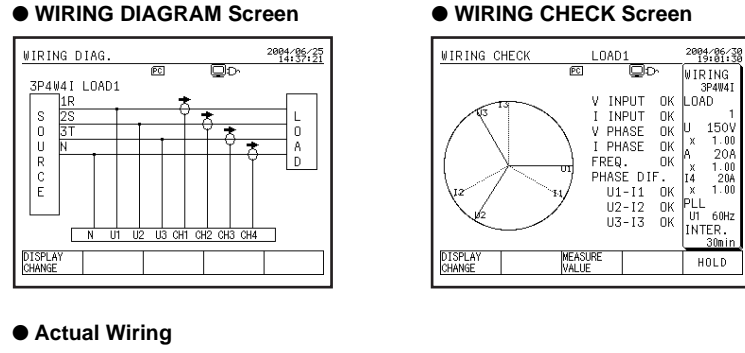

#### 1R 1R 2S 2S Power Load ľĩ ЗТ зт supply ľ Ν Ν Black Red Yellow Blue <sup>7</sup>( í R A INPUT Ņ Ś S CH 3 5 914 H

#### SEE ALSO

### 4.5.13 Scott Connection (3P3W+1P3W)

Single phase (1P3W) connection: R-S

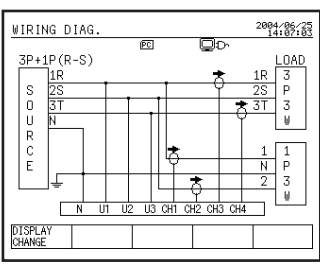

#### WIRING DIAGRAM Screen

#### WIRING CHECK Screen

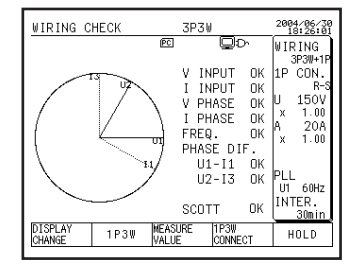

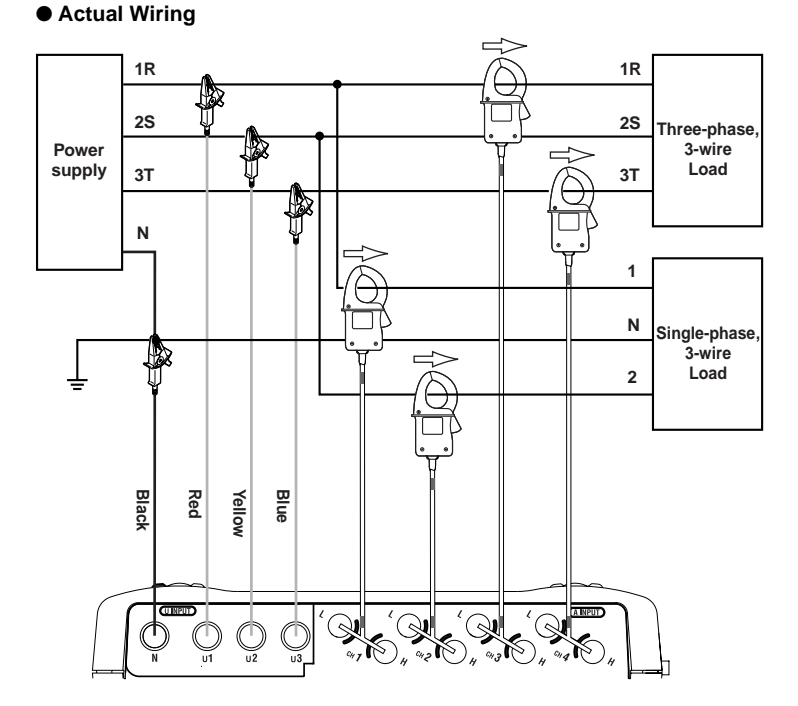

#### SEE ALSO

#### 4.5.14 Scott Connection (3P3W+1P3W)

Single phase (1P3W) connection: S-T

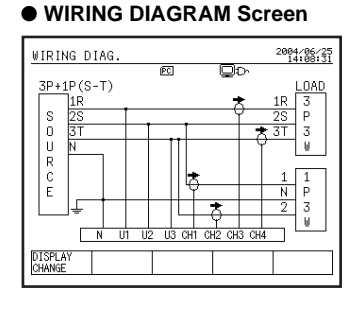

#### WIRING CHECK Screen

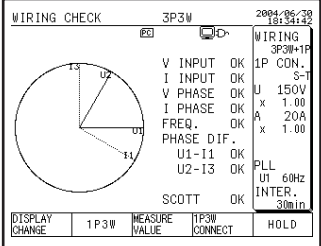

#### Actual Wiring

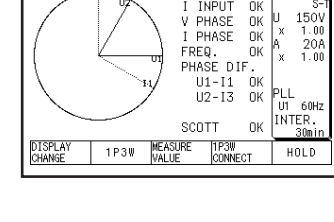

4 Wiring

#### 1R 1R 2S ĩ 2S Three-phase, 3-wire Power ľ Load supply зт 3Т Ĩ Ν L Ν Single-phase, 3-wire Load 2 Black Yellow Red Blue (À $\bigcirc$ () U2

#### SEE ALSO

### 4.5.15 Scott Connection (3P3W+1P3W)

Single phase (1P3W) connection: T-R

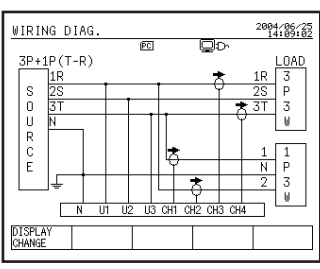

#### WIRING DIAGRAM Screen

#### WIRING CHECK Screen

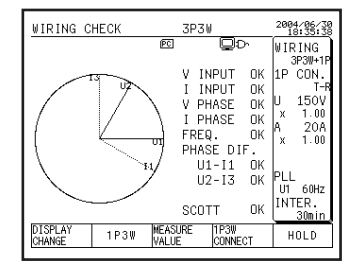

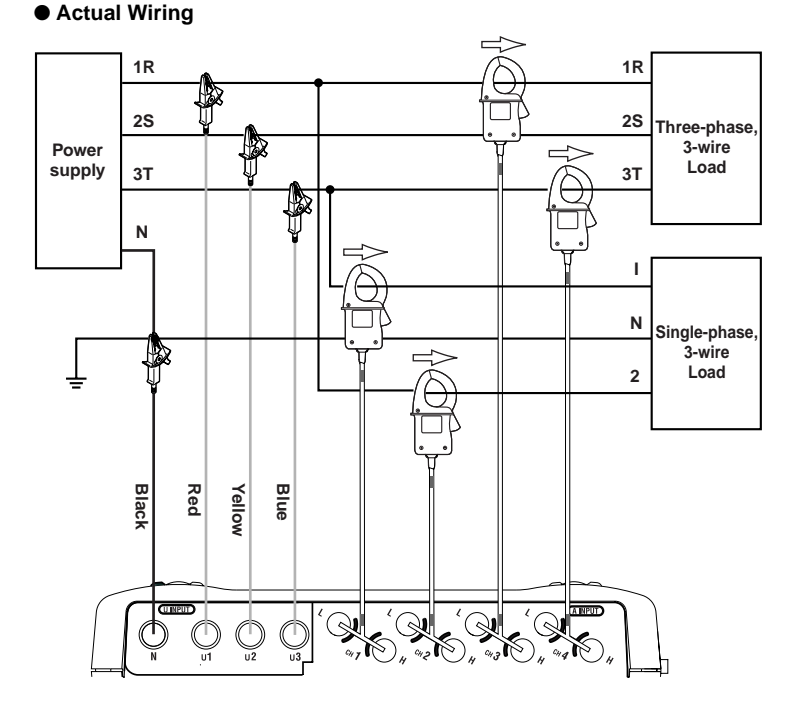

#### SEE ALSO

## 4.6 Wiring the Measurement Circuit Using External VT/CT

### ᡗ WARNING

- When using an external CT, be careful not to allow the secondary side of the CT to become open-circuited while the primary side is being energized, otherwise, a high voltage may develop on the secondary side, posing extreme risks.
- The current under test flows though the thick lines shown in the figure below. For these, use wires that have an adequate margin of current-carrying capacity.

If the maximum voltage or current level of the circuit under test exceeds the maximum measurement range of the CW240, use an external VT and/or CT. This strategy enables the measurement of the voltage or current level.

(voltage transformer)

#### Example of Single-phase 2-wire (1P2W)

#### TIP

- If using VT and/or CT, setting the VT ratio and/or CT ratio allows the CW240 to display the primary-side value.
- When the secondary side of the CT is rated at 5 A, it is recommended that the 96033 (for 50 A) clamp-on probe be used in the 5 A range.

#### SEE ALSO

For how to set a VT or CT ratio, see 6.2.7, Setting Up VT Ratio and CT Ratio.

## 4.7 Checking Wiring

### 🖄 WARNING

Checking wiring is important for ensuring safe and accurate measurements. Refer to Chapters 3 and 4 to carry out the necessary precautions for safe measurement and ensure that the connections have been made correctly.

Check that the connections of the voltage probes and the connector H/L orientation and measurement positions of the clamp-on probe are correct.

- Press the F1 key (DISPLAY CHANGE) on the MEASURE screen to select the WIRING CHECK screen.
- The following item is indicated on WIRING CHECK screen. Rms value of voltage input and Current input, and phase angle and vector diagram related to U1.

#### <Measured value display>

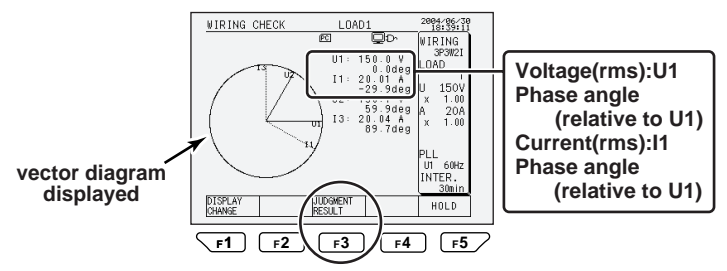

#### <Judgment result display>

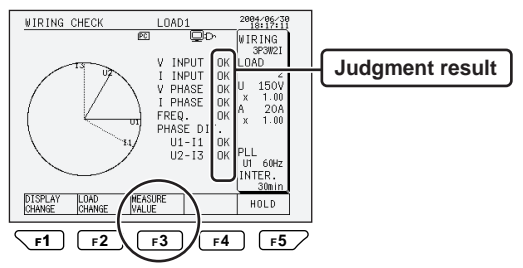

## Use the $rac{3}$ key to switch between the measured value and judgment result displays.

To change the wiring to 3P3W+1P3W (Scott connection), press the F4 key to display the connection destination of a single-phase load.

### 🖄 NOTE

 As the CW240 performs a wiring check based on the conditions shown below to judge if the wiring is accepted (OK) or rejected (NG), there may be cases where the result of the check may show what is actually correct wiring as NG and vice versa.

For this reason, also check for an error in the vector diagram or measured values.

• The rms values, phase angles, and vector diagram displayed are based on the fundamental components of voltage and current inputs.

| Item                                    | Error Conditions                                                                                                    |
|-----------------------------------------|----------------------------------------------------------------------------------------------------|
| Voltage input                           | 10% or less of the rated range                                                                                                    |
| Current inpu                            | 1% or less of the rated range For 1P3W3I or 3P4W4I,<br>I4 is not judged.                                                                                                    |
| Phase difference<br>(voltage - current) | <ul> <li>The result of voltage input judgment is NG.</li> <li>For any system other than 3P3W2I or 3P3W3I:<br/>Each current does not fall within a range of ±60° based<br/>on each phase voltage</li> <li>For 3P3W2I:<br/>I1 does not fall within a range of +90° to -30° relative to U1<br/>I3 dose not fall within a range of +90° to -30° relative to U2</li> <li>For 3P3W3I:<br/>Each current does not fall within a range of +90° to -30°<br/>based on each phase voltage</li> <li>For Scott connections:<br/>A combination of single-phase 3-wire and three-phase<br/>3-wire 2-current</li> </ul> |
| Voltage phase                           | <ul> <li>The result of voltage input judgment is NG.</li> <li>For 1P3W or 1P3W3I:<br/>U2 does not fall within a range of 180° ±20% with<br/>respect to U1.</li> <li>For 3P3W2I:<br/>U2 leads U1 and does not fall within a range of 60°<br/>(leading) ± approx. 20° relative to U1.</li> <li>For 3P3W3I, 3P4W, or 3P4W4I:<br/>U2 lags behind U1 and does not fall within a range of<br/>120°(lagging) ± approx. 20° relative to U1, or U3 leads<br/>U1 and does not fall within a range of 120°(leading)<br/>± approx. 20° relative to U1.</li> </ul>                                                  |

#### • Wiring Check Items and Error Conditions - 1

| Item             | Error Conditions                                                                                                    |
|------------------|----------------------------------------------------------------------------------------------------|
| Current phase    | <ul> <li>The result of current input judgment is NG.</li> <li>For 3P3W2I:<br/>The phase of I3 lags behind that of I1.</li> <li>For 3P3W3I, 3P4W, or 3P4W4I:<br/>The phase of I3 lags behind that of I1 or the phase of I2<br/>leads that of I1.</li> </ul> |
| Frequency source | <ul> <li>Frequency measurement is unstable.</li> <li>Input frequency is 40 Hz or less, or 70 Hz or more.</li> </ul>                                                                                                    |
| Scott connection | When the connection setting of a single-phase, 3-wire<br>load is set to:<br>• R-S phase,<br>V1n+V2n = 10% or more of voltage rating<br>• S-T phase,<br>V2n+V3n = 10% or more of voltage rating<br>• T-R phase,<br>V3n+V1n = 10% or more of voltage rating  |

#### • Wiring Check Items and Error Conditions - 2

| Results                                                 | Measures                                                                                                    |
|---------------------------------------------------------|----------------------------------------------------------------------------------------------------|
| Voltage input judgment is NG.                           | <ul> <li>Check if the voltage probes are connected properly to<br/>the circuit under test.</li> <li>Check if the voltage probes are connected properly to<br/>the voltage input terminals of the product.</li> <li>Check if the voltage range is appropriate to the input level.</li> </ul>    |
| Current input judgment is NG.                           | <ul> <li>Check if the clamp-on probe(s) is clamped onto<br/>the circuit under test properly.</li> <li>Check if clamp-on probe(s) is connected to the<br/>current input terminal of the product properly.</li> <li>Check if the current range is appropriate to the input<br/>level.</li> </ul> |
| Phase difference judgment<br>(voltage - current) is NG. | <ul> <li>Check if the voltage phase sequence is correct.</li> <li>Check if the direction of the arrows and the phase of the clamp-on probe(s) are correct.</li> </ul>                                                                                                    |
| Voltage phase judgment is NG.                           | <ul> <li>Check if the voltage phase sequence is correct.</li> <li>Check if the circuit under test and the setting of the wiring system agree with each other.</li> </ul>                                                                                                    |
| Current phase judgment is NG.                           | <ul> <li>Check if the direction of the arrows and the phase of<br/>the clamp-on probe(s) are correct.</li> <li>Check if the circuit under test and the setting of the<br/>wiring system agree with each other.</li> </ul>                                                                      |
| Frequency source check is NG.                           | <ul> <li>Check if the voltage input selected for the frequency<br/>source is stable.</li> <li>Check if the voltage probes selected for the frequency<br/>source are connected properly.</li> </ul>                                                                                             |
| Scott connection check is NG.                           | <ul> <li>Check if the connection setting of the single-phase<br/>3-wire load agrees with the circuit under test in the<br/>Scott connection.</li> <li>Check if the voltage phase sequence is correct.</li> </ul>                                                                               |

#### • If the results of one or more wiring check are NG, check the following:

## Chapter 5 Setting Ranges Using the Direct Keys

| 5.1 | Setting the Voltage Range   | 5-2 |
|-----|-----------------------------|-----|
| 5.2 | Setting the Current Range   | 5-4 |
| 5.3 | Ranges and Number of Digits | 5-6 |

# 5.1 Setting the Voltage Range

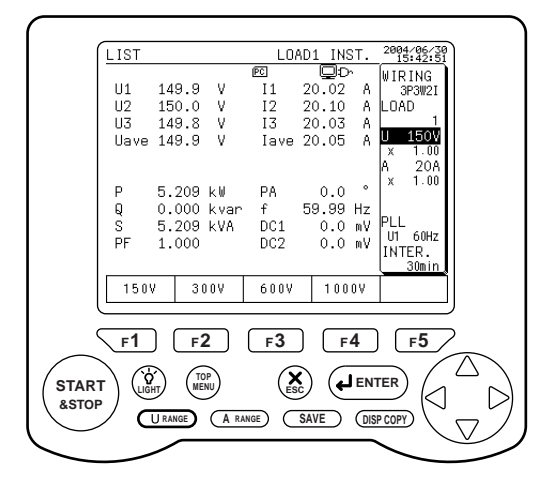

#### 1

#### Voltage Range Direct Key

U RANGE

#### Press the U RANGE key once.

This causes the voltage range indication to be highlighted, changing the function key labels to voltage ranges.

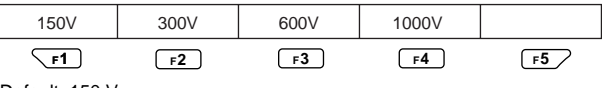

Default: 150 V

#### 2

#### Setting the Voltage Range <u>r1</u> to <u>r4</u> Press the corresponding function key to set the voltage range.

The voltage range changes to the selected one, returning the screen to the MEASURE screen.

#### TIP

If you do not want to change the voltage range, press the U RANGE key again or press the ESC key once. This causes the screen to return to the MEASURE screen.

### \land NOTE

If the result of "power rating  $\times$  VT ratio  $\times$  CT ratio  $\times$  1.3" exceeds 999.9 TW, the voltage range cannot be changed. To change the voltage range in this case, modify other settings (wiring, current range, clamp-on probe type, VT ratio, and/ or CT ratio) and then change it.

#### TIP

- A voltage range cannot be set during integration measurement (including when on standby).
- A voltage range cannot be set in the VOLT. QUALITY or WIRING DIAG. screen.
- If integral measured data has not been cleared, the voltage range cannot be set. To change the voltage range in this case, press the F5 key (HOLD/CLEAR) for more than 3 seconds on the MEASURE screen to clear integral measured data and then change it.

## 5.2 Setting the Current Range

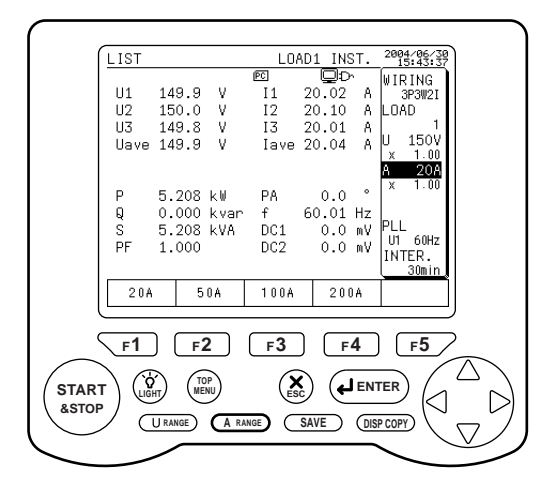

#### 1

#### Current Range Direct Key

A RANGE

#### Press the A RANGE key once.

This causes the current range indication to be highlighted, changing the function key labels to current ranges.

(The contents of the function key labels vary depending on the clamp-on probe to be used.)

| 20A | 50A | 100A | 200A |    |
|-----|-----|------|------|----|
| F1  | F2  | F3   | F4   | F5 |

Default: 20 A (when clamp-on probe 96030 has been set)

The default is the minimum range of each clamp-on probe.

#### 2 Setting the Current Range

#### fi to fi Press the corresponding function key to set the current range.

The current range changes to the selected one, returning the screen to the  $\ensuremath{\mathsf{MEASURE}}$  screen.

#### TIP

If you do not want to change the current range, press the A RANGE key again or press the ESC key once. This causes the screen to return to the MEASURE screen.

| Models of Clamp-on | Function Keys |       |       |       |  |
|--------------------|---------------|-------|-------|-------|--|
| Probes             | F1            | F2    | F3    | F4    |  |
| 96036              | 200mA         | 500mA | 1A    | 2A    |  |
| 96033              | 5A            | 10A   | 20A   | 50A   |  |
| 96030              | 20A           | 50A   | 100A  | 200A  |  |
| 96031              | 50A           | 100A  | 200A  | 500A  |  |
| 96032              | 200A          | 500A  | 1000A |       |  |
| 96034_1            | 300A          | 750A  | 1500A | 3000A |  |
| 96034_2            | 200A          | 500A  | 1000A | 2000A |  |
| 96034_3            | 100A          | 200A  | 500A  | 1000A |  |
| 96035_1            | 300A          | 750A  | 1500A | 3000A |  |
| 96035 2            | 30A           | 75A   | 150A  | 300A  |  |

#### • Types of Clamp-on Probes and Current Ranges

96034 or 96035: Current range is selected using the switch on a clamp-on current probe.

### \land NOTE

- The current ranges to be selected differ depending on the clamp-on current probe to be used.
- For measurements of multiple loads, a current range can be set for each load. For this, press the F2 key (LOAD CHANGE) to select the load for which you wish to change the current range and then set the current range.
- If the wiring system is 1P3W3I or 3P4W4I, you cannot use the A RANGE key to set the current range of I4. To set this current range, move to the SETUP screen and then set it.
- If the wiring system is a Scott connection, a current range can be set separately for the three-phase three-wire and single-phase three-wire sides.
   For this, press the F2 key (3P3W or 1P1W) to select the wiring for which you wish to change the current range and then set the current range.
- If the result of "power rating  $\times$  VT ratio  $\times$  CT ratio  $\times$  1.3" exceeds 999.9 TW, the current range cannot be changed. To change the current range in this case, modify other settings (wiring, voltage range, clamp-on probe type, VT ratio, and/or CT ratio) and then change it.

#### TIP

- A current range cannot be set during integration measurement (including when on standby).
- A current range cannot be set in the VOLT. QUALITY or WIRING DIAG. screen.
- If integral measured data has not been cleared, the current range cannot be changed. To change the current range in this case, press the F5 key (HOLD/CLEAR) for more than 3 seconds on the MEASURE screen to clear integral measured data and then change it.

## 5.3 Ranges and Number of Digits

This section describes the voltage, current, power, and electric energy ranges.

#### Voltage Ranges

150/300/600/1000 V

#### Current Ranges

Current ranges vary depending on the clamp-on probe to be used.

| Clamp-on Probe | Current Range |       |       |       |
|----------------|---------------|-------|-------|-------|
| 96036          | 200mA         | 500mA | 1A    | 2A    |
| 96033          | 5A            | 10A   | 20A   | 50A   |
| 96030          | 20A           | 50A   | 100A  | 200A  |
| 96031          | 50A           | 100A  | 200A  | 500A  |
| 96032          | 200A          | 500A  | 1000A |       |
| 96034_1        | 300A          | 750A  | 1500A | 3000A |
| 96034_2        | 200A          | 500A  | 1000A | 2000A |
| 96034_3        | 100A          | 200A  | 500A  | 1000A |
| 96035_1        | 300A          | 750A  | 1500A | 3000A |
| 96035_2        | 30A           | 75A   | 150A  | 300A  |

96034 or 96035: Current range is selected using the switch on a clamp-on probe.

#### • Active and Reactive Power Ranges

The active and reactive power ranges are determined as shown below depending on the voltage range, current range, and/or wiring system (wiring).

| Wiring System (Wiring) | Power Range                                     |  |  |
|------------------------|-------------------------------------------------|--|--|
| 1P2W                   | Voltage range $	imes$ current range             |  |  |
| 1P3W                   |                                                 |  |  |
| 1P3W3I                 | Voltage range $\times$ current range $\times$ 2 |  |  |
| 3P3W2I                 |                                                 |  |  |
| 3P3W3I                 |                                                 |  |  |
| 3P3W+1P3W*             |                                                 |  |  |
| 3P4W                   |                                                 |  |  |
| 3P4W4I                 | Voltage range $\times$ current range $\times$ 3 |  |  |

\*: Scott connection

#### Active Power Range Configuration

Range Configurations 1 to 10 show the active power ranges corresponding to the voltage and current ranges. Each value in the table is its full scale value.

#### TIP

For reactive power or apparent power, the unit for the Range Configuration tables varies as follows:

- Reactive power (Var)
- Apparent power (VA)

If the VT ratio or CT ratio is set to any value other than "1":

A value obtained by multiplying a value in the Range Configuration tables by the VT or CT ratio applies.

If the result of "VT ratio  $\times$  CT ratio  $\times$  1.3" exceeds 9999, the position of the decimal point is shifted by one digit.

|               |        | 96036         |          |          |          |
|---------------|--------|---------------|----------|----------|----------|
| Voltage Range | Wiring | Current Range |          |          |          |
|               |        | 200.0 mA      | 500.0 mA | 1.000 A  | 2.000 A  |
|               | 1P2W   | 30.00 W       | 75.00 W  | 150.0 W  | 300.0 W  |
| (50.0)/       | 1P3W   | 60.00 W       | 150.0 W  | 300.0 W  | 600.0 W  |
| 150.0 V       | 3P3W   | 60.00 W       | 150.0 W  | 300.0 W  | 600.0 W  |
|               | 3P4W   | 90.00 W       | 225.0 W  | 450.0 W  | 900.0 W  |
|               | 1P2W   | 60.00 W       | 150.0 W  | 300.0 W  | 600.0 W  |
|               | 1P3W   | 120.0 W       | 300.0 W  | 600.0 W  | 1.200 kW |
| 300.0 V       | 3P3W   | 120.0 W       | 300.0 W  | 600.0 W  | 1.200 kW |
|               | 3P4W   | 180.0 W       | 450.0 W  | 900.0 W  | 1.800 kW |
|               | 1P2W   | 120.0 W       | 300.0 W  | 600.0 W  | 1.200 kW |
|               | 1P3W   | 240.0 W       | 600.0 W  | 1.200 kW | 2.400 kW |
| 600.0 V       | 3P3W   | 240.0 W       | 600.0 W  | 1.200 kW | 2.400 kW |
|               | 3P4W   | 360.0 W       | 900.0 W  | 1.800 kW | 3.600 kW |
|               | 1P2W   | 200.0 W       | 500.0 W  | 1.000 kW | 2.000 kW |
| 4 000 114     | 1P3W   | 400.0 W       | 1.000 kW | 2.000 kW | 4.000 kW |
| 1.000 kV      | 3P3W   | 400.0 W       | 1.000 kW | 2.000 kW | 4.000 kW |
|               | 3P4W   | 600.0 W       | 1.500 kW | 3.000 kW | 6.000 kW |

#### Range Configuration 1 (Using clamp-on probe 96036)

| Voltage  |        | 96033         |          |          |          |  |
|----------|--------|---------------|----------|----------|----------|--|
| Voltage  | Wiring | Current Range |          |          |          |  |
| Range    |        | 5.000 A       | 10.00 A  | 20.00 A  | 50.00 A  |  |
|          | 1P2W   | 750.0 W       | 1.500 kW | 3.000 kW | 7.500 kW |  |
|          | 1P3W   | 1.500 kW      | 3.000 kW | 6.000 kW | 15.00 kW |  |
| 150.0 V  | 3P3W   | 1.500 kW      | 3.000 kW | 6.000 kW | 15.00 kW |  |
|          | 3P4W   | 2.250 kW      | 4.500 kW | 9.000 kW | 22.50 kW |  |
|          | 1P2W   | 1.500 kW      | 3.000 kW | 6.000 kW | 15.00 kW |  |
|          | 1P3W   | 3.000 kW      | 6.000 kW | 12.00 kW | 30.00 kW |  |
| 300.0 V  | 3P3W   | 3.000 kW      | 6.000 kW | 12.00 kW | 30.00 kW |  |
|          | 3P4W   | 4.500 kW      | 9.000 kW | 18.00 kW | 45.00 kW |  |
|          | 1P2W   | 3.000 kW      | 6.000 kW | 12.00 kW | 30.00 kW |  |
|          | 1P3W   | 6.000 kW      | 12.00 kW | 24.00 kW | 60.00 kW |  |
| 600.0 V  | 3P3W   | 6.000 kW      | 12.00 kW | 24.00 kW | 60.00 kW |  |
|          | 3P4W   | 9.000 kW      | 18.00 kW | 36.00 kW | 90.00 kW |  |
|          | 1P2W   | 5.000 kW      | 10.00 kW | 20.00 kW | 50.00 kW |  |
| (        | 1P3W   | 10.00 kW      | 20.00 kW | 40.00 kW | 100.0 kW |  |
| 1.000 kV | 3P3W   | 10.00 kW      | 20.00 kW | 40.00 kW | 100.0 kW |  |
|          | 3P4W   | 15.00 kW      | 30.00 kW | 60.00 kW | 150.0 kW |  |

#### Range Configuration 2 (Using clamp-on probe 96033)

#### Range Configuration 3 (Using clamp-on probe 96030)

| Voltage  |        | 96030         |          |          |          |  |
|----------|--------|---------------|----------|----------|----------|--|
| -        | Wiring | Current Range |          |          |          |  |
| Range    |        | 20.00 A       | 50.00 A  | 100.0 A  | 200.0 A  |  |
|          | 1P2W   | 3.000 kW      | 7.500 kW | 15.00 kW | 30.00 kW |  |
|          | 1P3W   | 6.000 kW      | 15.00 kW | 30.00 kW | 60.00 kW |  |
| 150.0 V  | 3P3W   | 6.000 kW      | 15.00 kW | 30.00 kW | 60.00 kW |  |
|          | 3P4W   | 9.000 kW      | 22.50 kW | 45.00 kW | 90.00 kW |  |
|          | 1P2W   | 6.000 kW      | 15.00 kW | 30.00 kW | 60.00 kW |  |
|          | 1P3W   | 12.00 kW      | 30.00 kW | 60.00 kW | 120.0 kW |  |
| 300.0 V  | 3P3W   | 12.00 kW      | 30.00 kW | 60.00 kW | 120.0 kW |  |
|          | 3P4W   | 18.00 kW      | 45.00 kW | 90.00 kW | 180.0 kW |  |
|          | 1P2W   | 12.00 kW      | 30.00 kW | 60.00 kW | 120.0 kW |  |
|          | 1P3W   | 24.00 kW      | 60.00 kW | 120.0 kW | 240.0 kW |  |
| 600.0 V  | 3P3W   | 24.00 kW      | 60.00 kW | 120.0 kW | 240.0 kW |  |
|          | 3P4W   | 36.00 kW      | 90.00 kW | 180.0 kW | 360.0 kW |  |
|          | 1P2W   | 20.00 kW      | 50.00 kW | 100.0 kW | 200.0 kW |  |
|          | 1P3W   | 40.00 kW      | 100.0 kW | 200.0 kW | 400.0 kW |  |
| 1.000 kV | 3P3W   | 40.00 kW      | 100.0 kW | 200.0 kW | 400.0 kW |  |
|          | 3P4W   | 60.00 kW      | 150.0 kW | 300.0 kW | 600.0 kW |  |

| Voltage  |        | 96031         |          |          |          |
|----------|--------|---------------|----------|----------|----------|
| Foliage  | Wiring | Current Range |          |          |          |
| Range    |        | 50.00 A       | 100.0 A  | 200.0 A  | 500.0 A  |
|          | 1P2W   | 7.500 kW      | 15.00 kW | 30.00 kW | 75.00 kW |
|          | 1P3W   | 15.00 kW      | 30.00 kW | 60.00 kW | 150.0 kW |
| 150.0 V  | 3P3W   | 15.00 kW      | 30.00 kW | 60.00 kW | 150.0 kW |
|          | 3P4W   | 22.50 kW      | 45.00 kW | 90.00 kW | 225.0 kW |
|          | 1P2W   | 15.00 kW      | 30.00 kW | 60.00 kW | 150.0 kW |
|          | 1P3W   | 30.00 kW      | 60.00 kW | 120.0 kW | 300.0 kW |
| 300.0 V  | 3P3W   | 30.00 kW      | 60.00 kW | 120.0 kW | 300.0 kW |
|          | 3P4W   | 45.00 kW      | 90.00 kW | 180.0 kW | 450.0 kW |
|          | 1P2W   | 30.00 kW      | 60.00 kW | 120.0 kW | 300.0 kW |
|          | 1P3W   | 60.00 kW      | 120.0 kW | 240.0 kW | 600.0 kW |
| 600.0 V  | 3P3W   | 60.00 kW      | 120.0 kW | 240.0 kW | 600.0 kW |
|          | 3P4W   | 90.00 kW      | 180.0 kW | 360.0 kW | 900.0 kW |
|          | 1P2W   | 50.00 kW      | 100.0 kW | 200.0 kW | 500.0 kW |
|          | 1P3W   | 100.0 kW      | 200.0 kW | 400.0 kW | 1.000 MW |
| 1.000 kV | 3P3W   | 100.0 kW      | 200.0 kW | 400.0 kW | 1.000 MW |
|          | 3P4W   | 150.0 kW      | 300.0 kW | 600.0 kW | 1.500 MW |

Range Configuration 4 (Using clamp-on probe 96031)

#### Range Configuration 5 (Using clamp-on probe 96032)

| Voltage  |        |          | 96032         |          |
|----------|--------|----------|---------------|----------|
| Voltage  | Wiring |          | Current Range | •        |
| Range    |        | 200.0 A  | 500.0 A       | 1.000 kA |
|          | 1P2W   | 30.00 kW | 75.00 kW      | 150.0 kW |
| 150.0.1/ | 1P3W   | 60.00 kW | 150.0 kW      | 300.0 kW |
| 150.0 V  | 3P3W   | 60.00 kW | 150.0 kW      | 300.0 kW |
|          | 3P4W   | 90.00 kW | 225.0 kW      | 450.0 kW |
|          | 1P2W   | 60.00 kW | 150.0 kW      | 300.0 kW |
| 200.0.1/ | 1P3W   | 120.0 kW | 300.0 kW      | 600.0 kW |
| 300.0 V  | 3P3W   | 120.0 kW | 300.0 kW      | 600.0 kW |
|          | 3P4W   | 180.0 kW | 450.0 kW      | 900.0 kW |
|          | 1P2W   | 120.0 kW | 300.0 kW      | 600.0 kW |
| 600.0 V  | 1P3W   | 240.0 kW | 600.0 kW      | 1.200 MW |
|          | 3P3W   | 240.0 kW | 600.0 kW      | 1.200 MW |
|          | 3P4W   | 360.0 kW | 900.0 kW      | 1.800 MW |
| 1 000 kV | 1P2W   | 200.0 kW | 500.0 kW      | 1.000 MW |
|          | 1P3W   | 400.0 kW | 1.000 MW      | 2.000 MW |
| 1.000 KV | 3P3W   | 400.0 kW | 1.000 MW      | 2.000 MW |
|          | 3P4W   | 600.0 kW | 1.500 MW      | 3.000 MW |

| Voltage                    |        | 96034_1       |          |          |          |  |
|----------------------------|--------|---------------|----------|----------|----------|--|
| voltage                    | Wiring | Current Range |          |          |          |  |
| Range                      |        | 300.0 A       | 750.0 A  | 1.500 kA | 3.000 kA |  |
|                            | 1P2W   | 45.00 kW      | 112.5 kW | 225.0 kW | 450.0 kW |  |
| (50.0.)(                   | 1P3W   | 90.00 kW      | 225.0 kW | 450.0 kW | 900.0 kW |  |
| 150.0 V                    | 3P3W   | 90.00 kW      | 225.0 kW | 450.0 kW | 900.0 kW |  |
|                            | 3P4W   | 135.0 kW      | 337.5 kW | 675.0 kW | 1.350 MW |  |
| 300.0 V<br>300.0 V<br>3P3W | 1P2W   | 90.00 kW      | 225.0 kW | 450.0 kW | 900.0 kW |  |
|                            | 1P3W   | 180.0 kW      | 450.0 kW | 900.0 kW | 1.800 MW |  |
|                            | 3P3W   | 180.0 kW      | 450.0 kW | 900.0 kW | 1.800 MW |  |
|                            | 3P4W   | 270.0 kW      | 675.0 kW | 1.350 MW | 2.700 MW |  |
|                            | 1P2W   | 180.0 kW      | 450.0 kW | 900.0 kW | 1.800 MW |  |
|                            | 1P3W   | 360.0 kW      | 900.0 kW | 1.800 MW | 3.600 MW |  |
| 600.0 V                    | 3P3W   | 360.0 kW      | 900.0 kW | 1.800 MW | 3.600 MW |  |
|                            | 3P4W   | 540.0 kW      | 1.350 MW | 2.700 MW | 5.400 MW |  |
|                            | 1P2W   | 300.0 kW      | 750.0 kW | 1.500 MW | 3.000 MW |  |
| 4 000 114                  | 1P3W   | 600.0 kW      | 1.500 MW | 3.000 MW | 6.000 MW |  |
| 1.000 KV                   | 3P3W   | 600.0 kW      | 1.500 MW | 3.000 MW | 6.000 MW |  |
|                            | 3P4W   | 900.0 kW      | 2.250 MW | 4.500 MW | 9.000 MW |  |

#### Range Configuration 6 (Using clamp-on probe 96034)

The model 96034 clamp-on probes allow a current range to be selected using a switch. Model 96034\_1 has a 3000 A range.

| Voltage  |        | 96034_2       |          |          |          |  |
|----------|--------|---------------|----------|----------|----------|--|
| voltage  | Wiring | Current Range |          |          |          |  |
| Range    |        | 200.0 A       | 500.0 A  | 1.000 kA | 2.000 kA |  |
|          | 1P2W   | 30.00 kW      | 75.00 kW | 150.0 kW | 300.0 kW |  |
|          | 1P3W   | 60.00 kW      | 150.0 kW | 300.0 kW | 600.0 kW |  |
| 150.0 V  | 3P3W   | 60.00 kW      | 150.0 kW | 300.0 kW | 600.0 kW |  |
|          | 3P4W   | 90.00 kW      | 225.0 kW | 450.0 kW | 900.0 kW |  |
|          | 1P2W   | 60.00 kW      | 150.0 kW | 300.0 kW | 600.0 kW |  |
| 000.01/  | 1P3W   | 120.0 kW      | 300.0 kW | 600.0 kW | 1.200 MW |  |
| 300.0 V  | 3P3W   | 120.0 kW      | 300.0 kW | 600.0 kW | 1.200 MW |  |
|          | 3P4W   | 180.0 kW      | 450.0 kW | 900.0 kW | 1.800 MW |  |
|          | 1P2W   | 120.0 kW      | 300.0 kW | 600.0 kW | 1.200 MW |  |
|          | 1P3W   | 240.0 kW      | 600.0 kW | 1.200 MW | 2.400 MW |  |
| 600.0 V  | 3P3W   | 240.0 kW      | 600.0 kW | 1.200 MW | 2.400 MW |  |
|          | 3P4W   | 360.0 kW      | 900.0 kW | 1.800 MW | 3.600 MW |  |
|          | 1P2W   | 200.0 kW      | 500.0 kW | 1.000 MW | 2.000 MW |  |
|          | 1P3W   | 400.0 kW      | 1.000 MW | 2.000 MW | 4.000 MW |  |
| 1.000 KV | 3P3W   | 400.0 kW      | 1.000 MW | 2.000 MW | 4.000 MW |  |
|          | 3P4W   | 600.0 kW      | 1.500 MW | 3.000 MW | 6.000 MW |  |

#### Range Configuration 7 (Using clamp-on probe 96034)

The model 96034 clamp-on probes allow a current range to be selected using a switch. Model 96034\_2 has a 2000 A range.

| Voltage                              |        | 96034_3       |          |          |          |  |
|--------------------------------------|--------|---------------|----------|----------|----------|--|
| voltage                              | Wiring | Current Range |          |          |          |  |
| Range                                |        | 100.0 A       | 200.0 A  | 500.0 A  | 1.000 kA |  |
|                                      | 1P2W   | 15.00 kW      | 30.00 kW | 75.00 kW | 150.0 kW |  |
|                                      | 1P3W   | 30.00 kW      | 60.00 kW | 150.0 kW | 300.0 kW |  |
| 150.0 V                              | 3P3W   | 30.00 kW      | 60.00 kW | 150.0 kW | 300.0 kW |  |
|                                      | 3P4W   | 45.00 kW      | 90.00 kW | 225.0 kW | 450.0 kW |  |
| 1P2V<br>300.0 V<br>3P3V              | 1P2W   | 30.00 kW      | 60.00 kW | 150.0 kW | 300.0 kW |  |
|                                      | 1P3W   | 60.00 kW      | 120.0 kW | 300.0 kW | 600.0 kW |  |
|                                      | 3P3W   | 60.00 kW      | 120.0 kW | 300.0 kW | 600.0 kW |  |
|                                      | 3P4W   | 90.00 kW      | 180.0 kW | 450.0 kW | 900.0 kW |  |
|                                      | 1P2W   | 60.00 kW      | 120.0 kW | 300.0 kW | 600.0 kW |  |
|                                      | 1P3W   | 120.0 kW      | 240.0 kW | 600.0 kW | 1.200 MW |  |
| 600.0 V                              | 3P3W   | 120.0 kW      | 240.0 kW | 600.0 kW | 1.200 MW |  |
|                                      | 3P4W   | 180.0 kW      | 360.0 kW | 900.0 kW | 1.800 MW |  |
| 1.000 kV<br>1.000 kV<br>3P3W<br>3P4W | 1P2W   | 100.0 kW      | 200.0 kW | 500.0 kW | 1.000 MW |  |
|                                      | 1P3W   | 200.0 kW      | 400.0 kW | 1.000 MW | 2.000 MW |  |
|                                      | 3P3W   | 200.0 kW      | 400.0 kW | 1.000 MW | 2.000 MW |  |
|                                      | 3P4W   | 300.0 kW      | 600.0 kW | 1.500 MW | 3.000 MW |  |

Range Configuration 8 (Using clamp-on probe 96034)

The model 96034 clamp-on probes allow a current range to be selected using a switch. Model 96034\_3 has a 1000 A range.

| Voltage  |        | 96035_1       |          |          |          |
|----------|--------|---------------|----------|----------|----------|
|          | Wiring | Current Range |          |          |          |
| Range    |        | 300.0 A       | 750.0 A  | 1.500 kA | 3.000 kA |
|          | 1P2W   | 45.00 kW      | 112.5 kW | 225.0 kW | 450.0 kW |
| (50.0)(  | 1P3W   | 90.00 kW      | 225.0 kW | 450.0 kW | 900.0 kW |
| 150.0 V  | 3P3W   | 90.00 kW      | 225.0 kW | 450.0 kW | 900.0 kW |
|          | 3P4W   | 135.0 kW      | 337.5 kW | 675.0 kW | 1.350 MW |
| 300.0 V  | 1P2W   | 90.00 kW      | 225.0 kW | 450.0 kW | 900.0 kW |
|          | 1P3W   | 180.0 kW      | 450.0 kW | 900.0 kW | 1.800 MW |
|          | 3P3W   | 180.0 kW      | 450.0 kW | 900.0 kW | 1.800 MW |
|          | 3P4W   | 270.0 kW      | 675.0 kW | 1.350 MW | 2.700 MW |
|          | 1P2W   | 180.0 kW      | 450.0 kW | 900.0 kW | 1.800 MW |
|          | 1P3W   | 360.0 kW      | 900.0 kW | 1.800 MW | 3.600 MW |
| 600.0 V  | 3P3W   | 360.0 kW      | 900.0 kW | 1.800 MW | 3.600 MW |
|          | 3P4W   | 540.0 kW      | 1.350 MW | 2.700 MW | 5.400 MW |
|          | 1P2W   | 300.0 kW      | 750.0 kW | 1.500 MW | 3.000 MW |
|          | 1P3W   | 600.0 kW      | 1.500 MW | 3.000 MW | 6.000 MW |
| 1.000 KV | 3P3W   | 600.0 kW      | 1.500 MW | 3.000 MW | 6.000 MW |
|          | 3P4W   | 900.0 kW      | 2.250 MW | 4.500 MW | 9.000 MW |

#### Range Configuration 9 (Using clamp-on probe 96035)

The model 96035 clamp-on probes allow a current range to be selected using a switch. Model 96035\_1 has a 3000 A range.

| Voltage   |        | 96035_2       |          |          |          |  |
|-----------|--------|---------------|----------|----------|----------|--|
| -         | Wiring | Current Range |          |          |          |  |
| Range     |        | 30.00 A       | 75.00 A  | 150.0 A  | 300.0 A  |  |
|           | 1P2W   | 4.500 kW      | 11.25 kW | 22.50 kW | 45.00 kW |  |
| (50.0)(   | 1P3W   | 9.000 kW      | 22.50 kW | 45.00 kW | 90.00 kW |  |
| 150.0 V   | 3P3W   | 9.000 kW      | 22.50 kW | 45.00 kW | 90.00 kW |  |
|           | 3P4W   | 13.50 kW      | 33.75 kW | 67.50 kW | 135.0 kW |  |
|           | 1P2W   | 9.000 kW      | 22.50 kW | 45.0 kW  | 90.00 kW |  |
| 1P3W      | 1P3W   | 18.00 kW      | 45.00 kW | 90.0 kW  | 180.0 kW |  |
| 300.0 V   | 3P3W   | 18.00 kW      | 45.00 kW | 90.0 kW  | 180.0 kW |  |
|           | 3P4W   | 27.00 kW      | 67.50 kW | 135.0 kW | 270.0 kW |  |
|           | 1P2W   | 18.00 kW      | 45.00 kW | 90.00 kW | 180.0 kW |  |
|           | 1P3W   | 36.00 kW      | 90.00 kW | 180.0 kW | 360.0 kW |  |
| 600.0 V   | 3P3W   | 36.00 kW      | 90.00 kW | 180.0 kW | 360.0 kW |  |
|           | 3P4W   | 54.00 kW      | 135.0 kW | 270.0 kW | 540.0 kW |  |
|           | 1P2W   | 30.00 kW      | 75.00 kW | 150.0 kW | 300.0 kW |  |
| 4 000 114 | 1P3W   | 60.00 kW      | 150.0 kW | 300.0 kW | 600.0 kW |  |
| 1.000 KV  | 3P3W   | 60.00 kW      | 150.0 kW | 300.0 kW | 600.0 kW |  |
|           | 3P4W   | 90.00 kW      | 225.0 kW | 450.0 kW | 900.0 kW |  |

#### Range Configuration 10 (Using clamp-on probe 96035)

The model 96035 clamp-on probes allow a current range to be selected using a switch. Model 96035\_2 has a 3000 A range.

#### Display Digits

The display digits, position of the decimal point, and unit of measurement are as shown in the tables below. The maximum number of digits that can be displayed for voltage, current, power, frequency, power factor, and phase angle is 9999 (4 digits).

#### Voltage

| $\textbf{Range} \times$ | CT ratio ( $	imes$ 1.3)* | Position of decimal point and unit |
|-------------------------|--------------------------|------------------------------------|
| 1.95                    | to 9.999 V               | 9.999 V                            |
| 10                      | to 99.99 V               | 99.99 V                            |
| 100                     | to 999.9 V               | 999.9 V                            |
| 1                       | to 9.999 kV              | 9.999 kV                           |
| 10                      | to 99.99 kV              | 99.99 kV                           |
| 100                     | to 999.9 kV              | 999.9 kV                           |
| 1                       | to 9.999 MV              | 9.999 MV                           |

#### Current

| Range $	imes$ CT ratio ( $	imes$ 1.3)* | Position of decimal point and unit |
|----------------------------------------|------------------------------------|
| 1.3 to 9.999 mA                        | 9.999 mA                           |
| 10 to 99.99 mA                         | 99.99 mA                           |
| 100 to 999.9 mA                        | 999.9 mA                           |
| 1 to 9.999 A                           | 9.999 A                            |
| 10 to 99.99 A                          | 99.99 A                            |
| 100 to 999.9 A                         | 999.9 A                            |
| 1 to 9.999 kA                          | 9.999 kA                           |
| 10 to 99.99 kA                         | 99.99 kA                           |
| 100 to 999.9 kA                        | 999.9 kA                           |
| 1 to 9.999 MA                          | 9.999 MA                           |
| 10 to 99.99 MA                         | 99.99 MA                           |
| 100 to 999.9 MA                        | 999.9 MA                           |

#### Power

| Rated power $\times$ VT | ratio $	imes$ CT ratio ( $	imes$ 1.3)* | Position of decimal point and unit |
|-------------------------|----------------------------------------|------------------------------------|
| 1.95 to                 | 9.999 mW                               | 9.999 mW                           |
| 10 to                   | o 99.99 mW                             | 99.99 mW                           |
| 100 to                  | o 999.9 mW                             | 999.9 mW                           |
| 1 to                    | 9.999 W                                | 9.999 W                            |
| 10 to                   | o 99.99 W                              | 99.99 W                            |
| 100 to                  | o 999.9 W                              | 999.9 W                            |
| 1 to                    | o 9.999 kW                             | 9.999 kW                           |
| 10 to                   | o 99.99 kW                             | 99.99 kW                           |
| 100 to                  | o 999.9 kW                             | 999.9 kW                           |
| 1 to                    | 9.999 MW                               | 9.999 MW                           |
| 10 to                   | 99.99 MW                               | 99.99 MW                           |
| 100 to                  | 999.9 MW                               | 999.9 MW                           |
| 1 to                    | 9.999 GW                               | 9.999 GW                           |
| 10 to                   | 99.99 GW                               | 99.99 GW                           |
| 100 to                  | 999.9 GW                               | 999.9 GW                           |
| 1 tc                    | 9.999 TW                               | 9.999 TW                           |
| 10 to                   | 99.99 TW                               | 99.99 TW                           |
| 100 to                  | 999.9 TW                               | 999.9 TW                           |

\* : If the VT ratio or CT ratio is any value other than "1" :

A vale obtained by multiplying a value in the table by the VT or CT ratio opplies.

#### Frequency

| Input frequency | Position of decimal point and unit |
|-----------------|------------------------------------|
| 40 to 70 Hz     | 99.99 Hz                           |

#### **Power Factor**

| Measurement range    | Position of decimal point |  |
|----------------------|---------------------------|--|
| -1.000 to 0 to 1.000 | 1.000                     |  |

#### **Phase Angle**

| Measurement range | Position of decimal point and unit |  |
|-------------------|------------------------------------|--|
| -180.0 to 180.0°  | 180.0                              |  |

#### • Electric Energy (Position of Decimal Point and unit)

The position of the decimal point and the unit of measurement for electric energy can be set. This can be done by following GENERAL 2/2 of the SETUP screen.

| Setting Item                                                                           | Description                                                                                                    |  |  |  |
|----------------------------------------------------------------------------------------|----------------------------------------------------------------------------------------------------|--|--|--|
| Electric energy display<br>[wh DISPLAY]                                                | Sat the position of the decimal point and the unit of measurement                                                        |  |  |  |
| Unit of electric energy<br>ELECTRIC ENERGY<br>INDICATION UNIT                          | Set the position of the decimal point and the unit of measuremen<br>for integrated electric energy.                      |  |  |  |
| Interval electric energy<br>display<br>[INTERVAL]<br>Wh DISP.]                         |                                                                                                    |  |  |  |
| Unit of interval electric<br>energy<br>[INTERVAL ELECTRIC<br>ENERGY INDICATION<br>UNIT | For demand measurements: Set the position of the decimal point and the unit of measurement for interval electric energy. |  |  |  |

#### **Contents of Settings**

|                          | Determines and fixes the position of the decimal point and the unit  |
|--------------------------|----------------------------------------------------------------------|
| STANDARD                 | of measurement automatically according to the rated power. (Table 1) |
|                          | Shifts the position of the decimal point automatically (the unit of  |
| AUTO                     | measurement also changes). (Table 2)                                 |
| Setting of decimal point |                                                                      |
| position                 | 000.000/00000.00/000000                                              |
| Setting of measurement   | m\\\/b\\\/k\\\/k\\\/b\\/k\\\/b\\/C\\\/b                              |
| unit                     |                                                                      |

The maximum number of displayable digits for electric energy is 9999999 (6 digits).

#### STANDARD

When you select STANDARD, the position of the decimal point and the unit of measurement are as shown in the table below.

#### Table 1

| Rated power ( $	imes$ inter | imes VT ratio $	imes$ CT ratio<br>rval time: h) *1 | Position of | de | cimal poi | nt and unit |
|-----------------------------|----------------------------------------------------|-------------|----|-----------|-------------|
| 1.5                         | to 9.999 mW                                        | 0.0         | to | 9999.99   | mWh         |
| 10                          | to 99.99 mW                                        | 0.0         | to | 99999.9   | mWh         |
| 100                         | to 999.9 mW                                        | 0.000       | to | 999.999   | mWh         |
| 1                           | to 9.999 W                                         | 0.00        | to | 9999.99   | Wh          |
| 10                          | to 99.99 W                                         | 0.0         | to | 99999.9   | Wh          |
| 100                         | to 999.9 W                                         | 0.000       | to | 999.999   | Wh          |
| 1                           | to 9.999 kW                                        | 0.00        | to | 9999.99   | kWh         |
| 10                          | to 99.99 kW                                        | 0.0         | to | 99999.9   | kWh         |
| 100                         | to 999.9 kW                                        | 0.000       | to | 999.999   | kWh         |
| 1                           | to 9.999 MW                                        | 0.00        | to | 9999.99   | MWh         |
| 10                          | to 99.99 MW                                        | 0.0         | to | 99999.9   | MWh         |
| 100                         | to 999.9 MW                                        | 0.000       | to | 999.999   | MWh         |
| 1                           | to 9.999 GW                                        | 0.00        | to | 9999.99   | GWh         |
| 10                          | to 99.99 GW                                        | 0.0         | to | 99999.9   | GWh         |
| 100                         | to 999.9 GW                                        | 0           | to | 999999    | GWh         |
| 1                           | to 9.999 TW                                        | 0           | to | 999999    | GWh         |
| 10                          | to 99.99 TW                                        | 0           | to | 999999    | GWh         |
| 100                         | to 999.9 TW                                        | 0           | to | 999999    | GWh         |

\*1: Interval electric energy in demand measurements is calculated by multiplying by interval time (unit: h) in addition.

#### TIP

If the measured value exceeds the maximum displayed value, the reading will be reset to zero, letting integration continue.

#### AUTO

When AUTO is selected, the position of the decimal point and the unit of measurement change as follows:

The maximum number of digits that can be displayed for integrated electric energy is 999999 (6 digits). If electric energy is added to make it 1000000 (7 digits), the position of the decimal point will be moved automatically (the unit of measurement also changes automatically).

#### Example:

| 9.99999 mWh | $\rightarrow$ | 10.0000 mWh |
|-------------|---------------|-------------|
| 99.9999 Wh  | $\rightarrow$ | 100.000 Wh  |
| 999.999 mWh | $\rightarrow$ | 1.00000 Wh  |
| 999.999 Wh  | $\rightarrow$ | 1.00000 kWh |

The start value for integration has been specified as shown below according to the rated power value.

#### Table 2

| Rated power × | VT ratio $	imes$ CT ratio | Start value for integrat | ion of electric energy |
|---------------|---------------------------|--------------------------|------------------------|
| 1.5 to        | 9.999 mW                  | 0.00000                  | to mWh                 |
| 10 to         | 99.99 mW                  | 0.0000                   | to mWh                 |
| 100 to        | 999.9 mW                  | 0.000                    | to mWh                 |
| 1 to          | 9.999 W                   | 0.00000                  | to Wh                  |
| 10 to         | 99.99 W                   | 0.0000                   | to Wh                  |
| 100 to        | 999.9 W                   | 0.000                    | to Wh                  |
| 1 to          | 9.999 kW                  | 0.00000                  | to kWh                 |
| 10 to         | 99.99 kW                  | 0.0000                   | to kWh                 |
| 100 to        | 999.9 kW                  | 0.000                    | to kWh                 |
| 1 to          | 9.999 MW                  | 0.00000                  | to MWh                 |
| 10 to         | 99.99 MW                  | 0.0000                   | to MWh                 |
| 100 to        | 999.9 MW                  | 0.000                    | to MWh                 |
| 1 to          | 9.999 GW                  | 0.00000                  | to GWh                 |
| 10 to         | 99.99 GW                  | 0.0000                   | to GWh                 |
| 100 to        | 999.9 GW                  | 0.000                    | to GWh                 |
| 1 to          | 9.999 TW                  | 0.00                     | to GWh                 |
| 10 to         | 99.99 TW                  | 0.0                      | to GWh                 |
| 100 to        | 999.9 TW                  | 0                        | to GWh                 |

#### TIP

If an integrated value exceeds the maximum displayable integrated value (999999 GWh), the reading will be reset to an integration start value (zero), letting integration continue.

## Chapter 6 Configuring Settings

| 6.1 | Settings 6-2                  |
|-----|-------------------------------|
| 6.2 | General Settings 1/2 6-6      |
| 6.3 | General Settings 2/2 6-21     |
| 6.4 | Save Data Settings 1/2 6-46   |
| 6.5 | Save Data Settings 2/2 6-62   |
| 6.6 | Communication Settings 6-67   |
| 6.7 | Voltage Quality Settings 6-72 |
| 6.8 | Hardware Settings 6-76        |
| 6.9 | Analog I/O Settings 6-88      |

## 6.1 Settings

Before making measurements, you need to set up the measurement conditions, data save, and other information beforehand.

#### Screen Configuration

The Setup screen consists of the following screens:

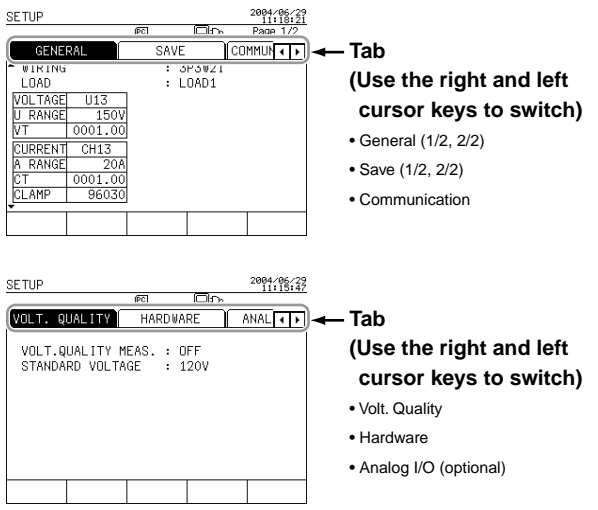

### \land NOTE

- Setting items (with the exception of some) cannot be changed during integration measurements (including when on standby).
- Unless integral measured data has been cleared, setting items (with the exception of some) cannot be changed. To change a setting item, press the F5 key (HOLD/Clear) for more than 3 seconds on the Measure screen to clear integral measured data and then change the setting.

#### • Setting Items

| General                                                                   |                                                                                                    | Save                                                                                              |                                                                                                    |  |
|---------------------------------------------------------------------------|----------------------------------------------------------------------------------------------------|---------------------------------------------------------------------------------------------------|----------------------------------------------------------------------------------------------------|--|
| 1/2                                                                       | 2/2                                                                                                    | 1/2                                                                                               | 2/2                                                                                                    |  |
| WIRING<br>LOAD<br>(1P CONNECT)<br>U RANGE<br>VT<br>A RANGE<br>CT<br>CLAMP | VAR METHOD<br>SAMPLING METHOD<br>FREQUENCY SOURCE<br>AVERAGE TIMES<br>ZERO CROSS FILTER<br>Wh DISPLAY<br>Position of decimal point<br>and unit of measurement<br>INTERVAL Wh DISP.<br>Position of decimal point<br>and unit of measurement<br>THD MEASURE METHOD | MEASURE<br>START/STOP<br>SAVE<br>INTER.<br>(Interval time)<br>DATA SAVE<br>HARD COPY<br>FILE NAME | Save/Not to save<br>E.E.NERGY/DEM.<br>WAVEFORM DATA<br>NORMAL MEAS.<br>HARM. MEAS.<br>HARM. MEAS. DETA.<br>INST.<br>AVE.<br>MAX. |  |
|                                                                           | PA CALC. METHOD<br>HARM. GRAPH ORDER                                                                                                    |                                                                                                   | MIN.                                                                                                    |  |

| Communication  | Volt. Quality          | Hardware           |
|----------------|------------------------|--------------------|
| RS-232 CONNECT | Measure/Not to measure | LANGUAGE           |
| BAUD RATE      | STANDARD VOLTAGE       | BEEP               |
| DATA LENGTH    | Threshold value        | BACKLIGHT AUTO OFF |
| PARITY         | SWELL                  | LCD CONTRAST       |
| STOP BIT       | DIP                    | ID NUMBER          |
| FLOW CONTROL   | INTERRUPTION           | DATE AND TIME      |
|                | HYSTERESIS             |                    |

For more information on the setting procedure of the following, see the chapters below:

| Section 6.2 |
|-------------|
| Section 6.3 |
| Section 6.4 |
| Section 6.5 |
| Section 6.6 |
| Section 6.7 |
| Section 6.8 |
| Section 6.9 |
|             |

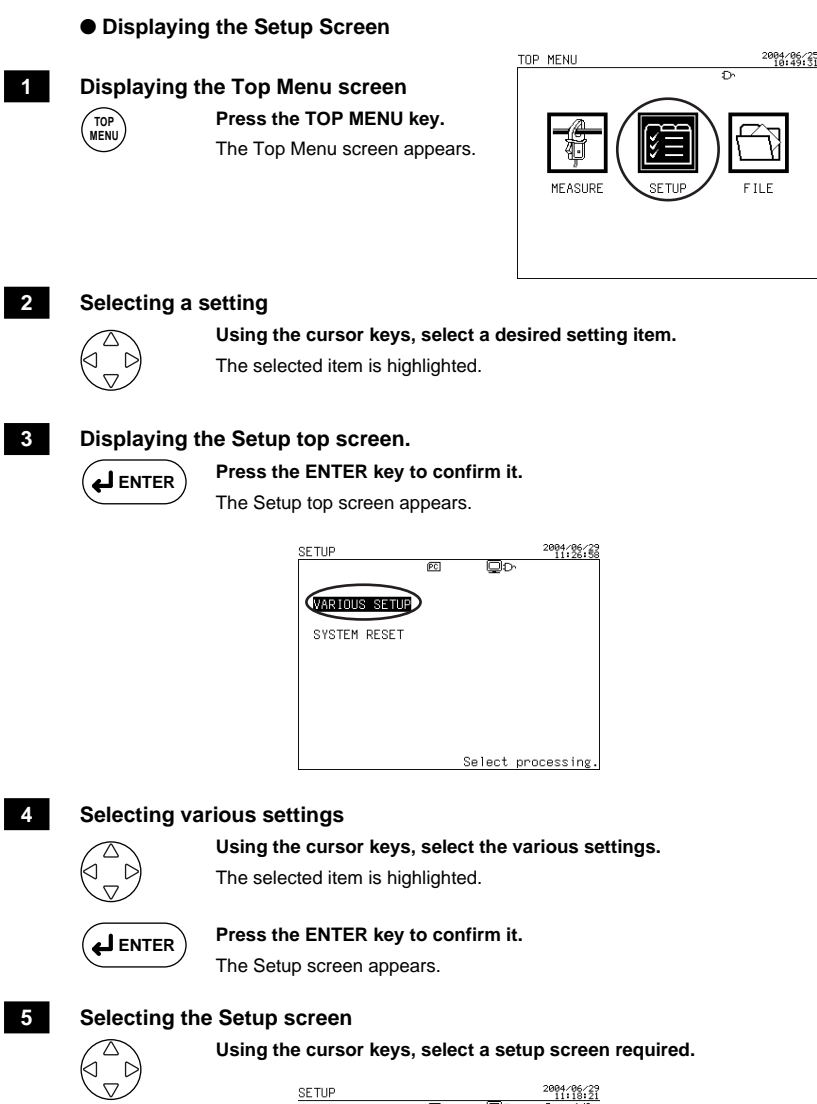

| SETUP    |         |    |      |     | 2084/06/29 |
|----------|---------|----|------|-----|------------|
|          |         | PC |      | D,  | Page 1/2   |
| GENEI    | RAL     | SA | VE   | CO  | MMUN ∢ →   |
| ► WIRING |         | :  | 3P3W | 2 I |            |
| LOAD     |         | :  | LOAD | 1   |            |
| VOLTAGE  | U13     | ]  |      |     |            |
| U RANGE  | 150V    | 1  |      |     |            |
| VT       | 0001.00 | ]  |      |     |            |
| CURRENT  | CH13    | ]  |      |     |            |
| A RANGE  | 20A     | 1  |      |     |            |
| СТ       | 0001.00 | 1  |      |     |            |
| CLAMP    | 96030   | ]  |      |     |            |
|          |         |    |      |     |            |
|          |         |    |      |     |            |

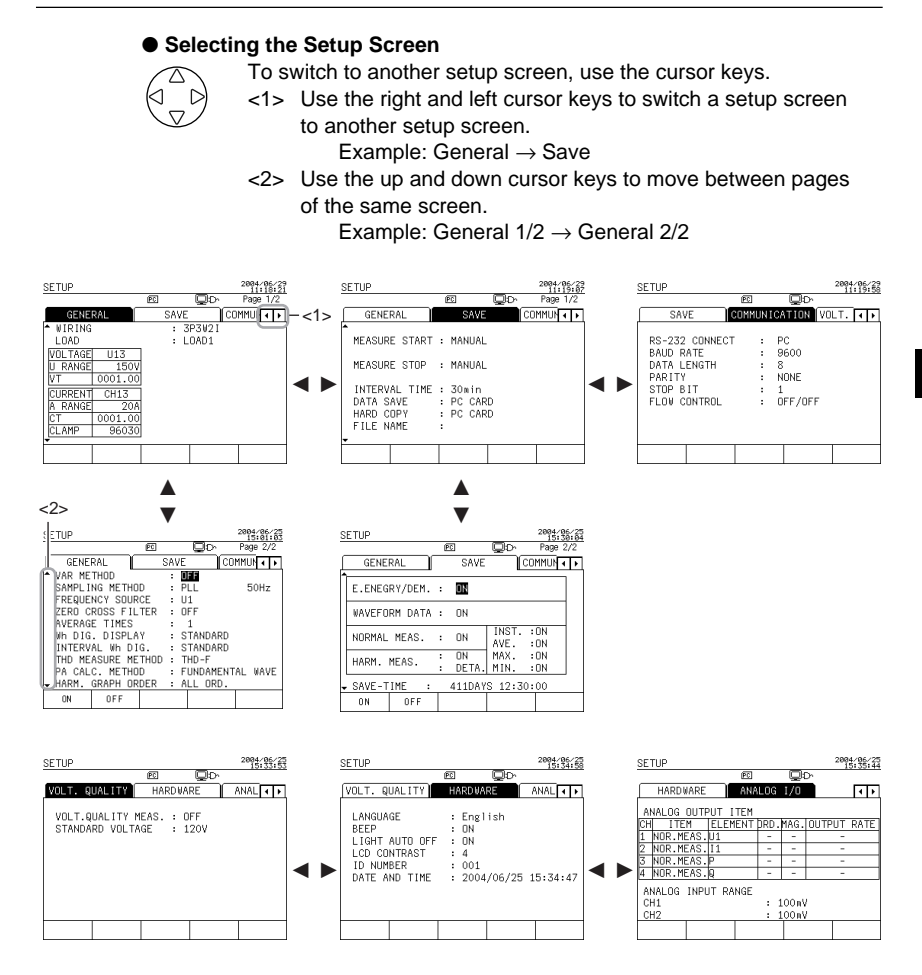

#### Exiting the Setup screen:

To the Top Menu screen:

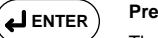

Press the ENTER key while a setup screen is displayed.

The screen returns to the Top Menu screen.

## 6.2 General Settings 1/2

|                        | SETUP    |             |      |       | 2004/06/29<br>11:21:19 |
|------------------------|----------|-------------|------|-------|------------------------|
|                        |          |             | PC   |       | Page 1/2               |
|                        | GENE     | RAL         | SAVE | CC    | DMMUN 🛛 🕨              |
| Wiring                 | WIRING   |             | : 3  | P3W2I |                        |
| Number of loads        | LOAD     |             | : L  | OAD1  |                        |
| Voltage (U) range      | VOL TAGE | U13<br>150V |      |       |                        |
| VT ratio               | -VT      | 0001.00     |      |       |                        |
| Current (A) reaso      | CURRENT  | CH13        |      |       |                        |
| Current (A) range      | A RANGE  | 20A         |      |       |                        |
| Clamp-on probe (model) | CLAMP    | 96030       |      |       |                        |
|                        |          |             |      |       |                        |

### \land NOTE

- Setting items cannot be changed during integration measurements (including when on standby).
- Unless integral measured data has been cleared, setting items cannot be changed. To change a setting item, press the F5 key (HOLD/Clear) for more than 3 seconds on the Measure screen to clear integral measured data and then change the setting.
- Settings cannot be changed under the following conditions:

The product of "rated power  $\times$  VT ratio  $\times$  CT ratio  $\times$  1.3" exceeds 999.9 TW. Setting items: wiring, voltage range, current range, type of clamp-on probe, VT ratio, and CT ratio

If a setting needs to be changed in the above condition, also change other settings so that the product is less than 999.9 TW.

### 6.2.1 Setting Up the Wiring (Wiring System)

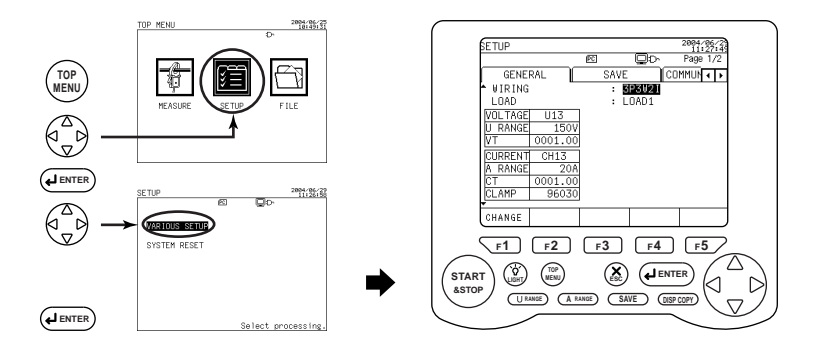

#### 1 Displaying the General 1/2 screen

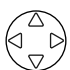

Using the right and left cursor keys, select the General tab (highlighted).

#### 2 Changing Wiring

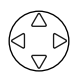

Using the up and down cursor keys, select WIRING (highlighted).

#### 3

#### Displaying the window

```
∑ F1
```

#### Press the F1 key (CHANGE).

The window for selecting wiring appears.

| 3P3W+1P3W | Scott connection                      |
|-----------|---------------------------------------|
| 3P4W4I    | Three-phase four-wire four-current    |
| 3P4W      | Three-phase four-wire                 |
| 3P3W3I    | Three-phase three-wire three-current  |
| 3P3W2I    | Three-phase three-wire two-current    |
| 1P3W3I    | Single-phase three-wire three-current |
| 1P3W      | Single-phase three-wire               |
| 1P2W      | Single-phase two-wire                 |

Default: 3P3W2I

#### 4 Selecting wiring

#### Using the cursor keys, select a desired wiring (highlighted).

To cancel changing the setting, press the ESC key. The window returns to the General screen.

#### 5

#### Confirmation

#### Press the ENTER key.

This closes the window, returning you to the General screen. The selected wiring is displayed on the screen.

#### Ending setup:

| To also change another setting                  | To return to the Top Menu |
|-------------------------------------------------|---------------------------|
| Select a desired setting using the cursor keys. | ENTER key                 |

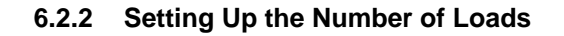

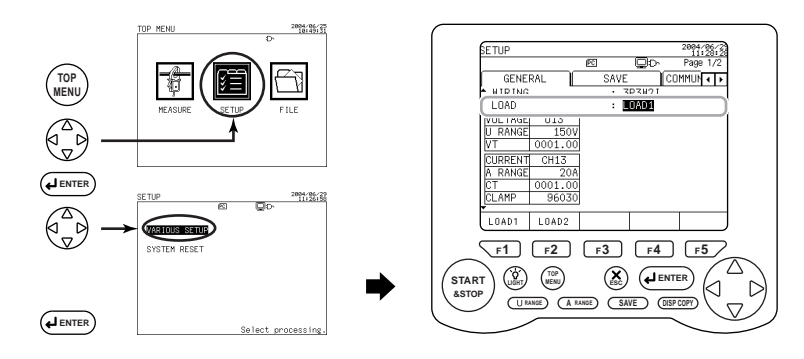

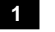

2

#### Displaying the General 1/2 screen

Using the right and left cursor keys, select the General tab (highlighted).

#### Changing the number of loads

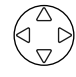

The function key labels change.

| Γ | LOAD1     | LOAD2 | LOAD3 | LOAD4 |    |
|---|-----------|-------|-------|-------|----|
|   | <b>F1</b> | F2    | F3    | F4    | F5 |

Using the up and down cursor keys, select LOAD (highlighted).

Default: LOAD1

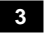

#### Setup

 $\mathbf{F1}$  to  $\mathbf{F4}$  Press the corresponding function key to set the number of loads.

#### Ending setup:

| To also change another setting                  | To return to the Top Menu |
|-------------------------------------------------|---------------------------|
| Select a desired setting using the cursor keys. | ENTER key                 |

#### TIP

- The CW240 can measure multiple loads (systems) of the same power supply (voltage input shared).
- The number of loads to be selected varies depending on the setting of the wiring.

| 1P2W           | LOAD1, LOAD2, LOAD3, LOAD4 |
|----------------|----------------------------|
| 1P3W<br>3P3W2I | LOAD1, LOAD2               |
| 1P3W3I         |                            |
| 3P3W3I         |                            |
| 3P4W           | LOAD1 only                 |
| 3P4W4I         |                            |
| 3P3W+1P3W      |                            |
#### 6.2.3 Setting Up 1P Connection (Scott Connection)

If wiring is set to 3P3W+1P3W (Scott connection), it is necessary to set up single-phase load connection (1P connection).

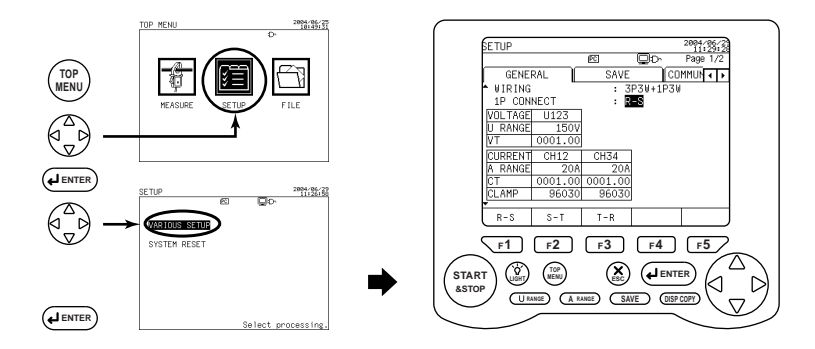

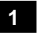

#### Displaying the General 1/2 screen

Using the right and left cursor keys, select the General tab (highlighted).

#### 2 **Changing 1P connection**

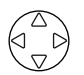

#### Using the up and down cursor keys, select 1P CONNECT (highlighted).

The function key labels change.

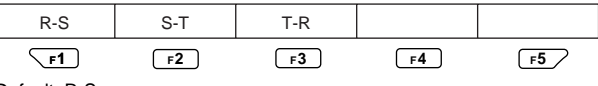

Default: R-S

#### f1 to f3 Press the corresponding function key to set 1P connection.

#### Ending setup:

| To also change another setting                  | To return to the Top Menu |  |
|-------------------------------------------------|---------------------------|--|
| Select a desired setting using the cursor keys. | ENTER key                 |  |

#### Scott Connection

If wiring is set to 3P3W+1P3W (Scott connection), the setting of 1P connection is displayed (instead of the number of loads).

In Scott connection, it is necessary to set single phase-side connection (1P connection).

To check whether connection setting has been correctly made, view the Wiring Check screen.

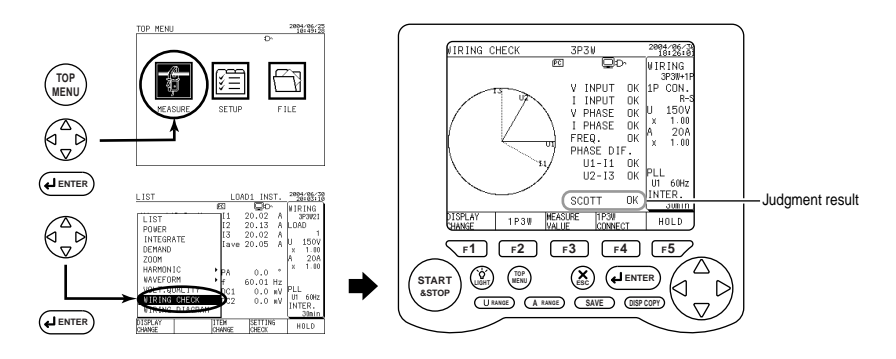

### SEE ALSO

For more information, see Section 4.7, Checking Wiring.

# 6.2.4 Setting Up the Voltage Range

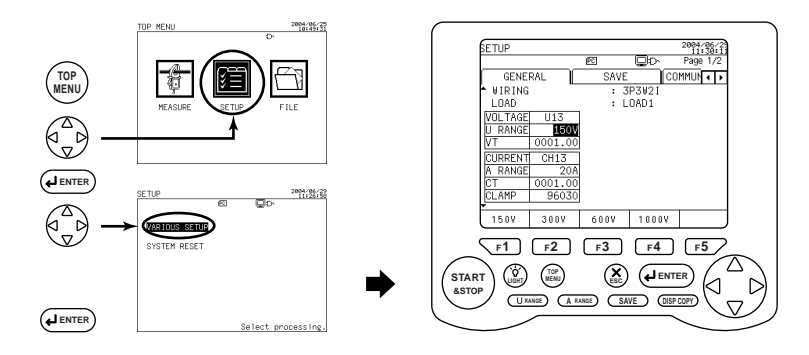

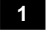

2

#### Displaying the General 1/2 screen

Using the up and down cursor keys, select the General tab (highlighted).

#### Changing the U range (voltage range)

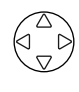

Using the up and down cursor keys, select U RANGE (highlighted).

The function key labels change.

| 150V | 300V | 600V | 1000V |    |
|------|------|------|-------|----|
| F1   | F2   | F3   | F4    | F5 |

Default: 150 V

### 3 S

Setup

fi to fi Press the corresponding function key to set the voltage range.

#### Ending setup:

| To also change another setting                  | To return to the Top Menu |  |
|-------------------------------------------------|---------------------------|--|
| Select a desired setting using the cursor keys. | ENTER key                 |  |

A voltage range can also be changed and set using the  $\bigcirc$  RANGE key (**Direct** key) on the Measure screen.

### SEE ALSO

For more information, see Section 5.1, Setting the Voltage Range, in Chapter 5, Setting Ranges Using the Direct Keys.

# 6.2.5 Setting Up the Current Range

The current range varies depending on the clamp-on probe to be used. See 6.2.6, Setting Up a Clamp-on Probe.

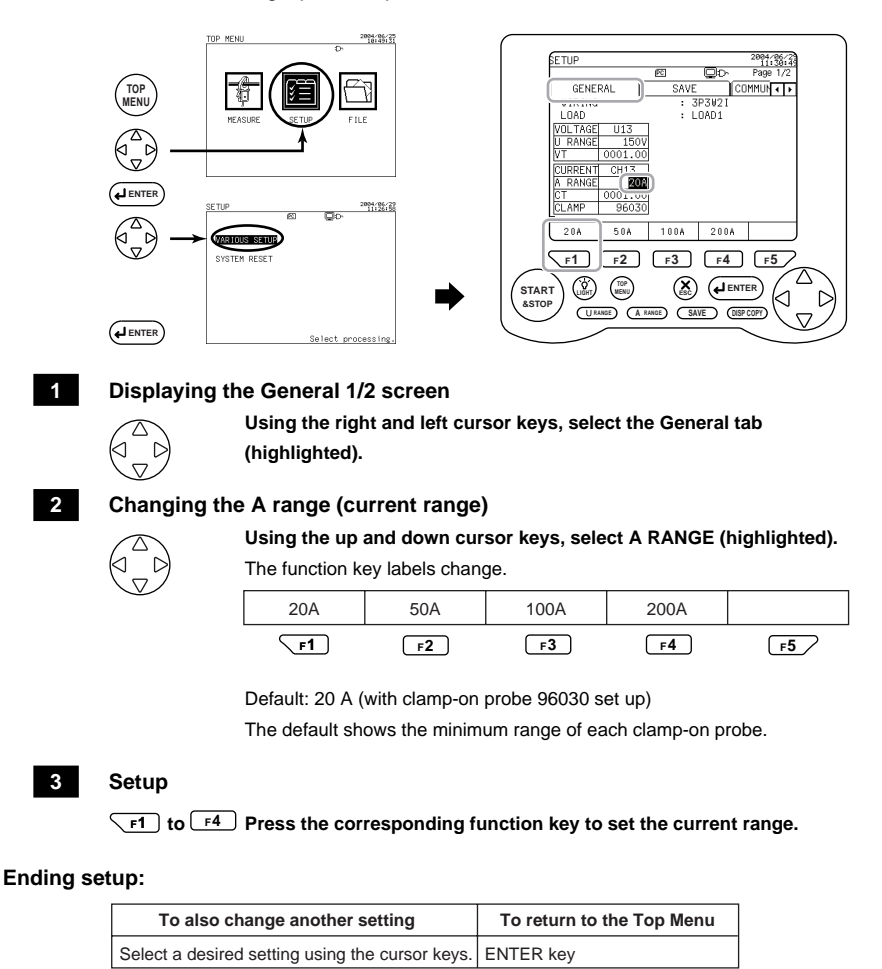

A current range can also be changed and set using the **(A RANGE)** key (**Direct** key) on the Measure screen.

#### SEE ALSO

For more information, see Section 5.2, Setting the Current Range, in Chapter 5, Setting Ranges Using the Direct Keys.

# 6.2.6 Setting Up a Clamp-on Probe

Set the model of a clamp-on probe to be connected to the CW240.

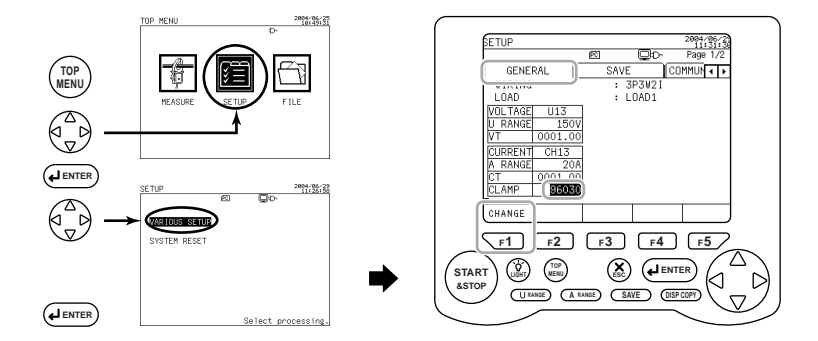

#### 1

#### Displaying the General 1/2 screen

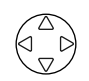

Using the right and left cursor keys, select the General tab (highlighted).

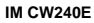

#### 2 Changing a clamp-on probe

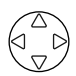

Using the up and down cursor keys, select CLAMP (highlighted).

The function key labels change.

#### 3 Displaying the window

**F1** 

#### Press the F1 key (CHANGE).

The window for selecting a clamp-on probe appears.

| 96035_2 |  |
|---------|--|
| 96035_1 |  |
| 96034_3 |  |
| 96034_2 |  |
| 96034_1 |  |
| 96032   |  |
| 96031   |  |
| 96030   |  |
| 96033   |  |
| 96036   |  |

Default: 96030

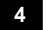

#### Selecting a clamp-on probe

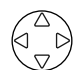

# Using the cursor keys, select the model of a clamp-on probe (highlighted).

To cancel changing the setting, press the ESC key. The window returns to the General screen.

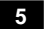

#### Confirmation

#### ENTER Press the ENTER key.

This closes the window, returning you to the General screen. The selected clamp-on current probe is displayed on the screen.

#### Ending setup:

| To also change another setting                  | To return to the Top Menu |  |
|-------------------------------------------------|---------------------------|--|
| Select a desired setting using the cursor keys. | ENTER key                 |  |

| Model of        | Function Keys |       |       |       |
|-----------------|---------------|-------|-------|-------|
| Clamp-on Probes | F1            | F2    | F3    | F4    |
| 96036           | 200mA         | 500mA | 1A    | 2A    |
| 96033           | 5A            | 10A   | 20A   | 50A   |
| 96030           | 20A           | 50A   | 100A  | 200A  |
| 96031           | 50A           | 100A  | 200A  | 500A  |
| 96032           | 200A          | 500A  | 1000A |       |
| 96034_1         | 300A          | 750A  | 1500A | 3000A |
| 96034_2         | 200A          | 500A  | 1000A | 2000A |
| 96034_3         | 100A          | 200A  | 500A  | 1000A |
| 96035_1         | 300A          | 750A  | 1500A | 3000A |
| 96035_2         | 30A           | 75A   | 150A  | 300A  |

#### • Types of Clamp-on Probes and Current Ranges

96034 or 96035: The current range is selected using the switch on a clamp-on current probe.

#### SEE ALSO

For the specifications of clamp-on probes, see Section 17.2, Specifications of Current Clamps (Clamp-on Probes). A clamp-on probe is also provided with the User's Manual.

#### • For Connecting Different Types of Clamp-on Current Probes

- If LOAD is set to multiple loads (LOAD2, LOAD3, or LOAD4), a different clamp-on probe can be set for each load.
- If WIRING is set to 1P3W3I or 3P4W4I, a clamp-on probe can be separately set for I4.
- If WIRING is set to Scott Connection (3P3W + 1P3W), a clamp-on probe can be separately set for the three-phase (3P3W) and single-phase (1P3W) sides.

# 6.2.7 Setting Up VT and CT Ratios

#### Setting Up a VT Ratio

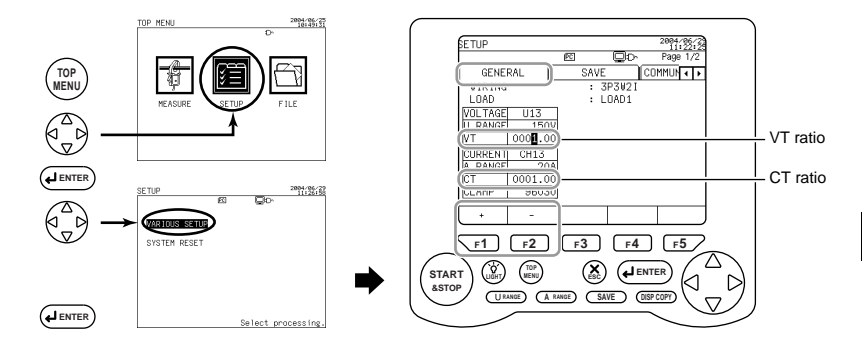

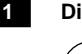

#### Displaying the General 1/2 screen

Using the right and left cursor keys, select the General tab (highlighted).

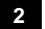

#### Changing a VT ratio

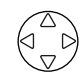

#### Using the up and down cursor keys, select VT (highlighted).

| The function k | ey labels chan | ge. |    |       |
|----------------|----------------|-----|----|-------|
| +              | -              |     |    | SETUP |
| F1             | F2             | F3  | F4 | F5    |

Default: 1.00

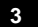

#### Selecting a digit

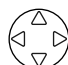

Using the right and left cursor keys, select the digit (highlighted) in which you wish to change a value.

4

#### Setup

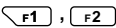

F2 Press the corresponding function key to increment/decrement a value.

F1: + Increments a value.

F2: - Decrements a value.

#### Setting Up a CT Ratio

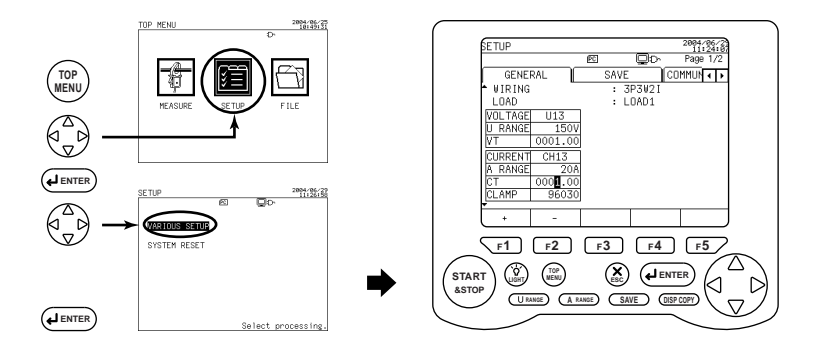

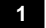

#### Displaying the General 1/2 screen

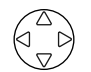

# Using the right and left cursor keys, select the General tab (highlighted).

### 2 Changing a CT ratio

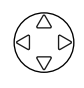

#### Using the up and down cursor keys, select CT (highlighted).

The function key labels change.

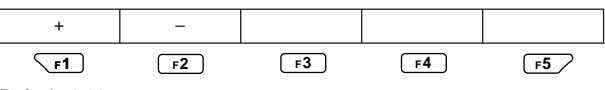

Default: 1.00

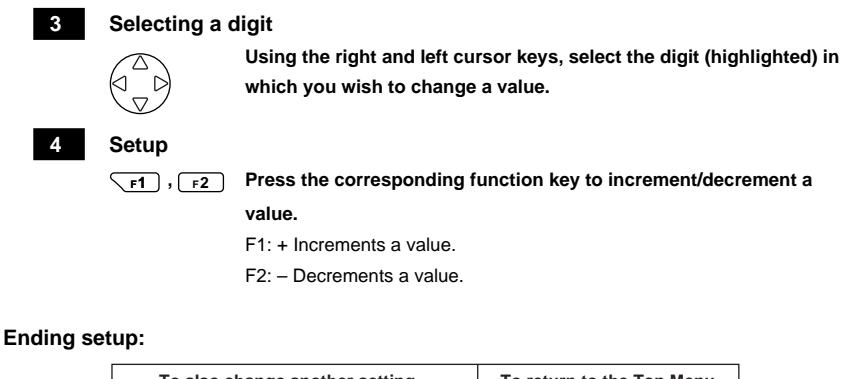

| To also change another setting                  | To return to the Top Menu |
|-------------------------------------------------|---------------------------|
| Select a desired setting using the cursor keys. | ENTER key                 |

#### VT Ratio and CT Ratio

A VT ratio and CT ratio are set up when you use a VT (voltage transformer) and/ or CT (current transformer) to measure the circuit under test on the secondary winding of the VT and/or CT.

Setting up the VT and/or CT ratio allows voltage and current values to be applied to the primary winding.

Indication Provided if VT and CT Are Used

If VT and CT are used (VT and CT ratios set up to conduct measurements), the measured values are indicated as follows:

Voltage range: voltage range  $\times$  VT ratio Current range: current range  $\times$  CT ratio Power: rated power  $\times$  VT ratio  $\times$  CT ratio

Examples of Calculating the VT and CT Ratios

VT ratio:

If VT of 2200 V on the primary winding and 110 V on the secondary winding are used, the VT ratio becomes 20:1. (Set the VT ratio to 20.00.)

CT ratio:

If CT of 100 A on the primary winding and 5 A on the secondary winding are used, the CT ratio becomes 20:1. (Set the CT ratio to 20.00.)

- For Setting Up Different CT Ratios
- If LOAD is set to multiple loads (LOAD2, LOAD3, or LOAD4), a CT ratio can be set for each load.
- If WIRING is set to 1P3W3I or 3P4W4I, a CT ratio for I4 can be separately set.
- If WIRING is set to Scott connection (3P3W+1P3W), a CT ratio can be separately set for the three-phase (3P3W) and single-phase (1P3W) sides.

# 

• The setting range of the VT and CT ratios is from 0.01 to 9999.99 (default: 1.00).

 Settings cannot be under the following conditions: The product of "rated power × VT ratio × CT ratio × 1.3" exceeds 999.9 TW.

#### SEE ALSO

For connection of VT and/or CT, see Section 4.6, Wiring the Measurement Circuit Using External VT/CT.

# 6.3 General Settings 2/2

The General 2/2 screen allows you to set up the following items:

| SETUP                          |          |          | 2004/06/25 |
|--------------------------------|----------|----------|------------|
|                                | PC       |          | Page 2/2   |
| GENERAL                        | SAV      | 'E CC    | OMMUN 🔹 🕨  |
| <ul> <li>VAR METHOD</li> </ul> | :        | OFF      |            |
| SAMPLING METH                  | HOD :    | PLL      | 50Hz       |
| FREQUENCY SOL                  | JRCE :   | U1       |            |
| ZERO CROSS FI                  | LTER :   | OFF      |            |
| AVERAGE TIMES                  | i i      | 1        |            |
| Wh DIG. DISPL                  | AY :     | STANDARD |            |
| INTERVAL Wh E                  | )IG. :   | STANDARD |            |
| THD MEASURE N                  | 1ETHOD : | THD-F    |            |
| PA CALC. METH                  | 10D :    | FUNDAMEN | TAL WAVE   |
| 🗕 HARM. GRAPH C                | )RDER :  | ALL ORD. |            |
| ON OFF                         |          |          |            |

| Setting Item       | Description                                                                                                    |
|--------------------|----------------------------------------------------------------------------------------------------|
| VAR METHOD         | Sets whether to use a reactive power meter method.                                                                                 |
| SAMPLING METHOD    | Sets PLL synchronization or fixed clock (50/60 Hz).                                                                                |
| FREQUENCY SOURCE   | Sets a voltage input level regarded as the reference for frequency measurement.                                                    |
| AVERAGE TIMES      | Performs moving averaging of measured data.<br>(Sets the number of averaging times.)                                               |
| ZERO CROSS FILTER  | Sets whether to insert a zero cross filter into the frequency circuit.                                                             |
| Wh DISPLAY         | Sets the number of digits that can be displayed and the unit of measurement of electric energy in integration measurements.        |
| INTERVAL Wh DISP.  | Sets the number of digits that can be displayed and the unit of<br>measurement of interval electric energy in demand measurements. |
| THD MEASURE METHOD | Sets the calculation method of total harmonics distortion (THD).                                                                   |
| PA CALC. METHOD    | Sets the reference for harmonic phase angle.                                                                                       |
| HARM. GRAPH ORDER  | Sets the order (all orders/odd-number orders) of harmonics to be<br>displayed on a graph.                                          |

For the setting up of zero cross filter, see Section 6.8.5, Setting Up ON/OFF of a Zero Cross Filter.

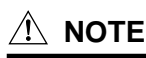

- Setting items cannot be changed during integration measurements (including when on standby).
- Unless integral measured data has been cleared, setting items cannot be changed (with the exception of HARM. GRAPH ORDER). To change a setting item, press the F5 key (HOLD/Clear) for more than 3 seconds on the Measure screen to clear integral measured data and then change the setting.

# 6.3.1 Setting Up a Reactive Power Meter Method

The CW240 allows you to select whether to use a reactive power meter method when calculating reactive energy.

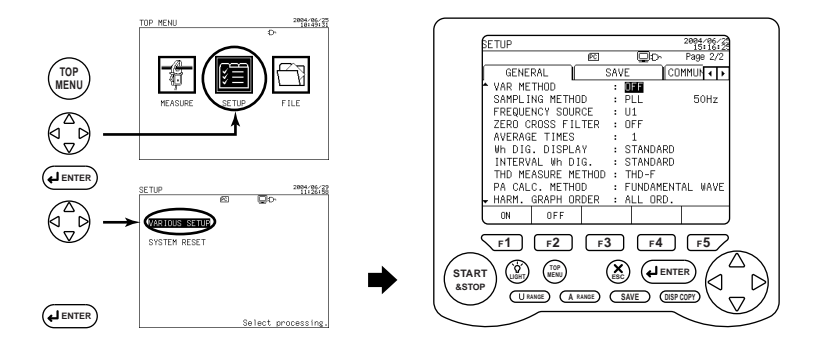

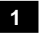

#### Displaying the General 1/2 screen

# Using the right and left cursor keys, select the General tab

(highlighted).

#### 2 Displaying the General 2/2 screen

Using the up and down cursor keys, display the General 2/2 screen.

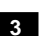

#### Changing a reactive power meter method

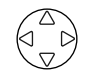

### Using the up and down cursor keys, select VAR METHOD

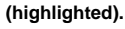

The function key labels change.

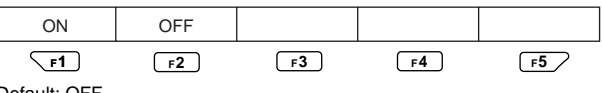

Default: OFF

**F1**, **F2** Press the corresponding function key to set whether to use the reactive power meter method.

F1: ON Uses the reactive power meter method.

F2: OFF Disables use of the reactive power meter method.

#### Ending setup:

| To also change another setting                  | To return to the Top Menu |  |
|-------------------------------------------------|---------------------------|--|
| Select a desired setting using the cursor keys. | ENTER key                 |  |

#### SEE ALSO

For more information on the reactive power meter method, see Appendix 5, Reactive Power Method.

# 6.3.2 Setting Up the Sampling Method

You can select either of the following sampling methods. PLL synchronization method: PLL (50/60 Hz) Fixed clock: FIX (50/60 Hz)

#### PLL Synchronization

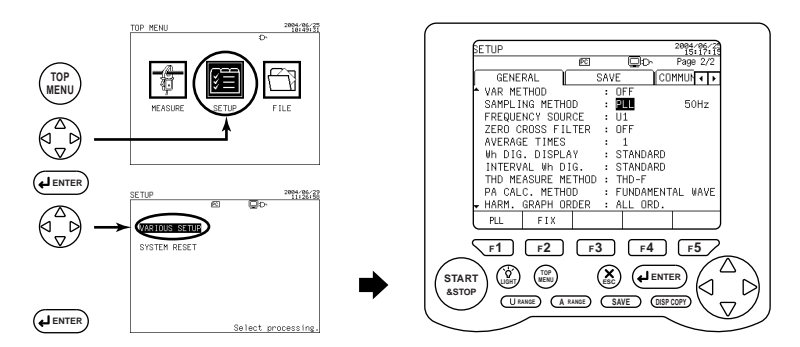

#### 1

3

#### Displaying the General 1/2 screen

Using the right and left cursor keys, select the General tab (highlighted).

### 2 Displaying the General 2/2 screen

Using the up and down cursor keys, display the General 2/2 screen.

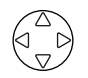

#### Changing the sampling method

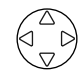

#### Using the up and down cursor keys, select SAMPLING

METHOD (highlighted).

The function key labels change.

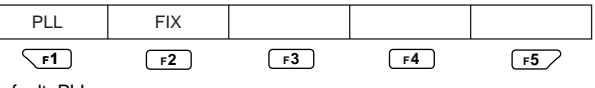

Default: PLL

 $\[ \] F1 \]$ ,  $\[ \] F2 \]$  Press the corresponding function key to set the sampling method.

F1: PLL synchronization

F2: Fixed clock

#### Ending setup:

| To also change another setting                  | To return to the Top Menu |  |
|-------------------------------------------------|---------------------------|--|
| Select a desired setting using the cursor keys. | ENTER key                 |  |

### SEE ALSO

For more information on the sampling method, see Appendix 6, Sampling Method.

#### Fixed Clock

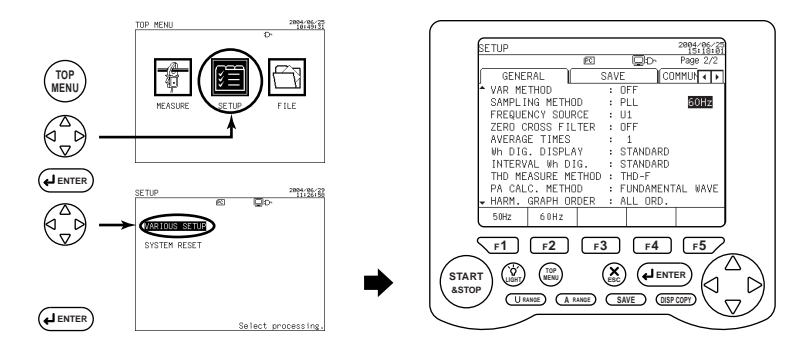

#### 1

3

#### Displaying the General 1/2 screen

Using the right and left cursor keys, select the General tab (highlighted).

#### 2 Displaying the General 2/2 screen

Using the up and down cursor keys, display the General 2/2 screen.

# 

Λ

#### Selecting the frequency

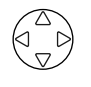

#### Using the cursor keys, select frequency indication (highlighted).

The function key labels change.

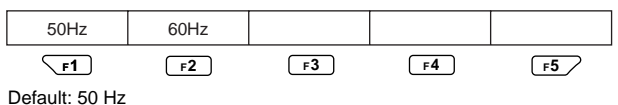

 F1
 , F2
 Press the corresponding function key to select the desired frequency.

 F1: 50 Hz
 F2: 60 Hz

#### Ending setup:

| To also change another setting                  | To return to the Top Menu |
|-------------------------------------------------|---------------------------|
| Select a desired setting using the cursor keys. | ENTER key                 |

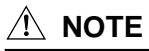

#### PLL Unlock

When the sampling method has been set to PLL, if a condition arises in which the PLL source is unavailable, the CW240 switches to the fixed clock selected here to continue measurements.

For more information, see Appendix 6, Sampling Method.

# 6.3.3 Setting Up the Frequency Source

Set a voltage input to be used as the reference for frequency measurement.

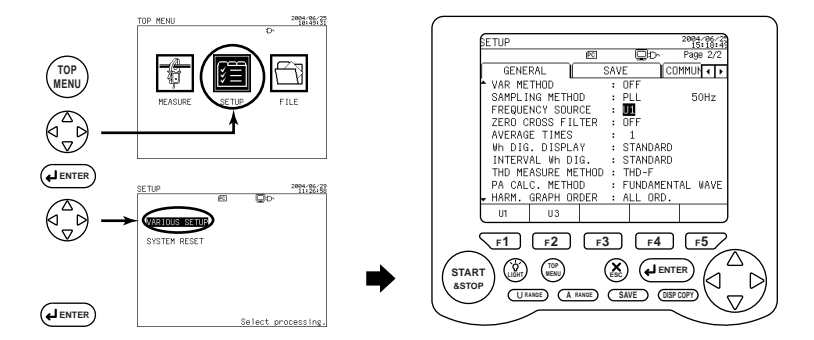

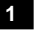

#### Displaying the General 1/2 screen

Using the right and left cursor keys, select the General tab (highlighted).

#### 2 Displaying the General 2/2 screen

Using the up and down cursor keys, display the General 2/2 screen.

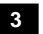

#### Changing the frequency source

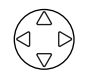

D

# Using the up and down cursor keys, select FREQUENCY SOURCE (highlighted).

The function key labels change.

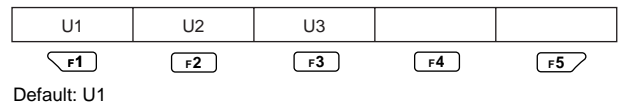

**F1** to **F3** Press the corresponding function key to set the desired frequency source.

#### Ending setup:

| To also change another setting                  | To return to the Top Menu |  |
|-------------------------------------------------|---------------------------|--|
| Select a desired setting using the cursor keys. | ENTER key                 |  |

#### TIP

- The function display labels (U1, U2, U3) change depending on the setting of the wiring.
- If the phase angle calculation method is set to a U1-base method, the frequency source is limited to U1.

# 6.3.4 Setting Up the Display Averaging Times

If the reading drifts and is difficult to read due to significant variations of a measurement line, moving averaging is performed.

This section explains how to set the number of averaging times.

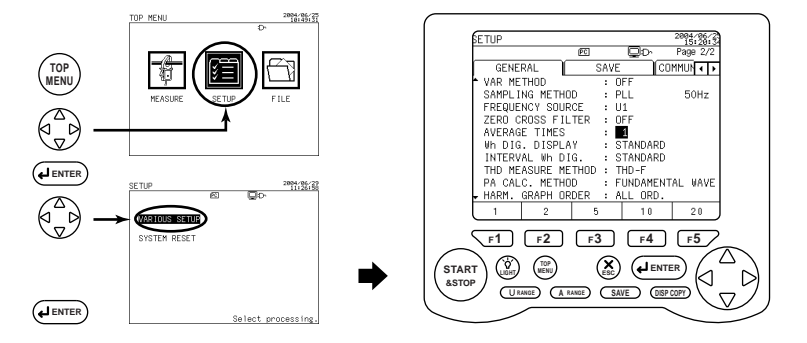

#### Displaying the General 1/2 screen

Using the right and left cursor keys, select the General tab (highlighted).

#### 2 Displaying the General 2/2 screen

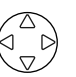

Using the up and down cursor keys, display the General 2/2 screen.

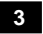

1

#### Changing the display averaging times

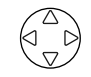

Using the up and down cursor keys, select AVERAGE TIMES (highlighted).

The function key labels change.

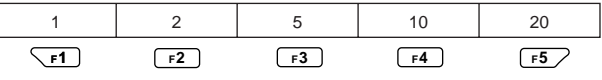

Default: 1

**F1** to **F5** Press the corresponding function key to set a desired number of averaging times.

#### Ending setup:

| To also change another setting                  | To return to the Top Menu |  |
|-------------------------------------------------|---------------------------|--|
| Select a desired setting using the cursor keys. | ENTER key                 |  |

• Moving Averaging Equation

Display value = (Mn - (m - 1) + .... Mn - 2 + Mn - 1 + Mn)/m where

- m : number of averaging times to be set
  - (selected from among 1, 2, 5, 10, and 20)

Mn: n-th measured value

# 6.3.5 Setting Up the Electric Energy Indication

For electric energy indication, you can set up the position of the decimal point and the unit of measurement.

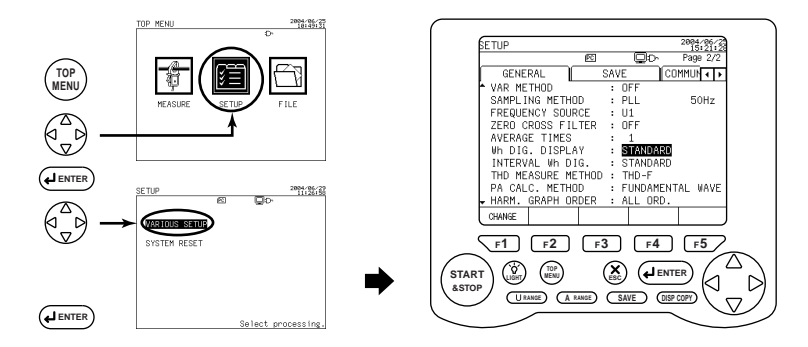

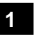

#### Displaying the General 1/2 screen

Using the right and left cursor keys, select the General tab (highlighted).

#### 2 Displaying the General 2/2 screen

Using the up and down cursor keys, display the General 2/2 screen.

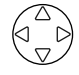

#### IM CW240E

#### • When Changing the Setting

3

#### Changing electric energy indication

#### Using the up and down cursor keys, select Wh DISPLAY

#### (highlighted).

The function key labels change.

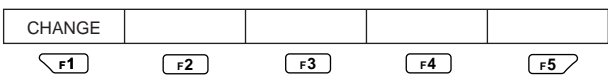

#### 4

#### Displaying the window Press the F1 key (CHANGE).

**F1** 

The window for selecting the position of the decimal point appears.

| AUTO     |  |
|----------|--|
| 000000   |  |
| 00000.0  |  |
| 0000.00  |  |
| 000.000  |  |
| STANDARD |  |
|          |  |

Default: STANDARD

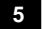

#### Selecting the position of the decimal point

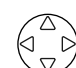

# Using the cursor keys, select the desired position of the decimal point (highlighted).

To cancel changing the setting, press the ESC key. The window returns to the General screen.

#### 6

#### Confirmation

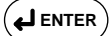

#### Press the ENTER key.

This closes the window, returning you to the General screen.

If you selected any option other than STANDARD or AUTO, see the setting procedure described on the next page to change the unit of electric energy.

| To also change another setting                  | To return to the Top Menu |  |
|-------------------------------------------------|---------------------------|--|
| Select a desired setting using the cursor keys. | ENTER key                 |  |

#### Setting the Unit of Measurement

If electric energy indication is set to any option other than STANDARD or AUTO (that fixes the position of the decimal point), the unit of measurement needs to be set.

After setting the position of the decimal point, set the unit of measurement.

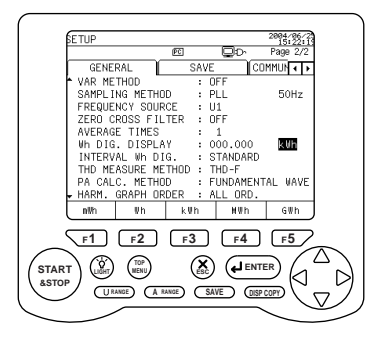

#### Changing the unit of measurement

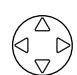

Using the right and left cursor keys, select UNIT (highlighted).

The function key labels change.

| mWh | Wh | kWh | MWh | GWh |
|-----|----|-----|-----|-----|
| F1  | F2 | F3  | F4  | F5  |

Default: kWh

#### 2 Setup

 $rac{F1}$  to  $rac{F5}$  Press the corresponding function key to select the desired unit.

#### Ending setup:

1

| To also change another setting                  | To return to the Top Menu |  |
|-------------------------------------------------|---------------------------|--|
| Select a desired setting using the cursor keys. | ENTER key                 |  |

#### Determining the Position of the Decimal Point and the Unit of Measurement Automatically

The position of the decimal point and the unit of measurement are automatically determined from the product of "rated power  $\times$  VT ratio  $\times$  CT ratio." STANDARD, AUTO

### SEE ALSO

For more information on STANDARD or AUTO, see Section 5.3, Ranges and Number of Digits.

#### • Setting the Position of the Decimal Point

The number of digits for electric energy indication is 6 digits.

The position of the decimal point can be fixed.

000.000 / 0000.00 / 00000.0 / 000000

In this case, the unit of electric energy needs to be set.

#### • Setting the Unit of Measurement

When the position of the decimal point is fixed, select the unit of electric energy from among the following:

mWh / Wh / kWh / MWh / GWh

#### TIP

The number of digits and the unit of measurement to be displayed for regenerative energy, lagging reactive energy, and leading reactive energy are also set up in the same way.

## 6.3.6 Setting Up the Interval Electric Energy Indication

"Interval electric energy indication" means an item for setting up the position of the decimal point and unit of measurement for electric energy within interval time in demand measurements.

The setting procedure is the same as that of electric energy indication (6.3.5, Setting Up the Electric Energy Indication).

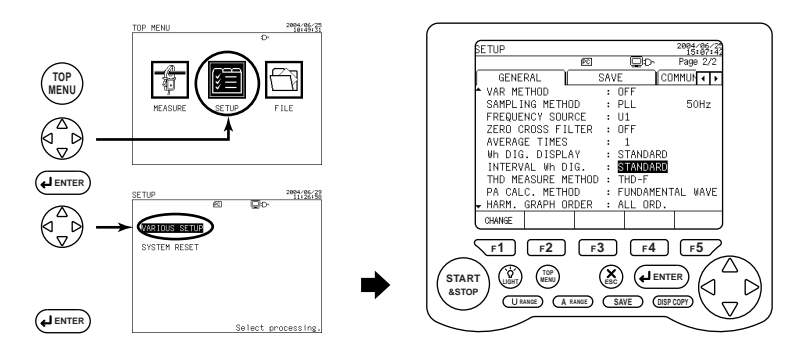

1

#### Displaying the General 1/2 screen

 $\begin{pmatrix} \triangle \\ \nabla \end{pmatrix}$ 

Using the right and left cursor keys, select the General tab (highlighted).

#### 2 Displaying the General 2/2 screen

#### $\nabla$

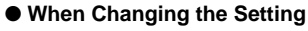

3

#### Changing interval electric energy indication

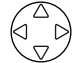

# Using the up and down cursor keys, select INTERVAL Wh DISP.

#### (highlighted).

The function key labels change.

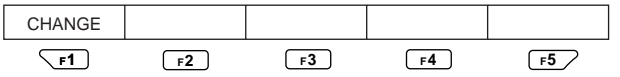

Using the up and down cursor keys, display the General 2/2 screen.

#### 4 Displaying the window

Press the F1 key (CHANGE).

The window for selecting the position of the decimal point appears.

000000 0.00000 0000.00 000.000 STANDARD

Default: STANDARD

5

**F1** 

#### Selecting the position of the decimal point Using the cursor keys, select the desired position of the decimal point (highlighted).

To cancel changing the setting, press the ESC key. The window returns to the General screen.

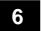

#### Confirmation

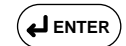

#### Press the ENTER key.

This closes the window, returning you to the General screen.

#### Ending setup:

If you selected any option other than STANDARD or AUTO, see the setting procedure described on the next page to change the unit of electric energy.

| To also change another setting                  | To return to the Top Menu |
|-------------------------------------------------|---------------------------|
| Select a desired setting using the cursor keys. | ENTER key                 |

#### • For Setting the Unit of Measurement

If interval electric energy indication is set to any option other than STANDARD or AUTO (which fixes the position of the decimal point), the unit of measurement needs to be set.

After setting the position of the decimal point, set the unit of measurement.

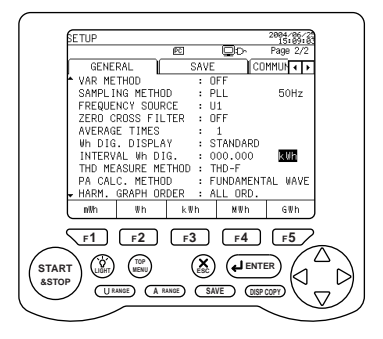

#### Changing the unit of measurement

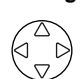

Using the right and left cursor keys, select UNIT (highlighted).

The function key labels change.

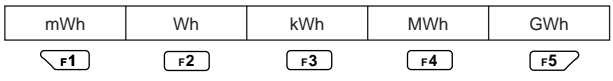

Default: kWh

# 2

1

#### Setup

**F1** to **F5** Press the corresponding function key to select the desired unit.

#### Ending setup:

| To also change another setting                  | To return to the Top Menu |  |
|-------------------------------------------------|---------------------------|--|
| Select a desired setting using the cursor keys. | ENTER key                 |  |

#### • Determining the Position of the Decimal Point and the Unit of Measurement Automatically

The position of the decimal point and the unit of measurement are automatically determined from the product of "rated power  $\times$  VT ratio  $\times$  CT ratio." STANDARD, AUTO

#### SEE ALSO

For more information on STANDARD or AUTO, see Section 5.3, Ranges and Number of Digits.

#### • Setting the Position of the Decimal Point

The number of digits for electric energy indication is 6 digits.

The position of the decimal point can be fixed.

000.000 / 0000.00 / 00000.0 / 000000

In this case, the unit of electric energy needs to be set.

#### • Setting the Unit of Measurement

When the position of the decimal point is fixed, select the unit of electric energy from among the following:

mWh / Wh / kWh / MWh / GWh

#### TIP

The number of digits and the unit of measurement to be displayed for regenerative energy, lagging reactive energy, and leading reactive energy are also set up in the same way.

#### 6.3.7 Setting Up the THD Measuring Method

THD stands for Total Harmonic Distortion.

There are two types of total harmonic distortion calculation method, either of which can be selected.

- 1. With reference to fundamental wave (THD-F)
- 2. With reference to total rms values (THD-R)

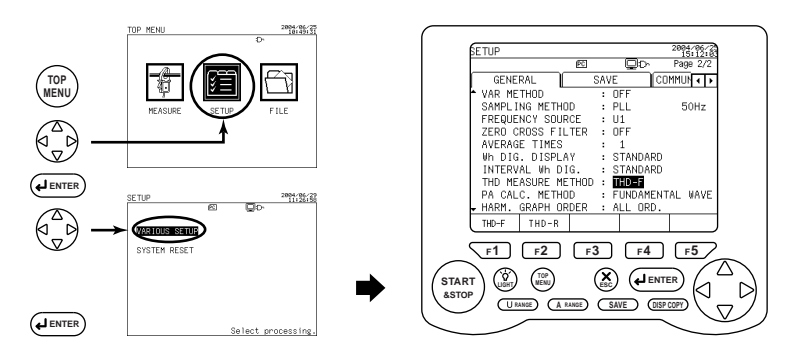

1

#### **Displaying the General 1/2 screen**

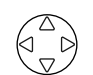

Using the right and left cursor keys, select the General tab (highlighted).

#### 2 **Displaying the General 2/2 screen**

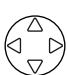

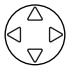

Using the up and down cursor keys, display the General 2/2 screen.

#### 3

# Changing the reference

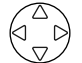

Using the up and down cursor keys, select THD MEASURE METHOD (highlighted).

The function key labels change.

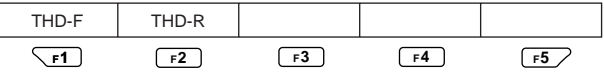

Default: THD-F

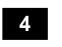

**F1**, **F2** Press the corresponding function key to set the reference.

F1: THD-F, fundamental waves

F2: THD-R, total rms values

#### Ending setup:

| To also change another setting                  | To return to the Top Menu |  |
|-------------------------------------------------|---------------------------|--|
| Select a desired setting using the cursor keys. | ENTER key                 |  |

#### SEE ALSO

For details of the calculation, see the basic equation for harmonic measurements in Chapter 17, CW 240 Specifications.

#### 6.3.8 Setting Up a Phase Angle Calculation Method

There are two types of reference for harmonic phase angle:

- 1. With reference to fundamental wave
- 2. With reference to voltage input (U1)

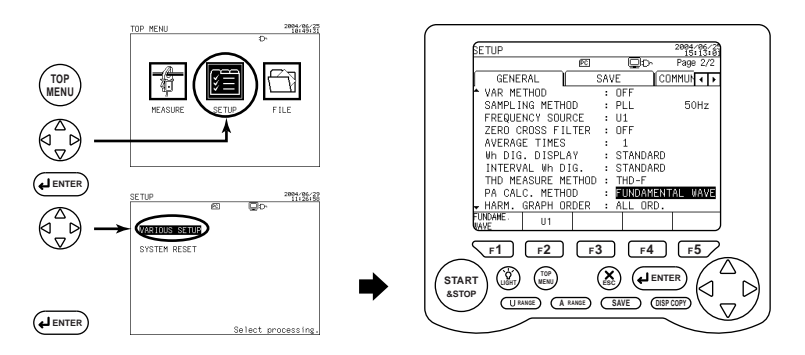

#### Displaying the General 1/2 screen

Using the right and left cursor keys, select the General tab (highlighted).

#### 2 **Displaying the General 2/2 screen**

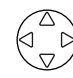

1

Using the up and down cursor keys, display the General 2/2 screen.

#### 3

1

#### Changing the reference

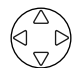

#### Using the up and down cursor keys, select PA CALC. METHOD (highlighted).

The function key labels change.

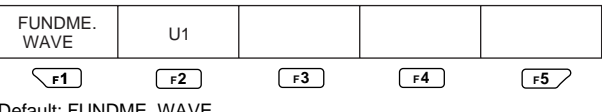

Default: FUNDME. WAVE

 $\figset{F1}$ ,  $\figset{F2}$  Press the corresponding function key to set the reference.

F1: With reference to fundamental wave

F2: With reference to U1 (voltage input)

#### Ending setup:

| To also change another setting                  | To return to the Top Menu |  |
|-------------------------------------------------|---------------------------|--|
| Select a desired setting using the cursor keys. | ENTER key                 |  |

#### SEE ALSO

For details of the calculation, see the basic equation for harmonic measurements in Chapter 17, CW 240 Specifications.

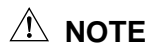

When the phase angle calculation method is set to U1 base, the frequency source is automatically set to U1.

## 6.3.9 Setting Up the Harmonic Graph Display Order

In harmonic measurement, 1st to 50th harmonics are analyzed.

The results of measurement are displayed in a list (table), graph, or vector diagram.

For a graph, you can set up the order of harmonics to be displayed.

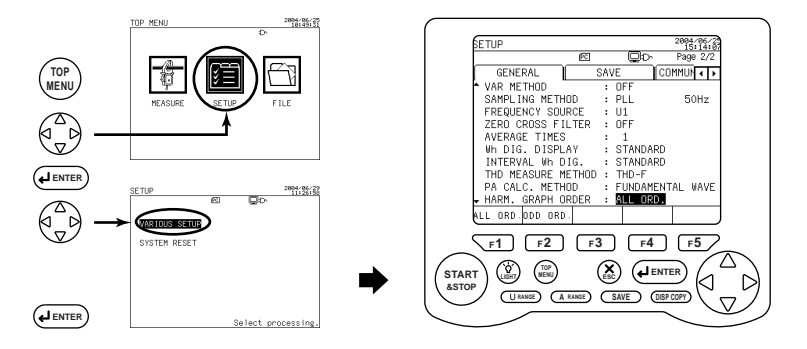

#### 1

#### Displaying the General 1/2 screen

Using the right and left cursor keys, select the General tab (highlighted).

#### 2 Displaying the General 2/2 screen

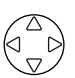

Using the up and down cursor keys, display the General 2/2 screen.

#### 3 Changing the order

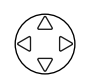

Using the up and down cursor keys, select HARM. GRAPH ORDER (highlighted).

The function key labels change.

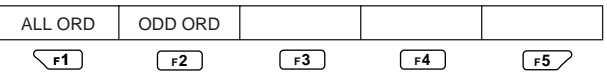

Default: ALL ORD.

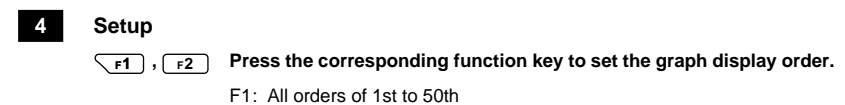

F2: Odd-numbered orders only

#### Ending setup:

| To also change another setting                  | To return to the Top Menu |
|-------------------------------------------------|---------------------------|
| Select a desired setting using the cursor keys. | ENTER key                 |
# 6.4 Save Data Settings 1/2

The Save 1/2 screen allows you to set up the following items.

| SETUP                                           |                                |                     | 2004/06/29<br>11+32+22 |
|-------------------------------------------------|--------------------------------|---------------------|------------------------|
|                                                 | <b>PC</b>                      | Ō                   | )cD∽ Page 1/2          |
| GENERAL                                         |                                | SAVE                | COMMUN 🕢 🕨             |
| MEASURE S                                       | TART : MA<br>TOP : MA          | NUAL<br>NUAL        |                        |
| INTERVAL<br>DATA SAVE<br>HARD COPY<br>FILE NAME | TIME : 30<br>: PC<br>: PC<br>: | min<br>CARD<br>CARD |                        |
|                                                 |                                |                     |                        |

| Setting Item           | Description                                                                      |
|------------------------|----------------------------------------------------------------------------------|
| MEASURE START          | Integration start time                                                           |
|                        | MANUAL/TIME/JUST                                                                 |
| Integration start time | When TIME is selected, you can set the integration start time.                   |
| MEASURE STOP           | Sets the integration stop method.                                                |
|                        | MANUAL/TIME/TIMER                                                                |
| Integration stop time  | When TIME is selected, you can set the integration stop time.                    |
|                        | Sets data save (output) time.                                                    |
|                        | For demand measurement, demand interval is set.                                  |
| DATA SAVE              | Sets the device to which measured data is saved.<br>PC CARD/MEMORY               |
| HARD COPY              | Sets the device to which a display screen is hard copied. PC CARD/MEMORY/PRINTER |
| FILE NAME              | Used to enter a file name under which data is saved.                             |

# 

- Setting items cannot be changed during integration measurements (including when on standby).
- Unless integral measured data has been cleared, the interval time and file name cannot be changed. To change a setting item, press the F5 key (HOLD/Clear) for more than 3 seconds on the Measure screen to clear integral measured data and then change the setting.

## 6.4.1 Setting Up the Integration Start Method

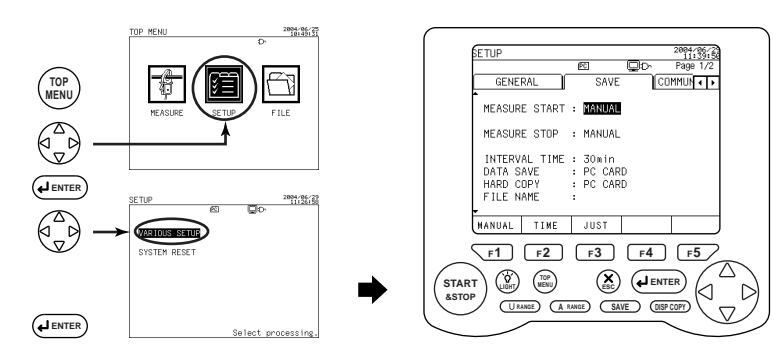

#### 1

2

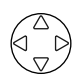

#### Displaying the General 1/2 screen

Using the right and left cursor keys, select the Save tab (highlighted).

#### Changing the integration start method

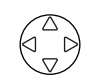

# Using the up and down cursor keys, select MEASURE START (highlighted).

The function key labels change.

| MANUAL | TIME | JUST |    |    |
|--------|------|------|----|----|
| F1     | F2   | F3   | F4 | F5 |

Default: MANUAL

#### 3 Setup

# **r1** to **r3** Press the corresponding function key to set the integration start method.

- F1: Starts integration when the START&STOP key is pressed.
- F2: Sets the integration start time. (Integration starts at the set time.)
- F3: Starts integration at the optimum time when the START&STOP key is pressed. (The start time is calculated based on the interval time.)

| To also change another setting                  | To return to the Top Menu |  |
|-------------------------------------------------|---------------------------|--|
| Select a desired setting using the cursor keys. | ENTER key                 |  |

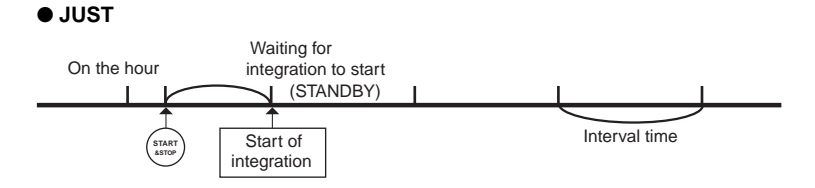

#### • Setting the Start Time

After selecting the time in the integration start method, enter the start time.

| SETUP                                                | 2004/06/29<br>11:40:46                 |
|------------------------------------------------------|----------------------------------------|
|                                                      | 🖻 📮 🖓 Page 1/2                         |
| GENERAL                                              | SAVE COMMUN .                          |
| MEASURE START<br>MEASURE STOP                        | : TIME<br>2002/06/29 11:40<br>: MANUAL |
| INTERVAL TIME<br>DATA SAVE<br>HARD COPY<br>FILE NAME | : 30min<br>: PC CARD<br>: PC CARD<br>: |
| + -                                                  |                                        |

#### Changing the time

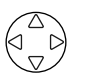

Using the cursor keys, select DATE AND TIME (highlighted).

The function key labels change.

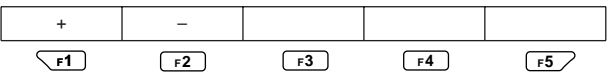

#### Selecting items

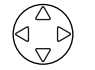

Using the right and left cursor keys, select a desired item (highlighted).

Year / Month / Day / Hour / Minute

3

1

2

## Setup

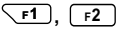

Press the corresponding function key to set the integration start time.

- F1: + Increments a value.
- F2: Decrements a value.

Repeat steps 2 and 3 to set year/month/day/hour/minute data.

| To also change another setting                  | To return to the Top Menu |  |
|-------------------------------------------------|---------------------------|--|
| Select a desired setting using the cursor keys. | ENTER key                 |  |

# 🕭 NOTE

- The setting range of the integration start time is 0 hour 0 minute on Jan. 1, 2000 to 23 hours 59 minutes on Dec. 31, 2099.
- If the current time has already passed the set integration start time when the START&STOP key is pressed, the CW240 starts integration measurement by JUST start.
- Setting items cannot be changed during integration measurements (including when on standby).

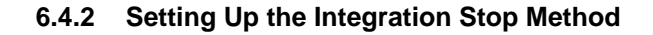

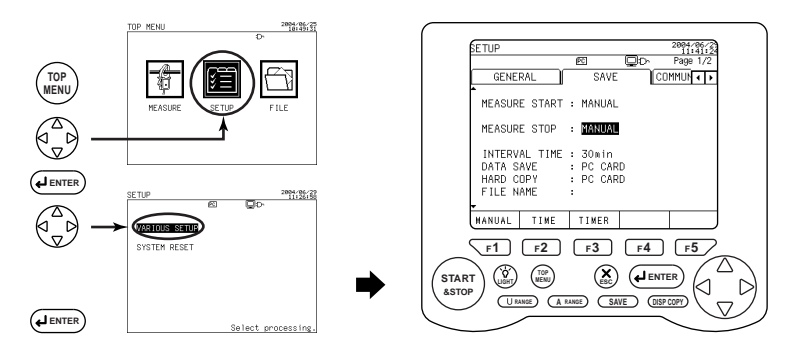

#### 1

2

#### Displaying the Save 1/2 screen

Using the right and left cursor keys, select the Save tab (highlighted).

#### Changing the integration stop method

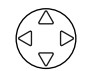

# Using the up and down cursor keys, select MEASURE STOP (highlighted).

The function key labels change.

| MANUAL | TIME | TIMER |    |    |
|--------|------|-------|----|----|
| F1     | F2   | F3    | F4 | F5 |

Default: MANUAL

#### 3 Setup

Setup

# **r1** to **r3** Press the corresponding function key to set the integration stop method.

- F1: Stops integration if the START&STOP key is pressed during integral measurement.
- F2: Sets the integration stop time. (Integration stops at the set time.)
- F3: Stops integration when the set time elapses.

| To also change another setting                  | To return to the Top Menu |  |
|-------------------------------------------------|---------------------------|--|
| Select a desired setting using the cursor keys. | ENTER key                 |  |

#### • Setting Up the Stop Time

After selecting the time in the integration stop method, enter the integration stop time.

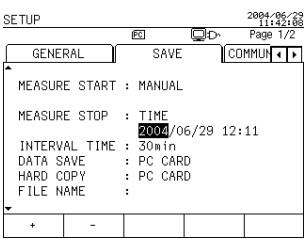

# Changing the time

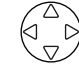

The function key labels change.

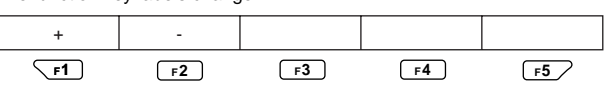

Using the cursor keys, select DATE AND TIME (highlighted).

#### 2

3

1

#### Selecting items

| 1       | $\triangle$ |                  |
|---------|-------------|------------------|
| $(\Box$ |             | $\triangleright$ |
|         | $\nabla$    | Ϊ                |

Using the right and left cursor keys, select a desired item (highlighted).

Year / Month / Day / Hour / Minute

#### Setup

**F1**, **F2** Press the corresponding function key to the integration stop time.

F1: + Increments a value.

F2: - Decrements a value.

Repeat steps 2 and 3 to set year/month/day/hour/minute data.

| To also change another setting                  | To return to the Top Menu |  |
|-------------------------------------------------|---------------------------|--|
| Select a desired setting using the cursor keys. | ENTER key                 |  |

#### If the Timer is Set

After selecting the timer in the integration stop method, enter the time.

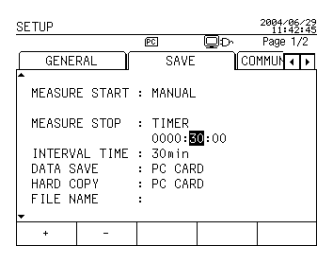

#### 1

### Changing the time

#### Using the cursor keys, select TIME (highlighted).

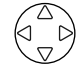

The function key labels change.

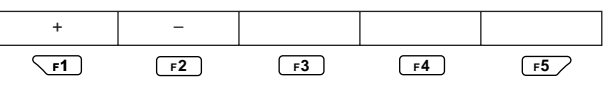

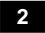

#### Selecting items

| $\square$           | 2                |
|---------------------|------------------|
| $( \lhd$            | $\triangleright$ |
| $\overline{\nabla}$ | ン                |

Using the right and left cursor keys, select a desired item (highlighted).

(Set Hour\* on a digit basis.)

Hour\* / Minute / Second

#### 3 Setup

F1, F2 Press the corresponding function key to set the time.

F1: + Increments a value.

F2: - Decrements a value.

For the timer, time can be set in the range of 1 second (0000:00:01) to 8784 hours (8784:00:00).

| To also change another setting                  | To return to the Top Menu |  |
|-------------------------------------------------|---------------------------|--|
| Select a desired setting using the cursor keys. | ENTER key                 |  |

## 6.4.3 Precautions for Selecting the Interval Time

| Short-time Interval | Standard Interval |       |  |  |
|---------------------|-------------------|-------|--|--|
| 1 wave              | 1sec              | 1min  |  |  |
| 100ms               | 2sec              | 2min  |  |  |
| 200ms               | 5sec              | 5min  |  |  |
| 500ms               | 10sec             | 10min |  |  |
|                     | 15sec             | 15min |  |  |
|                     | 30sec             | 30min |  |  |
|                     |                   | 60min |  |  |

#### When making demand measurement, note the following:

 A demand interval of demand measurements is common to the interval time. If the interval time is set to a value less than short-time interval (less than 1 sec.), the demand measured value cannot be displayed (the symbol "----" appears).

# When saving (outputting) data with the interval time set to 2 min or less, note the following:

- There may be cases where data is missed at the start depending on the number of files or space in a PC card. Set up the starting date and time with allowances.
- As the number of data increases, there are cases where data is missed in saved data.
- When using the CW240, especially when a short-time interval is set, note the following:
  - Ensure there is no file in the PC card. (Format the PC card.)
  - Start integration with a PC card inserted in the CW240.
  - Do not remove the PC card from the CW240 during integral measurement. Do not perform communication.
  - Do not operate the operation keys excessively.

#### If the interval time is set to 30 sec or less, note the following:

- If RS-232 CONNECT has been set to PRINTER, change the setting to PC. (The 🕪 mark appears.)
- If HARD COPY has been set to PRINTER, change the setting to PC card.
- Note that automatic output of harmonic measured data or waveform data, or automatic printout of it to a printer, is not possible.

#### If the interval time is set to a short-time interval, note the following:

- For interval time-basis outputs during integration measurement, only instantaneous values of the normal measurement data are output.
- Files are generally created in a binary format. If a file is to be read by spreadsheet software, etc., conversion to a text file is required. (For conversion software, see the CD-ROM provided for the CW240.)

## 6.4.4 Setting Up the Interval Time

The interval time needs to be set up as data save (output) time or demand interval of demand measurements.

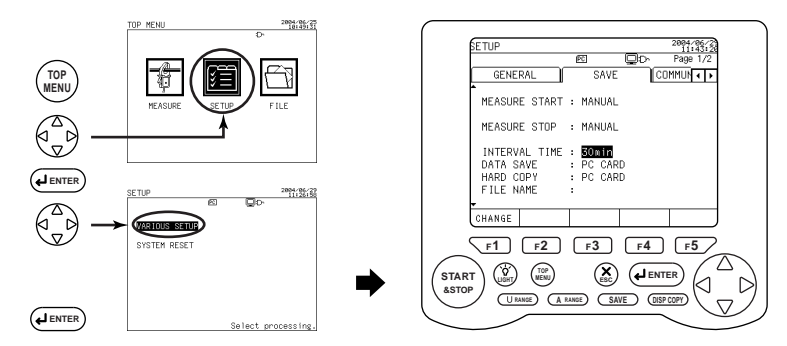

#### 1

#### Displaying the Save 1/2 screen

Using the right and left cursor keys, select the Save tab (highlighted).

# 

#### Changing the interval time

Using the up and down cursor keys, select INTERVAL TIME (highlighted).

#### 3

2

#### Displaying the window

**F1** 

#### Press the F1 key (CHANGE).

The window for selecting the interval time appears.

| 🔺 60min |  |
|---------|--|
| 30min   |  |
| 15min   |  |
| 10min   |  |
| 5min    |  |
| 2min    |  |
| 1min    |  |
| 30sec   |  |
| 15sec   |  |
| ▼ 10sec |  |

#### 4 Selecting the interval time

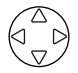

#### Using the cursor keys, select the interval time (highlighted).

To cancel changing the setting, press the ESC key. The window returns to the Save screen.

#### Confirmation

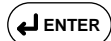

#### Press the ENTER key.

This closes the window, returning you to the Save screen.

#### Ending setup:

5

| To also change another setting                  | To return to the Top Menu |
|-------------------------------------------------|---------------------------|
| Select a desired setting using the cursor keys. | ENTER key                 |

## 6.4.5 Setting Up the Data Saving Destination

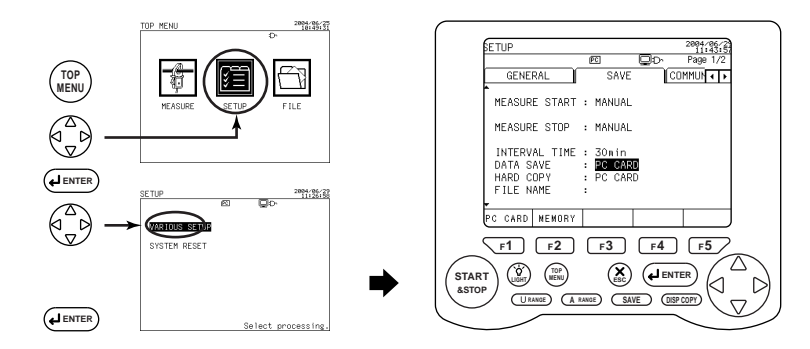

#### 1

2

#### Displaying the Save 1/2 screen

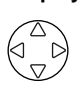

Using the right and left cursor keys, select the Save tab (highlighted).

#### Changing the saving destination

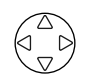

Using the up and down cursor keys, select DATA SAVE (highlighted).

The function key labels change.

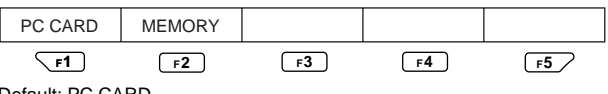

Default: PC CARD

## 3 Setup

**F1**, **F2** Press the corresponding function key to set the data saving destination.

- F1: Save to the PC card
- F2: Save to the internal memory

#### Ending setup:

| To also change another setting                  | To return to the Top Menu |
|-------------------------------------------------|---------------------------|
| Select a desired setting using the cursor keys. | ENTER key                 |

#### TIP

Setting of measured data (items) to be saved is made on the Save 2/2 screen.

## 6.4.6 Setting Up the Hard Copy Destination

The DISP COPY key allows you to hard copy a display screen. This section explains how to set up the hard copy destination.

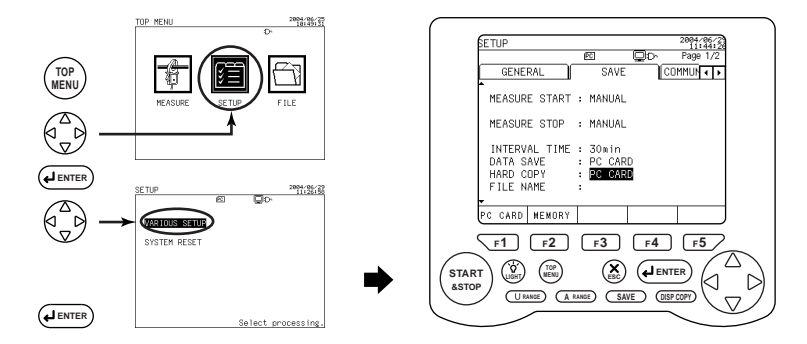

#### Displaying the Save 1/2 screen

Using the right and left cursor keys, select the Save tab (highlighted).

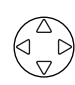

1

2

#### Changing the hard copy destination

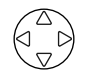

# Using the up and down cursor keys, select HARD COPY (highlighted).

The function key labels change.

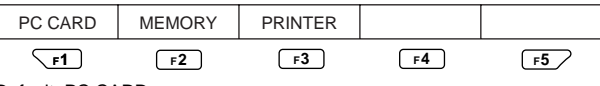

Default: PC CARD

## 3 Setup

f1 to f3 Press the corresponding function key to set a hard copy destination.

#### Ending setup:

| To also change another setting                  | To return to the Top Menu |
|-------------------------------------------------|---------------------------|
| Select a desired setting using the cursor keys. | ENTER key                 |

#### TIP

- To output to the printer, RS-232 CONNECT must be set to PRINTER in the communication setting. If not, the F3 key (PRINTER) will not be displayed.
- For more imformation on the printer, see Section 10.3, Using a Printer.

## 6.4.7 Setting Up a File Name

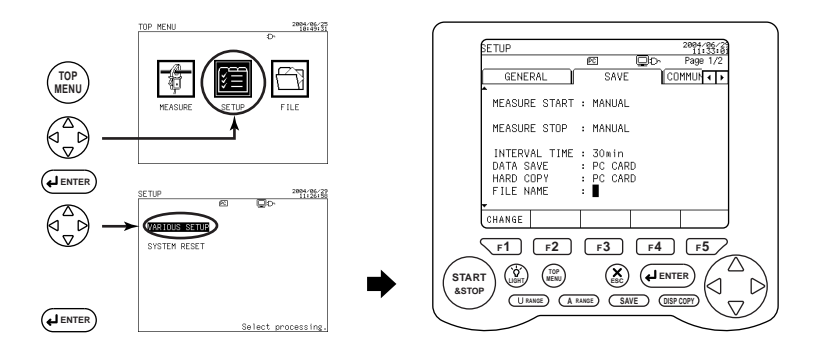

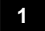

2

#### Displaying the Save 1/2 screen

Using the right and left cursor keys, select the Save tab (highlighted).

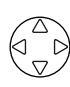

#### Entering a file name

Using the up and down cursor keys, select FILE NAME (highlighted).

#### 3

#### Displaying the window

**F1** 

#### Press the F1 key (CHANGE).

The screen switches to an entry screen.

If you do not enter a file name, press the ESC key. The window returns to the Save screen.

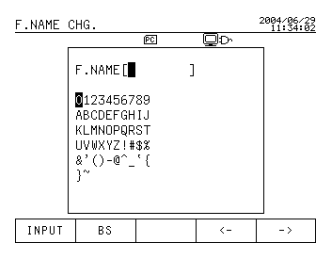

#### TIP

- If no file name is set, the CW240 automatically assigns a file name.
- For more information on file names, see Section 8.1, Data Save.

#### • File Name Input Procedure

Enter a file name using 8 characters or less (standard alphanumeric characters).

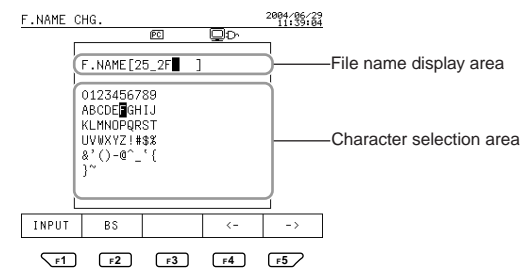

#### 1 Selecting characters

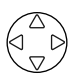

Using the cursor keys, select characters (highlighted) to be entered as a file name from among the character selection area.

| 2 | Input          |                                                                                  |
|---|----------------|----------------------------------------------------------------------------------|
|   | F1             | Press the F1 key (INPUT).                                                        |
|   |                | The selected character is input and the cursor moves to the next input position. |
|   | Other function | in keys:                                                                         |
|   | F2             | : BS (back space) key                                                            |
|   |                | Deletes a character entered (the one just in front of the cursor).               |
|   | <b>F4</b>      | : ← key                                                                          |
|   |                | Moves the cursor one character to the left in the file name display area.        |
|   | F5             | $: \rightarrow$ key                                                              |

Moves the cursor one character to the right in the file name display area.

| To also change another setting                  | To return to the Top Menu |
|-------------------------------------------------|---------------------------|
| Select a desired setting using the cursor keys. | ENTER key                 |

# 6.5 Save Data Settings 2/2

The Save 2/2 screen allows you to set up the following items.

| SI | ETUP   |         |   |             | _             | 2004/0       | 6/29<br>5/18 |
|----|--------|---------|---|-------------|---------------|--------------|--------------|
| ~  |        |         | ( | PC          |               | Page :       | 272          |
| L  | GENE   | RAL     |   | SAVE        |               | COMMUN <     |              |
| Î  | E.ENEG | RY/DEM. | : | ON          |               |              |              |
|    | WAVEFO | RM DATA | : | ON          |               |              |              |
|    | NORMAL | MEAS.   | : | ON          | INST.<br>AVE. | :ON<br>:ON   |              |
|    | HARM.  | MEAS.   | : | ON<br>DETA. | MAX.<br>MIN.  | : ON<br>: ON |              |
| Ļ  | SAVE-T | IME :   |   | 409DAY      | S 19:3        | 0:00         |              |
|    | ON     | OFF     |   |             |               |              |              |

| Setting Item             |       | Description                                                                                |  |  |  |  |
|--------------------------|-------|--------------------------------------------------------------------------------------------|--|--|--|--|
| ENERGY data<br>DEM. data |       | Allows you to set whether or not to save data.                                             |  |  |  |  |
| WAVEFORM DATA            |       | Allows you to set whether or not to save data.                                             |  |  |  |  |
| NOR. MEAS. data          |       | Allows you to set whether or not to save data.                                             |  |  |  |  |
| HARM. MEAS.              |       | Allows you to set whether or not to save data.                                             |  |  |  |  |
| HARM. MEAS.              | DETA. | Allows you to set details such as the number of loads, measured value, and harmonic order. |  |  |  |  |
|                          | INST. |                                                                                            |  |  |  |  |
| Common to normal         | AVE.  |                                                                                            |  |  |  |  |
| harmonic measurement     | MAX.  | Allows you to set whether or not to save data.                                             |  |  |  |  |
|                          | MIN.  |                                                                                            |  |  |  |  |

#### SAVE TIME

Indicates the length of time of data that can be saved in the data storage destination based on the remaining capacity of the memory (PC card or internal memory) set to DATA SAVE and the noted data save items.

# A NOTE

- Setting items cannot be changed during integration measurements (including when on standby).
- Unless integral measured data has been cleared, setting items cannot be changed. To change a setting item, press the F5 key (HOLD/Clear) for more than 3 seconds on the Measure screen to clear integral measured data and then change the setting.

#### TIP

If the RS232 connection destination is set to PRINTER, the same items as the save items are printed out.

## 6.5.1 Setting Procedure

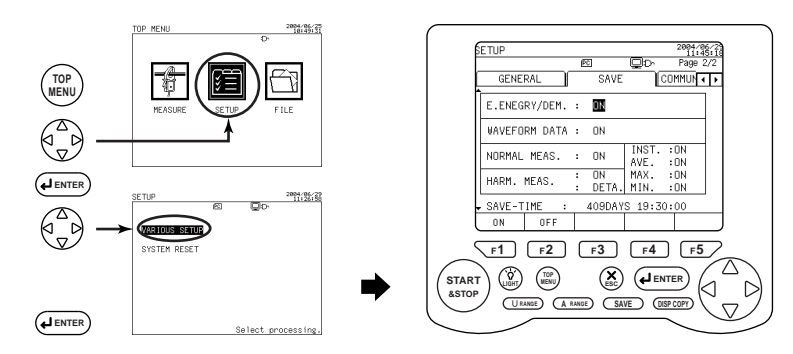

#### Displaying the Save 1/2 screen

Using the right and left cursor keys, select the Save tab (highlighted).

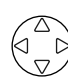

1

2

3

#### Displaying the Save 2/2 screen

Using the up and down cursor keys, display the Save 2/2 Screen.

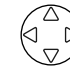

#### Changing the setting

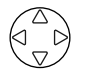

Setup

# Using the up and down cursor keys, select a necessary item (highlighted).

The function key labels change.

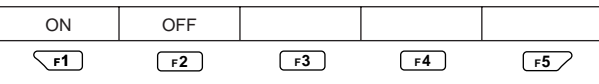

Default: ON

#### 4

#### F1, F2 Press the corresponding function key to set the selected item.

F1: ON Enables a save/print.

F2: OFF Disables a save/print.

| To also change another setting                  | To return to the Top Menu |  |  |
|-------------------------------------------------|---------------------------|--|--|
| Select a desired setting using the cursor keys. | ENTER key                 |  |  |

## 6.5.2 Setting Up the Detailed Save Items of Harmonic Data

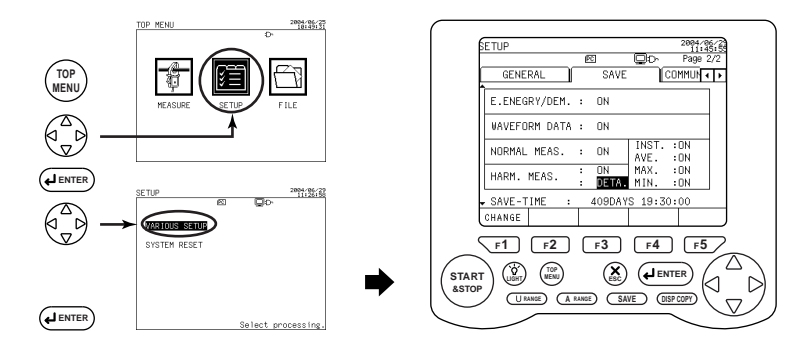

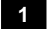

2

3

#### Displaying the Save 1/2 screen

Using the right and left cursor keys, select the Save tab (highlighted).

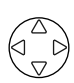

#### Displaying the Save 2/2 screen

Using the up and down cursor keys, display the Save 2/2 screen.

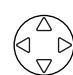

#### Changing a save item

Using the up and down cursor keys, select HARM. MEAS. DETA. (highlighted).

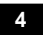

#### **Displaying the window**

F1

#### Press the F1 key (CHANGE).

The window showing detailed items appears.

| Number                                                       | of loads                                                                  |                                                                        |                                                |                                                          |   | U1 to U3: Voltage value |
|--------------------------------------------------------------|---------------------------------------------------------------------------|------------------------------------------------------------------------|------------------------------------------------|----------------------------------------------------------|---|-------------------------|
| SETUP                                                        |                                                                           |                                                                        |                                                | 2004/06/25                                               |   | P: Active power         |
| HADN                                                         | ите дртон                                                                 |                                                                        |                                                |                                                          |   | I1 to I4: Current value |
| LOAD1<br>LOAD2<br>LOAD3<br>LOAD4                             |                                                                           | DN<br>DN<br>DN<br>DN<br>DN<br>I2 DN<br>I3 DN<br>I4 DFF                 | PA<br>TOTAL                                    | DN<br>DN<br>DN<br>DN<br>DN<br>DN                         |   |                         |
| * 01<br>* 01<br>* 11<br>* 21<br>* 31<br>* 31<br>* 41<br>* 0N | 02* 03* 04<br>12* 13* 14<br>22* 23* 24<br>32* 33* 34<br>42* 43* 44<br>0FF | ELECT<br>+ 05* 06*<br>+ 15* 16*<br>+ 25* 26*<br>+ 35* 36*<br>+ 45* 46* | 07* 08<br>17* 18<br>27* 28<br>37* 38<br>47* 48 | * 09* 10<br>* 19* 20<br>* 29* 30<br>* 39* 40<br>* 49* 50 | - | Orders                  |

#### • Procedure for Setting the Number of Loads/Measured Value

| SETUP 2004/06/25<br>15:26:56                                                                                                    |                                                                                                    |                                                                                                    |                                                                                                    |  |  |  |
|----------------------------------------------------------------------------------------------------|----------------------------------------------------------------------------------------------------|----------------------------------------------------------------------------------------------------|----------------------------------------------------------------------------------------------------|--|--|--|
|                                                                                                    | PC                                                                                                    |                                                                                                    |                                                                                                    |  |  |  |
| HARMONIC OUTP                                                                                                    | UT ITEMS                                                                                                    |                                                                                                    |                                                                                                    |  |  |  |
| LOAD1 UN U1                                                                                                    | LON II DN                                                                                                    | I LEVEL                                                                                                    | ON                                                                                                    |  |  |  |
| LOAD2 OFF U2                                                                                                    | 2 ON 12 ON                                                                                                    | I CONTER                                                                                                    | VT ON                                                                                                 |  |  |  |
| LOAD3 OFF U3                                                                                                    | 3 ON 13 ON                                                                                                    | V PA                                                                                                    | ON                                                                                                    |  |  |  |
| LOAD4 OFF P                                                                                                    | ON I4 OF                                                                                                    | F TOTAL                                                                                                    | ON                                                                                                    |  |  |  |
|                                                                                                    | • SELECT                                                                                                    | THD                                                                                                    | ON                                                                                                    |  |  |  |
| * 01x 02x 03x                                                                                                    | 0.41* 0.51* 0.65                                                                                                    | * 07k 08k                                                                                                    | 09* 10                                                                                                |  |  |  |
| * 11* 12* 13*                                                                                                    | 14+ 15+ 16                                                                                                    | + 17+ 18+                                                                                                    | 19+ 20                                                                                                |  |  |  |
| * 21* 22* 23*                                                                                                    | 24* 25* 26                                                                                                    | + 17 + 10+                                                                                                    | 29+ 30                                                                                                |  |  |  |
| + Z1+ Z2+ Z0+                                                                                                    | 24+ 25+ 20                                                                                                    | + 27+ 20+                                                                                                    | 20+ 40                                                                                                |  |  |  |
| * J1+ J2+ JJ+                                                                                                    | 14+ JJ+ JU                                                                                                    | + 07+ 00+                                                                                                    | 40+ 50                                                                                                |  |  |  |
| 0N 0FF                                                                                                    | 4417 40/1 40/                                                                                                    | <u>r 47]r 40</u> *                                                                                                    | 401- 30                                                                                               |  |  |  |
| LOAD2     OFF     D2       LOAD3     OFF     U3       LOAD4     OFF     P       OUTPUT     ORDE     03*       * 11*     12*     13*       * 21*     22*     23*       * 31*     32*     33*       * 41*     42*     43*       ON     OFF | ON     12     ON       ON     13     DN       ON     14     DF       :SELECT     04*     05*     06b       14*     15*     16b     24*     25*     26b       34*     35*     36b     44*     45*     46b | N     CONTER       V     PA       TOTAL     THD       * 07 * 08 *     *       * 17 * 18 *     *       * 27 * 28 *     *       * 37 * 38 *     *       * 47 * 48 * | N     DN       DN     DN       DN     DN       09* 10     19* 20       29* 30     39* 40       49* 50 |  |  |  |

#### Changing an item

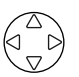

| The function k | ey labels chang | je. |    | ,  |
|----------------|-----------------|-----|----|----|
| ON             | OFF             |     |    |    |
| F1             | F2              | F3  | F4 | F5 |
| Default: ON    |                 |     |    |    |

Using the cursor keys, select a necessary item (highlighted).

2

1

# Setup

#### Press the corresponding function key to set the selected item.

F1: ON Enables a save/print.

F2: OFF Disables a save/print.

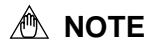

- Items that can be set as saved items vary depending on the wiring and load number settings.
- If wiring is set to a Scott connection, make settings with reference to the threephase (3P3W) side. If items that can be selected are different between the three-phase (3P3W) side and the single-phase (1P3W) side, a ">" symbol follows the item in order to show that it is effective on the 1P3W side.
  Example: I1>

#### Harmonic Order Setting Procedure

Harmonic orders that have been set to be saved will be assigned an \* (asterisk) mark.

#### Changing an item

1

2

Using the cursor keys, select OUTPUT ORDER (highlighted). The function key labels change.

| ALL ORD. | ODD | EVEN | SELECT |    |
|----------|-----|------|--------|----|
| F1       | F2  | F3   | F4     | F5 |

Dfault: ALL ORD.

#### Setup

f1 to f4 Press the corresponding function key to set the harmonic orders.

- F1: Saves/prints all orders of harmonics (1st to 50th).
- F2: Saves odd orders of harmonics (1st, 3rd, ...).
- F3: Saves even orders of harmonics (2nd, 4th, ...).
- F4: Allows you to select harmonic orders individually.

#### • If selecting harmonic orders individually

#### 1

#### Changing an item

Using the cursor keys, select a harmonic order that needs to be changed (highlighted).

The function key labels change.

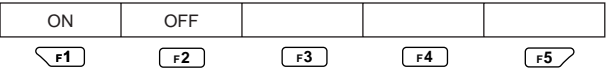

Default: ON

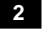

## Press the corresponding function key to set the selected order.

F1: ON Enables a save/print.

F2: OFF Disables a save/print.

#### Ending setup:

Setup

| To also change another setting                  | To return to the Top Menu |  |
|-------------------------------------------------|---------------------------|--|
| Select a desired setting using the cursor keys. | ENTER key                 |  |

# 6.6 Communication Settings

This section explains how to configure the RS-232 communication setup.

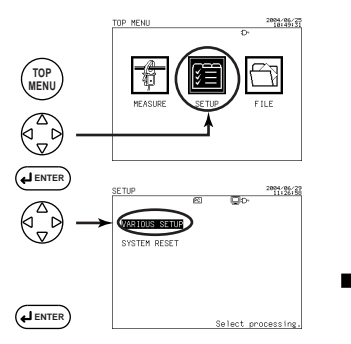

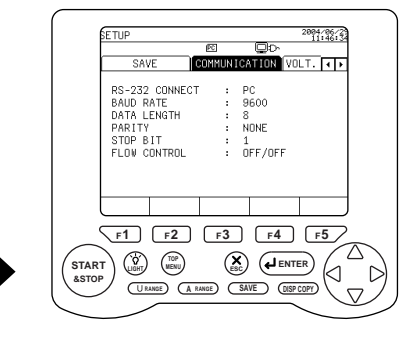

1

#### **Displaying the Communication screen**

Using the right and left cursor keys, select the Communication tab (highlighted).

#### TIP

Even if a system reset is made, the communication settings are not reset to the factory-shipped settings.

#### SEE ALSO

For more information on communications, refer to the Communication Function Manual in the supplied CD-ROM.

| SETUP                                                    |                                         |             |                                  | 2004/06/29<br>11:47:22 |
|----------------------------------------------------------|-----------------------------------------|-------------|----------------------------------|------------------------|
| SA                                                       | /E C                                    | ec<br>Ommun | ICATION                          | VOLT. 🜗                |
| RS-232<br>BAUD R<br>DATA L<br>PARITY<br>STOP B<br>FLOW C | CONNECT<br>ATE<br>ENGTH<br>IT<br>ONTROL | : : : : : : | 9600<br>8<br>NONE<br>1<br>OFF/OF | F                      |
| PC                                                       | PRINTER                                 |             |                                  |                        |

#### RS232 Connection Destination Setting Procedure

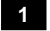

#### Changing an item

Using the up and down cursor keys, select RS-232 CONNECT (highlighted).

The function key labels change.

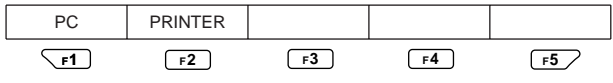

Default: PC

## 2

Setup

#### Press the corresponding function key to set a desired destination.

- F1: Connects to a PC.
- F2: Connects to a printer.

#### Baud Rate Setting Procedure

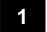

2

#### Changing an item

Using the up and down cursor keys, select BAUD RATE (highlighted).

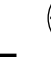

#### Displaying the window

#### **F1**

Press the F1 key (CHANGE).

The window for selecting a baud rate appears.

|               | Unit: bps |
|---------------|-----------|
| 38400         |           |
| 19200         |           |
| 9600          |           |
| 4800          |           |
| 2400          |           |
| 1200          |           |
| Defeulte 0000 |           |

Default: 9600

### 3 Selecting a baud rate

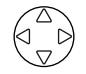

4

#### Using the cursor keys, select a desired baud rate (highlighted).

To cancel changing the setting, press the ESC key. The window returns to the Communication screen.

#### Confirmation

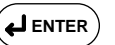

#### Press the ENTER key.

This closes the window, returning you to the Communication screen.

The selected baud rate is displayed on the screen.

| SETUP                                                    |                                         |                                       |                               |                               |   | 2004 | /06/29 |
|----------------------------------------------------------|-----------------------------------------|---------------------------------------|-------------------------------|-------------------------------|---|------|--------|
| RS-232<br>BAUD R<br>DATA L<br>PARITY<br>STOP B<br>FLOW C | CONNECT<br>ATE<br>ENGTH<br>IT<br>ONTROL | EC<br>COMMUI<br>:<br>:<br>:<br>:<br>: | NIC/<br>9<br>8<br>N<br>1<br>0 | ATION<br>600<br>10NE<br>FF/OF | F | LT.  | T      |
| PC                                                       | PRINTER                                 |                                       |                               |                               |   |      |        |

#### • Data Length Setting Procedure

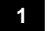

#### Changing an item

# Using the up and down cursor keys, select DATA LENGTH (highlighted).

The function key labels change.

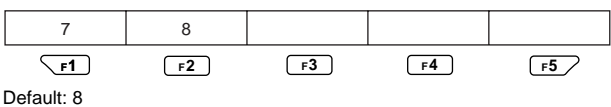

## 2

# Setup

Press the corresponding function key to set a desired data length.

- F1: 7 bits
- F2: 8 bits

#### Parity Setting Procedure

#### Changing an item

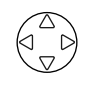

1

The function key labels change.

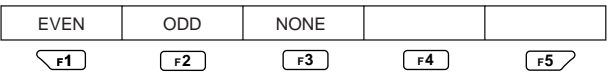

Default: NONE

## 2 Setup

**F1** to **F3** Press the corresponding function key to set a desired parity.

- F1: Even parity
- F2: Odd parity
- F3: None

| SETUP                                                            |                                     |            |                                  |     | 2004/06/29<br>11:47:22 |
|------------------------------------------------------------------|-------------------------------------|------------|----------------------------------|-----|------------------------|
| SAVE                                                             | ec<br>Comi                          | 1<br>100 1 | CATION                           | VOI | .T. 📭                  |
| RS-232 (<br>BAUD RA<br>DATA LEP<br>PARITY<br>STOP BI<br>FLOW COM | CONNECT<br>TE<br>NGTH<br>T<br>NTROL |            | 9600<br>8<br>NONE<br>1<br>OFF/OF | F   |                        |
| PC P                                                             | RINTER                              |            |                                  |     |                        |

#### Stop Bit Setting Procedure

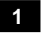

#### Changing an item

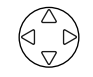

Using the up and down cursor keys, select STOP BIT (highlighted).

The function key labels change.

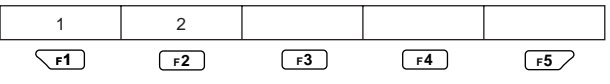

Default: 1

#### 2

## Setup

**F1**, **F2** Press the corresponding function key to set a desired stop bit.

- F1: 1 bit
- F2: 2 bits

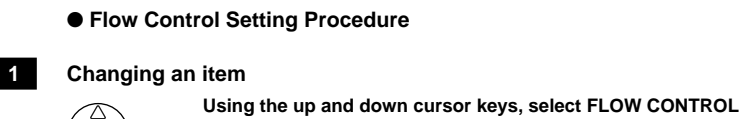

#### (highlighted).

The function key labels change.

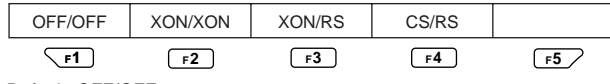

Default: OFF/OFF

#### 2

**F1** to **F4** Press the corresponding function key to set flow control.

#### Ending setup:

Setup

| To also change another setting                  | To return to the Top Menu |  |
|-------------------------------------------------|---------------------------|--|
| Select a desired setting using the cursor keys. | ENTER key                 |  |

# 🕅 ΝΟΤΕ

If the interval time is set to 30 sec or less, there may be situations when items to be set are automatically changed.

If RS-232 CONNECT has been set to PRINTER, PC is selected instead. If HARD COPY has been set to PRINTER, PC CARD is selected instead.

The Mmark, which indicates that only manual printing using the SAVE key or DISP COPY key is effective, is displayed. Note that automatic printout of data is not allowed as long as this mark is displayed.

# 6.7 Voltage Quality Settings

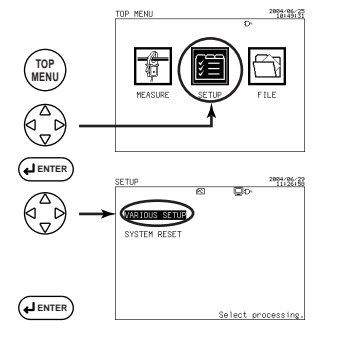

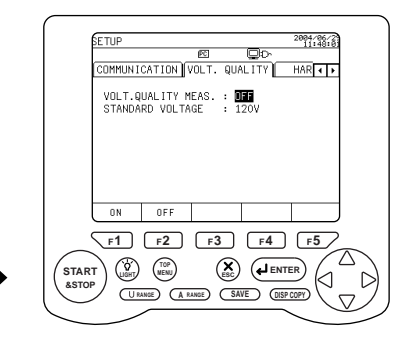

| 1 |  |
|---|--|
|   |  |

#### **Displaying the VOLT. QUALITY screen**

Using the right and left cursor keys, select the Volt. Quality tab (highlighted).

#### • Enabling/Disabling Voltage Quality Measurement

#### 1

#### Changing the setting

Using the up and down cursor keys, select VOLT. QUALITY MEAS. (highlighted).

The function key labels change.

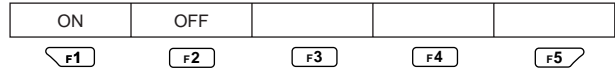

Default: OFF/OFF

#### Setup

2

**F1**, **F2** 

# Press the corresponding function key to set whether to enable voltage quality measurement.

F1: ON Enables voltage quality measurement.

F2: OFF Disables voltage quality measurement.

To perform voltage quality measurement, also set up the standard voltage, threshold value, and hysteresis.

#### Setting the Standard Voltage

| SETUP                                                                                                   |                                                                  | 2004/06/29<br>11:48:50 |
|----------------------------------------------------------------------------------------------------|------------------------------------------------------------------|------------------------|
| 90                                                                                                    | ٩Ū                                                               |                        |
| COMMUNICATION VOLT.                                                                                     | QUALITY                                                          | HAR 🔹 🕨                |
| VOLT.QUALITY MEAS.<br>STANDARD VOLTAGE<br>THRESHOLD VALUE<br>SWELL<br>DIP<br>INTERRUPTION<br>HYSTERESIS | : ON<br>: <b>120V</b><br>: 110 %<br>: 090 %<br>: 010 %<br>: 01 % |                        |
| CHANGE                                                                                                  |                                                                  |                        |

#### Changing an item

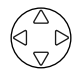

Using the up and down cursor keys, select STANDARD VOLTAGE (highlighted).

The function key labels change.

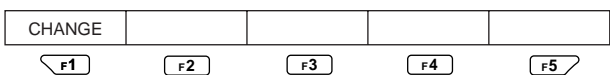

#### 2

1

# Displaying the window

F1

#### Press the F1 key (CHANGE).

The window for selecting the standard voltage appears.

| ▲ 1000V |                                                      |
|---------|------------------------------------------------------|
| 600V    |                                                      |
| 480V    |                                                      |
| 400V    |                                                      |
| 380V    |                                                      |
| 346V    | Default: 100 V                                       |
| 277V    | Standard voltage: 100 V, 101 V, 110 V, 120 V, 200 V, |
| 240V    | 202 V, 208 V, 220 V, 230 V, 240 V,                   |
| 230V    | 277 V, 346 V, 380 V, 400 V, 480 V,                   |
| ▼ 220V  | 600 V, 1000 V                                        |

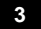

4

#### Selecting the standard voltage

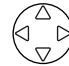

#### Using the cursor keys, select a desired standard voltage (highlighted).

To cancel changing the setting, press the ESC key. The window returns to the Volt. Quality screen.

#### Confirmation

# Press the ENTER key.

This closes the window, returning you to the Volt. Quality screen.

#### If wiring is Scott connection, set up the 3P3W-side standard voltage. The 1P3Wside standard voltage will be automatically set to half the standard voltage set to the 3P3W side.

#### • Setting the Threshold Value

|                                    | Setting Range<br>(with Respect to Standard Voltage) | Default (%) |
|------------------------------------|-----------------------------------------------------|-------------|
| Voltage Swell                      | 0 to 200%                                           | 110         |
| Voltage Dip                        | 0 to 100%                                           | 90          |
| Instantaneous Voltage Interruption | 0 to 100%                                           | 10          |

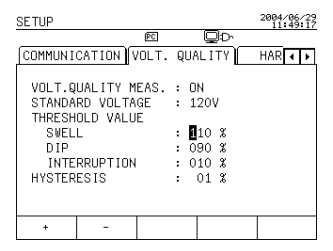

#### Changing an item

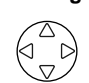

Using the up and down cursor keys, select a necessary item (highlighted).

The function key labels change.

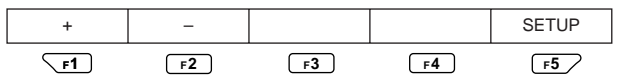

### 2

1

#### Setup

**F1**, **F2** Press the corresponding function key to set the desired threshold value.

- F1: + Increments a value.
- F2: Decrements a value.

| To also change another setting                  | To return to the Top Menu |
|-------------------------------------------------|---------------------------|
| Select a desired setting using the cursor keys. | ENTER key                 |

#### Setting Hysteresis

#### Setting Range

|            | Setting Range<br>(with Respect to Standard Voltage) | Default (%) | Hysteresis applies<br>in common to the<br>following three items:      |
|------------|-----------------------------------------------------|-------------|-----------------------------------------------------------------------|
| Hysteresis | 0 to 10%                                            | 1           | Voltage swell<br>Voltage dip<br>Instantaneous voltage<br>interruption |

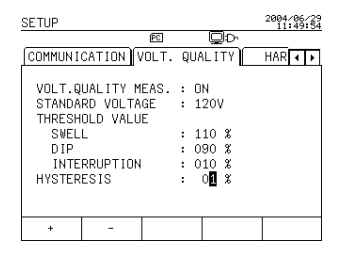

#### Changing an item

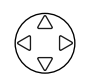

| Using    | the   | up | and | down | cursor | keys, | select | HYSTERESIS |
|----------|-------|----|-----|------|--------|-------|--------|------------|
| (highlig | ghted | ). |     |      |        |       |        |            |

The function key labels change.

| +  | -  |    |    | SETUP |
|----|----|----|----|-------|
| F1 | F2 | F3 | F4 | F5    |

#### 2

1

### Setup

**F1**, **F2** Press the corresponding function key to set a desired hysteresis.

- F1: + Increments a value.
- F2: Decrements a value.

| To also change another setting                  | To return to the Top Menu |
|-------------------------------------------------|---------------------------|
| Select a desired setting using the cursor keys. | ENTER key                 |

# 6.8 Hardware Settings

The Hardware screen allows you to set up the following items.

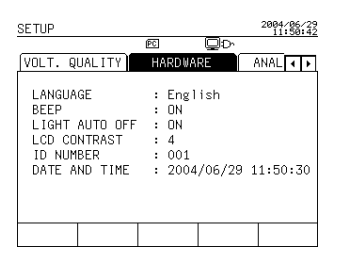

| Setting Item       | Description                                                                                    |
|--------------------|------------------------------------------------------------------------------------------------|
| LANGUAGE           | Sets the display language such as English, Japanese, etc.                                      |
| BEEP               | Sets whether to generate a beep when an operation key is pressed.                              |
| BACKLIGHT AUTO OFF | Sets whether to activate automatic backlight OFF if no key is pressed for morethan 10 minutes. |
| LCD CONTRAST       | Sets LCD contrast (1 to 8).                                                                    |
| ZERO CROSS FILTER  | Sets whether to insert a zero cross filter into the frequency circuit.                         |
| ID NUMBER          | Sets an ID number (001 to 999) as an instrument number or the number of a measurer, etc.       |
| DATE AND TIME      | Sets date and time (accurate time entry).                                                      |

The General 2/2 screen allows you to set up the zero cross filter.

For more information on the zero cross filter, see Section 6.3, General Settings 2/2, and to set up the filter, see 6.8.5, Setting Up ON/OFF of a Zero Cross Filter.

# 🕭 NOTE

- The following setting items cannot be changed during integration measurements (including when on standby).
- Unless integral measured data has been cleared, the following setting items cannot be changed.

To change any of them, press the F5 key (HOLD/Clear) for more than 3 seconds on the Measure screen to clear integral measured data and then change the setting.

Setting items: ZERO CROSS FILTER, ID NUMBER, and DATE AND TIME

## 6.8.1 Setting Up the Display Language

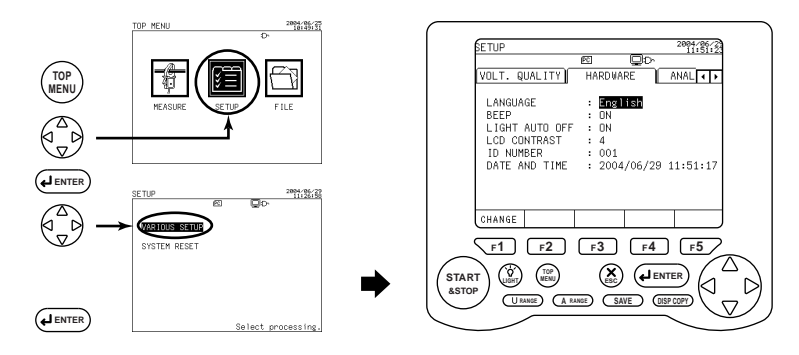

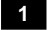

#### **Displaying the Hardware screen**

Using the right and left cursor keys, select the Hardware tab (highlighted).

#### 2 Changing the display language

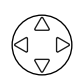

 $\triangle$ 

D

#### ing the display language

Using the up and down cursor keys, select LANGUAGE (highlighted).

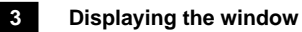

#### F1 Press the F1 key (CHANGE).

The window for selecting the language appears.

English Japanese

Default: English

#### 4 Selecting the language

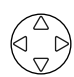

Using the cursor keys, select the desired language (highlighted).

To cancel changing the setting, press the ESC key. The window returns to the Hardware screen.

#### 5

# Confirmation

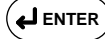

#### Press the ENTER key.

This closes the window, returning you to the Hardware screen.

#### Ending setup:

| To also change another setting                  | To return to the Top Menu |  |
|-------------------------------------------------|---------------------------|--|
| Select a desired setting using the cursor keys. | ENTER key                 |  |

#### TIP

Even if a system reset is made, the LANGUAGE setting is not reset to the factoryshipped setting.

## 6.8.2 Setting Up ON/OFF of a Beep

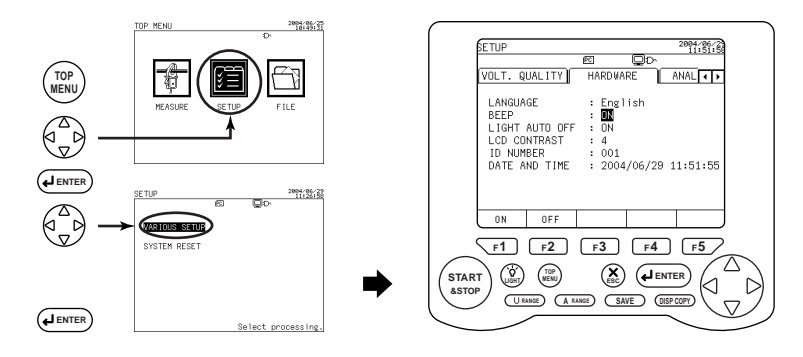

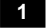

#### **Displaying the Hardware screen**

 Using the right and left cursor keys, select the Hardware tab (highlighted).

## 2

#### Changing a beep

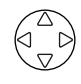

Using the up and down cursor keys, select BEEP (highlighted).

The function key labels change.

| ON | OFF |    |    |    |
|----|-----|----|----|----|
| F1 | F2  | F3 | F4 | F5 |

Default: ON

#### 3

## Setup

#### $\overline{F1}$ , $\overline{F2}$ Press the corresponding function key to set ON/OFF of a beep.

F1: ON A beep is generated each time a key is pressed.

F2: OFF Disables generation of a beep.

| To also change another setting                  | To return to the Top Menu |
|-------------------------------------------------|---------------------------|
| Select a desired setting using the cursor keys. | ENTER key                 |

# 6.8.3 Setting Up Auto Backlight OFF

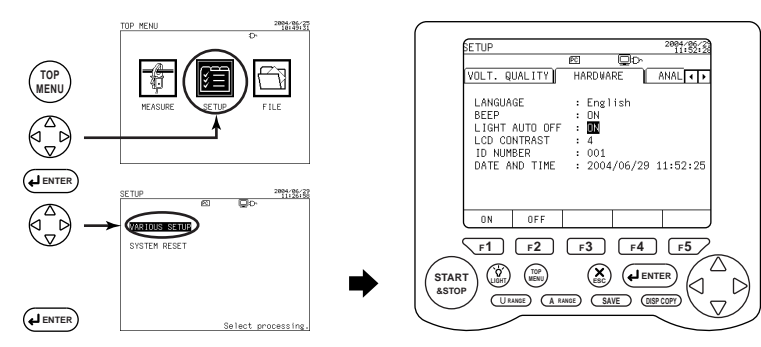

#### 1

## Displaying the Hardware screen

Using the right and left cursor keys, select the Hardware tab (highlighted).

2

#### Changing activation of backlight auto OFF

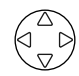

 $\wedge$ 

# Using the up and down cursor keys, select BACKLIGHT AUTO OFF (highlighted).

The function key labels change.

| ON | OFF |    |    |    |
|----|-----|----|----|----|
| F1 | F2  | F3 | F4 | F5 |

Default: ON

3

#### Setup

**F1**, **F2** 

# Press the corresponding function key to activate/deactivate auto backlight OFF.

F1: ON Activates auto backlight OFF if no key is pressed for more than 10 minutes.

F2: OFF Lets the backlight remain ON.

| To also change another setting                  | To return to the Top Menu |  |
|-------------------------------------------------|---------------------------|--|
| Select a desired setting using the cursor keys. | ENTER key                 |  |
#### 6.8.4 Setting Up the LCD Contrast

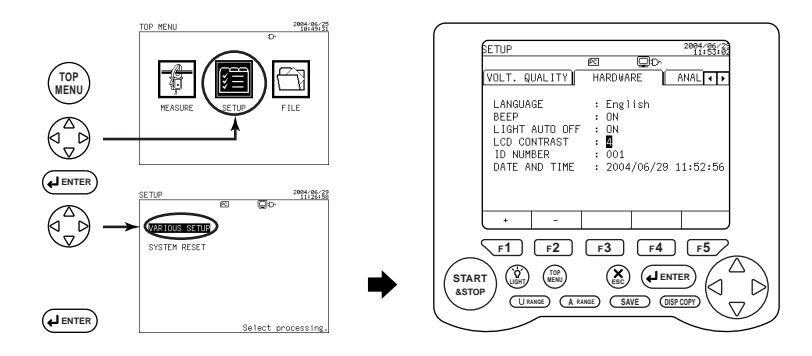

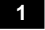

2

#### **Displaying the Hardware screen**

# Using the right and left cursor keys, select the Hardware tab (highlighted).

#### Changing the contrast

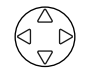

## Using the up and down cursor keys, select LCD CONTRAST (highlighted).

The function key labels change.

| +  | -  |    |    | SETUP |
|----|----|----|----|-------|
| F1 | F2 | F3 | F4 | F5    |

Default: 4

#### 3

#### Setup

 $\[ \] \mathbf{F1} \]$ ,  $\[ \] \mathbf{F2} \]$  Press the corresponding function key to set the contrast.

 $\mathsf{F1}\ :\ \text{+ Increments a value }(1\rightarrow2\rightarrow3\rightarrow4\rightarrow5\rightarrow6\rightarrow7\rightarrow8\rightarrow1).$ 

 $\mathsf{F2}\,:\,-\,\mathsf{Decrements}\;a\;\mathsf{value}\;(8\to 7\to 6\to 5\to 4\to 3\to 2\to 1\to 8).$ 

The setting range of LCD contrast is 1 to 8.

#### Ending setup:

| To also change another setting                  | To return to the Top Menu |  |  |
|-------------------------------------------------|---------------------------|--|--|
| Select a desired setting using the cursor keys. | ENTER key                 |  |  |

#### Setting Up ON/OFF of a Zero Cross Filter 6.8.5

A low-pass filter can be inserted in the frequency circuit to eliminate noises such as inverter waveform and distorted waves in order to measure the frequency accuratelv.

(Cut-off frequency: 300 Hz)

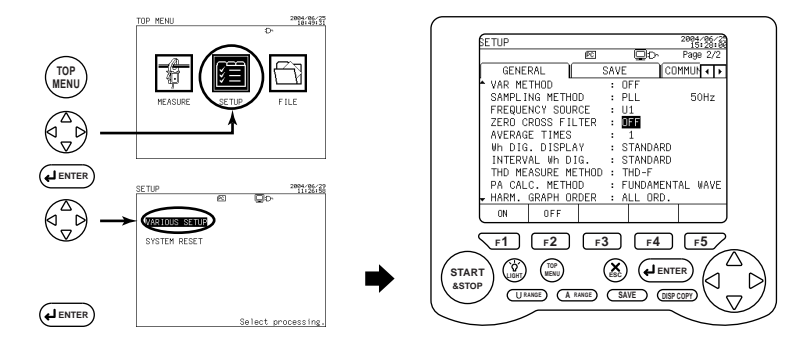

1

#### **Displaying the Hardware screen**

#### Using the right and left cursor keys, select the Hardware tab (highlighted).

2

#### Changing ON/OFF of the zero cross filter

#### Using the up and down cursor keys, select ZERO CROSS FILTER (highlighted).

The function key labels change.

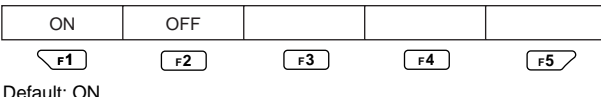

3

#### Setup

Press the corresponding function key to ON/OFF of the zero cross **F1**, **F2** 

filter.

- F1 : ON Inserts the zero cross filter.
- F2 : OFF Disables insertion of the zero cross filter.

#### Ending setup:

| To also change another setting                  | To return to the Top Menu |
|-------------------------------------------------|---------------------------|
| Select a desired setting using the cursor keys. | ENTER key                 |

6

#### 6.8.6 Setting Up the ID Number

If multiple CW240s are used, an ID number can be entered as an instrument number or the number of a measurer or management department.

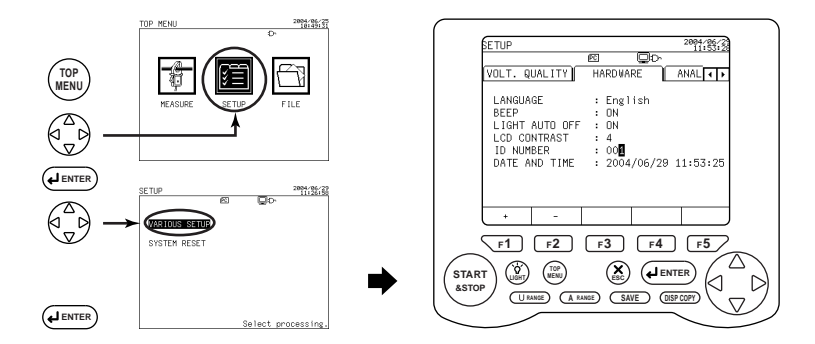

#### 1

#### **Displaying the Hardware screen**

Using the right and left cursor keys, select the Hardware tab (highlighted).

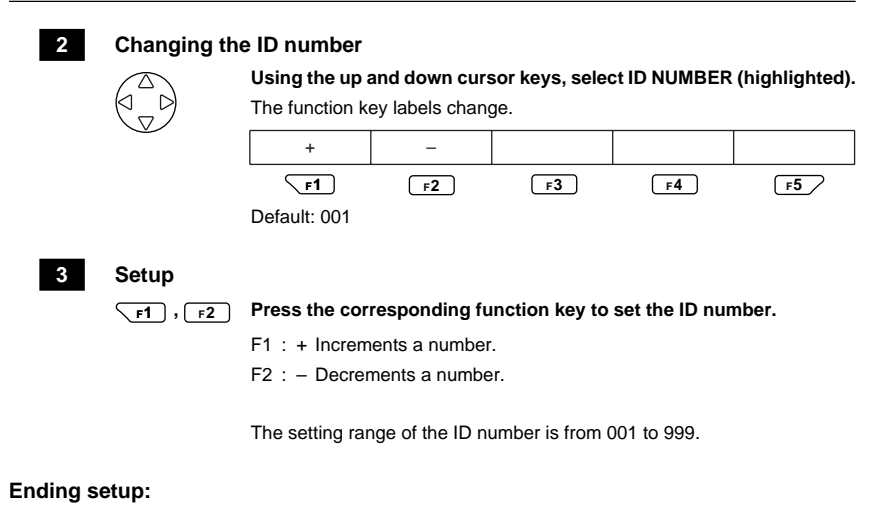

| To also change another setting                  | To return to the Top Menu |  |  |
|-------------------------------------------------|---------------------------|--|--|
| Select a desired setting using the cursor keys. | ENTER key                 |  |  |

#### TIP

Even if a system reset is made, the ID number setting is not reset to the factory-shipped setting.

#### 6.8.7 Setting Up the Date and Time

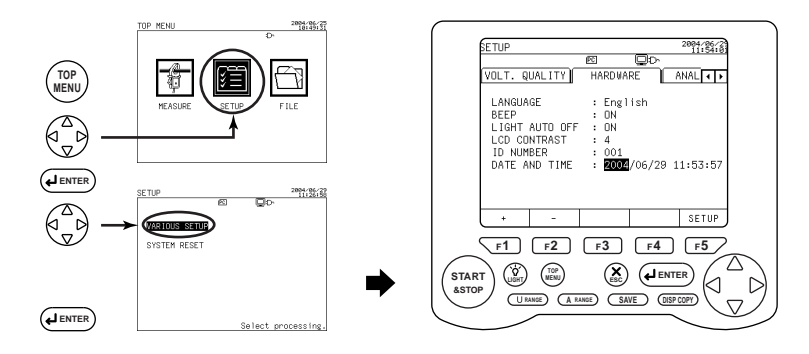

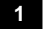

#### **Displaying the Hardware screen**

Using the right and left cursor keys, select the Hardware tab (highlighted).

#### 2 Changing the date and time

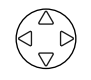

 $\overline{\Delta}$ 

# Using the up and down cursor keys, select DATE AND TIME (highlighted).

The function key labels change.

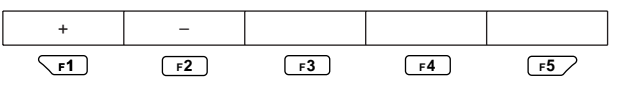

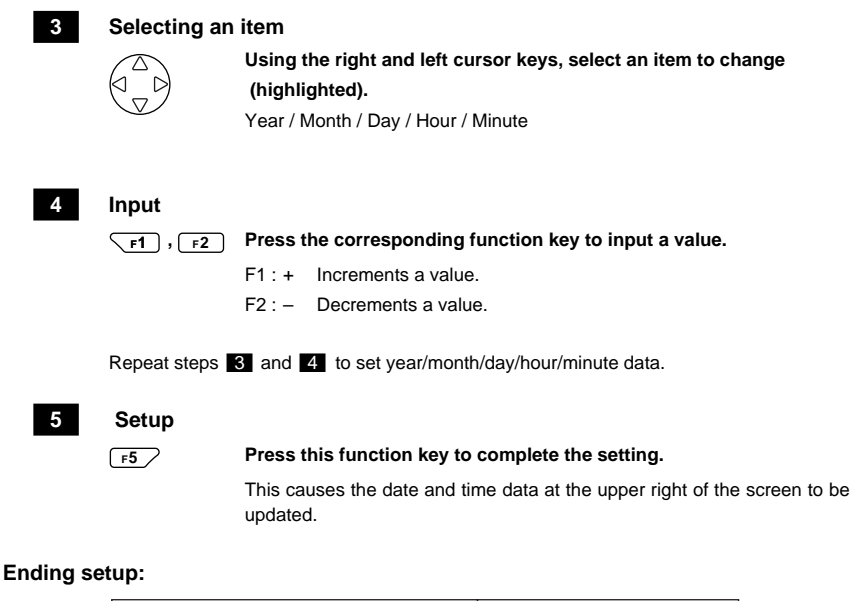

| To also change another setting                  | To return to the Top Menu |  |  |
|-------------------------------------------------|---------------------------|--|--|
| Select a desired setting using the cursor keys. | ENTER key                 |  |  |

#### TIP

The setting range of the date and time is from 2000/01/01 0:00 to 2099/12/31 23:59. Even if a system reset is made, the date and time settings are not reset to the factory-shipped settings.

# 6.9 Analog I/O Settings

The CW240 has 4-channel analog output (DA output) and 2-channel analog input functions (optional).

For analog output, set up the measured value output on each channel (CH). For analog input, set up the voltage range of each channel (CH).

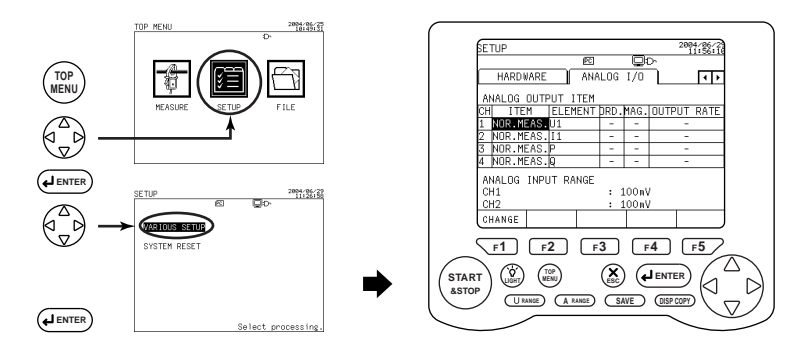

#### **Displaying the Analog I/O Screen**

Using the right and left cursor keys, select the Analog I/O tab (highlighted).

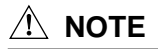

1

- Setting items cannot be changed during integration measurements (including when on standby).
- Unless integral measured data has been cleared, setting items cannot be changed. To change a setting item, press the F5 key (HOLD/Clear) for more than 3 seconds on the Measure screen to clear integral measured data and then change the setting.

#### SEE ALSO

For more information on analog input/output, see Chapter 13, Using Analog Input/ Output (Options).

| Item      |           | Element                                                                                                    | Order   | Magnification           | Output Rate                                                                        |
|-----------|-----------|----------------------------------------------------------------------------------------------------|---------|-------------------------|------------------------------------------------------------------------------------|
| NORMAL    |           | Voltage (U1, U2, U3, Uave)<br>Current (I1, I2, I3, I4, Iave)<br>Power (P)<br>Reactive power (Q)<br>Apparent power (S)<br>Power factor (PF)<br>Phase angle (PA)<br>Frequency (F) | _       | _                       | _                                                                                  |
| E. ENERGY |           | Active energy (Wh+)<br>Regenerative energy (Wh-)<br>Lagging reactive energy (Varh+)<br>Leading reactive energy (Varh-)                                                          | _       | _                       | 1V/1kWh<br>1V/5kWh<br>1V/10kWh<br>1V/50kWh<br>1V/100kWh<br>1V/500kWh<br>1V/1000kWh |
| LEVEL     |           | Voltage (U1, U2, U3)<br>Current (I1, I2, I3, I4)<br>Power (P)                                                                                                    | 1 to 50 | 1, 10, and<br>100 times | _                                                                                  |
| CONTENT   |           | Voltage (U1, U2, U3)<br>Current (I1, I2, I3, I4)<br>Power (P)                                                                                                    | 1 to 50 | 1, 10, and<br>100 times | _                                                                                  |
| armonics  | HARM. PA  | Voltage (U1, U2, U3)<br>Current (I1, I2, I3, I4)<br>Power (P)                                                                                                    | 1 to 50 | _                       | _                                                                                  |
|           | TOTAL VAL | Voltage (U1, U2, U3)<br>Current (I1, I2, I3, I4)<br>Power (P)                                                                                                    | -       | _                       | -                                                                                  |
| THD       |           | Voltage (U1, U2, U3)<br>Current (I1, I2, I3, I4)                                                                                                    | _       | _                       | _                                                                                  |

#### • Setting Information of Analog Output Items

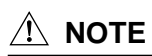

- Analog output items that can be set vary depending on the wiring.
- For measurement of multiple loads, analog output items can be selected on a load basis. A number representing load(s) is appended following each element (e.g., I1\_1, I1\_2, P\_1, and P\_2).
- For Scott connections, a symbol representing which load is applied is appended following each element (e.g., U1\_3P, U1\_1P, P\_3P, and P\_1P).

#### • Analog Output Item Setting Procedure

| SETUP                            |      |                    | 20     | 004/06/29<br>11:56:10 |
|----------------------------------|------|--------------------|--------|-----------------------|
| PC                               |      |                    | 2      |                       |
| HARDWARE AN/                     | ALOG | I/0                |        | 4 >                   |
| ANALOG OUTPUT ITEM               |      |                    |        |                       |
| CH ITEM ELEMENT                  | DRD. | MAG.               | OUTPUT | r rate                |
| 1 NOR.MEAS.U1                    | -    | -                  |        | -                     |
| 2 NOR.MEAS. I1                   | -    | -                  |        | -                     |
| 3 NOR.MEAS.P                     | -    | -                  |        | -                     |
| 4 NOR.MEAS.Q                     | -    | -                  |        | -                     |
| ANALOG INPUT RANGE<br>CH1<br>CH2 | : 1  | 100 m \<br>100 m \ | ,      |                       |
| CHANGE                           |      |                    |        |                       |

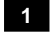

#### Changing an item

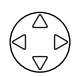

Using the up and down cursor keys, select an item of CH to be changed (highlighted).

#### 2 Displaying the window

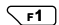

#### Press the F1 key (CHANGE).

The window showing analog output items appears.

| THD            |
|----------------|
| Total Value    |
| Harmonic PA    |
| Content        |
| Level          |
| E. Energy      |
| Normal Measure |
| D.C. K.N.      |

Default: Normal Measure

#### Selecting an item

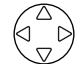

3

Using the cursor keys, select a desired analog output item (highlighted).

To cancel changing the setting, press the ESC key. The window returns to the Analog I/O screen.

#### 4 Confirmation

#### Press the ENTER key.

This closes the window, returning you to the Analog I/O screen.

Perform the same steps for the items of CH1 to CH4.

#### Ending setup:

| To also change another setting                  | To return to the Top Menu |  |  |
|-------------------------------------------------|---------------------------|--|--|
| Select a desired setting using the cursor keys. | ENTER key                 |  |  |

#### • Element Setting Procedure

In element setting, the element to be selected differs depending on the item previously set. Check this by referring to the Setting Information of Analog Output Items table.

The following describes the setting procedure, using the example of selecting NORMAL as an output item.

| Item   | Element                        | Order | Magnification | Output Rate |
|--------|--------------------------------|-------|---------------|-------------|
|        | Voltage (U1, U2, U3, Uave)     |       |               |             |
|        | Current (I1, I2, I3, I4, Iave) |       |               |             |
|        | Power (P)                      |       |               |             |
| NORMAL | Reactive power (Q)             | _     | _             | _           |
|        | Apparent power (S)             |       |               |             |
|        | Power factor (PF)              |       |               |             |
|        | Phase angle (PA)               |       |               |             |
|        | Frequency (F)                  |       |               |             |

| SETUP          |       |      |          | 2     | 004/06/29 |
|----------------|-------|------|----------|-------|-----------|
| HARDWARE       | ANA   | LOG  | €<br>I/0 | ì     | • •       |
| ANALOG OUTPUT  | ITEM  |      |          |       |           |
| CH ITEM EL     | EMENT | DRD. | MAG.     | OUTPU | T RATE    |
| 1 NOR.MEAS.U1  |       | -    | -        |       | -         |
| 2 NOR.MEAS. I1 |       | -    | -        |       | -         |
| 3 NOR.MEAS.P   |       | -    | -        |       | -         |
| 4 NOR.MEAS.Q   |       | -    | -        |       | -         |
| ANALOG INPUT   | RANGE |      |          |       |           |
| CH1            |       | : 1  | .00m\    | 1     |           |
| CH2            |       | : 1  | .00m\    | 1     |           |
| CHANGE         |       |      |          |       |           |

1 Changing an element

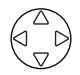

Using the cursor keys, select an element of CH to be changed (highlighted).

## 2

#### Displaying the window

**F1** Press the F1 key (CHANGE).

The window showing elements appears.

| f  |  |
|----|--|
| PA |  |
| PF |  |
| s  |  |
| Q  |  |
| Р  |  |
| 11 |  |
| U1 |  |

#### 3

#### Selecting an element

Using the cursor keys, select a desired element (highlighted).

To cancel changing the setting, press the ESC key. The window returns to the Analog I/O screen.

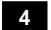

# Confirmation

#### Press the ENTER key.

This closes the window, returning you to the Analog I/O screen.

Perform the same steps for the items of CH1 to CH4.

#### Ending setup:

| To also change another setting                  | To return to the Top Menu |
|-------------------------------------------------|---------------------------|
| Select a desired setting using the cursor keys. | ENTER key                 |

#### Order Setting Procedure

The order needs to be set when the analog output item is set to LEVEL, CONTENT, or HARM. PA.

Set up the harmonic order to be saved (output) from among 1st to 50th orders.

| Item     | Element                                                       | Order   | Magnification           | Output Rate |
|----------|---------------------------------------------------------------|---------|-------------------------|-------------|
| LEVEL    | Voltage (U1, U2, U3)<br>Current (I1, I2, I3, I4)<br>Power (P) | 1 to 50 | 1, 10, and 100<br>times | _           |
| CONTENT  | Voltage (U1, U2, U3)<br>Current (I1, I2, I3, I4)<br>Power (P) | 1 to 50 | 1, 10, and 100<br>times | _           |
| HARM. PA | Voltage (U1, U2, U3)<br>Current (I1, I2, I3, I4)<br>Power (P) | 1 to 50 | _                       | _           |

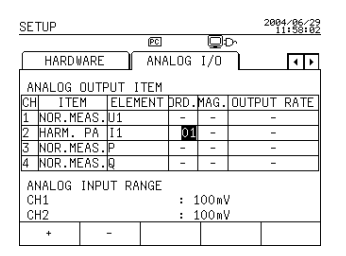

#### 1 Changing the order

Using the cursor keys, select the order of CH (highlighted).

The function key labels change.

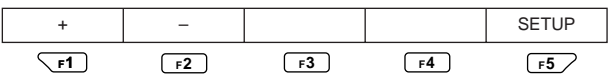

#### Setup

 $rac{F1}$ ,  $rac{F2}$  Press the corresponding function key to set the order.

F1 : + Increments a value.

F2 : - Decrements a value.

#### Ending setup:

2

| To also change another setting                  | To return to the Top Menu |
|-------------------------------------------------|---------------------------|
| Select a desired setting using the cursor keys. | ENTER key                 |

#### Magnification Setting Procedure

The output magnification needs to be set when the analog output item is set to LEVEL or CONTENT. Select it from among 1 time, 10 times, and 50 times.

| Item    | Element                                                       | Order   | Magnification           | Output Rate |
|---------|---------------------------------------------------------------|---------|-------------------------|-------------|
| LEVEL   | Voltage (U1, U2, U3)<br>Current (I1, I2, I3, I4)<br>Power (P) | 1 to 50 | 1, 10, and 100<br>times | _           |
| CONTENT | Voltage (U1, U2, U3)<br>Current (I1, I2, I3, I4)<br>Power (P) | 1 to 50 | 1, 10, and 100<br>times | _           |

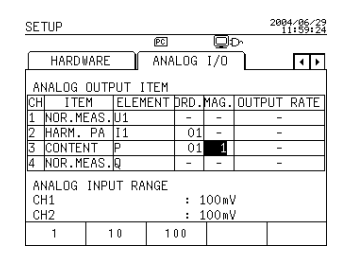

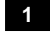

#### Changing the magnification

#### Using the cursor keys, select MAG. (highlighted).

The function key labels change.

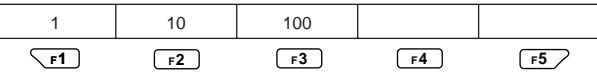

Default: 1

#### 2

Setup

rightarrow F1 to rightarrow F3 Press the corresponding function key to set the magnification.

- F1:1 time
- F2:10 times
- F3: 100 times

#### Ending setup:

| To also change another setting                  | To return to the Top Menu |
|-------------------------------------------------|---------------------------|
| Select a desired setting using the cursor keys. | ENTER key                 |

#### TIP

The output full scale changes depending on the magnification setting.

| If the | output | item | is | LEVEL |
|--------|--------|------|----|-------|
|        | output |      | 10 |       |

If the output item is CONTENT

| Magnification | Full Scale | Magnification | Full Scale |
|---------------|------------|---------------|------------|
| 1             | 20A        | 1             | 100%       |
| 10            | 2A         | 10            | 10%        |
| 100           | 0.2A       | 100           | 1%         |

#### Output Rate Setting Procedure

The output rate needs to be set when the analog output item is set to E. ENERGY.

| Item      | Element                                                                                                    | Order | Magnification | Output Rate                                                                       |
|-----------|----------------------------------------------------------------------------------------------------|-------|---------------|-----------------------------------------------------------------------------------|
| E. ENERGY | Active energy (Wh+)<br>Regenerative energy (Wh-)<br>Lagging reactive energy (Varh+)<br>Leading reactive energy (Varh-) | _     | _             | 1V/1kWh<br>1V/5kWh<br>1V/10kWh<br>1V/50kWh<br>1V/100kWh<br>1V/500kWh<br>1V/500kWh |

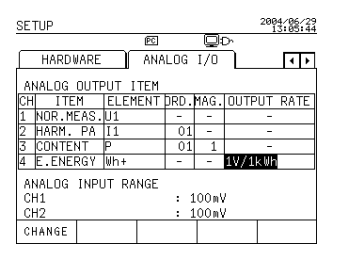

#### 1

#### Changing the output rate

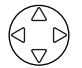

Using the cursor keys, select the output rate of CH to be changed (highlighted).

#### Displaying the window

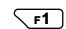

2

#### Press the F1 key (CHANGE).

The window showing elements appears.

| Active energy (Wh+)<br>Regenerative energy (Wh-) | Lagging reactive energy (Varh+)<br>Leading reactive energy (Varh-) |
|--------------------------------------------------|--------------------------------------------------------------------|
| 1V/1000kWh                                       | 1V/1000kVarh                                                       |
| 1V/500kWh                                        | 1V/500kVarh                                                        |
| 1V/100kWh                                        | 1V/100kVarh                                                        |
| 1V/50kWh                                         | 1V/50kVarh                                                         |
| 1V/10kWh                                         | 1V/10kVarh                                                         |
| 1V/5kWh                                          | 1V/5kVarh                                                          |
| 1V/1kWh                                          | 1V/1kVarh                                                          |

Default: 1 V/1 kWh

#### 3 Selecting an element

Using the cursor keys, select a desired item (highlighted).

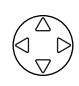

To cancel changing the setting, press the ESC key. The window returns to the Analog I/O screen.

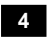

# Confirmation

#### Press the ENTER key.

This closes the window, returning you to the Analog I/O screen.

Perform the same steps for the items of CH1 to CH4.

#### Ending setup:

| To also change another setting                  | To return to the Top Menu |
|-------------------------------------------------|---------------------------|
| Select a desired setting using the cursor keys. | ENTER key                 |

#### Analog Input Range

Analog input can be selected from among the following three ranges: 100 mV, 1 V, and 5 V

#### Input Range Setting Procedure

| SETU               | UP             |      |       |      |            |         | 200     | 4/06/29       |
|--------------------|----------------|------|-------|------|------------|---------|---------|---------------|
|                    |                |      |       | PC   |            |         | °.      |               |
| $\square$          | HARDI          | IARE | T     | ANA  | LOG        | I/0     | ר       | <b>4 &gt;</b> |
| ANALOG OUTPUT ITEM |                |      |       |      |            |         |         |               |
| CH                 | ITE            | М    | ELE   | 1ENT | DRD.       | MAG.    | OUTPUT  | RATE          |
| 1 N                | IOR.ME         | EAS. | U1    |      | -          | -       | -       |               |
| 2 H                | HARM.          | PA   | I1    |      | 01         | -       | -       |               |
| 3 C                | CONTEN         | ٩T   | Р     |      | 01         | 1       | -       |               |
| 4 E                | .ENEF          | RGY  | ⊎h+   |      | -          | -       | 1V/1kW⊦ | 1             |
| ANA<br>CH:<br>CH2  | ALOG<br>1<br>2 | INPU | JT R/ | NGE  | : [<br>: ] | 100 m V |         |               |
| 10                 | 0 m V          | 1    | V     | 5    | V          |         |         |               |

#### 1

#### Changing the range

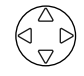

#### Using the cursor keys, select the range of CH to be changed (highlighted).

The function key labels change.

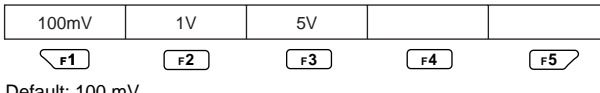

Default: 100 mV

#### Ending setup:

| To also change another setting                  | To return to the Top Menu |
|-------------------------------------------------|---------------------------|
| Select a desired setting using the cursor keys. | ENTER key                 |

# Chapter 7 Measurements

| 7.1  | Measurements 7-2                                                                          |
|------|-------------------------------------------------------------------------------------------|
| 7.2  | Measure Screens7-3                                                                        |
| 7.3  | Measuring Electric Energy 7-13                                                            |
| 7.4  | Measuring Demand 7-17                                                                     |
| 7.5  | Displaying Zoom (Expanded View) 7-21                                                      |
| 7.6  | Measuring Harmonics 7-24                                                                  |
| 7.7  | Displaying Waveform 7-34                                                                  |
| 7.8  | Measuring Voltage Quality (Voltage Dip,<br>Voltage Swell, Instantaneous Interruption)<br> |
| 7.9  | Checking Settings 7-43                                                                    |
| 7.10 | Clearing Integrated Data 7-45                                                             |
| 7.11 | Measurement Data 7-46                                                                     |

# 7.1 Measurements

Model CW240 offers integration measurement in which the start and stop times of integration are set up to carry out a measurement, and instantaneous value measurement in which no integration is conducted.

| Measure Screens<br>F1 key (DISPLAY CHANGE) | Description                                                                         |                    |
|--------------------------------------------|-------------------------------------------------------------------------------------|--------------------|
| LIST                                       | Displays a list of measured data.                                                   | INST. *1<br>AVE    |
| POWER                                      | Displays measured data of power (details)                                           | MAX.<br>MIN.       |
| INTEGRATE                                  | Displays measured data of electric energy. (Integr                                  | ation measurement) |
| DEMAND                                     | Displays measured data of demand. (Integration n                                    | neasurement)       |
| ZOOM<br>(Expanded View)                    | Allows five items to be zoomed.                                                     |                    |
| HARMONIC                                   | Analyzes 1st to 50th harmonics.<br>Allows you to display three screens: LIST, GRAPH | I, and VECTOR.     |
| WAVEFORM                                   | Allows you to display U&I WAVEFORM, U WAVEFORM                                      | I, and I WAVEFORM. |
| VOLT. QUALITY<br>(Voltage Fluctuation)     | Allows you to display voltage swell, voltage dip, ar voltage interruption.          | nd instantaneous   |

#### • Screens for Checking Measured Data

\*1: AVE, MAX., and MIN. indicate values obtained at interval time (during integration measurement).

#### • Saving Measured Data

You can save measured data in the CW240's internal memory or on a PC card. (It can also be output (printed out) to the dedicated printer (optional).)

For more information on saving measured data, see Chapter 8, Saving Measured Data, Chapter 6, Configuring Settings, Section 6.4, Save Data Settings 1/2, and Section 6.5, Save Data Settings 2/2.

#### • Setting up Conditions Necessary for Measurements

It is necessary to set up the conditions for integration measurement, data save, and so on beforehand. For more information on setup and setting procedures, see Chapter 6, Configuring Settings.

#### SEE ALSO

For more information on items to be measured, see Section 7.11, Measurement Data.

# 7.2 Measure Screens

## 7.2.1 Switching a Screen

## 

Before conducting a measurement, read through Chapter 3, Preparation for Safe Measurements, and Chapter 4, Wiring.

The CW240 has the following 10 types of Measure screens (measured-value display):

- Harmonic measurements can be displayed in three screens: LIST, GRAPH, and VECTOR.
- Waveform measurement can be displayed in three screens: U&I WAVEFORM, U WAVEFORM, and I WAVEFORM.

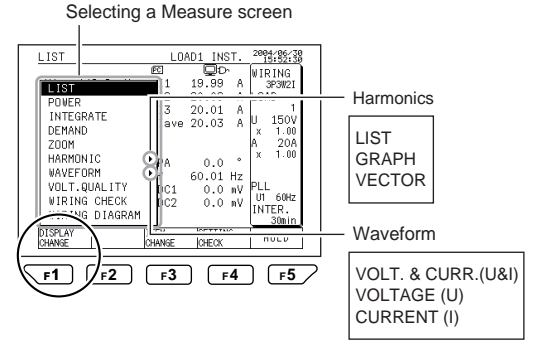

#### • Displaying a Measure Screen

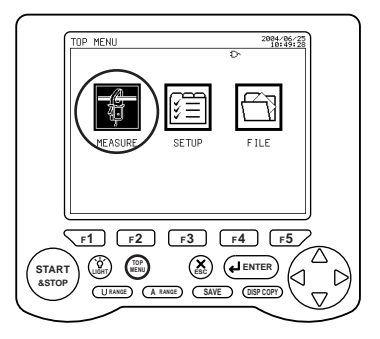

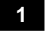

2

3

#### **Displaying the Top Menu screen**

Press the TOP MENU key.

The Top Menu screen appears.

#### Selecting measurement

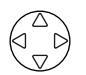

Using the cursor key, select MEASURE. The item is highlighted.

#### Confirmation

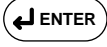

Press the ENTER key to confirm it.

A Measure screen appears.

#### • Switching a Measure Screen

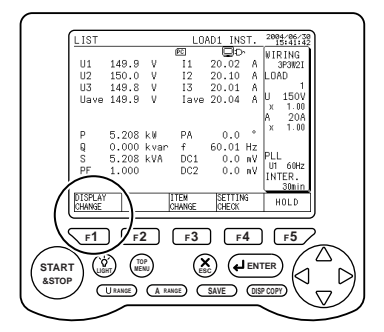

The following describes the screen-switching procedure taking the LIST screen as an example.

#### Displaying the Display Change window

F1

1

#### Press the F1 key.

The Display Change window appears.

| LIST                                           | LOA                    | D1 INS                  | ST.            | 2004/06/30<br>15:52:30            |
|------------------------------------------------|------------------------|-------------------------|----------------|-----------------------------------|
| POVER<br>INTEGRATE                             | E<br>I 1<br>I 2<br>I 3 | 19.99<br>20.09<br>20.01 | A<br>A<br>A    | WIRING<br>3P3W2I<br>LOAD<br>1     |
| DEMAND<br>ZOOM<br>HARMONIC                     | lave<br>PA             | 20.03                   | A<br>°         | x 1.00<br>A 20A<br>x 1.00         |
| VOLT.QUALITY<br>VIRING CHECK<br>VIRING DIAGRAM | f<br>DC1<br>DC2        | 60.01<br>0.0<br>0.0     | Hz<br>mV<br>mV | PLL<br>U1 60Hz<br>INTER.<br>30min |
| DISPLAY ITI<br>CHANGE CH                       | EN<br>Ange             | SETTIN                  | lG             | HOLD                              |
| <b>F1 F2</b>                                   | F3                     |                         | 4              | <b>F5</b> ∕                       |

#### 2

#### Selecting a Measure screen

 $\begin{pmatrix} \triangle \\ \nabla \end{pmatrix}$ 

Using the cursor key, select the Measure screen you want to display (highlighted).

3

#### Confirmation

ENTER L

#### Press the ENTER key to confirm it.

The selected Measure screen appears.

#### 7.2.2 Description of Display

#### Description of Display

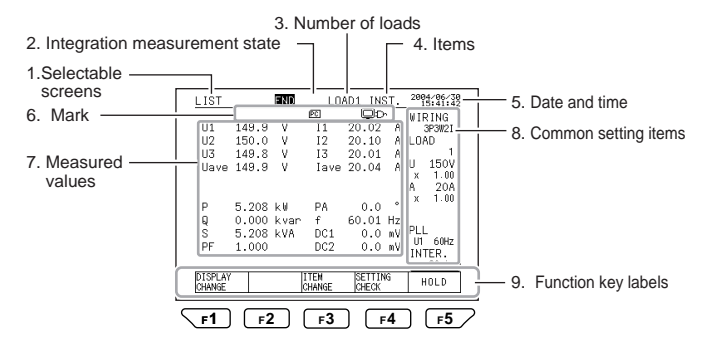

#### Display Information

| 1 | Selectable screens               | LIST<br>POWER<br>INTEGRATE<br>DEMAND<br>ZOOM<br>HARMONIC (LIST, GRAPH, VECTOR)<br>WAVEFORM (U&I, U, I)<br>VOLT. QUALITY<br>WIRING DIAG.<br>WIRING CHECK | F1 (DISPLAY CHANGE) |
|---|----------------------------------|----------------------------------------------------------------------------------------------------|---------------------|
| 2 | Integration<br>measurement state | STANDBY<br>INTEG.<br>END                                                                                                    |                     |
| 3 | Number of loads                  | LOAD (no switching is made in the case of a single load)                                                                                                |                     |
|   |                                  | If wiring is a Scott connection, switching is made between the 3-phase side (3P3W) and single-phase side (1P3W).                                        | F2 (LOAD CHANGE)    |

| 4 11 | Items                | For the List and Power screen<br>INST.<br>AVE<br>MAX.<br>MIN.                                                                                                    | S                                                                                                    | F3 (ITEM CHANGE)                                                                                                    |
|------|----------------------|----------------------------------------------------------------------------------------------------|----------------------------------------------------------------------------------------------------|----------------------------------------------------------------------------------------------------|
|      |                      | For the Volt. Quality screen<br>ALL<br>SWELL<br>DIP<br>INTER.                                                                                                    |                                                                                                    | F2 (ITEM CHANGE)                                                                                                    |
| 5    | Date and time        | This field shows the current da                                                                                                    | ate and time                                                                                                    |                                                                                                    |
| 6    | Mark                 | This field shows a mark.<br>For more information on mark<br>Mark Indication.                                                                                                    | s, see Secti                                                                                                    | on 2.6, Description of                                                                                                    |
| 7    | Measured values      | This area displays measured or waveform.                                                                                                    | values, a gra                                                                                                    | aph, a vector diagram,                                                                                                    |
| 8    | Common setting items | Setting Items           Display Example           3P3W2I           1           U         150V           × 001.00           A         50A           × 001.00           I4         500mA           × 001.00           PLL           U1         50Hz           Interval 30 min           *1 If a Scott connection (3P3W           R-S           *2 If the fixed clock is select           50Hz | D<br>Wiring<br>Number of<br>Voltage ra<br>VT ratio<br>Current ra<br>CT ratio<br>I4 current<br>I4 CT ratio<br>Sampling<br>Frequency<br>(Fixed cloc<br>Interval tin<br>+ 1P3W) is s<br>1P connect<br>ed for the sa | escription floads *1 nge nge nge range range range range range range resurce range resurce range range |
| 9    | Function keys        | This area displays items correspo                                                                                                    | onding to the f                                                                                                    | unction keys (F1 to F5).                                                                                                    |

#### 7.2.3 Displaying the List Screen

• Displaying the List Screen

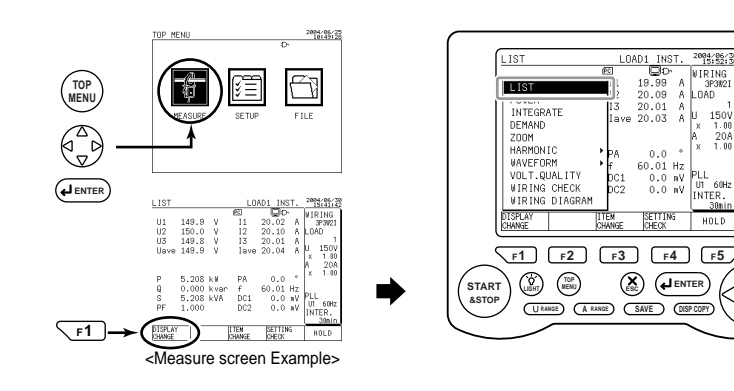

#### Selection

Using the cursor key, select LIST (highlighted).

# 

1

2

#### Confirmation

## Press the ENTER key to confirm it.

The List screen appears.

#### Description of the Function Keys:

| F1 | DISPLAY CHANGE | Switches the Measure screen.                                          |
|----|----------------|-----------------------------------------------------------------------|
| F2 | LOAD CHANGE    | Switches the load to be displayed. (For multiple loads)               |
| F3 | ITEM CHANGE    | Switches between instantaneous, average, maximum, and minimum values. |
| F4 | SETTING CHECK  | Displays the Setting Check screen.                                    |
|    | HOLD           | Holds or cancels a displayed screen.                                  |
| F5 | HOLD/Clear     | If there is integrated data, press the F5 key for more than 3 seconds |
|    |                | to clear it as necessary.                                             |

 $\triangle$ 

1 1

#### Description of the List Screen

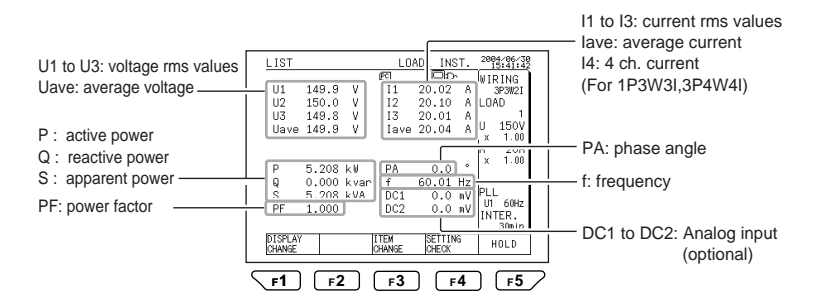

#### To switch the load to be displayed:

F2

The load (measured value) changes each time the F2 key is pressed. (The display varies depending on the setting of wiring or number of loads.)

To switch the item to be displayed:

F3

#### The item changes each time the F3 key is pressed:

Instantaneous value  $\rightarrow$  Average  $\rightarrow$  Maximum value  $\rightarrow$  Minimum value

For instantaneous value measurements, the AVE, MAX., and MIN. values indicate the measured values of integration measurement conducted immediately before that. (If no integration measurement is made immediately before that, symbol ----- appears.)

## 🖄 NOTE

The voltage and current indications differ depending on setting of wiring.

#### 7.2.4 Displaying the Power Screen

#### • Displaying the Power Screen

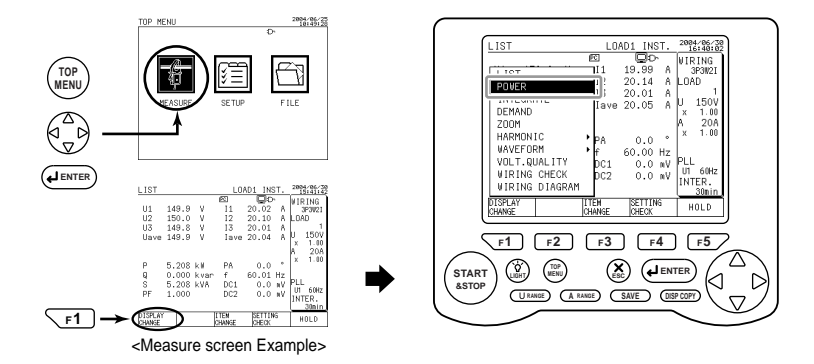

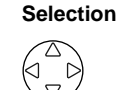

1

2

Using the cursor key, select POWER (highlighted).

#### Confirmation

Press the ENTER key to confirm it.

The Power screen appears.

#### Description of the Function Keys:

| F1 | DISPLAY CHANGE | Switches the Measure screen.                                                                    |
|----|----------------|-------------------------------------------------------------------------------------------------|
| F2 | LOAD CHANGE    | Switches the load to be displayed. (For multiple loads)                                         |
| F3 | ITEM CHANGE    | Switches between instantaneous, average, maximum, and minimum values.                           |
| F4 | SETTING CHECK  | Displays the Setting Check screen.                                                              |
|    | HOLD           | Holds or cancels a displayed screen.                                                            |
| F5 | HOLD/Clear     | If there is integrated data, press the F5 key for more than 3 seconds to clear it as necessary. |

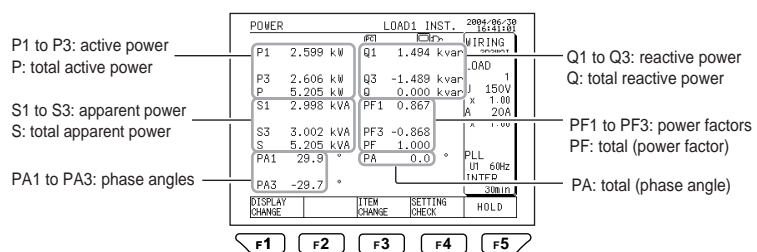

#### Description of the Power Screen

#### To switch the load to be displayed:

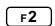

The load (measured value) changes each time the F2 key is pressed. (The display varies depending on the wiring setting or the number of loads.)

#### To switch the item to be displayed:

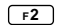

#### The item changes each time the F3 key is pressed:

Instantaneous value  $\rightarrow$  Average  $\rightarrow$  Maximum value  $\rightarrow$  Minimum value

For instantaneous value measurements, the AVE, MAX., and MIN. values indicate the measured values of integration measurement conducted immediately before that. (If no integration measurement is made immediately before that, symbol ----- appears.)

## 🕭 NOTE

- If wiring is three-phase three-wire two-current, U3 and I2 are values obtained by vector calculation.
- If wiring is three-phase three-wire three-current, U1, U2, and U3 are phase voltages obtained from the virtual neutral-point.
- If wiring is three-phase four-wire or three-phase four-wire four-current, a voltage value becomes phase voltage.
- If the reactive power meter method is not used, reactive power, power factor, and phase angle are calculated by multiplying the polarity of reactive power obtained by the reactive power meter method.
- If wiring is three-phase three-wire two-current, or three-phase three-wire of a Scott connection, P1, P3, Q1, Q3, S1, S3, PF1, PF3, PA1, and PA3 do not have a physical meaning.
- If wiring is three-phase three-wire three-current, active power and reactive power are results of calculations using phase voltage from the virtual neutral-point.

# 7.3 Measuring Electric Energy

#### Measuring Electric Energy

In this section, you set up the start and stop times of integration to measure electric energy (integrated value) consumed during that period.

Checking settings:

To save data in integration measurement, you need to make settings. (Start and stop times of integration, interval time during which data is saved, items to be saved, and so on)

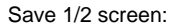

| SETUP                                                | 13:53:22<br>13:53:22<br>13:53:22       |
|------------------------------------------------------|----------------------------------------|
| GENERAL                                              | SAVE COMMUN ( )                        |
| MEASURE START                                        | : MANUAL                               |
| MEASURE STOP                                         | : MANUAL                               |
| INTERVAL TIME<br>DATA SAVE<br>HARD COPY<br>FILE NAME | : 30min<br>: PC CARD<br>: PC CARD<br>: |

Save 2/2 screen:

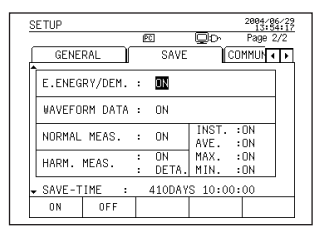

SEE ALSO

For more information on settings, see Chapter 6, Configuring Settings, Section 6.4, Save Data Setting 1/2, and Section 6.5, Save Data Setting 2/2.

Set values can also be checked using the F4 key (SETTING CHECK) on the Integrate screen. If a set value needs to be changed, press the F1 key (SETUP) on the Setting Check screen.

The Setup screen appears.

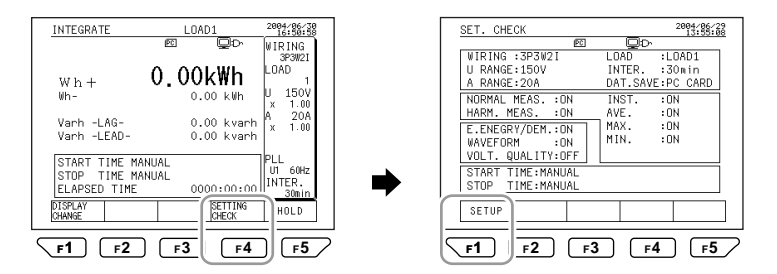

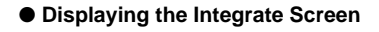

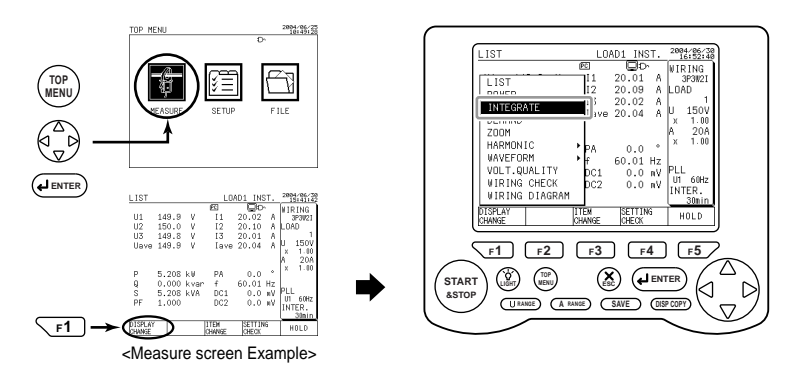

#### 1

2

#### Selection

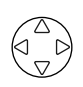

Using the cursor key, select INTEGRATE (highlighted).

# Confirmation

#### Confirm the ENTER key to confirm it.

The Integrate screen appears.

#### Description of the Function Keys:

| F1 | DISPLAY CHANGE | Switches the Measure screen.                                                                    |
|----|----------------|-------------------------------------------------------------------------------------------------|
| F2 | LOAD CHANGE    | Switches the load to be displayed. (For multiple loads)                                         |
| F3 |                |                                                                                                 |
| F4 | SETTING CHECK  | Displays the Setting Check screen.                                                              |
| F5 | HOLD           | Holds or cancels a displayed screen.                                                            |
|    | HOLD/Clear     | If there is integrated data, press the F5 key for more than 3 seconds to clear it as necessary. |

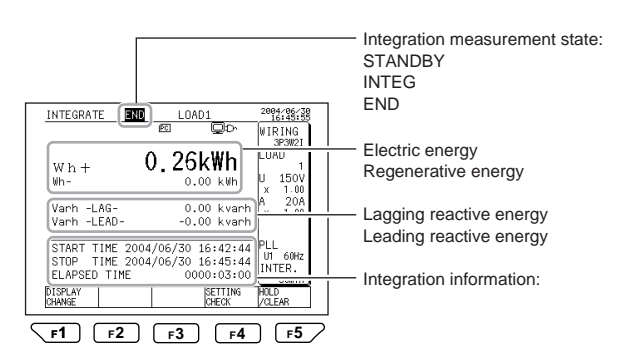

#### • Description of the Integrate Screen

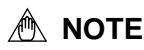

If integration is started with the previous integrated data still remaining, an integrated value will be added to it. To make new integration, press the F5 key (HOLD/ Clear) for more than 3 seconds to clear the remaining integrated data. Start of integration:

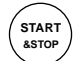

Press the START&STOP key once.

Integration is started according to the setting of the integration starting method.

Starting method : MANUAL (press the START&STOP key to start integration.)

- TIME (lets you enter the date and time of start of integration) ---Integration is on standby up to the start time.
- JUST (starts integration at the optimum time) --- Integration is on standby up to the start time. Integration starts according to the time when the START&STOP key is pressed and the interval time.

#### During integration:

When integration measurement starts, the LED lights up, indicating INTEG is being made. Integration measured data is saved according to the data save settings.

End of integration:

Integration ends according to the setting of the integration stopping method.

| Stopping method: | MANUAL   | (press the START&STOP key to stop integration)                                          |
|------------------|----------|-----------------------------------------------------------------------------------------|
|                  | TIME     | (lets you enter the date and time of the end of integration)                            |
|                  | TIMER    | (lets you set the time from the start, and integration ends when the set time expires.) |
| Forced end :     | Even whe | en the stopping method has been set to TIME or TIMER, you                               |

can press the START&STOP key to stop integration.

#### To switch the load to be displayed:

#### F2 The load changes each time the F2 key is pressed.

Measured values are displayed on a load basis.

(The display varies depending on the setting of wiring or number of loads.)

# 7.4 Measuring Demand

#### Measuring Demand

In this section, you can set up the start and stop times of integration to measure a demand value and interval electric energy. From these, you obtain the maximum demand (power and the date and time of occurrence of it) consumed during this period.

Checking settings:

To save data in integration measurement, you need to make settings. (Start and stop times of integration, interval time during which data is saved, items to be saved, and so on)

Save 1/2 screen:

| SETUP                                                | 2884/86/29<br>13:53:22                 |
|------------------------------------------------------|----------------------------------------|
| GENERAL                                              | SAVE COMMUN                            |
| MEASURE START                                        | : MANUAL                               |
| MEASURE STOP                                         | : MANUAL                               |
| INTERVAL TIME<br>DATA SAVE<br>HARD COPY<br>FILE NAME | : 30min<br>: PC CARD<br>: PC CARD<br>: |
| -                                                    |                                        |

Save 2/2 screen:

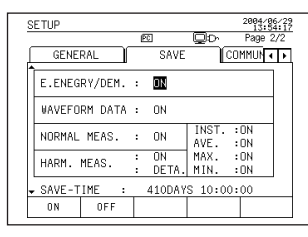

#### SEE ALSO

For more information on settings, see Chapter 6, Configuring Settings, Section 6.4, Save Data Settings 1/2, and Section 6.5, Save Data Settings 2/2.

Set values can also be checked using the F4 key (SETTING CHECK) on the Integrate screen. If a set value needs to be changed, press the F1 key (SETUP) on the Setting Check screen.

The Setup screen appears.

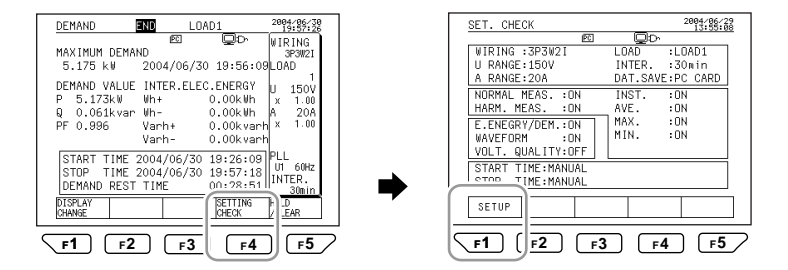

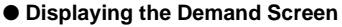

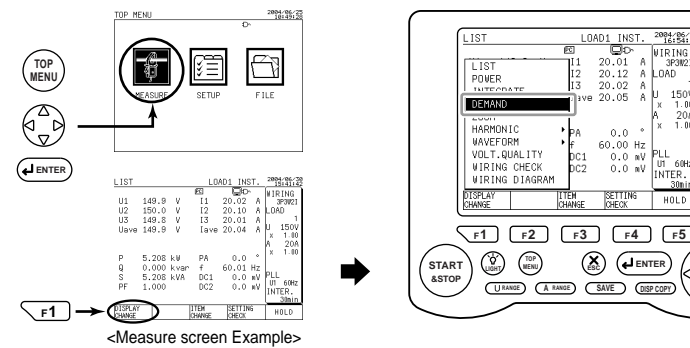

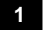

2

#### Selection

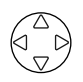

Using the cursor key, select DEMAND (highlighted).

#### Confirmation

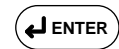

Press the ENTER key to confirm it. The Demand screen appears.

#### Description of the Function Keys:

| F1 | DISPLAY CHANGE | Switches the Measure screen.                                  |
|----|----------------|---------------------------------------------------------------|
| F2 | LOAD CHANGE    | Switches the load to be displayed. (For multiple loads)       |
| F3 |                |                                                               |
| F4 | SETTING CHECK  | Displays the Setting Check screen.                            |
|    | HOLD           | Holds or cancels a displayed screen.                          |
| F5 | HOLD           | If there is integrated data, press the F5 key for more than 3 |
|    |                | seconds to clear it as necessary.                             |

20004/06/30 16:54:19 VIRING 3P3021 LOAD

150 υ

HOLD

 $\Delta$ 

 $\nabla$ 

0.0 \* × 1.1 60.00 Hz 0.0 nV PLL 0.0 nV UT 60 INTER. 30n

( ENTER  $\triangleleft$ D

SETTING CHECK

(X)

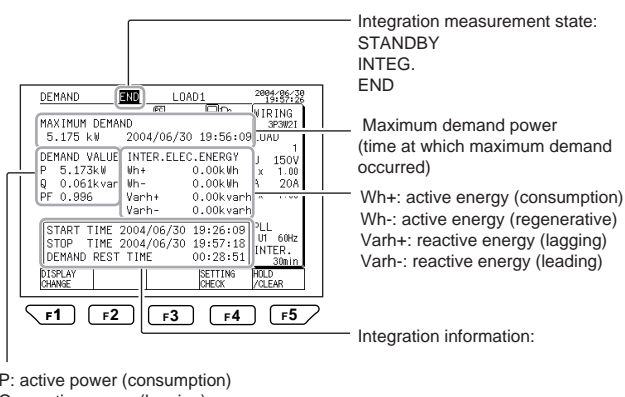

#### • Description of the Demand Screen (Items to be Measured)

P: active power (consumption) Q: reactive power (lagging) PF: power factor

If the previous integration measured data remains, the maximum demand value is continued. To reset the maximum demand value, press the F5 key (HOLD/ Clear) for more than 3 seconds to clear the integrated data as necessary. Start of integration:

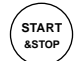

Press the START&STOP key once.

Integration is started according to the setting of the integration starting method.

Starting method : MANUAL (press the START&STOP key to start integration.)

- TIME (lets you enter the date and time of start of integration) ---Integration is on standby up to the start time.
- JUST (starts integration at the optimum time) --- Integration is on standby up to the start time. Integration starts according to the time when the START&STOP key is pressed and the interval time.

#### During integration:

When integration measurement starts, the LED lights up, indicating INTEG is being made. Integration measured data is saved according to the data save settings.

End of integration:

Integration ends according to the setting of the integration stopping method.

| Stopping method: | MANUAL   | (press the START&STOP key to stop integration)                                          |
|------------------|----------|-----------------------------------------------------------------------------------------|
|                  | TIME     | (lets you enter the date and time of the end of integration)                            |
|                  | TIMER    | (lets you set the time from the start, and integration ends when the set time expires.) |
| Forced end :     | Even whe | en the stopping method has been set to TIME or TIMER, you                               |

can press the START&STOP key to stop integration.

#### To switch the load to be displayed:

#### **The load changes each time the F2 key is pressed.**

Measured values are displayed on a load basis.

(The display varies depending on the setting of wiring or number of loads.)
## 7.5 Displaying Zoom (Expanded View)

#### • Displaying the Zoom Screen

In this section, you can zoom five measured values.

(Items that can be zoomed are only instantaneous values for normal measurement data and measured data for electric energy.)

|   | ZOOM     |                  |   | LOAD1 2004/06/30<br>16:59:02            |
|---|----------|------------------|---|-----------------------------------------|
|   |          |                  |   | 📧 🖵 🖓 WIRING                            |
| 1 | -        | D                | : | 149.9 v                                 |
| 2 | →        | 11               | : | 20.01 A U 150V X 1.00                   |
| 3 | →        | Р                | : | 5.205 kW [x 1.00]                       |
| 4 | →        | Q                | : | U.UUU kvar PLL                          |
| 5 | <b>→</b> | s                | : | 5.205 KVA                               |
|   |          | DISPLA<br>CHANGE | Y | LITEN SETTING HOLD<br>CHANGE CHECK HOLD |
|   | -        |                  |   |                                         |
|   |          |                  |   |                                         |

Five measured values can be zoomed.

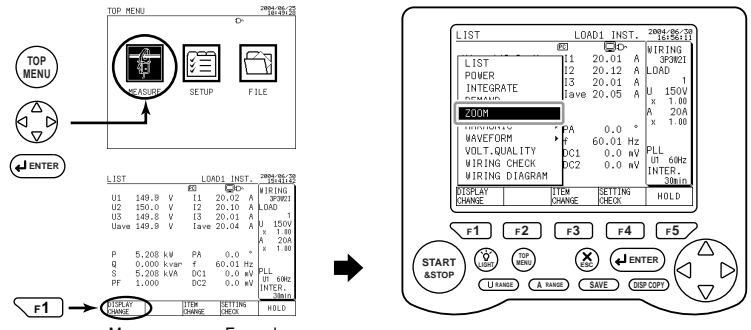

<Measure screen Example>

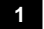

2

#### Selection

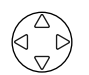

Using the cursor key, select ZOOM (highlighted). The Zoom screen appears.

Press the ENTER key to confirm it.

#### Confirmation

Description of the Function Keys:

| F1 | DISPLAY CHANGE | Switches the Measure screen.                                  |  |  |
|----|----------------|---------------------------------------------------------------|--|--|
| F2 | LOAD CHANGE    | Switches the load to be displayed. (For multiple loads)       |  |  |
| F3 | ITEM CHANGE    | Changes the item to be measured that is zoomed.               |  |  |
| F4 | ITEM CHANGE    | Displays the Setting Check screen.                            |  |  |
|    | HOLD           | Holds or cancels a displayed screen.                          |  |  |
| F5 |                | If there is integrated data, press the F5 key for more than 3 |  |  |
|    | HOLD/Glean     | seconds to clear it as necessary.                             |  |  |

• Switching the Item to be Displayed

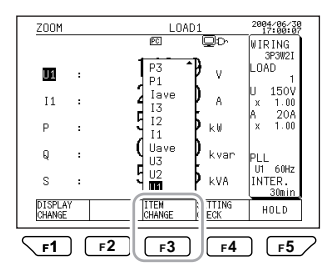

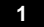

#### Selecting the display area

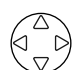

Using the cursor key, select the display area to be changed (highlighted).

#### Displaying the window

F3

#### Press the F3 key (ITEM CHANGE).

The window showing the items appears.

Example of display:

| Р  |  |  |
|----|--|--|
| 12 |  |  |
| l1 |  |  |
| U2 |  |  |
| U1 |  |  |

3

4

## Selecting the item

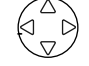

#### Using the cursor key, select the item to be displayed (highlighted).

If you do not change the setting, press the ESC key. The window returns to the Zoom screen.

#### Confirmation

|             | _     |
|-------------|-------|
| ( <b>با</b> | ENTER |

#### Press the ENTER key.

This closes the window, returning you to the Zoom screen.

#### To switch the load to be displayed:

F2

### The load changes each time the F2 key is pressed.

Measured values are displayed on a load basis.

(The display varies depending on the wiring setting or the number of loads.)

# 7.6 Measuring Harmonics

Harmonic measurements (analysis of 1st to 50th harmonics) can be displayed in any of three screens: List, Graph, and Vector.

List Screen

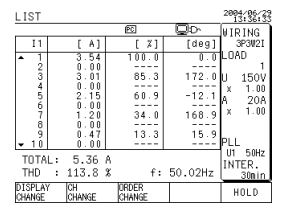

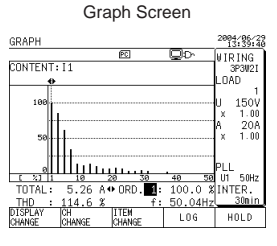

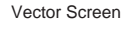

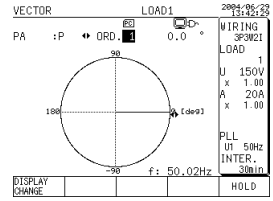

#### • Items to be Measured

| Elements to be Measured | Items to be Measured (Analyzed) |                   |                         |  |
|-------------------------|---------------------------------|-------------------|-------------------------|--|
| Voltage                 | Level [V]                       | Content (%)       | Phase angle [deg]       |  |
| U1, U2, and U3          | rms value                       |                   |                         |  |
| Current                 | Level [A]                       | Content (%)       | Phase angle [deg]       |  |
| 11, 12, 13, and 14      | rms value                       |                   |                         |  |
| Power                   | Level [W]                       | Power content (%) | Power phase angle [deg] |  |
| P                       | Power value                     |                   |                         |  |

The unit of phase angle, degree [deg], is an angle (°).

- Level : harmonic level at each order
- Content : the percentage of harmonic component with the fundamental wave regarded as 100%
- Phase angle: phase angle with respect to the reference set by a phase angle calculation method

| Items to be Measured<br>(Analyzed)  | Description                                                                                                    |                                     |                                     |  |  |
|-------------------------------------|----------------------------------------------------------------------------------------------------|-------------------------------------|-------------------------------------|--|--|
| TOTAL                               | For voltage:<br>Total rms value [V]                                                                                          | For current:<br>Total rms value [A] | For power:<br>Total power value [W] |  |  |
| THD<br>Total Harmonic<br>Distortion | THD is set using the THP MEASURE METHOD on the General 2/2 screen.<br>Select either the fundamental wave base or total base. |                                     |                                     |  |  |
| f                                   | Frequency of fundamental wave (frequency source) [Hz]                                                                        |                                     |                                     |  |  |

#### • Displaying the Harmonic Screen

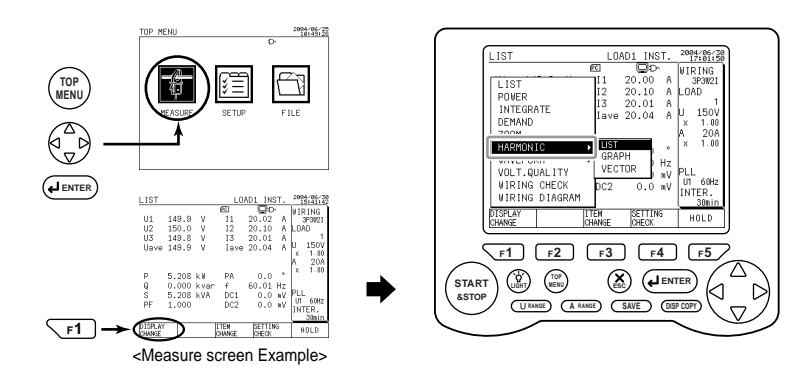

1

#### Displaying the window

### **F1**

#### Press the F1 key (DISPLAY CHANGE).

The window for switching the screen appears.

| LIST          |                 |
|---------------|-----------------|
| POWER         |                 |
| INTEGRATE     |                 |
| DEMAND        |                 |
| ZOOM          |                 |
| HARMONIC ►    | Harmonic window |
| WAVEFORM ►    | LIST            |
| VOLT. QUALITY | GRAPH           |
| WIRING        | VECTOR          |
| WIRING CHECK  |                 |

#### 2

### Selection and Confirmation

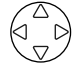

#### Using the cursor key, select HARMONIC (highlighted).

Press the right direction cursor key to move to the Harmonic window. Select one of LIST, GRAPH, and VECTOR using the up and down direction cursor key.

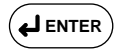

#### Press the ENTER key.

This closes the window, returning you to the selected screen.

## 7.6.1 Displaying a List

#### Displaying the List Screen

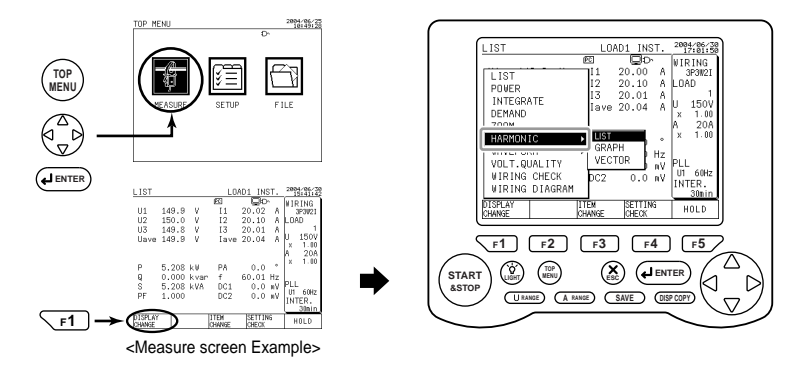

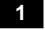

#### **Displaying the Measure screen**

**F1** 

#### Press the F1 key (DISPLAY CHANGE).

The window for switching the screen appears.

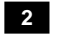

#### Selecting a list

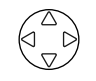

#### Using the cursor key, select HARMONIC (highlighted).

Press the right direction cursor key to move to the Harmonic window. Select LIST (highlighted) using the up and down direction cursor key.

### 3

# Confirmation

#### Press the ENTER key.

The List screen appears.

#### Description of the Function Keys:

| F1 | DISPLAY CHANGE | Switches the Measure screen.                                                                    |
|----|----------------|-------------------------------------------------------------------------------------------------|
| F2 | CH CHANGE      | Switches the element to be measured.                                                            |
| F3 | ORDER CHANGE   | Switches the order of harmonic to be displayed.<br>ALL ORD. (1st to 50th)/ODD ORD.              |
| F4 | —              | —                                                                                               |
|    | HOLD           | Holds or cancels a displayed screen.                                                            |
| F5 | HOLD/Clear     | If there is integrated data, press the F5 key for more than 3 seconds to clear it as necessary. |

#### • Description of the List Screen

Display information:

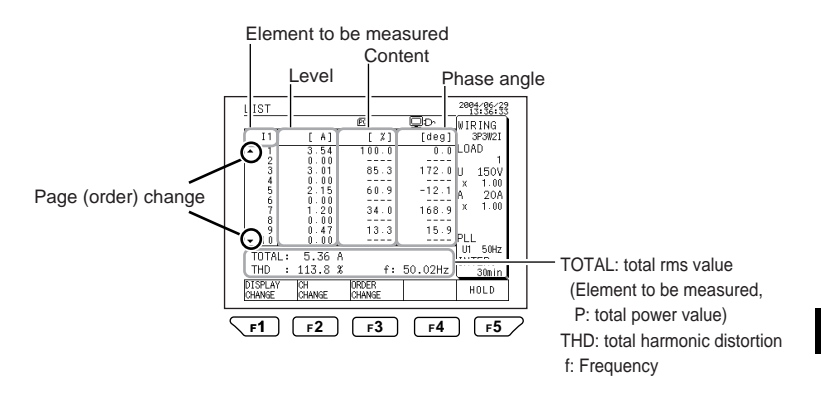

| Element to be<br>Measured     |                          |                      |                            |                                |
|-------------------------------|--------------------------|----------------------|----------------------------|--------------------------------|
| Voltage<br>U1, U2, and U3     | Level [V]<br>rms value   | Content [%]          | Phase angle [deg]          | TOTAL [V]<br>Total rms value   |
| Current<br>11, 12, 13, and 14 | Level [A]<br>rms value   | Content [%]          | Phase angle [deg]          | TOTAL [A]<br>Total rms value   |
| Power<br>P                    | Level [W]<br>Power value | Power<br>Content [%] | Power phase<br>angle [deg] | TOTAL [W]<br>Total power value |

The unit of phase angle, degree [deg], is angle (°).

#### Display information:

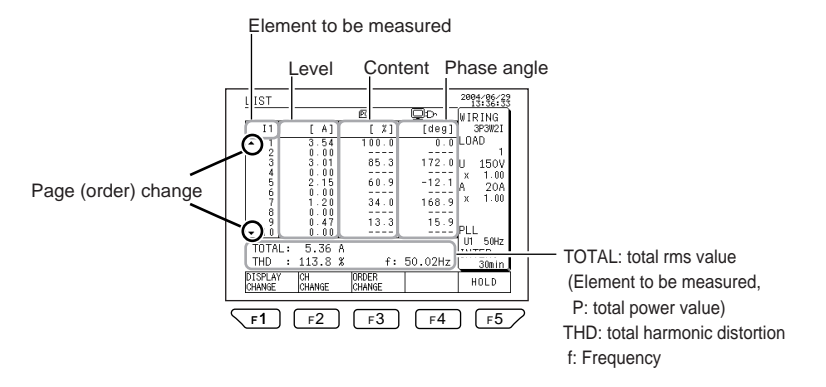

#### To switch the page:

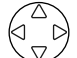

Using the up and down direction cursor key, switch the page to be displayed.

The page configuration differs depending on the setting of F3 (ORDER CHANGE).

| All Orders |          | Odd-number Orders |                               |  |
|------------|----------|-------------------|-------------------------------|--|
| Page       | Orders   | Page              | Orders                        |  |
| 1          | 1 to 10  | 1                 | 1,3,5,7,9,11,13,15,17,19      |  |
| 2          | 11 to 20 | 2                 | 21,23,25,27,29,31,33,35,37,39 |  |
| 3          | 21 to 30 | 3                 | 41,43,45,47,49                |  |
| 4          | 31 to 40 | _                 | _                             |  |
| 5          | 41 to 50 | _                 | _                             |  |

#### To change the channel: Displaying the window

F2

#### Press the F2 key.

The window for selecting the channel appears. (The display differs depending on the setting of wiring.)

#### Example of wiring: 1P3W

| Р  |  |  |
|----|--|--|
| 12 |  |  |
| 11 |  |  |
| U2 |  |  |
| U1 |  |  |

#### Selection

2

3

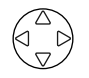

#### Using the cursor key, select CH to be displayed (highlighted).

If you do not change the setting, press the ESC key. The window returns to the List screen.

#### Confirmation

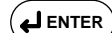

#### Press the ENTER key.

#### This closes the window, returning you to the List screen.

#### Display of the Window According to Wiring Setting

|          | 1P2W | 1P3W | 1P3W3I | 3P3W2I |        | 3P3W+1P3W |       |
|----------|------|------|--------|--------|--------|-----------|-------|
| Wiring   |      |      |        | 3P3W3I | 3P4W4I |           |       |
|          |      |      |        | 3P4W   |        |           |       |
|          | U1   | U1   | U1     | U1     | U1     | U1_3P     | l1_3P |
|          | l1   | U2   | U2     | U2     | U2     | U2_3P     | I2_3P |
|          | Р    | l1   | l1     | U3     | U3     | U3_3P     | 13_3P |
| Elements |      | 12   | 12     | l1     | l1     | U1_1P     | l1_1P |
|          |      | Р    | 14     | 12     | 12     | U2_1P     | l2_1P |
|          |      |      | Р      | 13     | 13     |           | P_3P  |
|          |      |      |        | Р      | 14     |           | P_1P  |
|          |      |      |        |        | Р      |           |       |

For multiple loads, A number representing load(s) is appended following element.

Example: LOAD1 I1\_1

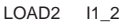

## 7.6.2 Displaying a Graph

#### • Displaying the Graph Screen

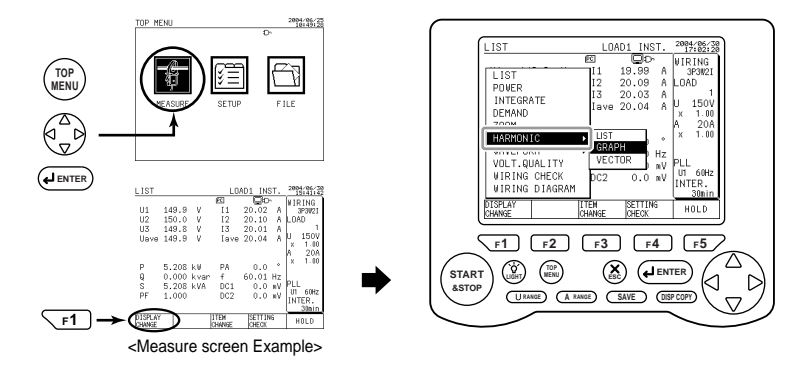

#### **Displaying the Measure screen**

**F1** 

1

3

#### Press the F1 key (SCREEN CHANGE).

The window for switching the screen appears.

#### 2 Selecting a graph

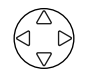

#### Using the cursor key, select HARMONIC (highlighted).

Press the right direction cursor key to move to the Harmonic window. Using the up and down direction cursor key, select GRAPH (highlighted).

#### Confirmation

## I ENTER Press the ENTER key.

The Graph screen appears.

#### Description of the Function Keys:

| F1   | DISPLAY CHANGE | Switches the Measure screen.                                  |  |
|------|----------------|---------------------------------------------------------------|--|
| F2   | CH CHANGE      | Switches the element to be measured.*                         |  |
| F3   | ITEM CHANGE    | Switches between LEVEL, CONTENT, and PHASE ANGLE.             |  |
| F4   | LINEAR/LOG     | Switches between LEVEL, CONTENT, and PHASE ANGLE.             |  |
| HOLD |                | Holds or cancels a displayed screen.                          |  |
| F5   | HOLD/Clear     | If there is integrated data, press the F5 key for more than 3 |  |
|      |                | seconds to clear it as necessary.                             |  |

\*: For more information on F2(CH CHANGE), see 7.6.1 Displaying a List.

#### Description of the Graph Screen

#### Display information:

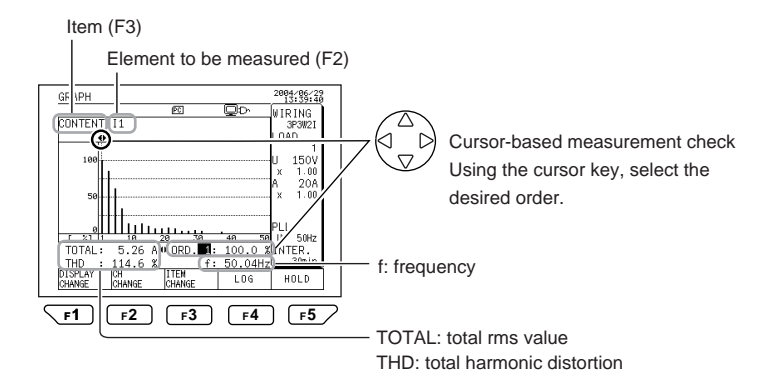

#### Cursor-based measurement check:

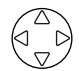

Using the right and left direction cursor key, move the cursor indication in the graph to select the desired order. This allows you to view the measured value of the selected order.

#### To change the item:

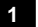

### Displaying the window

F3

#### Press the F3 key.

The window for selecting an item appears.

| LEVEL    |  |
|----------|--|
| CONTENT  |  |
| HARM. PA |  |

#### 2 Selection

3

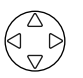

#### Using the cursor key, select a desired item (highlighted).

If you do not change the setting, press the ESC key. The window returns to the List screen.

#### Confirmation

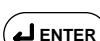

#### Press the ENTER key.

The Graph screen appears.

#### To change the vertical axis:

- F4
- Each time the F4 key is pressed, the following items are selected alternately: Linear and Log

## 7.6.3 Displaying a Vector

#### • Displaying the Vector Screen

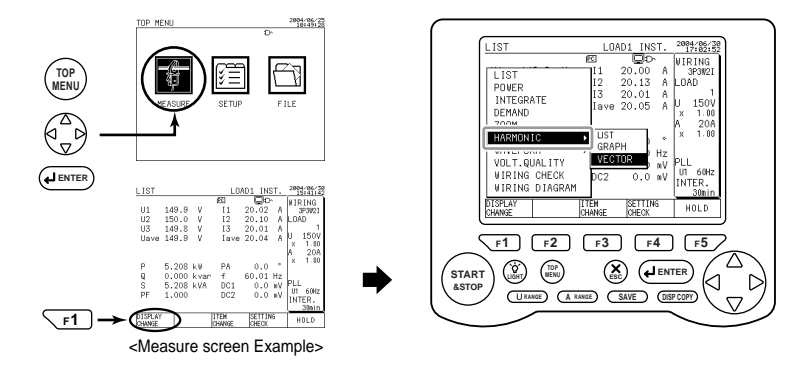

1

3

#### Displaying the Measure screen

F1

#### Press the F1 key (DISPLAY CHANGE).

The window for switching the screen appears.

#### 2 Selecting a vector

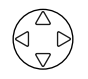

#### Using the cursor key, select HARMONIC (highlighted).

Press the right direction cursor key to move to the Harmonic window. Using the up and down direction cursor key, select VECTOR (highlighted).

#### Confirmation

## 

#### Press the ENTER key to confirm it.

The VECTOR screen appears.

#### Description of the Function Keys:

| F1 | DISPLAY CHANGE | Switches the Measure screen.                                  |  |
|----|----------------|---------------------------------------------------------------|--|
| F2 | LOAD CHANGE    | Switches the load to be displayed. (For multiple loads)       |  |
| F3 | _              | _                                                             |  |
| F4 | _              | _                                                             |  |
|    | HOLD           | Holds or cancels a displayed screen.                          |  |
| F5 |                | If there is integrated data, press the F5 key for more than 3 |  |
|    |                | seconds to clear it as necessary.                             |  |

#### Description of the Vector Screen

#### Display information:

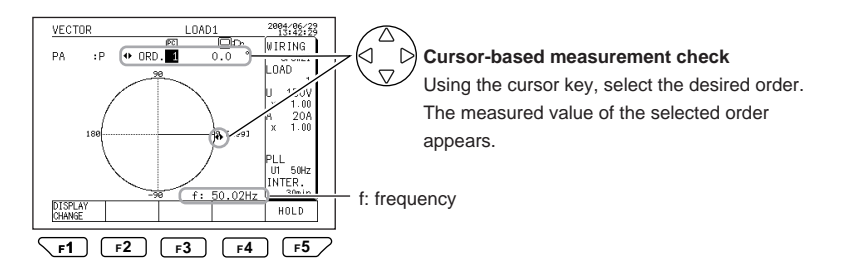

Vector length: Represents apparent power (S).

reactive power. (LOG axis)

It indicates the apparent power of each order with the apparent power of the fundamental wave regarded as 100%. The horizontal axis shows active power, while the vertical axis shows

Axes:

#### Cursor-based measurement check:

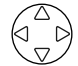

Using the right and left direction cursor key, move the cursor indication in the vector diagram to select the order. This allows you to view the measured value of the selected order.

#### To change load:

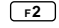

Each time the F2 key is pressed, the following items are selected in turn:

Example: in the case of LOAD 3 LOAD 1  $\rightarrow$  LOAD 2  $\rightarrow$  LOAD 3

## 7.7 Displaying Waveform

In this section, you display one wave of voltage and/or current. It can be displayed in one of three screens: U&I WAVEFORM, U WAVEFORM, and I WAVEFORM.

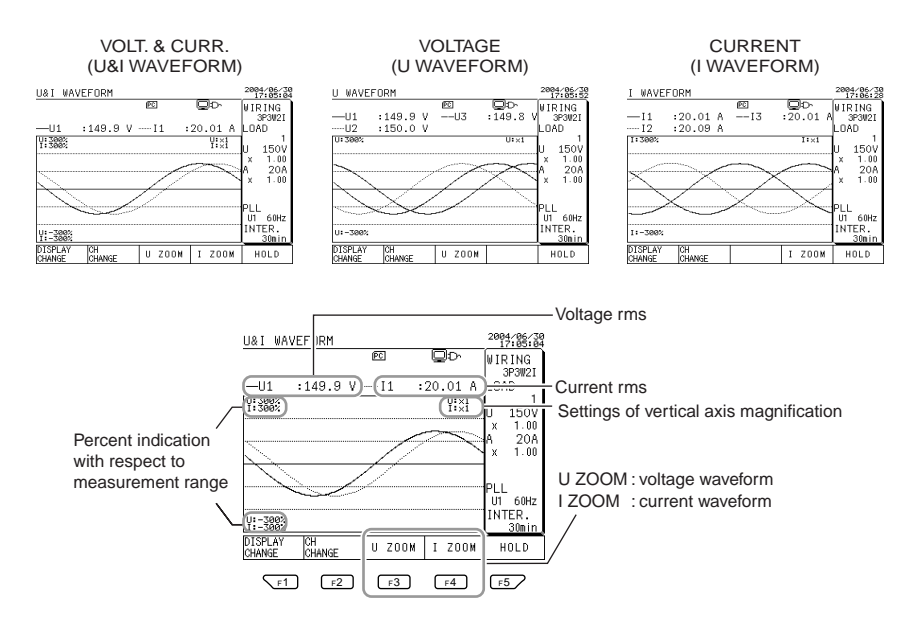

#### Vertical axis:

The display range of the vertical axis is determined on the basis of the measurement range set.

For voltage waveform: Set using the **F3** key (U ZOOM).

For current waveform: Set using the F4 key (I ZOOM).

#### CH change:

Press the F2 key(CH CHANGE), changes the waveform of the voltage or current to be displayed and the measured value (rms).

#### Displaying the Waveform Screen

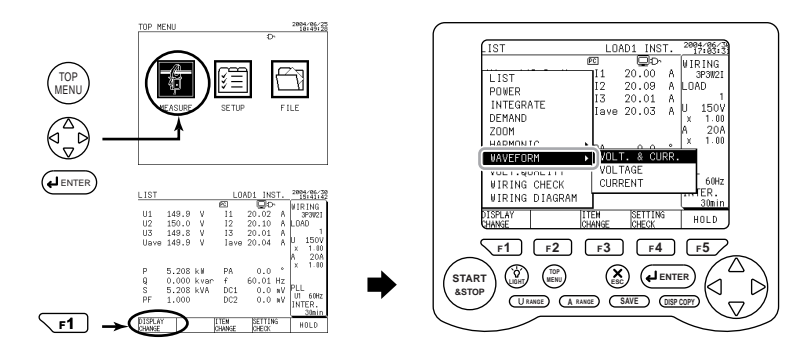

## 1 [

#### Displaying the Measure screen

### **F1**

#### Press the F1 key (DISPLAY CHANGE).

The window for switching the screen appears.

## 2 Selecting waveform

#### Using the cursor key, select WAVEFORM (highlighted).

Press the right direction cursor key to move to the Waveform window.

Using the up and down direction cursor key, select the desired waveform (highlighted).

(Select one of VOLT. & CURR., VOLTAGE, and CURRENT.)

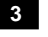

#### Confirmation

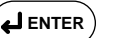

#### Press the ENTER key to confirm it.

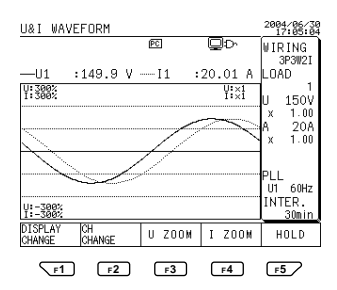

#### Description of the Function Keys:

| F1 | DISPLAY CHANGE                                                | Switches the Measure screen.<br>LIST, POWER, INTEGRATE, DEMAND, ZOOM, WAVEFORM,<br>VOLT. QUALITY, WIRING, and WIRING CHECK |  |
|----|---------------------------------------------------------------|----------------------------------------------------------------------------------------------------|--|
| F2 | CH CHANGE Switches the element to be measured that is display |                                                                                                    |  |
| F3 | U ZOOM *1                                                     | Switches the value of the vertical axis of voltage.                                                                        |  |
| F4 | I ZOOM *1                                                     | Switches the value of the vertical axis of current.                                                                        |  |
|    | HOLD                                                          | Holds or cancels a displayed screen.                                                                                       |  |
| F5 | HOLD/Clear                                                    | If there is integrated data, press the F5 key for more than 3 seconds to clear it as necessary.                            |  |

\*1: For U&I WAVEFORM, both the F3 and F4 are indicated.

For U WAVEFORM, only the F3 (U ZOOM) is indicated.

For I WAVEFORM, only the F4 (I ZOOM) is indicated.

#### U ZOOM:

U ZOOM allows you to change the magnification (scaling) of the vertical axis of voltage.

F3

F4

Each time the F3 key is pressed, magnification changes:  $1 \rightarrow 2 \rightarrow 5 \rightarrow 10 \rightarrow 20 \rightarrow 1/3 \rightarrow 1/2$ 

. . . .

#### I ZOOM:

I ZOOM allows you to change the magnification (scaling) of the vertical axis of current.

Each time the F4 key is pressed, magnification changes:

 $1 \rightarrow 2 \rightarrow 5 \rightarrow 10 \rightarrow 20 \rightarrow 1/3 \rightarrow 1/2$ 

#### To switch a waveform screen:

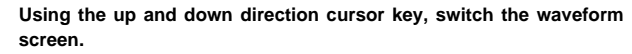

Each time the  $\bigtriangleup$  cursor key is pressed, the waveform screen change as follows:

U&I WAVEFORM  $\rightarrow$  U WAVEFORM  $\rightarrow$  I WAVEFORM

Each time the  $\nabla$  cursor key is pressed, the waveform screen changes as follows:

U&I WAVEFORM  $\rightarrow$  I WAVEFORM  $\rightarrow$  U WAVEFORM

To switch U&I WAVEFORM - CH:

F2 Each time the F2 key is pressed, the element to be measured is switched.

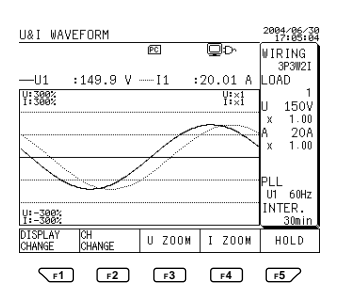

Switching of the elements to be measured differs depending on wiring.

| Wiring          |             | CH Change                                                                                                    |  |  |
|-----------------|-------------|----------------------------------------------------------------------------------------------------|--|--|
|                 | One load    | U1, I1                                                                                                    |  |  |
| 10011/          | Two loads   | U1, $I1_1 \rightarrow U1$ , $I1_2 \rightarrow U1$ , $I1_1$                                                                                                    |  |  |
| 1P2W            | Three loads | U1, I1_1 $\rightarrow$ U1, I1_2 $\rightarrow$ U1, I1_3 $\rightarrow$ U1, I1_1                                                                                                  |  |  |
|                 | Four loads  | $U1, \hspace{0.1in} I1\_1 \rightarrow U1, \hspace{0.1in} I1\_2 \rightarrow U1, \hspace{0.1in} I1\_3 \rightarrow U1, \hspace{0.1in} I1\_4 \rightarrow U1, \hspace{0.1in} I1\_1$ |  |  |
| 1D3\//          | One load    | U1, $I1 \rightarrow U2$ , $I2 \rightarrow U1$ , $I1$                                                                                                    |  |  |
| 11 300          | Two loads   | U1, I1_1 $\rightarrow$ U2, I2_1 $\rightarrow$ U1, I1_2 $\rightarrow$ U2, I2_2 $\rightarrow$ U1, I1_1                                                                           |  |  |
| 1P3W3I          |             | U1, $I1 \rightarrow U2$ , $I2 \rightarrow I4 \rightarrow U1$ , $I1$                                                                                                    |  |  |
|                 | One load    | U1, I1 $\rightarrow$ U2, I2 $\rightarrow$ U3, I3 $\rightarrow$ U1, I1                                                                                                    |  |  |
| 3P3W2I          | Two loads   | U1, I1_1 $\rightarrow$ U2, I2_1 $\rightarrow$ U3, I3_1 $\rightarrow$ U1, I1_2 $\rightarrow$ U2, I2_2 $\rightarrow$                                                             |  |  |
|                 |             | U3, $I3_2 \rightarrow U1$ , $I1_1$                                                                                                    |  |  |
| 3P3W3I          |             |                                                                                                    |  |  |
| 3P4W            |             | $01, 11 \rightarrow 02, 12 \rightarrow 03, 13 \rightarrow 01, 11$                                                                                                    |  |  |
| 3P4W4I          |             | U1, I1 $\rightarrow$ U2, I2 $\rightarrow$ U3, I3 $\rightarrow$ I4 $\rightarrow$ U1, I1                                                                                         |  |  |
| 2021/1/ 4021/1/ |             | $\text{U1\_3P}, \hspace{0.1in} \text{I1\_3P} \rightarrow \text{U2\_3P}, \hspace{0.1in} \text{I2\_3P} \rightarrow \text{U3\_3P}, \hspace{0.1in} \text{I3\_3P} \rightarrow$      |  |  |
| 35300+15300     |             | U1_1P, I1_1P $\rightarrow$ U2_1P, I2_1P $\rightarrow$ U1, I1_1                                                                                                    |  |  |

#### To switch U WAVEFORM - CH:

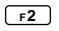

Each time the F2 key is pressed, the element to be measured is switched.

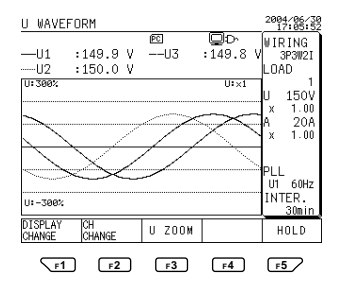

Switching of the elements to be measured differs depending on wiring.

| Wiring        | CH Change                                                                                                    |  |  |
|---------------|----------------------------------------------------------------------------------------------------|--|--|
| 1P2W          | U1                                                                                                    |  |  |
| 1P3W          | $U1 \rightarrow U2 \rightarrow U1, \ U2 \rightarrow U1$                                                                                                    |  |  |
| 1P3W3I        |                                                                                                    |  |  |
| 3P3W2I        |                                                                                                    |  |  |
| 3P3W3I        | $U1 \rightarrow U2 \rightarrow U3 \rightarrow U1, \ U2, \ U3 \rightarrow U1$                                                                                                    |  |  |
| 3P4W          |                                                                                                    |  |  |
| 3P4W4I        |                                                                                                    |  |  |
| 2021/1 4021/1 | $\text{U1}\_\text{3P} \rightarrow \text{U2}\_\text{3P} \rightarrow \text{U3}\_\text{3P} \rightarrow \text{U1}\_\text{3P}, \ \text{U2}\_\text{3P}, \ \text{U3}\_\text{3P} \rightarrow$ |  |  |
| 3F3W+1F3W     | $U1\_1P \rightarrow U2\_1P \rightarrow U1\_1P, \ U2\_1P \rightarrow U1\_3P$                                                                                                    |  |  |

#### To switch I WAVEFORM - CH:

F2

Each time the F2 key is pressed, the element to be measured is switched.

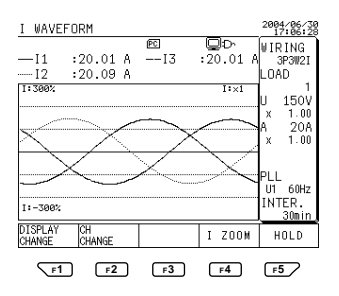

Switching of the elements to be measured differs depending on wiring.

| Wiring          |             | CH Change                                                                                                    |  |  |
|-----------------|-------------|----------------------------------------------------------------------------------------------------|--|--|
|                 | One load    | 11                                                                                                    |  |  |
| 102\//          | Two loads   | $11_1 \rightarrow 11_2 11_1$                                                                                                    |  |  |
| 11 2 11         | Three loads | $I1\_1 \to I1\_2 \to I1\_3 \to I1\_1$                                                                                                    |  |  |
|                 | Four loads  | $I1\_1 \to I1\_2 \to I1\_3 \to I1\_4 \to I1\_1$                                                                                                    |  |  |
| 40014/          | One load    | $ 1 \rightarrow  2 \rightarrow  1,  2 \rightarrow  1$                                                                                                    |  |  |
| 1P3W            | Two loads   | $ 1\_1 \rightarrow  2\_1 \rightarrow  1\_1,  2\_1 \rightarrow  1\_2 \rightarrow  2\_2 \rightarrow  1\_2 \rightarrow  2\_2 \rightarrow  1\_1$                                                                                                    |  |  |
| 1P3W3I          |             | $11 \rightarrow 12 \rightarrow 14 \rightarrow 11, \ 12, \ 14 \rightarrow 11$                                                                                                    |  |  |
|                 | One load    | $I1 \rightarrow I2 \rightarrow I3 \rightarrow I1, \ I2, \ I3 \rightarrow I1$                                                                                                    |  |  |
| 3P3W2I          | Two loads   | $ 1\_1 \rightarrow  2\_1 \rightarrow  3\_1 \rightarrow  1\_1,  2\_1,$                                                                                                    |  |  |
|                 |             | $I3\_1 \rightarrow I1\_2 \rightarrow I2\_2 \rightarrow I3\_2 \rightarrow I1\_2, \ I2\_2, \ I3\_2 \rightarrow I1\_1$                                                                                                    |  |  |
| 3P3W3I          |             |                                                                                                    |  |  |
| 3P4W            |             |                                                                                                    |  |  |
| 3P4W4I          |             | $11 \rightarrow 12 \rightarrow 13 \rightarrow 14 \rightarrow 11, \ 12, \ 13, \ 14 \rightarrow 11$                                                                                                    |  |  |
| 202\// + 102\// |             | $I1\_3P \rightarrow I2\_3P \rightarrow I3\_3P \rightarrow I1\_3P, \ I2\_3P, \ I3\_3P \rightarrow I1\_1P \rightarrow I3\_3P \rightarrow I1\_1P \rightarrow I3\_3P \rightarrow I3\_3P$ |  |  |
| 35311+1531      |             | $I2\_1P \rightarrow I1\_1P, I2\_1P \rightarrow I1\_3P$                                                                                                    |  |  |

## 7.8 Measuring Voltage Quality (Voltage Dip, Voltage Swell, or Instantaneous Interruption)

In this section, three items of voltage quality are measured and displayed. The date and time of the occurrence of the item under test and other information are displayed (detected/measured).

| Voltage Quality (Voltage Fluctuation)                 | Setting Range (with Respect to Standard Voltage) |
|-------------------------------------------------------|--------------------------------------------------|
| Voltage swell (Swe)                                   | 0 to 200%                                        |
| Voltage dip (Dip)                                     | 0 to 100%                                        |
| Instantaneous voltage interruption (Int)              | 0 to 100%                                        |
| Hysteresis common to the three items can also be set. | 0 to 10%                                         |

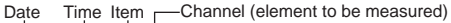

|                                                                                                    | UAL IT YEND                                                                                                    | PC                                                                                                    |                                                                                                    | 2004/06/29                                                                                                    | -Voltage (rms)                    |
|----------------------------------------------------------------------------------------------------|----------------------------------------------------------------------------------------------------|----------------------------------------------------------------------------------------------------|----------------------------------------------------------------------------------------------------|----------------------------------------------------------------------------------------------------|-----------------------------------|
| Date<br>+ 06/29<br>06/29<br>0 | Time<br>3:48:46.090<br>3:48:46.090<br>3:48:49.439<br>3:48:53.418<br>3:48:53.418<br>3:48:53.418<br>3:48:53.418<br>3:48:53.418<br>3:48:55.438<br>3:48:55.438<br>3:48:55.099<br>3:48:55.099 | Itm         CH           Dip         3           Int         3           Swe         1           Swe         1           Dip         2           Dip         1           Swe         2           Dip         2           Dip         2           Int         1           Int         2           Dip         2           SAVE         SAVE | RMS<br>0.0 V<br>0.0 V<br>103.1 V<br>11.0 V<br>11.0 V<br>11.0 V<br>11.0 V<br>11.0 V<br>0.0 V<br>42.3 V<br>42.3 V<br>102.5 V | Period 00:00:00.000 00:00:00.000 00:00:00 00:00:00 00:00:00 00:00 | —Period of occi<br>of the item un |

Period of occurrence of the item under test

#### Display Items

| Display Items                                                                                                    | Description                                                                                                    |  |  |
|----------------------------------------------------------------------------------------------------|----------------------------------------------------------------------------------------------------|--|--|
| Date                                                                                                    | Indicates the detection date in MM/DD.                                                                            |  |  |
| Time                                                                                                    | Indicates the detection time in hh:mm:ss.nnn.                                                                     |  |  |
| ltm                                                                                                    | Shows the items detected.<br>Swe : voltage swell<br>Dip : voltage dip<br>Int : instantaneous voltage interruption |  |  |
| СН                                                                                                    | Shows the channel under test.<br>(If wiring is a Scott connection, _1P or _3P is assigned.)                       |  |  |
| IO Indicates the occurrence of an item under test and end of d<br>IO I : occurrence of an item under test<br>O : end of detection |                                                                                                    |  |  |
| RMS                                                                                                    | Shows the voltage rms of an item under test when it has been detected.                                            |  |  |
| Period                                                                                                    | ndicates the period between the detection of an item under test and the<br>end of detection.<br>hh : mm : ss.nnn  |  |  |

#### SEE ALSO

For more information on voltage quality, see Section 6.7, Voltage Quality Settings.

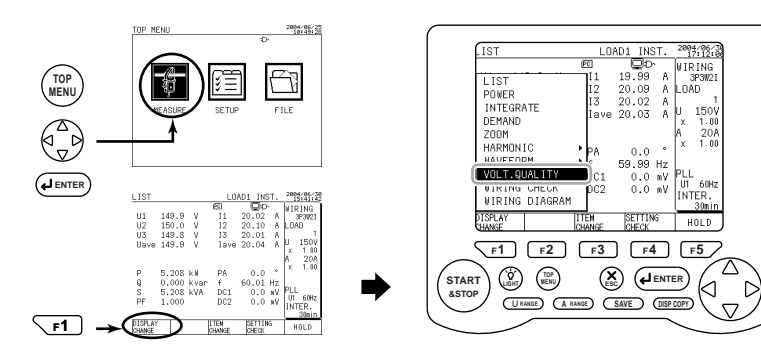

#### • Displaying the Volt. Quality Screen

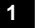

2

3

#### Displaying the Measure screen

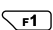

#### Press the F1 key (DISPLAY CHANGE).

The window for switching the screen appears.

#### Selecting voltage quality

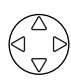

Using the cursor key, select VOLT. QUALITY (highlighted).

#### Confirmation

#### Press the ENTER key to confirm it.

The Volt. Quality screen appears.

#### Description of the Function Keys:

| F1 | DISPLAY CHANGE | Switches the Measure screen.                                                                    |  |
|----|----------------|-------------------------------------------------------------------------------------------------|--|
| F2 | ITEM CHANGE    | Switches the item under test.<br>ALL, SWELL, DIP, and INST.                                     |  |
| F3 | SAVE           | Lets you manually save/print measured data.                                                     |  |
| F4 | -              | _                                                                                               |  |
|    | HOLD           | Holds or cancels a displayed screen.                                                            |  |
| F5 | HOLD/Clear     | If there is integrated data, press the F5 key for more than 3 seconds to clear it as necessary. |  |

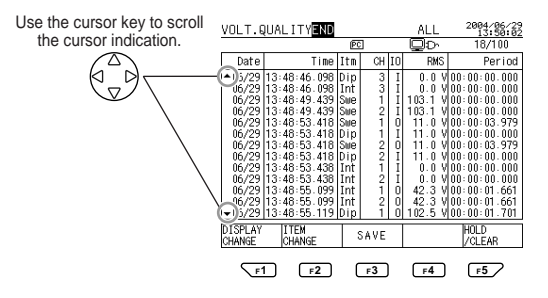

Press the F3 (SAVE) key.

#### To save data manually:

```
F3
```

The voltage quality measurement data is saved to DATA SAVE. If RS-232 CONNECT has been set to PRINTER, printout is carried out at the same time data saving.

#### To change the item:

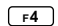

Each time the F4 key is pressed, the item changes as follows:

 $\mathsf{ALL} \to \mathsf{SWELL} \to \mathsf{DIP} \to \mathsf{INST}.$ 

#### To scroll the screen:

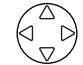

Press the up and down direction cursor key to scroll the screen.

 $\bigtriangleup$ : Up cursor key that scrolls the screen one page forward.

## 🖄 NOTE

- The up and down direction cursor key can be used only when the number of the items detected exceeds 13. (In this case, the up and down arrow marks are indicated on the left edge of the screen.)
- The maximum number of the items detected that can be recorded by the CW240 is 100. If it exceeds 100, the newest item overwrites the oldest.
- Voltage quality measured data cannot be saved or printed out using the SAVE key (direct key).

# 7.9 Checking Settings

LIST, POWER, INTEGRATE, DEMAND, and ZOOM

It is recommended that the setting conditions (set values) be checked before starting a measurement. Setting checks can be made on any of the following Measure screens (using the F4 key).

2004/06/20 TOP MENI IST LOAD1 INST VIRING 3P3W21 TOP 19 99 1 IST 20.09 DAD INTEGRATE 20.03 DEMAND 6 C HARMONIC 0.0 VAVEENRM 60.01 Hz VOLT.QUALITY 0.0 mV HIRING CHECK mΫ L IST **VIRING DIAGRAM** V V V F2 F3 F4 F1 F5 (Ô) START (X) 1 C &STOP URANDE A RANDE SAVE DISP COPY **F1** 

This section describes the setting check procedure taking the List screen as an example.

#### Displaying a Setting Check screen

F**4** 

Press the F4 key.

The setting information is displayed.

| SET. CHECK         |         | 2     | 2004/06/29 |
|--------------------|---------|-------|------------|
| PC                 |         |       |            |
| WIRING :3P3W2I     | LOAD    | :L0   | IAD1       |
| U RANGE:150V       | INTER.  | :30   | min        |
| A RANGE:20A        | DAT.SAV | 'E:PC | CARD       |
| NORMAL MEAS. :ON   | INST.   | :0N   |            |
| HARM. MEAS. :ON    | AVE.    | :ON   |            |
| E.ENEGRY/DEM.:ON   | MAX.    | :ON   |            |
| WAVEFORM :ON       | MIN.    | :ON   |            |
| VOLT. QUALITY:OFF  |         |       |            |
| START TIME: MANUAL |         |       |            |
| STOP TIME:MANUAL   |         |       |            |
|                    |         | _     |            |
| SETUP              |         |       |            |
|                    |         |       |            |
| F1 F2 F3           | F4      | וכ    | F5         |

#### 2

1

#### Checking the setting information

Check if settings are correct.

The selective items of the settings required are contained in the setting check sheet in the "Quick setup Manual". It may be useful in grasping the setting conditions and making accurate settings in the field without wasting time.

7

#### End:

| If no setting change is required    | To change setting         |
|-------------------------------------|---------------------------|
| Press the ESC key.                  | Press the F1 key.         |
| This returns to the Measure screen. | The Setup screen appears. |

#### Changing Settings

#### Change

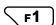

#### Press the F1 key.

The Setup screen appears. Change the necessary item(s).

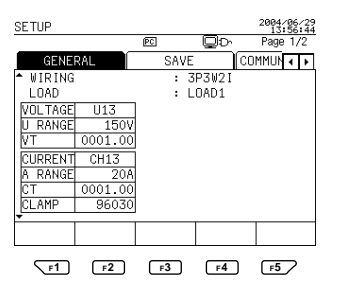

#### 2 Setting

For the setting procedure (details), see Chapter 6, Configuring Settings.

End:

Press the ENTER key.

This returns to the Measure screen.

## 🕭 NOTE

• During integration measurement (including being on standby), only the following setting items can be changed:

LANGUAGE, BEEP, BACKLIGHT AUTO OFF, and LCD CONTRAST

 If integrated data has not be cleared, only the following setting items can be changed:

MEASURE START (date and time), MEASURE STOP (date and time), LANGUAGE, BEEP, BACKLIGHT AUTO OFF, and LCD CONTRAST

To change other items, you must first clear the integrated data.

## 7.10 Clearing Integrated Data

To conduct new integration measurements or change a set value after completing an integration measurement, you need to clear the integrated data (integrated values) stored in the CW240. To clear integrated data (with the exception of wiring diagrams), press the F5 key on a Measure screen.

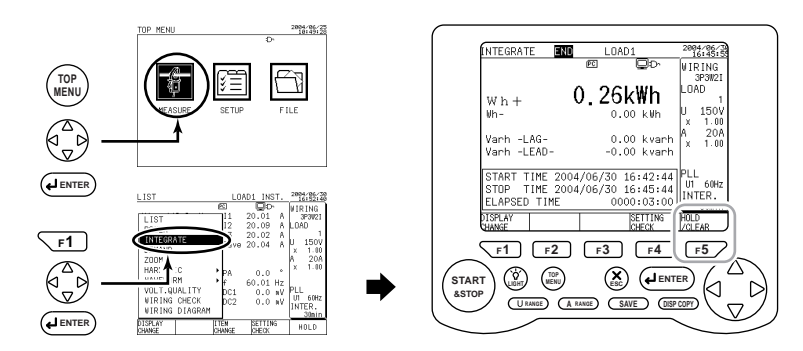

This section describes the integrated data-clearing procedure taking the Integrate screen as an example.

#### 1 Check

If integrated data has been saved in the CW240, the F5 key function indication shows HOLD/Clear.

(If no integrated data has been saved, the F5 shows HOLD only.)

#### 2 Clear

F5 /

#### Press the F5 key for more than 3 seconds.

A message asking if you want to clear integrated data appears. (When a clear is completed, the F5 display item changes to "HOLD.")

#### TIP

- When showing HOLD only, the F5 key alternately selects HOLD and CANCEL each time it is pressed.
- If you cannot change the setting conditions (set values), check if the previous integrated data is still saved and if so, clear it.

## 7.11 Measurement Data

## 7.11.1 Instantaneous Value Measurement

#### Normal measurement data

| Macouromont Eurotion | Instantaneous Values |                    |   |           |  |
|----------------------|----------------------|--------------------|---|-----------|--|
| measurement Function | Each Phase/CH        | nter-phase Average | Σ | Each Load |  |
| Voltage rms value    | 0                    | 0                  | — | _         |  |
| Current rms value    | 0                    | 0                  | — | 0         |  |
| Active power         | 0                    | -                  | 0 | 0         |  |
| Reactive power       | 0                    | -                  | 0 | 0         |  |
| Apparent power       | 0                    | -                  | 0 | 0         |  |
| Power factor         | 0                    | 0                  | — | 0         |  |
| Phase angle          | 0                    | 0                  | — | 0         |  |
| Frequency            | 0                    | _                  | _ | _         |  |
| DC voltage (option)  | 0                    | _                  | _ | _         |  |

Legend O: measured data available - : measured data not available

#### Harmonic measurement data

| Measurement Function |    | Instantaneous Values |   |           |                      |                  |
|----------------------|----|----------------------|---|-----------|----------------------|------------------|
|                      |    | Each Phase           | Σ | Each Load | Selected Order<br>*1 | All Orders<br>*2 |
| Voltage rms value    |    | 0                    | — | —         | 0                    | 0                |
| Voltage content      |    | 0                    | _ | -         | 0                    | _                |
| Voltage phase angle  |    | 0                    | _ | -         | 0                    | _                |
| Current rms value    |    | 0                    | _ | 0         | 0                    | 0                |
| Current content      | *1 | 0                    | _ | 0         | 0                    | —                |
| Current phase angle  |    | 0                    | — | 0         | 0                    | —                |
| Power value          |    | -                    | 0 | 0         | 0                    | 0                |
| Power content        |    | -                    | 0 | 0         | 0                    | —                |
| Power phase angle    |    | -                    | 0 | 0         | 0                    | _                |
| Voltage THD          |    | 0                    | _ | _         | _                    | 0                |
| Current THD          |    | 0                    | _ | 0         | _                    | 0                |

Legend O: measured data available

 — : measured data not available \*1: Numerical data of any of the 1st to 50th.

\*2: All orders means numerical data of all objective waveforms including the fundamental wave and all harmonics.

#### TIP

- Each phase/CH: indicates that measured data is available for each phase or each channel.
- Inter-phase average: represents the average of each phase of voltage, current, power factor, and phase angle.
- $\boldsymbol{\Sigma}$  : represents the total of each phase of active power, reactive power, and apparent power.
- f (frequency): shows the measured frequency of a signal selected for the frequency source.

### 7.11.2 Integration Measurements

| Magaziramont Eurotian | Instantaneous Values |                     |   |           |  |
|-----------------------|----------------------|---------------------|---|-----------|--|
| measurement Function  | Each Phase/CH        | Inter-phase Average | Σ | Each Load |  |
| Voltage rms value     | 0                    | 0                   | _ | _         |  |
| Current rms value     | 0                    | 0                   | — | 0         |  |
| Active power          | 0                    | —                   | 0 | 0         |  |
| Reactive power        | 0                    | -                   | 0 | 0         |  |
| Apparent power        | 0                    | -                   | 0 | 0         |  |
| Power factor          | 0                    | 0                   | _ | 0         |  |
| Phase angle           | 0                    | 0                   | — | 0         |  |
| Frequency             | 0                    | —                   | — | —         |  |
| DC voltage (option)   | 0                    | -                   | _ | -         |  |
|                       |                      |                     |   |           |  |

#### Normal measurement data

Legend O: measured data available -:

– : measured data not available

| Macouroment Eurotion              | Integrated Val | Integrated Value/Demand Value |  |  |  |  |
|-----------------------------------|----------------|-------------------------------|--|--|--|--|
| measurement Function              | Σ              | Each Load                     |  |  |  |  |
| Electric energy consumed          | 0              | 0                             |  |  |  |  |
| Regenerative energy               | 0              | 0                             |  |  |  |  |
| Lagging reactive energy           | 0              | 0                             |  |  |  |  |
| Leading reactive energy           | 0              | 0                             |  |  |  |  |
| Interval electric energy consumed | 0              | 0                             |  |  |  |  |
| Interval regenerative energy      | 0              | 0                             |  |  |  |  |

#### Electric energy and demand measurement data

Legend O: measured data available

Date and time of occurrence of maximum demand

— : measured data not available

0

0

Ο Ο

Ο

 $\bigcirc$ 

 $\bigcirc$ 

#### Harmonic measurement data

Interval lagging reactive energy

Interval leading reactive energy

Lagging reactive power demand

Power consumption demand

Power factor demand

Maximum demand

| Measurement Function |    | Instantaneous Values |   |           |                      |                  |  |
|----------------------|----|----------------------|---|-----------|----------------------|------------------|--|
|                      |    | Each Phase           | Σ | Each Load | Selected Order<br>*1 | All Orders<br>*2 |  |
| Voltage rms value    |    | 0                    | _ | -         | 0                    | 0                |  |
| Voltage content      |    | 0                    | - | -         | 0                    | -                |  |
| Voltage phase angle  |    | 0                    | - | -         | 0                    | -                |  |
| Current rms value    |    | 0                    | - | 0         | 0                    | 0                |  |
| Current content      | *1 | 0                    | - | 0         | 0                    | -                |  |
| Current phase angle  |    | 0                    | — | 0         | 0                    | -                |  |
| Power value          |    | -                    | 0 | 0         | 0                    | 0                |  |
| Power content        |    | -                    | 0 | 0         | 0                    | -                |  |
| Power phase angle    |    | -                    | 0 | 0         | 0                    | -                |  |
| Voltage THD          |    | 0                    | _ | _         | _                    | 0                |  |
| Current THD          |    | 0                    | _ | 0         | _                    | 0                |  |

Legend (): measured data available — : measured data not available \*1: Numerical data of any of the 1st to 50th.

\*2: All orders means numerical data of all objective waveforms including the fundamental wave and all harmonics.

0

0

0

 $\bigcirc$ 

Ο

 $\bigcirc$ 

0

## Voltage quality measurement data (Voltage Fluctuation)

| Items under Test                   | Each Phase |
|------------------------------------|------------|
| Voltage dip                        | 0          |
| Voltage swell                      | 0          |
| Instantaneous voltage interruption | 0          |

Legend O: measured data available \_: measured data not available

#### TIP

- Each phase/CH: indicates that measured data is available for each phase or each channel.
- Inter-phase average: represents the average of each phase of voltage, current, power factor, and phase angle.
- $\boldsymbol{\Sigma}$  : represents the total of each phase of active power, reactive power, and apparent power.
- f (frequency): shows the measured frequency of a signal selected for the frequency source.

## Chapter 8 Saving Measured Data

| 8.1 | Data Save                          | 8-2  |
|-----|------------------------------------|------|
| 8.2 | Saving Measured Data               | 8-6  |
| 8.3 | Memory (Reference)                 | 8-11 |
| 8.4 | Backup Memory                      | 8-13 |
| 8.5 | Copying Screen Data<br>(Hard copy) | 8-15 |

## 8.1 Data Save

### 8.1.1 Data Save Destination

The CW240 can save data (measured data and set values) in a PC card or internal memory.

Selection of the data save destination (PC card or internal memory) is made on the Save 1/2 screen.

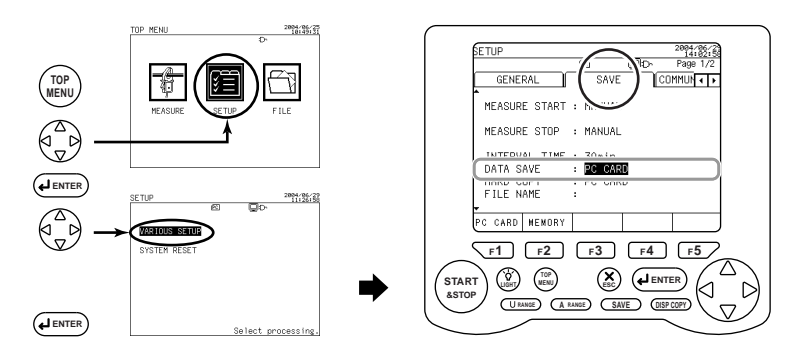

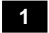

#### Displaying the Save 1/2 screen

 $\left( \begin{array}{c} \bigtriangleup \\ \bigtriangledown \\ \nabla \end{array} \right)$ 

Using the right and left direction cursor key, select the Save tab (highlighted).

#### 2

#### Selecting the data save destination

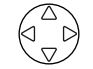

Using the up and down direction cursor key, select DATA SAVE (highlighted).

#### SEE ALSO

For the data save destination-setting procedure, see 6.4.5, Setting Up the Data Saving Destination.

#### TIP

- The setting conditions (set values on the Setup screen) can be saved.
- For more information on setting files, see Section 9.6, Setting Files (Load/Save/ Delete/Name Change).

### 8.1.2 File Names

File names (numbers) should be up to 8 alphanumeric characters.

Example: 240AMXXX.CSV

To specify a file name: Enter a file name on the Save 1/2 screen. If no file name is specified: The CW240 automatically assigns a file name.

#### • Not Specifying a File Name

If no file name is specified, the CW240 automatically assigns a file number as shown below.

#### Measured Data:

| File Type                    |                                        |                     | File Name    | File Format |  |
|------------------------------|----------------------------------------|---------------------|--------------|-------------|--|
| Measured data file           | Automatic                              | Short-time interval | 240AMXXX.BIN | Binary      |  |
|                              | save                                   | Standard interval   | 240AMXXX.CSV | Taut        |  |
|                              | Manual sa                              | ve                  | 240MMXXX.CSV | Text        |  |
| Voltage quality<br>data file | Automatic save<br>Manual save          |                     | 240ARXXX.ARM | Text        |  |
| Waveform data file           | Automatic save                         |                     | 240AWXXX.WFM | Pipon       |  |
|                              | Manual save                            |                     | 240MWXXX.WFM | Dinary      |  |
| Screen data file             | Screen copy (Hard copy)<br>Manual save |                     | 240MDXXX.BMP | Bitmap      |  |

#### Set Values:

| File Type    |             | File Name    | File Format |
|--------------|-------------|--------------|-------------|
| Setting file | Manual save | 240MCXXX.SET | Text        |

## 🖄 ΝΟΤΕ

For the file number (XXX) part, any unassigned number from 000 to 029 is assigned in increasing numerical order. (If a number exceeds 029, an error message is displayed.)

For automatic save, a file number changes each time integral measurement is made.

For manual save (measured data or waveform data), data is added (in the same file number) each time the SAVE key is pressed.

If the number of data lines exceeds 100, if integration measured data is cleared, or if the setting conditions have been changed, the file number is changed.

#### Specifying a File Name

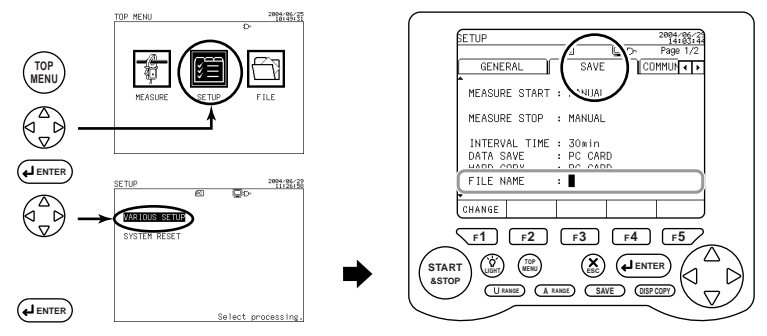

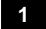

#### Displaying the Save 1/2 screen

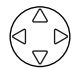

Using the right and left direction cursor key, select the Save tab (highlighted).

#### 2 Entering a file name

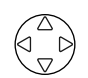

Using the up and down direction cursor key, select FILE NAME (highlighted).

#### 3 Displaying the window

F1

#### Press the F1 key (CHANGE).

The screen changes to an entry screen.

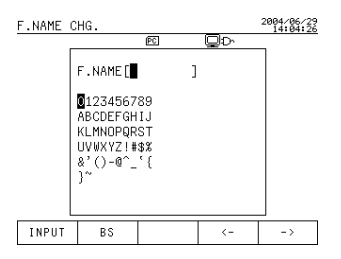

#### SEE ALSO

For the file name entry procedure, see 6.4.7, Setting Up a File Name.

#### • File Processing

A saved file is processed on the File screen.

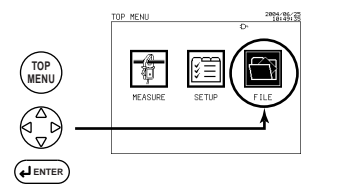

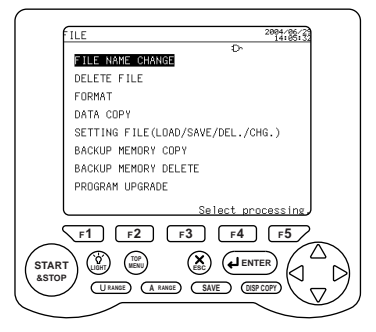

| Setting Item                          | Description                                                                  |
|---------------------------------------|------------------------------------------------------------------------------|
| FILE NAME CHANGE                      | Changes a saved file name.                                                   |
| DELETE FILE                           | Lets you select a saved file for deletion.                                   |
| FORMAT                                | Formats a PC card or internal memory.                                        |
| DATA COPY                             | Copies a file saved in the internal memory to a PC card.                     |
| SETTING FILE<br>(LOAD/SAVE/DEL./CHG.) | Used to read, write, or delete a setting file or change a setting file name. |
| BACKUP MEMORY COPY                    | Copies a file in the backup memory to a PC card.                             |
| BACKUP MEMORY DELETE                  | Deletes a file from the backup memory.                                       |

#### SEE ALSO

For more information on file processing, see Chapter 9, Processing File(s).

## 8.2 Saving Measured Data

Automatic save : The instrument automatically saves data (at set time intervals) during integration measurement.

### 8.2.1 Setting up Items to be Saved

Measured data items to be saved need to be set up on the Save screen beforehand.

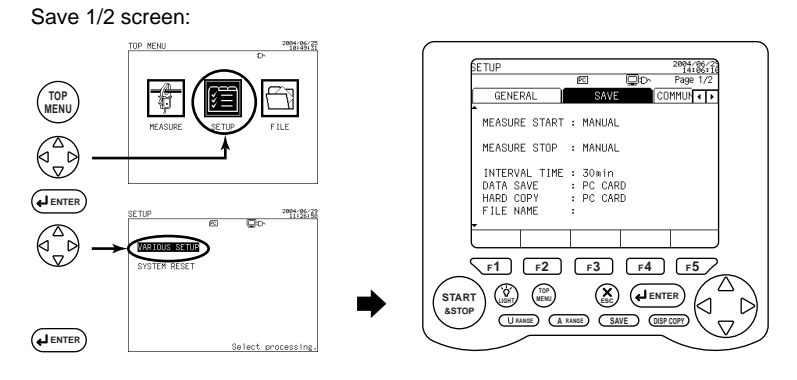

#### Displaying the Save 1/2 screen

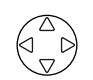

1

Using the right and left direction cursor key, select the Save tab (highlighted).

### 2 Displaying the Save 2/2 screen

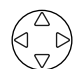

Using the up and down direction cursor key, display the Save 2/2 screen.

#### Save 2/2 screen SETUP 2004/06/29 14:06:55 Page 2/2 PC GENERAL SAVE COMMUN ON E.ENEGRY/DEM. : WAVEFORM DATA : ON INST. :ON NORMAL MEAS. : ΠN AVE. :ON ON MAX. :ON HARM. MEAS. DETA MIN. : NN SAVE-TIME 226DAYS 22:30:00 0 N OFF

| Harm. | Meas. | Detail | screen |
|-------|-------|--------|--------|
|-------|-------|--------|--------|

| SETUP 2004/06/29<br>14:01:37 |          |                   |           |        |
|------------------------------|----------|-------------------|-----------|--------|
|                              |          | PC                |           |        |
| HARMONIC OUTPUT ITEMS        |          |                   |           |        |
| LOAD1                        | N U1 D   | N I1 0            | N LEVEL   | ON     |
| LOAD2 0                      | FF U2 0  | N 12 0            | N CONTE   | NT ON  |
| LOAD3 0                      | FF U3 D  | IN 13 0           | N PA      | ON     |
| LOAD4 0                      | FF P D   | N 14 0            | FF TOTAL  | . ON   |
| OUTDUT                       |          |                   | THD       | ON     |
| UUTPUT                       | URDER :A | LL UKD.           |           |        |
| * 01* 02                     | * 03* 04 | <b>≭ 05 </b> ¥ 06 | * 07* 08* | 09* 10 |
| * 11* 12                     | * 13* 14 | * 15* 16          | * 17* 18* | 19* 20 |
| * 21* 22                     | * 23* 24 | * 25* 26          | * 27* 28* | 29* 30 |
| * 31* 32                     | * 33* 34 | * 35* 36          | * 37* 38* | 39* 40 |
| * 41* 42                     | * 43* 44 | * 45* 46          | * 47* 48* | 49* 50 |
| ON                           | OFF      |                   |           |        |

#### SEE ALSO

For more information on settings, see Section 6.4, Save Data Settings 1/2, and Section 6.5, Save Data Settings 2/2.
### 8.2.2 Manual Save

You can press the <u>SAVE</u> key during measurement to save measured data (instantaneous values).

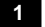

2

### Setting up the saving conditions

Set up necessary items on the Save screen. Save 1/2, Save 2/2, and Harm. Meas. Detail screens

### SEE ALSO

For more information on settings, see Section 6.4, Save Data Settings 1/2, and Section 6.5, Save Data Settings 2/2.

### Displaying the Measure screen

The Measure screen is displayed.

This subsection describes the manual saving procedure taking the List measurement screen as an example.

(Saving of measured data does not mean the saving of data displayed on the screen, but that items set up on the Save screen will be saved.)

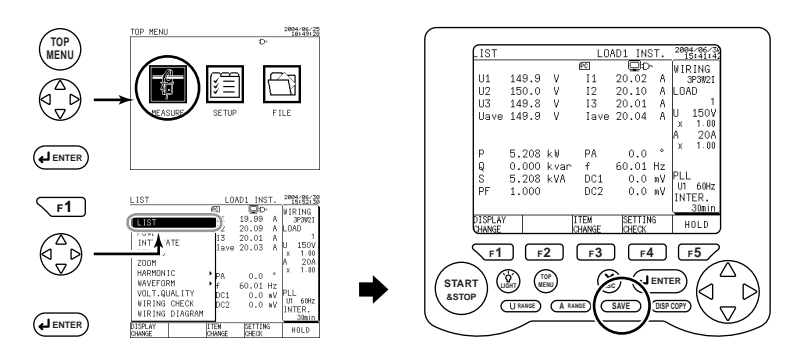

### Saving data

SAVE

3

### Press the SAVE key.

Instantaneous values will be saved each time the SAVE key is pressed.

### 🕭 NOTE

- Manual save is not available during integration measurement (including being on standby).
- A file name will be automatically assigned if it has not been specified: Measured data file: 240MCXXX.CSV (XXX: 000 to 029), text data Waveform data file: 240MWXXX.WFM (XXX: 000 to 029), binary data
- In manual save, the save settings of AVE., MAX., and MIN. items on the Save 2/ 2 page will be ignored (that is, the average, maximum, and minimum values are not saved).

### TIP

- When DATA SAVE is set to a PC CARD, the PC mark appears in the relevant area on the screen. Mark PC flashes during an access to the PC card.
- If DATA SAVE is set to MEMORY, the amark appears in the relevant area on the screen. Mark flashes during an access to the internal memory.

### 8.2.3 Automatic Save

In automatic save, the CW240 automatically saves measured data from the start to the end of integration (during integration measurement).

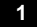

### Setting up the save conditions

Setup necessary items such as setting of the start and stop times of integration, interval time for saving data, etc. on the Save screen.

Save 1/2, Save 2/2, and Harm. Meas. Detail screens

### SEE ALSO

For more information on setting, see Section 6.4, Save Data Settings 1/2, and Section 6.5, Save Data Settings 2/2.

2

### **Displaying the Measure screen**

This subsection describes the saving procedure taking the Integrate screen as an example.

(Saving of measured data does not mean the saving of data displayed on the screen, but that items set up on the Save screen will be saved.)

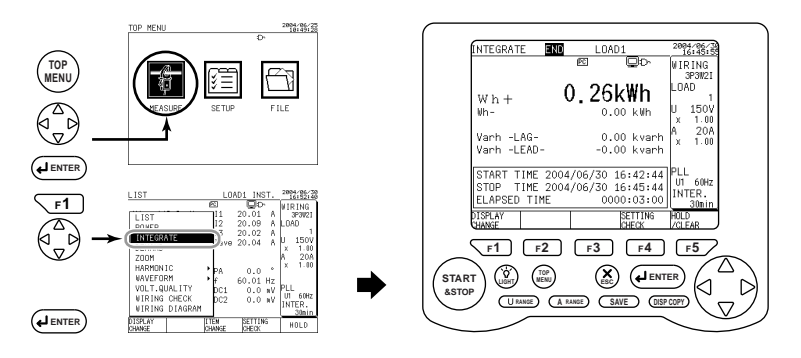

### Saving data

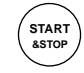

3

#### Press the START&STOP key.

Integration starts according to the setting of the integration start method. (There are cases where integration is on standby until integration starts.) Measured data will be saved at every interval time (until integration ends).

# 8.3 Memory (Reference)

|                             | File Type             |                                     |                         |          |                 |  |  |
|-----------------------------|-----------------------|-------------------------------------|-------------------------|----------|-----------------|--|--|
| Interval Time               | Normal<br>Measurement | E. Energy/<br>Demand<br>Measurement | Harmonic<br>Measurement | Waveform | Voltage Quality |  |  |
| 1 wave/100, 200, 500 ms     | O<br>Inst. value only | ×                                   | ×                       | ×        | 0               |  |  |
| 1, 2, 5, 10, 15, 30 s       | 0                     | 0                                   | ×                       | ×        | 0               |  |  |
| 1, 2, 5, 10, 15, 30, 60 min | 0                     | 0                                   | 0                       | 0        | 0               |  |  |

### • Interval Time Setting and Data That Can be Saved

○ : Save possible × : Save not possible

### • Period during Which Data Can be Saved

• For saving all items of normal measurement data, electric energy/demand measured data, or voltage quality measured data

| v                  | Viring           | 1P2W<br>4 loads | 1P3W<br>2 loads | 1P3W3I   | 3P3W2I<br>2 loads | 3P3W3I,<br>3P4W | 3P4W4I   | 3P3W+<br>1P3W |
|--------------------|------------------|-----------------|-----------------|----------|-------------------|-----------------|----------|---------------|
| No. of Dat         | ta Items         | 168             | 196             | 114      | 208               | 138             | 142      | 216           |
| Recording<br>Media | Interval<br>time | _               | _               | _        | _                 | _               | _        | _             |
|                    | 1s               | 9h              | 8h              | 14h      | 8h                | 12h             | 12h      | 7h            |
| PC card<br>(MB)    | 1min             | 24days          | 21days          | 37days   | 20days            | 30days          | 30days   | 19days        |
| ` <i>`</i>         | 60min            | 1471days        | 1304days        | 2223days | 1232days          | 1852days        | 1802days | 1188days      |
|                    | 1s               | 8min            | 7min            | 12min    | 7min              | 10min           | 10min    | 6min          |
| Internal<br>Memory | 1min             | 8h              | 7h              | 12h      | 7h                | 10h             | 10h      | 6h            |
|                    | 60min            | 21days          | 18days          | 32days   | 17days            | 26days          | 26days   | 17days        |

• For saving all items of normal measurement data, electric energy/demand measured data, all items of harmonic measured data, waveform data, and voltage quality measured data

| Wiring          |                  | 10014  | 4 0 2 1 4/ |        | 2021/21 | 2021/21  |           | 20214/ |
|-----------------|------------------|--------|------------|--------|---------|----------|-----------|--------|
|                 |                  | 16200  | 15300      | 1P3W31 |         | 3538831, | 3P4W41    | 35344  |
| VVI             | iling            | 4loads | 2loads     |        | 2loads  | 3P4W     | 01 411 41 | 1P3W   |
| No. of Data     | Items            | 5624   | 5052       | 3758   | 6888    | 4390     | 5002      | 7504   |
| Recording media | Interval<br>time | -      | _          | _      | _       | -        | _         | _      |
| PC card         | 1min             | 17h    | 19h        | 26h    | 14h     | 22h      | 19h       | 13h    |
| (MB)            | 60min            | 44days | 49days     | 65days | 35days  | 56days   | 49days    | 32days |
| Internal        | 1min             | 12min  | 13min      | 19min  | 8min    | 16min    | 13min     | 7min   |
| Memory          | 60min            | 12h    | 13h        | 19h    | 8h      | 16h      | 13h       | 7h     |

(64MB)

Internal Memory 200ms

500ms

1wave

100ms

200ms

500ms

25 h

62 h

1 min

10 min

21 min

54 min

| quality measured data |                  |                 |                 |        |                   |                 |        |               |  |
|-----------------------|------------------|-----------------|-----------------|--------|-------------------|-----------------|--------|---------------|--|
| Wir                   | ring             | 1P2W<br>4 loads | 1P3W<br>2 loads | 1P3W3I | 3P3W2I<br>2 loads | 3P3W3I,<br>3P4W | 3P4W4I | 3P3W+<br>1P3W |  |
| No. of Data           | Items            | 28              | 22              | 15     | 25                | 16              | 17     | 27            |  |
| Recording<br>Media    | Interval<br>time | -               | _               | _      | _                 | _               | _      | _             |  |
|                       | 1wave            | 2 h             | 3 h             | 3 h    | 2 h               | 3 h             | 3 h    | 2 h           |  |
| PC card               | 100ms            | 12 h            | 15 h            | 19 h   | 13 h              | 18 h            | 18 h   | 12 h          |  |

39 h

98 h

3 min

16 min

34 min

85 min

27 h

68 h

1 min

11 min

23 min

59 min

37 h

94 h

2 min

16 min

32 min

82 min

36 h

90 h

2 min

15min

31 min

78 min

25 h

64 h

1 min

10 min

22 min

55 min

30 h

75 h

2 min

12 min

25 min

65 min

 For saving instantaneous values of normal measurement data and voltage quality measured data

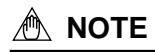

• Data file(s) saved at short-time interval (1 wave/100 ms/200 ms/500 ms) and waveform data file(s) are binary data. To read measured data using spread-sheet software, etc., binary data needs to be converted into text data. For software for conversion into a text file, see the CD-ROM provided for the CW240.

### TIP

- When DATA SAVE is set to PC CARD, the PC mark appears on the relevant area on the screen. This mark flashes during an access to the PC card.
- If DATA SAVE is set to MEMORY, the Amark appears on the screen. This mark flashes during an access to the internal memory.

## 8.4 Backup Memory

- When the measured data-saving destination is set to a PC card, the internal memory is used as a backup memory for the PC card.
   If data cannot be written into the PC card for any reason, data will be saved in the backup memory.
- If the backup memory contains data, the indicated on the screen. (Note that data in the backup memory will be retained even when power is turned OFF.)
- Data in the backup memory will be cleared each time integration measurement is started. (If the next integration measurement is made with data retained in the backup memory, such previous data will be deleted.)
- If the backup memory becomes full of data, an error message is displayed, causing a save to terminate. (Integration measurement still continues.)
- Backup time varies depending on the remaining capacity of the internal memory.
- If a PC card with free space is inserted into the CW240 during integration, successive data will be saved in the PC card under the same file name. When integration is complete, data that has been saved in the backup memory will be copied to the end of the file in the PC card. (A message is displayed, indicating that backup memory data is being copied to the PC card.)
- If no PC card with free space is inserted into the CW240 during integration, the instrument keeps on saving data in the backup memory.

• If integration measurement has been completed when the PC card is full or extracted, you need to take the following steps:

### If the data in the backup memory is required, copy backup data.

- Backup data can be copied on the File screen. See Section 9.7, Backup Memory Copy.
- If none of the data in the backup memory is required, delete backup data.
- Backup data can be deleted on the File screen. See Section 9.8, Backup Memory Delete.
- You can start new integration to delete backup data. Starting a new integration measurement causes data in the backup memory to be deleted.

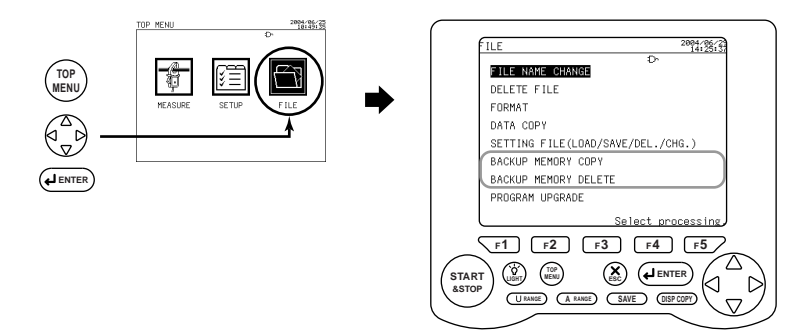

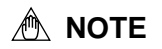

It is recommended that even if DATA SAVE is set to PC CARD, file(s) in the internal memory be deleted before starting an integration measurement to secure the memory space for backup.

If the internal memory becomes full, data cannot be backed up in the event of a failure to save data in a PC card.

3

## 8.5 Copying Screen Data (Hard copy)

When the (DISPCOPY) key is pressed during measurement, display screen data is copied (saved). For this, set up HARD COPY (PC CARD, MEMORY, or PRINTER).

When saved in a PC card or the internal memory, display screen data is saved as a bitmap file.

File name: 240MD001.bmp

### 1

### Setting the conditions

Set up necessary items such as HARD COPY on the Save 1/2 screen.

### SEE ALSO

TOP

F1

ENTER

For more information on setting, see Section 6.4, Save Data Settings 1/2.

2004/06/2

### 2

### Displaying the Measure screen

This section describes the screen data-copying procedure taking the Power measurement screen as an example.

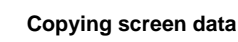

LIST

E PO VER

DEMP

WAVEFOR

(DISP COPY)

### Press the DISP COPY key.

This causes the screen currently displayed to be saved (printed).

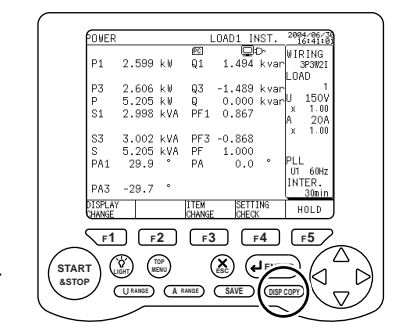

### 🖄 NOTE

- Please set up copying destination (HARD COPY) on Save 1/2 screen.
- When using printer (optional), RS-232 connection destination (CONNECT) need to be set to Printer on Communication screen beforehand.
- The F3 key (PRINTER) function indication is not shown if the setting of the RS-232 connection destination is not set to PRINTER.
- When HARD COPY is set to PC CARD or MEMORY, the CW240 automatically assigns a file name.

Screen data file: 240MDXXX.BMP (XXX: 000 to 029), bitmap data

• Screen data cannot be copied during integration measurement (including being on standby). The DISP COPY key is disabled during this period.

## Chapter 9 Processing File(s)

| 9.1 | File Processing                                 |
|-----|-------------------------------------------------|
| 9.2 | Changing a File Name                            |
| 9.3 | Deleting a File 9-6                             |
| 9.4 | Formatting                                      |
| 9.5 | Data Copy 9-10                                  |
| 9.6 | Setting Files<br>(Load/Save/Delete/Name Change) |
| 9.7 | Backup Memory Copy 9-24                         |
| 9.8 | Backup Memory Delete                            |

# 9.1 File Processing

A saved file can be processed as described in the table below:

| File Processing Item                  | Description                                                                  |
|---------------------------------------|------------------------------------------------------------------------------|
| FILE NAME CHANGE                      | Changes a saved file name.                                                   |
| DELETE FILE                           | Lets you select and delete a saved file.                                     |
| FORMAT                                | Formats the internal memory or a PC card.                                    |
| DATA COPY                             | Copies a file saved in the internal memory to a PC card.                     |
| SETTING FILE<br>(LOAD/SAVE/DEL./CHG.) | Lets you read, write, or delete a setting file or change its file name.      |
| BACKUP MEMORY COPY                    | Copies a file in the backup memory to a PC card.                             |
| BACKUP MEMORY DELETE                  | Deletes a file from the backup memory.                                       |
| Note:<br>PROGRAM UPGRADE              | This is a feature dedicated to maintenance, which the customer must not use. |

### • Displaying the File Screen

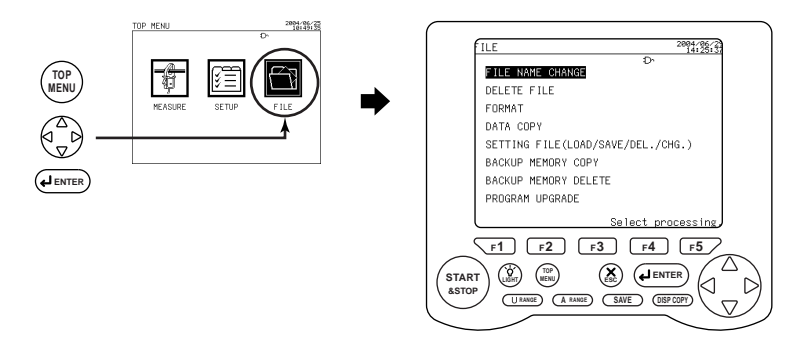

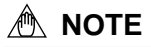

- PROGRAM UPGRADE is a feature dedicated to maintenance, which the customer must not operate.
- During integration measurement (including being on standby), the TOP MENU key is invalid, (disabling the Top Menu screen from being displayed). That is, file processing cannot be done.

### SEE ALSO

For more information on saving data, see Chapter 8, Saving Measured Data.

# 9.2 Changing a File Name

In this section, change the name of a saved file.

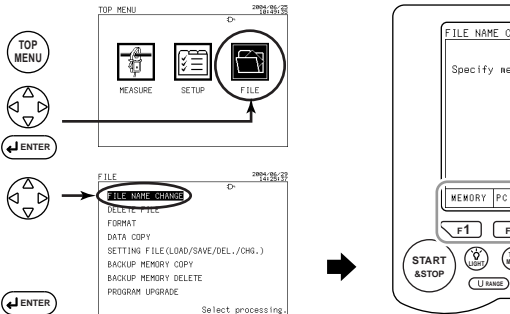

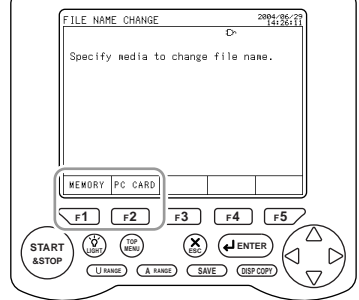

### 1

2

### Selecting the save destination

- r1
   r2
   Using the relevant function key, select the media to which a file is saved.
  - F1: Changes a file name in the internal memory.
  - F2: Changes a file name in a PC card.

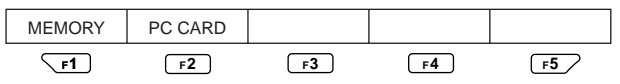

### Selecting a file

## $\begin{pmatrix} \Delta \\ \nabla \end{pmatrix}$

### A list of files that have been saved appears.

Using the cursor key, select the file whose name is changed (highlighted).

| FILE | NAME | CHANGE  | 1/3  |      |       | 200   | 4/86/ |
|------|------|---------|------|------|-------|-------|-------|
|      |      |         | PC   |      | ç     |       |       |
| *    | 240M | D001.BM | P 21 | 004/ | 06/29 | 14:30 | )     |
|      | 240A | R001.AR | M 20 | 004/ | 06/29 | 14:30 | ĵ     |
|      | 240M | D000.BM | P 24 | 004/ | 06/29 | 14:29 | )     |
|      | 240M | W000.WF | M 24 | 004/ | 06/29 | 14:28 | )     |
|      | 240M | M000.CS | V 20 | 004/ | 06/29 | 14:28 | )     |
|      | 240A | ROOO.AR | M 20 | 004/ | 06/29 | 14:28 | 9     |
|      | 240A | M002.CS | V 20 | 004/ | 06/29 | 14:29 | 3     |
|      | 240A | W002.WF | M 20 | 004/ | 06/29 | 14:29 | 3     |
|      | 240A | M001.CS | V 24 | 004/ | 06/29 | 14:29 | a i   |
| -    | 240A | W001.WF | M 24 | 004/ | 06/29 | 14:29 | 3     |
|      |      |         |      |      |       |       |       |
|      |      |         |      |      |       | _     |       |
|      |      |         |      |      |       |       |       |

### 3 Confirmation

**J**ENTER

### Press the ENTER key.

The screen switches to the file name entry screen.

### • Entering a File Name

Enter a file name with a maximum of 8 characters (alphanumeric characters).

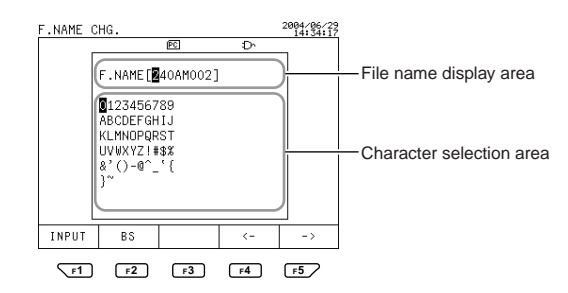

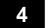

### Entering a file name

### Enter a new file name.

If you do not change a file name, press the ESC key. The screen returns to the top File screen.

### SEE ALSO

For the file name entry procedure, see 6.4.7, Setting Up a File Name.

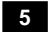

### Confirmation

### Press the ENTER key.

The screen returns to the top File screen.

## 9.3 Deleting a File

In this section, select and delete a saved file.

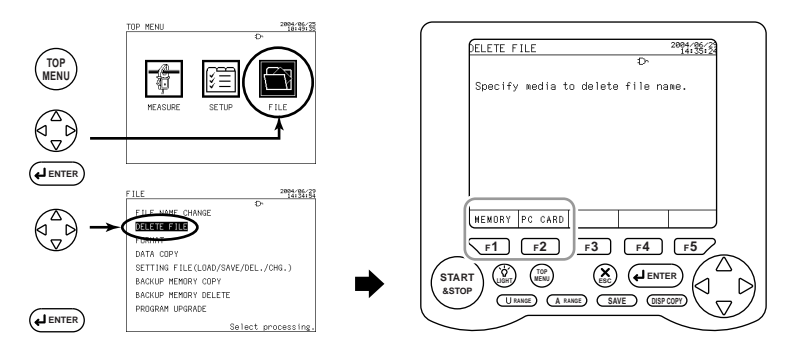

1

2

### Selecting the media from which a file is deleted

- **r1**, **r2** Using the relevant function key, select the media from which a file is deleted.
  - F1: Deletes a file from the internal memory.
  - F2: Deletes a file from the PC card.

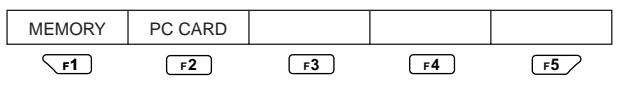

### Selecting a file

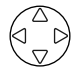

### A list of files that have been saved appears.

| DELETE FILE 1/2   |            | 14:37: |
|-------------------|------------|--------|
| PC                | Ð          |        |
| 240MD001.BMP      | 2004/06/29 | 14:30  |
| 240AR001.ARM      | 2004/06/29 | 14:30  |
| 240MD000.BMP      | 2004/06/29 | 14:29  |
| 240MM000.CSV      | 2004/06/29 | 14:29  |
| 240MW000.WFM      | 2004/06/29 | 14:29  |
| 240AR000.ARM      | 2004/06/29 | 14:29  |
| 240AW002.WFM      | 2004/06/29 | 14:29  |
| 240AM002.CSV      | 2004/06/29 | 14:29  |
| 240AM001.CSV      | 2004/06/29 | 14:29  |
| ▼ 240AW001.WFM    | 2004/06/29 | 14:29  |
|                   |            |        |
| ISELE SELE        | CT ICANCEL |        |
| SELECT CANCEL ALL | ALL        |        |
|                   |            |        |
| <b>F1 F2</b>      | F3 F4      | F5 /   |

Description of the Function Keys:

- F1: Selects a file to be deleted individually (symbol \* appears).
- F2: Cancels a file selected individually (symbol \* disappears).
- F3: Selects all saved files (symbol \* appears on all files).
- F4: Cancels all files that have been selected (all \* symbols disappear).

### • Selecting/Canceling Procedure

|            | DELETE FILE 2/2      |           | 2004/06/29<br>14:38:50 |
|------------|----------------------|-----------|------------------------|
|            | PC                   | D-        | 14.99                  |
| Symbol * – | *)240AW000.WFM 20    | 004/06/29 | 14:28                  |
|            | 240AM000.CSV 20      | 004/06/29 | 14:28                  |
|            | 240MC005.SET 20      | 004/06/29 | 14:17                  |
|            | * 240MC004 SET 20    | 004/06/29 | 14:14                  |
|            | 240MC003.SET 20      | 004/06/29 | 14:12<br>14:12         |
|            | 240MC001.SET 20      | 004/06/29 | 14:11                  |
|            | ▼ * 240MC000.SET 20  | 004/06/29 | 14:11                  |
|            | SELECT CANCEL SELECT | CANCEL    |                        |
|            | F1 F2 F3             | <br>      | [F5]                   |

### To select a file individually:

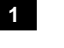

Selecting a file

Using the cursor key, select the file to be deleted (highlighted).

## Selection

Press the F1 key. (Symbol \* appears.)

Multiple files can be deleted. Follow the same procedure for all of them.

### 3

2

### Confirmation

**ENTER** 

### Press the ENTER key.

A message asking if you want to delete a file appears.

### End:

| To delete a file                             | To cancel deletion                        |
|----------------------------------------------|-------------------------------------------|
| Press the ENTER key.                         | Press the ESC key.                        |
| This deletes the selected file, causing      | The screen returns to the top File screen |
| the screen to return to the top File screen. | without deleting a file.                  |

### To cancel deletion:

Individual cancellation – CANCEL

Using the cursor key, select the file for which you want to cancel deletion (highlighted).

F2

Press the F2 key. (Symbol \* disappears.)

• Canceling all - CANCEL ALL

| DELETE     | FILE 2/3      |                  | 2004/06/29<br>14:39:39 |
|------------|---------------|------------------|------------------------|
|            | PC            | Ď                |                        |
| <b>^</b> * | 240AM001.CSV  | 2004/06/29       | 14:29                  |
| *          | 240AW001.WFM  | 2004/06/29       | 14:29                  |
| *          | 240AW000.WFM  | 2004/06/29       | 14:28                  |
| *          | 240AM000.CSV  | 2004/06/29       | 14:28                  |
| *          | 240MC006.SET  | 2004/06/29       | 14:17                  |
| *          | 240MC005.SET  | 2004/06/29       | 14:14                  |
| *          | 240MC004.SET  | 2004/06/29       | 14:14                  |
| *          | 240MC003.SET  | 2004/06/29       | 14:12                  |
| *          | 240MC002.SET  | 2004/06/29       | 14:12                  |
| • *        | 240MC001.SET  | 2004/06/29       | 14:11                  |
|            |               |                  |                        |
| SELEC      | T CANCEL SELE | CT CANCEL<br>ALL |                        |
| ∑ F1       |               | r3 [r4]          | [-5]                   |

### To select all files:

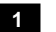

### Selecting all

Press the F3 key. (symbol \* is indicated on all files.)

### 2

# Confirmation

### Press the ENTER key.

A message asking if you want to delete all files appears.

End:

F3

| To delete files                                   | To cancel deletion                        |
|---------------------------------------------------|-------------------------------------------|
| Press the ENTER key.                              | Press the ESC key.                        |
| This deletes all the files, causing the screen to | The screen returns to the top File screen |
| return to the top File screen.                    | without deleting any files.               |

### To cancel deletion:

Individual cancellation – CANCEL

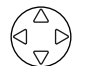

Using the cursor key, select the file for which you want to cancel deletion (highlighted).

F2

Press the F2 key. (Symbol \* disappears.)

- Canceling all CANCEL ALL
- F**4**

Press the F4 key. (All \* symbols disappear.)

# 9.4 Formatting

In this section, format the internal memory or PC card.

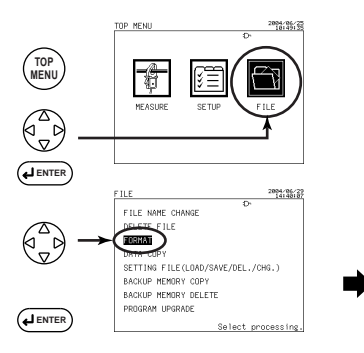

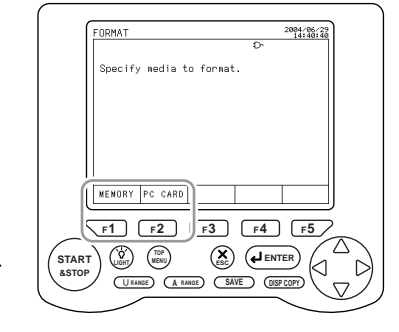

### Selecting the media to be formatted

- **F1**, **F2** Press the relevant function key to select the media to be formatted.
  - F1: Formats the internal memory.
  - F2: Formats the PC card.

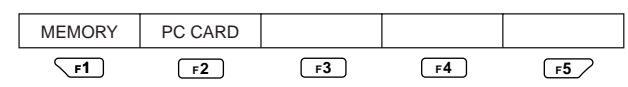

### 2

1

### Displaying a message

Confirmation message for format appears.

End:

| To perform formatting                          | To cancel formatting                      |
|------------------------------------------------|-------------------------------------------|
| Press the ENTER key.                           | Press the ESC key.                        |
| Formatting starts.                             | The screen returns to the top File screen |
| When it is complete, the screen returns to the | without formatting.                       |
| top File screen.                               |                                           |

### 🖄 ΝΟΤΕ

- To use a new PC card, you need to format it.
- When a media is formatted, all files contained in it will be deleted. Note that a deleted file cannot be recovered.

# 9.5 Data Copy

In this section, copy a file saved in the internal memory to a PC card.

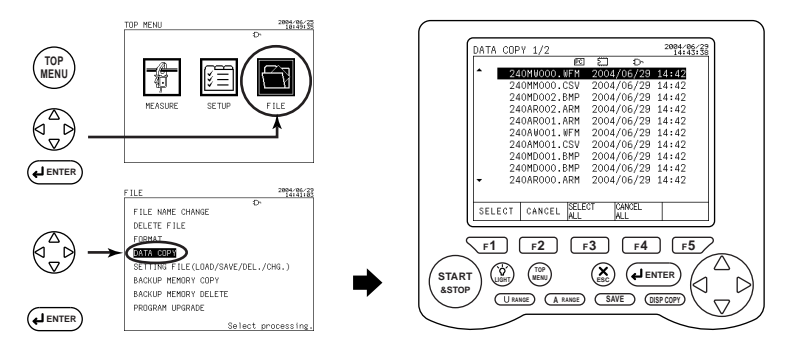

### 1

### Selecting a file

A list of files that have been saved in the internal memory appears.

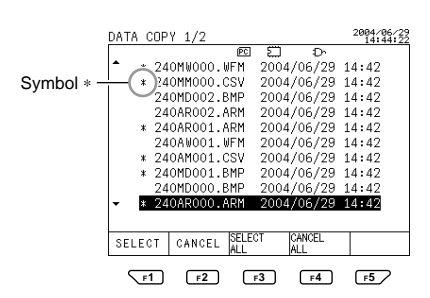

Description of the Function Keys:

- F1 : Selects a file to be copied individually (symbol \* appears).
- **F2** : Cancels a file selected individually (symbol \* disappears).
- **F3** : Selects all files together (symbol \* appears).
- F4 : Cancels all files that have been selected (symbol \* disappears).

### • Selecting/Canceling Procedure

| DAT | A COPY 1/2          |         | 2004/06/ |
|-----|---------------------|---------|----------|
|     | e 💭                 | ç       |          |
| •   | * 240MW000.WFM 2004 | 4/06/29 | 14:42    |
|     | * 240MM000.CSV 2004 | 1/06/29 | 14:42    |
|     | 240MD002.BMP 2004   | 1/06/29 | 14:42    |
|     | 240AR002.ARM 2004   | 1/06/29 | 14:42    |
|     | * 240AR001.ARM 2004 | 4/06/29 | 14:42    |
|     | 240AW001.WFM 2004   | 4/06/29 | 14:42    |
|     | * 240AM001.CSV 2004 | 1/06/29 | 14:42    |
|     | * 240MD001.BMP 2004 | 1/06/29 | 14:42    |
|     | 240MD000.BMP 2004   | 1/06/29 | 14:42    |
| •   | * 240AR000 ARM 200  | 4/06/29 | 14:42    |
|     |                     |         |          |
| SE  | ECT CANCEL SELECT   | CANCEL  |          |
|     |                     |         |          |
| ``  | F1 [F2 ] F3 ]       | F4      | [F5 /    |

### To select a file individually:

### 1 Selecting a file

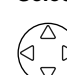

F1

Using the cursor key, select the file to be copied (highlighted).

### 2 Selection

### Press the F1 key. (Symbol \* appears.)

Multiple files can be copied. Follow the same procedure for all of them.

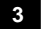

# Confirmation

### Press the ENTER key.

Confirmation message for copy appears.

### End:

| To copy a file                                 | To cancel a copy                          |
|------------------------------------------------|-------------------------------------------|
| Press the ENTER key.                           | Press the ESC key.                        |
| This starts a copy.                            | The screen returns to the top File screen |
| When it is complete, the screen returns to the | without making a copy.                    |
| top File screen.                               |                                           |

### To cancel a copy:

• Individual cancellation - CANCEL

copy (highlighted).

F2

Press the F2 key. (Symbol \* disappears.)

Using the cursor key, select the file for which you want to cancel a

• Canceling all - CANCEL ALL

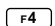

Press the F4 key. (All \* symbols disappear.)

| DATA | COF  | Y 1/  | 2    |       |      |        |      | 2004/0 | 6/29 |
|------|------|-------|------|-------|------|--------|------|--------|------|
|      |      |       |      | PC    | 5    | Ð      | 'n   |        |      |
| ^    | * 24 | IOMWO | 00.1 | IFM   | 2004 | /06/:  | 29 1 | 4:42   |      |
|      | * 24 | IOMMO | 00.0 | SV.   | 2004 | 1/06/: | 29 1 | 4:42   |      |
|      | * 24 | IOMDO | 02.E | 3MP   | 2004 | /06/:  | 29 1 | 4:42   |      |
|      | * 24 | IOARO | 02.6 | \RM   | 2004 | /06/:  | 29 1 | 4:42   |      |
|      | * 24 | IOARO | 01.6 | \RM   | 2004 | /06/:  | 29 1 | 4:42   |      |
|      | * 24 | IOAWO | 01.1 | IFM   | 2004 | /06/:  | 29 1 | 14:42  |      |
|      | * 24 | IOAMO | 01.0 | SV    | 2004 | /06/:  | 29 1 | 14:42  |      |
|      | * 24 | IOMDO | 01.E | 3MP   | 2004 | /06/:  | 29 1 | 4:42   |      |
|      | * 24 | IOMDO | 00.E | 3MP   | 2004 | /06/:  | 29 1 | 4:42   |      |
| -    | * 24 | IOARO | 00./ | RM    | 2004 | /06/:  | 29 1 | 14:42  |      |
|      |      |       |      |       |      |        |      |        |      |
| SEL  | ECT  | CAN   | CEL  | SELEC | T    | CANCEL |      |        |      |

### To select all files:

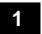

### Selecting all

Press the F3 key. (Symbol \* is indicated on all files.)

### 2

### Confirmation

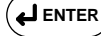

F3

### Press the ENTER key.

Confirmation message for copy appears.

### End:

| To copy files                              | To cancel a copy                          |  |
|--------------------------------------------|-------------------------------------------|--|
| Press the ENTER key.                       | Press the ESC key.                        |  |
| This starts a copy.                        | The screen returns to the top File screen |  |
| When it is complete, the screen returns to | without making a copy.                    |  |
| the top File screen.                       |                                           |  |

### To cancel a copy:

• Individual cancellation - CANCEL

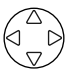

Using the cursor key, select the files for which you want to cancel a copy (highlighted).

F2

Press the F2 key. (Symbol st disappears.)

• Canceling all – CANCEL ALL

F4

Press the F4 key. (All \* symbols disappear.)

## 9.6 Setting Files (Load/Save/ Delete/Name Change)

### 9.6.1 Processing of Setting File(s)

A setting file can be processed as follows:

| Function Keys | Processing Item | Description                                                                                                    |
|---------------|-----------------|----------------------------------------------------------------------------------------------------|
| F1            | LOAD            | Reads a setting file in the setting file-dedicated memory*<br>or PC card.<br>(Setting is made using pre-saved set values.) |
| F2            | SAVE            | Writes set values to the setting file-dedicated memory*<br>or PC card.<br>(Save of a setting file)                         |
| F3            | DELETE          | Deletes a setting file saved in the setting file-dedicated memory* or PC card.                                             |
| F4            | NAME CHANGE     | Changes the file name of a setting file saved in the setting file-dedicated memory* or PC card.                            |

### File name:

If you save a setting file, a file name is automatically assigned. (File type: text)

Example: 240MC001.SET

- Extension of a setting file

To change a file name, use the F4 key (NAME CHANGE).

### Setting file-dedicated memory\*:

The CW240 has a memory that only saves setting files.

To distinguish this memory from the "internal memory" [Indication: MEMORY] that saves measured data, it is called a "setting file-dedicated memory [Indication: INTERNAL MEMORY]."

(It can contain up to five setting files.)

#### TOP MENU 2004/06/25 SETTING FILE 2084/06/29 TOP ~ -8 βĨ ì Select processing. MEASURE SETH FILE 2004/06/29 FILE NAME CHANGE DELETE FILE FORMAT DATA COPY SAVE DELETE NAME CHANGE LOAD F3 F4 F5 **F1** F2 $\triangle$ SETTING FILE(LOAD/ (Ô) START &STOP BACKUP MEMORY COPY BACKUP MEMORY DELETE $(\Box)$ U RANGE A RANGE SAVE DISP COPY $\nabla$ PROGRAM UPGRADE ENTER Select processing.

### • Displaying the Setting File screen

 $\triangleright$ 

### 9.6.2 Load

Load a setting file saved in the setting file-dedicated memory or PC card. Data is set to pre-saved set values (setting conditions).

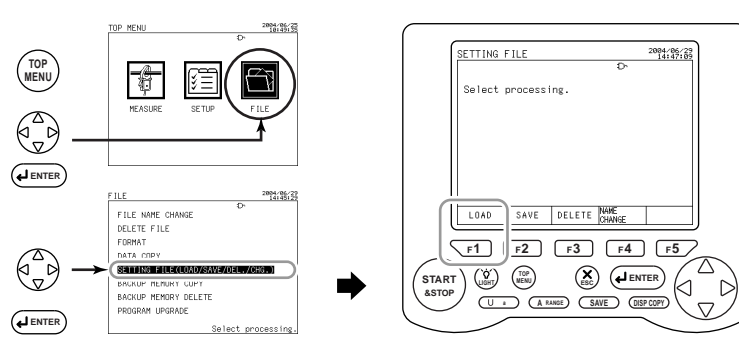

1 Load **F1** 

### Press the F1 key.

The Load screen appears.

| LOAD SETTING                | 2004/06/29<br>14:47:49 |
|-----------------------------|------------------------|
| Ð                           |                        |
| Specify media to read file. |                        |
|                             |                        |
|                             |                        |
|                             |                        |
|                             |                        |
| MEMORY PC CARD              |                        |
| F1 F2 F3 F4                 | F5                     |

### 2

### Selecting the loading source

```
F1, F2 Press the relevant function key to select the media from which a setting file is loaded.
```

F1: loads a setting file from the setting file-dedicated memory.

F2: loads a setting file from the PC card.

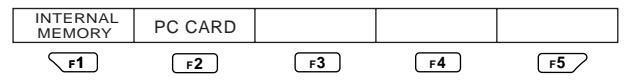

A list of setting files that have been saved appears.

| LOAD | SETTING | 1/1   |       |       | 200-<br>14 | /06/29 |
|------|---------|-------|-------|-------|------------|--------|
|      |         | 1     | PC    | ç     |            |        |
|      | 240MC00 | 3.SET | 2004/ | 06/29 | 14:12      |        |
|      | 240MC00 | 2.SET | 2004/ | 06/29 | 14:12      |        |
|      | 240MC00 | 1.SET | 2004/ | 06/29 | 14:11      |        |
|      | 240MC00 | 0.SET | 2004/ | 06/29 | 14:11      |        |
|      |         |       | ,     | ,     |            |        |
|      |         |       |       |       |            |        |
|      |         |       |       |       |            |        |
|      |         |       |       |       |            |        |
|      |         |       |       |       |            |        |
|      |         |       |       |       |            |        |
|      |         |       |       |       |            |        |
|      |         |       |       |       |            |        |
|      |         |       |       |       |            |        |
|      |         |       |       |       |            |        |

### 3

### Selecting a file

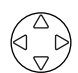

Using the cursor key, select a setting file to be loaded (highlighted)

### End:

| To load a setting file                                              | To cancel load                            |
|---------------------------------------------------------------------|-------------------------------------------|
| Press the ENTER key.                                                | Press the ESC key.                        |
| This loads a setting file                                           | The screen returns to the top File screen |
| (settings are changed).                                             | without making a load.                    |
| When a load is complete, the screen returns to the top File screen. |                                           |

#### 9.6.3 Save

Write the currently set conditions (set values) into the setting file-dedicated memory or PC card.

(Save of a setting file)

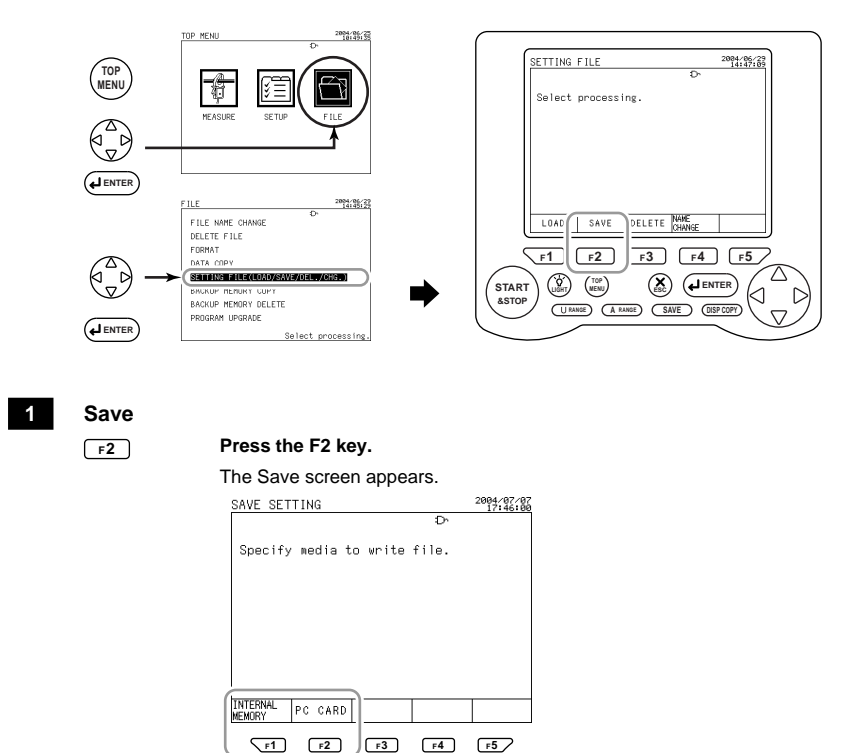

### Selecting the save destination

**F1**, **F2** 

Press the relevant function key to select the media to which a setting file is written. (Media in which a setting file is saved)

F1: saves a setting file to the setting file-dedicated memory.

F2: saves a setting file to the PC card.

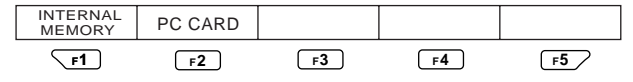

End:

When a write is complete (a setting file has been saved), the screen returns to the top File screen.

2

### 9.6.4 Delete

Select a setting file saved in the setting file-dedicated memory or PC card for deletion.

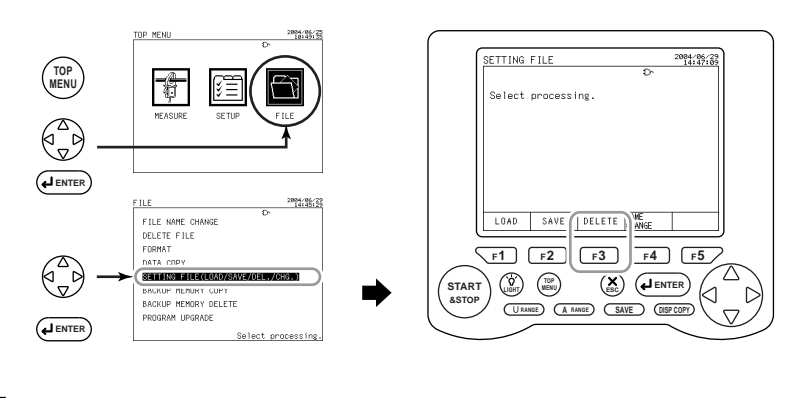

## Deletion

1

| Press the F3 key. |                            |        |    |        |      |    |                    |   |  |  |
|-------------------|----------------------------|--------|----|--------|------|----|--------------------|---|--|--|
| The I             | The Delete screen appears. |        |    |        |      |    |                    |   |  |  |
| DEL.              | SET                        | FING   |    |        |      |    | 2004/06/<br>14:50: | î |  |  |
|                   |                            |        |    |        | Ð    |    |                    |   |  |  |
| Spe               | cify                       | media  | to | delete | file | na | me.                |   |  |  |
|                   |                            |        |    |        |      |    |                    |   |  |  |
|                   |                            |        |    |        |      |    |                    |   |  |  |
|                   |                            |        |    |        |      |    |                    |   |  |  |
|                   |                            |        |    |        |      |    |                    |   |  |  |
|                   |                            |        |    |        |      |    |                    |   |  |  |
| _                 |                            |        | -  |        |      |    |                    |   |  |  |
| INTER             | NAL<br>Y                   | PC CAR | D  |        |      |    |                    |   |  |  |
|                   | _F1                        | F2     |    | F3     | F4   | )  | F5                 |   |  |  |

2

### Selecting the media from which a file is deleted

 r1
 r2
 Press the relevant function key to select the media from which a setting file is deleted.

F1: Deletes a setting file from the setting file-dedicated memory.

| 2: Deletes a setting file from the PC card. |
|---------------------------------------------|
|---------------------------------------------|

| INTERNAL<br>MEMORY | PC CARD |    |           |    |
|--------------------|---------|----|-----------|----|
| F1                 | F2      | F3 | <b>F4</b> | F5 |

A list of setting files that have been saved appears.

Selecting/Canceling Procedure

| DEL. SETTING 1/1   |            | 2004/06/29<br>14:17:52 |
|--------------------|------------|------------------------|
| PC                 | Ð          |                        |
| * 240MC006.SET     | 2004/06/29 | 14:17                  |
| 240MC005.SET       | 2004/06/29 | 14:14                  |
| * 240MC004.SET     | 2004/06/29 | 14:14                  |
| 240MC003.SET       | 2004/06/29 | 14:12                  |
| * 240MC002.SET     | 2004/06/29 | 14:12                  |
| 240MC001.SET       | 2004/06/29 | 14:11                  |
| # 240MC000.SET     | 2004/06/29 | 14:11                  |
|                    |            |                        |
|                    |            |                        |
|                    |            |                        |
|                    |            |                        |
|                    |            |                        |
| SELECT CANCEL SELE | CT CANCEL  |                        |
| ALL                | INCL       |                        |
|                    |            |                        |
|                    | F3 F4      | F5 /                   |

### To select a file individually:

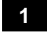

Selecting a file

Using the cursor key, select a setting file that is deleted (highlighted).

### 2 Selection

F1

#### Press the F1 key. (Symbol \* appears.)

Multiple setting files can be deleted. Take the same procedure for each file.

### 3 Confirmation

ENTER L

### Press the ENTER key.

Confirmation message for delete appears.

### End:

| To delete a file                             | To cancel deletion                        |
|----------------------------------------------|-------------------------------------------|
| Press the ENTER key.                         | Press the ESC key.                        |
| This deletes the selected file, causing      | The screen returns to the top File screen |
| the screen to return to the top File screen. | without deleting a file.                  |

### To cancel deletion:

Individual cancellation – CANCEL

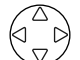

Using the cursor key, select the file for which you want to cancel deletion (highlighted).

F2

Press the F2 key. (Symbol \* disappears.)

Canceling all – CANCEL ALL

F4

Press the F4 key. (All \* symbols disappear.)

| DEL. SETTING 1/1  |            | 2004/06/29<br>14:17:52 |
|-------------------|------------|------------------------|
| PC                | Ď          |                        |
| * 240MC006.SET    | 2004/06/29 | 14:17                  |
| 240MC005.SET      | 2004/06/29 | 14:14                  |
| * 240MC004.SET    | 2004/06/29 | 14:14                  |
| 240MC003.SET      | 2004/06/29 | 14:12                  |
| * 240MC002.SET    | 2004/06/29 | 14:12                  |
| 240MC001.SET      | 2004/06/29 | 14:11                  |
| * 240MC000.SET    | 2004/06/29 | 14:11                  |
|                   |            |                        |
|                   |            |                        |
|                   |            |                        |
|                   |            |                        |
| lor r             | an la man  |                        |
| SELECT CANCEL ALL | GI CANCEL  |                        |
| i picc            | p i L L    | 1                      |
| <b>F1 F2</b>      | F3 F4      | F5 2                   |
|                   |            | کت ا                   |

### To select all files:

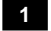

Selecting all

F3

Press the F3 key. (symbol \* is indicated on all files.)

2

### Confirmation

LENTER

### Press the ENTER key.

Confirmation message for delete appears.

End:

| To delete files                              | To cancel deletion                        |
|----------------------------------------------|-------------------------------------------|
| Press the ENTER key.                         | Press the ESC key.                        |
| This deletes all selected files, causing     | The screen returns to the top File screen |
| the screen to return to the top File screen. | without deleting a file.                  |

### To cancel deletion:

Individual cancellation – CANCEL

Using the cursor key, select the file for which you want to cancel deletion (highlighted).

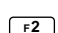

Press the F2 key. (Symbol \* disappears.)

Canceling all – CANCEL ALL

F4

Press the F4 key. (All \* symbols disappear.)

### 9.6.5 File Name Change

In this subsection, change the file name of a setting file saved in the setting filededicated memory or PC card.

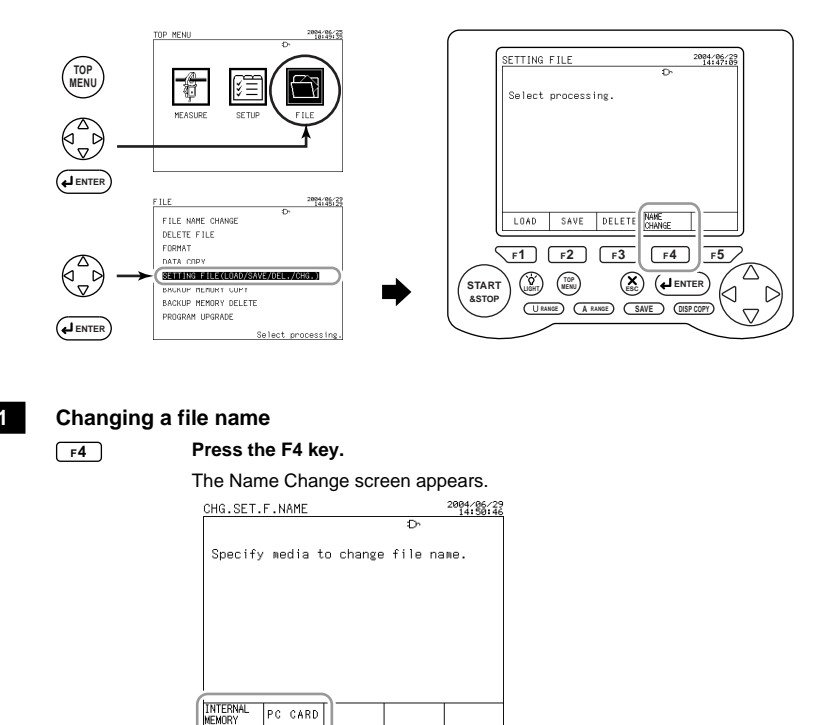

2

### Selecting the media in which a file name is changed

F3

F1

F2

**F1**, **F2** Press the relevant function key to select the media in which the file name of a setting file is changed.

F5 /

- F1: changes the file name in the setting file-dedicated memory.
- F2: changes the file name in the PC card

A list of setting files that have been saved appears.

F4

### 3 Selecting a setting file

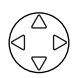

Using the cursor key, select the file whose name is changed (highlighted).

| CHG.SET.F.NAME : | L/1  |       |       | 2   | 204/06/29<br>14:12:30 |
|------------------|------|-------|-------|-----|-----------------------|
|                  | PC   |       | Ó     |     |                       |
| 240MC003.SI      | ET : | 2004/ | 06/29 | 14: | 12                    |
| 240MC002.SI      | ET ( | 2004/ | 06/29 | 14: | 12                    |
| 240MC001.SI      | ET ( | 2004/ | 06/29 | 14: | 11                    |
| 240MC000.SI      | ET 1 | 2004/ | 06/29 | 14: | 11                    |
|                  |      |       |       |     |                       |
|                  |      |       |       |     |                       |
|                  |      |       |       |     |                       |
|                  |      |       |       |     |                       |
|                  |      |       |       |     |                       |
|                  |      |       |       |     |                       |
|                  |      |       |       |     |                       |
|                  | 1    |       |       |     |                       |
|                  |      |       |       |     |                       |

### • Entering a File Name

Enter a file name with a maximum of 8 characters (alphanumeric characters).

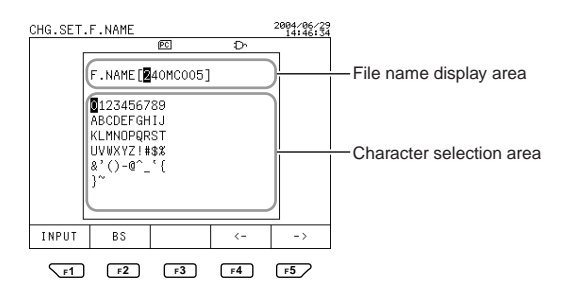

4

### Entering a file name

### Enter a new file name.

If you do not change the setting, press the ESC key. The screen returns to the top File screen.

### SEE ALSO

For the file name entry procedure, see 6.4.7, Setting Up a File Name.

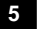

# Confirmation

### Press the ENTER key.

The screen returns to the top File screen.

## 9.7 Backup Memory Copy

If data cannot be written to the PC card for any reason, it will be saved in the backup memory.

When the backup memory contains data, the relevant 🛱 mark is displayed on the screen.

A file in the backup memory can be copied to the PC card.

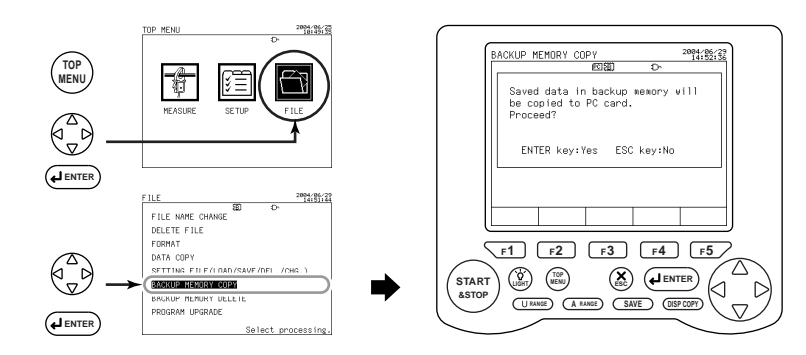

### 1

### Сору

Confirmation message for copy appears.

### End:

| To copy a file                            | To cancel a copy                          |
|-------------------------------------------|-------------------------------------------|
| Press the ENTER key.                      | Press the ESC key.                        |
| A file is copied to the PC card, letting  | The screen returns to the top File screen |
| the screen return to the top File screen. | without making copy.                      |

### SEE ALSO

For more information on the backup memory, see Section 8.4, Backup Memory.

# 9.8 Backup Memory Delete

In this section, a file is deleted from the backup memory.

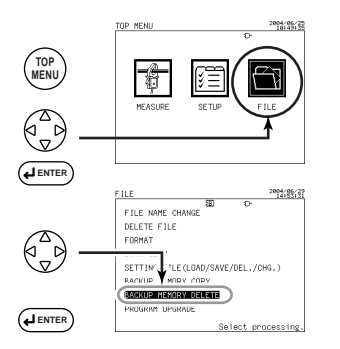

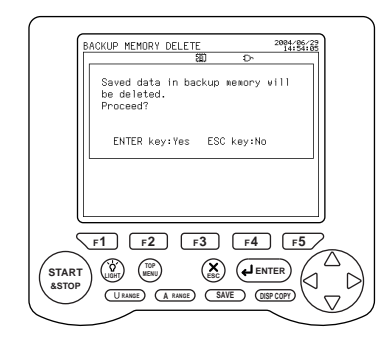

### Deletion

1

Confirmation message for delete appears.

### End:

| To delete a file                                  | To cancel deletion                        |
|---------------------------------------------------|-------------------------------------------|
| Press the ENTER key.                              | Press the ESC key.                        |
| A file is deleted from the backup memory,         | The screen returns to the top File screen |
| letting the screen return to the top File screen. | without making a deletion.                |

## 🖄 ΝΟΤΕ

Be aware that a deleted file cannot be recovered.

### TIP

Note that starting a new integration measurement causes data in the backup memory to be deleted.

### SEE ALSO

For more information on the backup memory, see Section 8.4, Backup Memory.

### Chapter 10 Using the Communication Function (RS-232)

| 10.1 | Description of the        |      |
|------|---------------------------|------|
|      | Communication Function    | 10-2 |
| 10.2 | Using a Personal Computer | 10-4 |
| 10.3 | Using a Printer           | 10-6 |

## 10.1 Description of the Communication Function

The CW240 allows you to connect a personal computer (PC) or printer (optional) using the RS-232 interface.

### Personal computer:

Connecting a PC to the CW240 allows measured data to be transferred to the PC. CW240 setup can also be made from the PC.

### Printer:

Connecting the printer to the instrument allows measured data or settings in the CW240 main unit to be printed out.

### Communication Function Manual

The details of the communication function are described in the Communication Function Manual (IM CW240C-E) contained in the supplied CD-ROM.

Contents of the Communication Function Manual RS-232 interface functions and specifications Connection using the RS-232 interface Combination of handshaking methods Combination of data formats Commands
#### CW240 Setup

To use the RS-232 function, you need to set up the CW240. Setting is made in the Communication panel in the Setup screen.

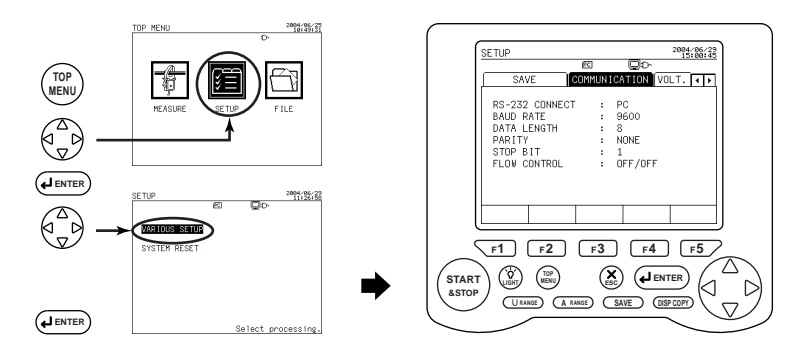

#### 1

#### **Displaying the Communication screen**

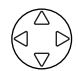

Using the right and left direction cursor key, select the Communication tab (highlighted).

| Item           |             | Default |                   |          |
|----------------|-------------|---------|-------------------|----------|
| RS-232 CONNECT | <1> PRINTER |         | <2> PC            | PC       |
|                | 38400 bps   |         | 4800 bps          |          |
| BAUD RATE      | 19200       |         | 2400              | 9600 bps |
|                | 9600        |         | 1200              |          |
| DATA LENGTH    | <1> 7       |         | <2> 8             | 8        |
| PARITY         | <1> EVEN    | <2> ODD | <3> NONE NONE     | NONE     |
| STOP BIT       | <1> 1       |         | <2> 2             | 1        |
| FLOW CONTROL   | <1> OFF/OFF |         | <2> XON/XON       |          |
|                | <3> XON/RS  |         | <4> CS/RS OFF/OFF |          |

#### SEE ALSO

For more information on the setting procedure, see the following:

Chapter 6, Configuring Settings

Section 6.6, Communication Settings

# 10.2 Using a Personal Computer

#### 10.2.1 Connecting a PC

Connecting a PC to the CW240 allows measured data to be output to the PC. CW240 setup can also be achieved from the PC.

#### Connecting a PC

<1> Turn OFF the Power switches of the PC and CW240.

<2> Connect the PC to the CW240. (Make connections referring to the following figure.)

Use a cross cable for connection between the PC and CW240.

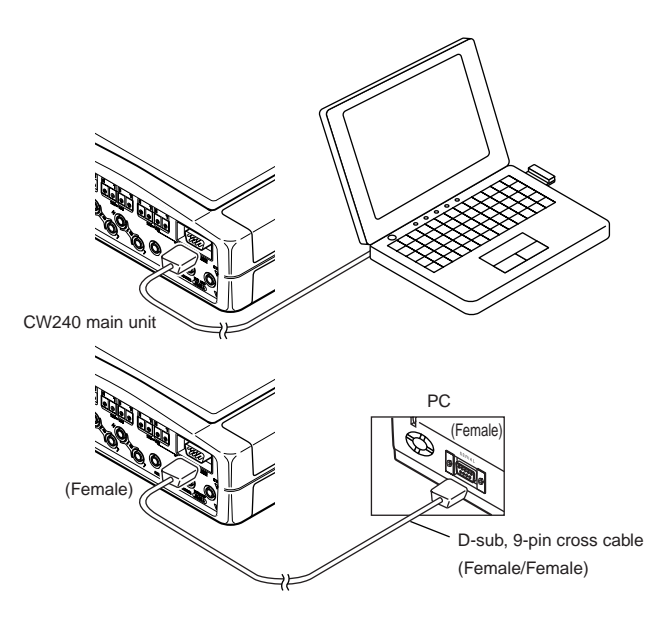

### 🖄 NOTE

- When RS-232 CONNECT is set to PC, the mark is indicated on the screen. This mark flashes during communication with a PC.
- The set values of the communication conditions must match the settings of the PC connected.

For more information on setting communication conditions, see Section 6.6, Communication Settings.

# 10.3 Using a Printer

#### 10.3.1 Connecting a Printer

Connecting the printer (optional) to the CW240 allows measured data or set values saved in the CW240 main unit to be printed out.

#### Printer Specifications

Model: 97010

Seiko Instrument, model DPU-414 printer

Specifications:

| Printing method              | Thermo-sensitive serial dot type |
|------------------------------|----------------------------------|
| Number of displayable digits | 80                               |
| Character configuration      | 9 	imes 7 dot matrix             |
| Printing speed               | 52.5 mm/sec                      |
| Paper width                  | 112 mm                           |

#### Connection:

Use the RS-232 port. Cable D-sub 9-pin to D-sub 9-pin straight cable (male) (female)

#### • Connecting the Printer

Use the straight cable (noted above) for connection between the printer and CW240 main unit.

- <1> Turn OFF the printer's Power switch (the Power lamp goes off).
- <2> Connect the printer and CW240 main unit (make connections referring to the figure below).

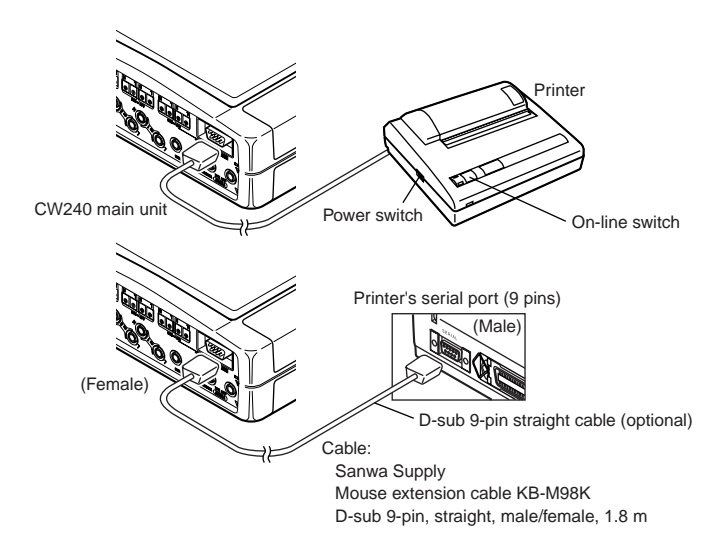

#### 10.3.2 Setting up the Printer

The printer is set up using three DIP switches (ON/OFF).

Follow the procedure below to output (print out) setting information.

- <1> With the printer's On-line Switch held down, turn ON the printer's Power switch. This causes the printer settings to be output.
- <2> Check that the settings are specified as shown below.

#### Initial Printer Settings (DIP Switch Settings) DIP- SW setting mode:

#### **DIP switch 1**

| Setting | Setting Item                  | ON         | OFF             |
|---------|-------------------------------|------------|-----------------|
| 1 (OFF) | Input method setting          | Parallel   | Serial          |
| 2 (ON)  | Printing speed                | High speed | Low speed       |
| 3 (ON)  | Auto loading                  | Enable     | Disable         |
| 4 (OFF) | CR function                   | New line   | Carriage return |
| 5 (ON)  | Setting command               | Valid      | Invalid         |
| 6 (OFF) | $\neg$                        |            |                 |
| 7 (ON)  | Printing density select: 100% |            |                 |
| 8 (ON)  |                               |            |                 |

#### DIP switch 2

| Setting | Setting Item                  | ON        | OFF       |
|---------|-------------------------------|-----------|-----------|
| 1 (OFF) | Printing mode                 | 40 digits | 80 digits |
| 2 (ON)  | User-defined character backup | Enable    | Disable   |
| 3 (ON)  | Character type                | General   | Special   |
| 4 (ON)  | Zero font                     | 0         | Ø         |
| 5 (ON)  |                               |           |           |
| 6 (ON)  | International                 |           |           |
| 7 (ON)  | character select: Japanese    |           |           |
| 8 (ON)  |                               |           |           |

| DIP sv  | vitch 3                    |              |          |
|---------|----------------------------|--------------|----------|
| Setting | Setting Item               | ON           | OFF      |
| 1 (ON)  | Data bit length            | 8 bits       | 7 bits   |
| 2 (ON)  | Provision of parity        | Not provided | Provided |
| 3 (ON)  | Parity setting             | Odd          | Even     |
| 4 (OFF) | Control flow               | H/W Busy     | XON/XOFF |
| 5 (OFF) | $\neg$                     |              |          |
| 6 (ON)  | Roud rate coloct: 0600 hpc |              |          |
| 7 (ON)  | Baud fale select. 9600 bps |              |          |
| 8 (ON)  |                            |              |          |

<3> Turn OFF the printer's Power switch.

#### TIP

For the procedure regarding changing printer settings, see the operation manual supplied with the printer.

#### 10.3.3 Manual Printout (Instantaneous Values)

In this subsection, press the SAVE key to print measured data (instantaneous values) on the printer.

Note that for this, settings for printing on the printer (COMMUNICATION, SAVE) need to be made.

#### Setting

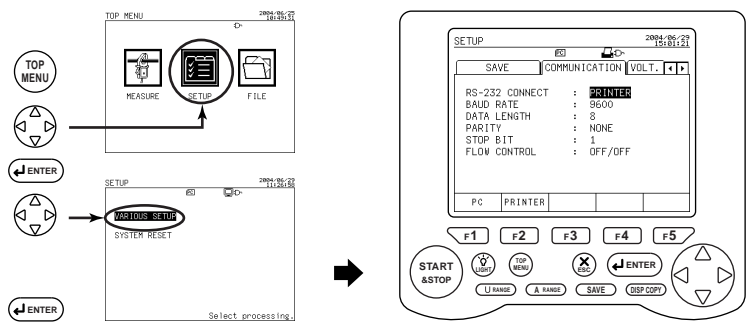

#### Setting on the Communication screen

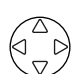

1

Using the right and left direction cursor key, select the Communication tab (highlighted).

- RS-232 CONNECT is set to PRINTER.
- Configure settings required for communication with the printer.

#### 2 Setting on the Save 1/2 screen

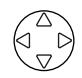

Using the right and left direction cursor key, select the Save tab (highlighted).

Configure settings required for data save.

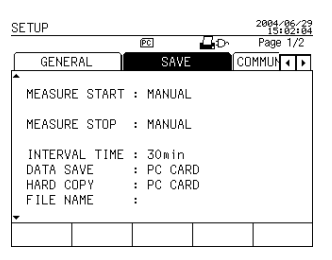

#### 3

#### Setting on the Save 2/2 screen

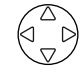

Using the up and down direction cursor key, select the Save 2/2 (highlighted).

Set up the items to be saved.

Save 2/2 screen

| 1 | SETUP         |   |             |               | 2084/8     | 6/29<br>2:49 |
|---|---------------|---|-------------|---------------|------------|--------------|
|   |               | l | PC          | Цþ            | Page 2     | 2/2          |
|   | GENERAL       |   | SAVE        | Le la         | COMMUN 🛛   | •            |
|   | E.ENEGRY/DEM. | : | ON          |               |            |              |
|   | WAVEFORM DATA | : | ON          |               |            |              |
|   | NORMAL MEAS.  | : | ON          | INST.<br>AVE. | :ON<br>:ON |              |
|   | HARM. MEAS.   | : | ON<br>DETA. | MAX.<br>MIN.  | :ON<br>:ON |              |
|   | - SAVE-TIME : |   | 226DAY      | S 16:30       | 0:00       |              |
|   | ON OFF        |   |             |               |            |              |

Harm. Meas. Detail screen

| SETUP    |          |          |          | 2084/86/29<br>14:59:01 |
|----------|----------|----------|----------|------------------------|
|          |          | PC       | HD-      |                        |
| HARMONI  | C OUTPUT | ITEMS    |          |                        |
| LOAD1    | N   1 0  | N I10    | N LEVE   | L ON                   |
| LOAD2 C  | IFF U2 C | N 12 0   | N CONT   | ENT ON                 |
| LOAD3 C  | FF U3 C  | N 13 0   | N PA     | ON                     |
| LOAD4 C  | IFF P C  | IN 14 0  | FF TOTA  | L ON                   |
|          | ORDER :A | LL ORD.  | THD      | ON                     |
| * 01* 02 | * 03* 04 | * 05* 06 | * 07* 08 | * 09* 10               |
| * 11* 12 | * 13* 14 | * 15* 16 | * 17* 18 | * 19* 20               |
| * 21* 22 | * 23* 24 | * 25* 26 | * 27* 28 | * 29* 30               |
| * 31* 32 | * 33* 34 | * 35* 36 | * 37* 38 | * 39* 40               |
| * 41* 42 | * 43* 44 | * 45* 46 | * 47* 48 | * 49* 50               |
| 0 N      | OFF      |          |          |                        |

**Over State 1** Using the Communication Function (RS-232)

1

#### Measurement/Measured Data Printout

#### To the Measure screen

The Measure screen is displayed.

The following paragraph describes the measured data-printing procedure taking the List measurement screen as an example.

(Printout of measured data does not mean printing of the data displayed on the screen, but that items set up on the Save screen are printed out.)

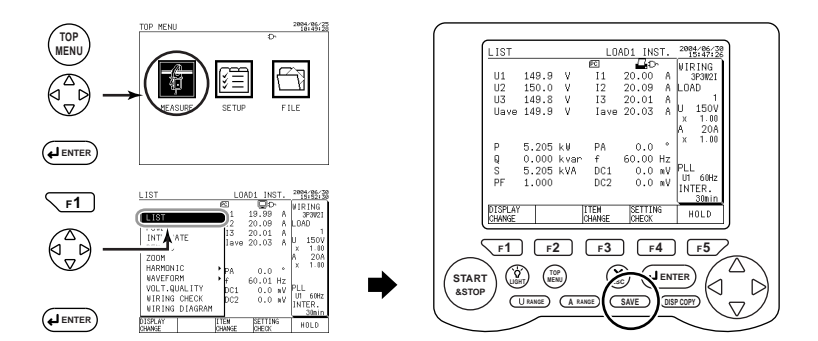

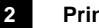

#### Printing out data

SAVE

#### Press the SAVE key.

Instantaneous values will be printed out on the printer each time the SAVE key is pressed. Mark fashes during printing on the printer. (Measured data is also saved in the data save destination.)

### 🖄 NOTE

- If RS-232 CONNECT has been set to PRINTER, the \_\_\_\_\_ mark is indicated on the screen.
- During integration measurement (including being on standby), manual printing on the printer cannot be made.

#### SEE ALSO

For the setting procedure, see Chapter 6, Configuring Settings.

For more information on data save, see Chapter 8, Saving Measured Data, and 8.2.2, Manual Save.

#### 10.3.4 Automatic Printout (Integration Measurement)

Measured data obtained from the start to end of integration (during integration measurement) can be printed out automatically.

For this, settings for printout on the printer (COMMUNICATION, SAVE) need to be made.

Printing (output) is determined by interval time.

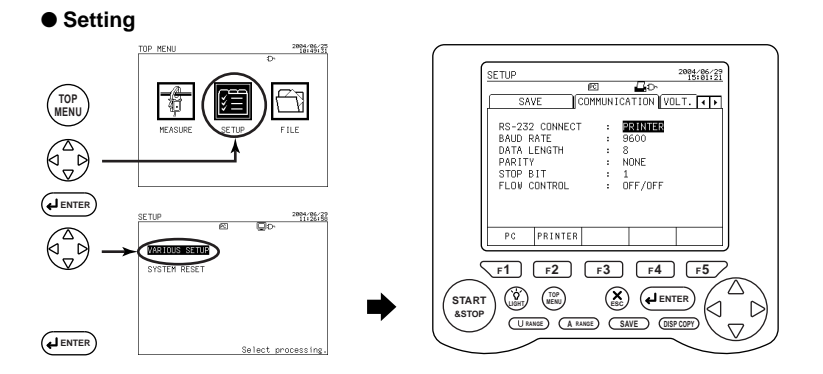

#### 1

 $\Delta$ 

1

#### Setting on the Communication screen

Using the right and left direction cursor key, select the Communication tab (highlighted).

- RS-232 CONNECT is set to PRINTER.
- Configure settings required for communication with the printer.

#### 2 Setting on the Save 1/2 screen

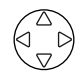

### Using the right and left direction cursor key, select the Save tab (highlighted).

Configure settings required for integration measurement and data save.

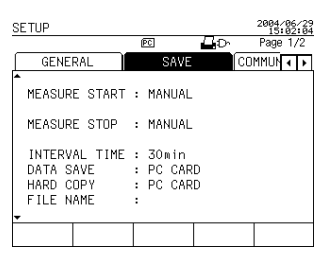

#### 3

#### Setting on the Save 2/2 screen

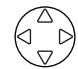

### Using the up and down direction cursor key, select the Save 2/2 (highlighted).

Set up the items to be saved.

#### Save 2/2 screen

| SETUP |        |         |   |             |               | 2004/      | 86<br>02 | 4  |
|-------|--------|---------|---|-------------|---------------|------------|----------|----|
|       |        |         | 1 | PC          | <u> </u>      | Page       | 2,       | /2 |
| L     | GENE   | RAL     |   | SAVE        |               | COMMUN     | ٩        | ۲  |
| ſ     | E.ENEG | RY/DEM. | : | ON          |               |            |          |    |
|       | WAVEFO | RM DATA | : | ON          |               |            |          |    |
|       | NORMAL | MEAS.   | : | ON          | INST.<br>AVE. | :0N<br>:0N |          |    |
|       | HARM.  | MEAS.   | ÷ | ON<br>DETA. | MAX.<br>MIN.  | :ON<br>:ON |          |    |
|       | SAVE-T | IME :   |   | 226DAY      | S 16:3        | 0:00       |          |    |
| Γ     | ON     | OFF     | Γ |             |               |            |          |    |
| _     |        |         |   |             |               |            |          |    |

#### Harm. Meas. Detail screen

| SETUP    |          |          |            | 2084/86/29<br>14:59:01 |
|----------|----------|----------|------------|------------------------|
|          |          | PC       | <b>B</b> ⊳ |                        |
| HARMONI  | C OUTPUT | ITEMS    |            |                        |
| LOAD1    | N   U1   | N I10    | N LEVE     | L ON                   |
| LOAD2 0  | FF U2 0  | N 12 0   | N CONT     | ENT ON                 |
| LOAD3 O  | FF U3 C  | N 13 0   | N PA       | ON                     |
| LOAD4 0  | FF P D   | IN 14 0  | FF TOTA    | L ON                   |
| OUTPUT   | ORDER :A | LL ORD.  | THD        | ON                     |
| * 01* 02 | * 03* 04 | * 05* 06 | * 07* 08   | * 09* 10               |
| * 11* 12 | * 13* 14 | * 15* 16 | * 17* 18   | * 19* 20               |
| * 21* 22 | * 23* 24 | * 25* 26 | * 27* 28   | * 29* 30               |
| * 31* 32 | * 33* 34 | * 35* 36 | * 37* 38   | * 39* 40               |
| * 41* 42 | * 43* 44 | * 45* 46 | * 47* 48   | * 49* 50               |
| ON       | OFF      |          |            |                        |

1

#### Measurement/Measured Data Printout

#### To the Measure screen

The Measure screen is displayed.

The following paragraph describes the measured data-printing procedure taking the Integrate screen as an example.

(Printout of measured data does not mean printing of the data displayed on the screen, but that items set up on the Save screen are printed out.)

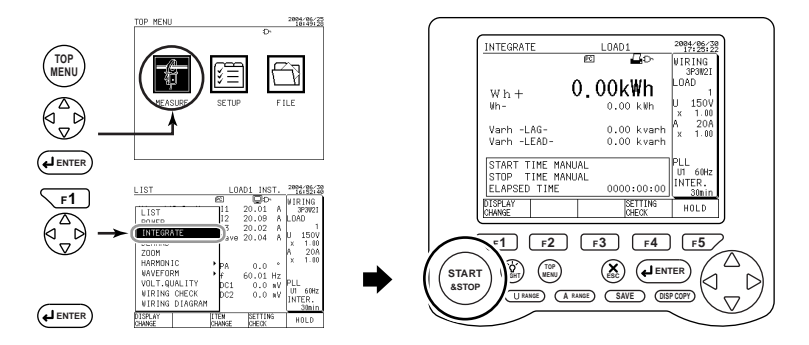

#### Printing out data

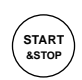

2

#### Press the START&STOP key.

This starts integration according to the setting of the integration start method.

(There are cases where integration enters a standby state until it is started.) Measured data is printed out on the printer at every interval time (until integration ends).

Symbol I flashes on the printer during printing.

(Measured data is also saved in the data save destination.)

### 🖄 NOTE

- If RS-232 CONNECT is set to PRINTER, the T mark is indicated on the screen.
- If the interval time is set to 30 seconds or less, measured data cannot be printed out automatically on the printer.
- To print measured data automatically, set the interval time to more than 1 minute.
- If several items are set for printout, printing may not end within the interval time. In that case, no printing is made in the next interval time.

#### SEE ALSO

For the setting procedure, see Chapter 6, Configuring Settings.

For more information on data save, see Chapter 8, Saving Measured Data, and 8.2.3, Automatic Save.

#### 10.3.5 Screen Data Copy

In this subsection, press the DISP COPY key to print display screen data on the printer. (Hard copy)

For this, settings for printing on the printer (COMMUNICATION, SAVE) need to be made.

#### Setting

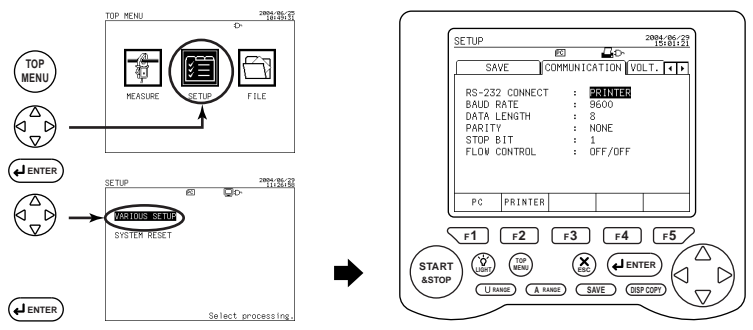

1

#### Setting on the Communication screen

Using the right and left direction cursor key, select the Communication tab (highlighted).

- RS-232 CONNECT is set to PRINTER.
- · Configure settings required for communication with the printer.

#### 2 Setting on the Save 1/2 screen

 $\triangle$ 

1 C

### Using the right and left direction cursor key, select the Save tab (highlighted).

Set HARD COPY to PRINTER.

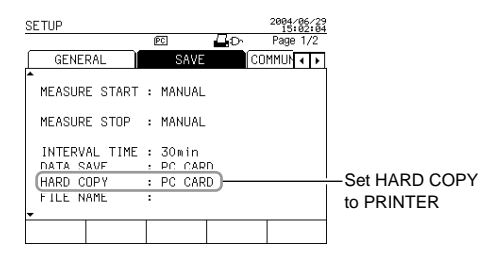

10-18

#### Measurement/Display Screen Printout

#### To the Measure screen

1

The Measure screen is displayed.

The following paragraph describes the screen data-printing procedure taking the Power screen as an example.

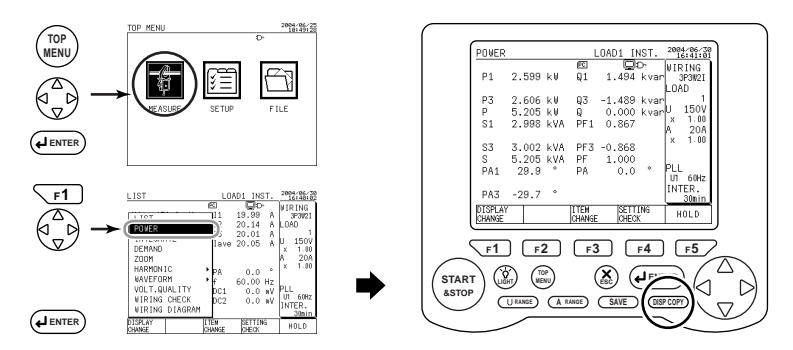

It is recommended that when printing display screen data, press the F5 key to hold the readings and then press the DISP COPY key to save them.

#### Copying screen data

(DISP COPY)

#### Press the DISP COPY key.

This causes currently displayed screen data to be printed out on the printer.

The A mark flashes on the printer during printing.

### 

2

If RS-232 CONNECT is set to PRINTER, the 
mark is indicated on the screen.

• During integration measurement (including being on standby), screen data cannot be printed out on the printer.

#### SEE ALSO

For the setting procedure, see Chapter 6, Configuring Settings.

For more information on data save, see Chapter 8, Saving Measured Data, and Section 8.5, Copying Screen Data (Hard copy).

# Chapter 11 PC Card

| 11.1 | PC Card Specifications             | 11-2 |
|------|------------------------------------|------|
| 11.2 | Inserting and Removing the PC Card | 11-3 |
| 11.3 | Formatting the PC Card             | 11-4 |
| 11.4 | Saving in the PC Card              | 11-5 |

# 11.1 PC Card Specifications

With the CW240, measurement data and setting values can be saved in a PC card. Also, stored setting values can be read out and used for settings.

The PC card interface used in this device conforms to the following PC card standards.

- PCMCIA
- Japan Electronic Industry Development Association (JEIDA)

Slot: TYPE II x 1 set Card Type: Flash ATA Format: MS-DOS format

#### PC cards for which operation has been confirmed

Compact Flash (using a PC card adapter)

| Company Name             | Model | Capacity |
|--------------------------|-------|----------|
| Vokogowo M&C Corporation | 97031 | 32 MB    |
|                          | 97032 | 64 MB    |
|                          | 97033 | 128 MB   |
| SanDisk Corporation-made | 97034 | 256 MB   |
|                          | 97035 | 512 MB   |

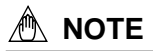

- Be sure to format the PC card before use. (File processing)
- Some types of PC card cannot be used. Use the cards for which operation has been confirmed, listed above.
- See the operation manual accompanying the card for details regarding its handling.

# 11.2 Inserting and Removing the PC Card

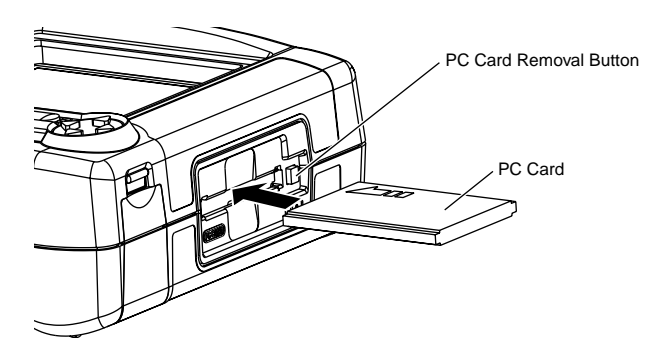

#### Insertion Method

With the front surface of the card facing up (the direction the arrow is pointing), insert the PC card securely into the PC card slot on the side of the CW240.

#### Removal Method

Press the removal button next to the card, and remove the card. The removal button has two states, either protruding or pressed in.

(The figure above shows the button pressed in.)

| When the button is protruding: | The card can be removed after the button    |
|--------------------------------|---------------------------------------------|
|                                | has been pressed. Pull the card out to      |
|                                | remove it.                                  |
| When the button is pressed in: | If the button is pressed, it will protrude. |
|                                | Press the button again. The card can then   |

Press the button again. The card can then be removed. Pull the card out to remove it.

### 🖄 ΝΟΤΕ

• Confirm the following before removing the card.

Continuous measurement is not being performed.

The card is not being accessed. ( PC will be flashes during access.)

(Stored files or the main unit may be damaged if the card is removed during access.)

• Remove the PC card from the main unit when shipping this device.

# 11.3 Formatting the PC Card

New PC cards are formatted using file processing.

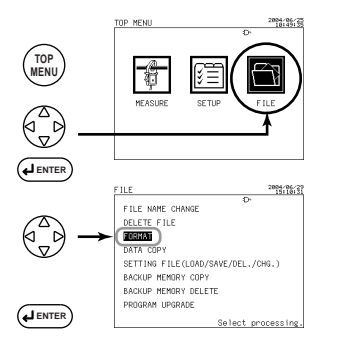

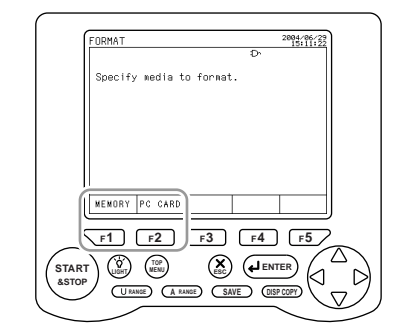

1

2

#### Selecting the object to format.

#### Press the F2 key.

(The PC card will be formatted.)

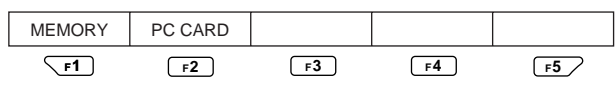

#### Message Display

Confirmation message for format is appears.

<End>

F2

| To format                                 | To cancel formatting                      |
|-------------------------------------------|-------------------------------------------|
| Press the ENTER key.                      | Press the ESC key.                        |
| Formatting begins.                        | Formatting is not performed, and the      |
| When formatting has been completed, the   | display returns to the top screen of file |
| display returns to the top screen of file | processing.                               |
| processing.                               |                                           |

# 11.4 Saving in the PC Card

#### • Saving measurement data

Measurement data can be stored in either the PC card or internal memory. When saving in the PC card, select the PC card as the data storage destination.

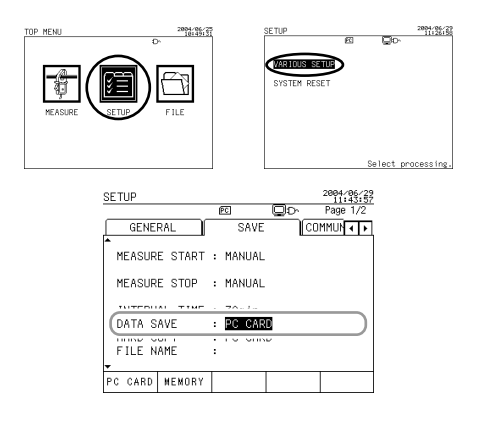

Measurement data (files) saved in the internal memory can be copied to the PC card. (FILE: DATA COPY)

#### SEE ALSO

For more information on saving measurement data, see Chapter 8, Saving Measurement Data.

For more information on file processing, see Chapter 9, Processing File(s).

#### • File Processing

LOAD (Reading) : Sets CW 240 with saved setting conditions.

SAVE (Writing) : Saves setting conditions (setting values). (Setting file creation) It is also possible to delete setting files and change file names.

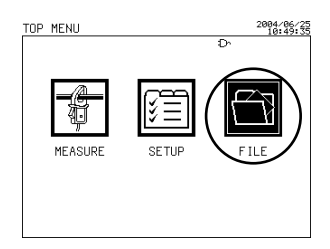

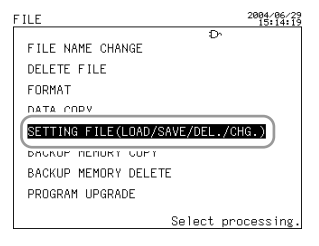

#### LOAD(Reading)

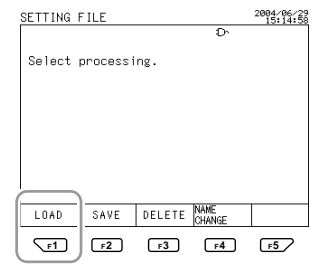

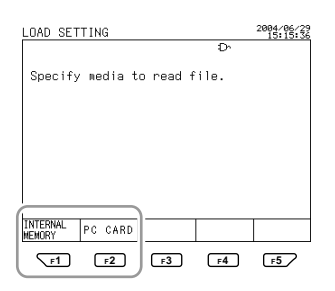

#### SAVE(Writing)

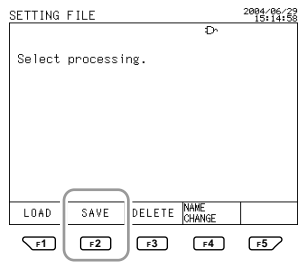

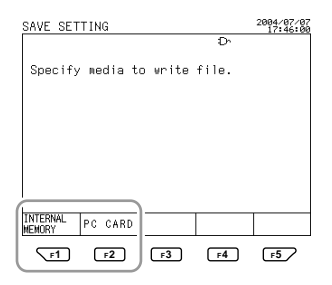

Select the setting file-dedicated memory (internal memory) or PC card for setting file processing.

#### SEE ALSO

For more information on file processing, see Section 9.6, Setting Files (Load/Save/ Delete/Name Change) in Chapter 9, Processing File(s).

### Chapter 12 Using External Control Input/ Output

| 12.1 | External Control Input/Output                 | 12-2 |
|------|-----------------------------------------------|------|
| 12.2 | Connecting External Control<br>Terminals      | 12-3 |
| 12.3 | Using Multiple CW240 Units in Synchronization | 12-4 |

# 12.1 External Control Input/Output

The start and end of integration measurement can be controlled externally. Also, the start and end of integration measurement can be synchronized when using multiple units of this device.

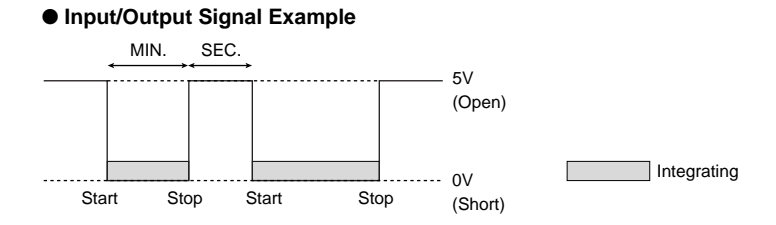

#### <Input>

The control input signal is 0 V/5 V (Low/High), or terminal Short/Open. Integration measurement is performed when the external control input is Low or Short, and is stopped when the input is High or Open.

| Input Level       | Low: 0.0 to 0.8 V<br>High: 2.0 to 5.0 V |  |  |
|-------------------|-----------------------------------------|--|--|
| Allowable Voltage | -0.5 to 5.5 V                           |  |  |
| Minimum Time      | Seconds                                 |  |  |

#### <Output>

The control output signal is 0V/5V (Low/High).

It is Low when integration measurement is being performed, and High when not being performed.

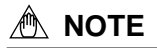

- The mark is displayed when integration is being performed through the external control signal.
- Start/end of integration through the external control signal takes priority over manual or time-and-date settings.
- The external control signal is valid even during integration standby or when the setup screen is displayed. However, it is invalid while integration measurement is being performed.

## 12.2 Connecting External Control Terminals

#### Terminal Diagram

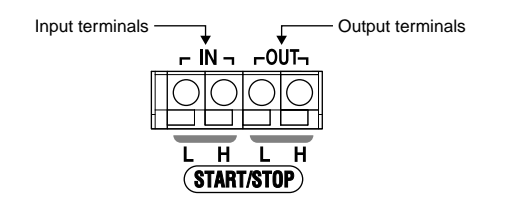

#### Connection Method

<1>

Insert the signal line while pressing the rectangular portion at the bottom of the terminal with a flathead screwdriver, etc.

#### <2>

The signal line is secured when the screwdriver is removed.

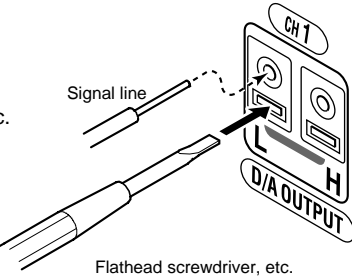

### 🖄 ΝΟΤΕ

- The input circuit may be damaged if voltage exceeding the allowable input voltage range (---S0.5 to 5.5V) of the signal input terminal is input.
- Be careful not to mistake the input terminal and the output terminal when making connections.

#### Usable Signal Lines

Suitable wiring : Solid wire φ1.0 (AWG18); Stranded wire 0.75 mm<sup>2</sup> Usable wiring : Solid wire φ0.4 to 1.0 (AWG26 18) Stranded wire 0.3 to 0.75 mm<sup>2</sup> (AWG22 20) Strand diameter φ0.18 or higher Standard stripped wire length 10 mm

# 12.3 Using Multiple CW240 Units in Synchronization

#### • When synchronizing through an external signal

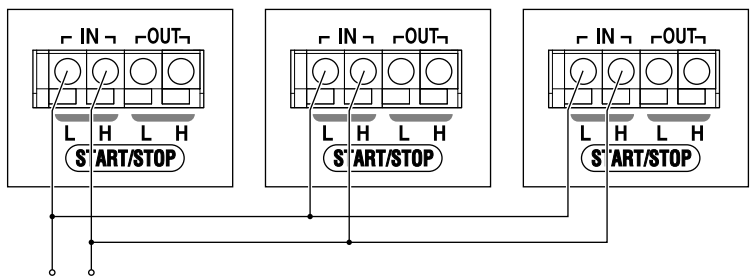

External Signal

• When synchronizing device 2 and device 3 with the external control output signal of device 1

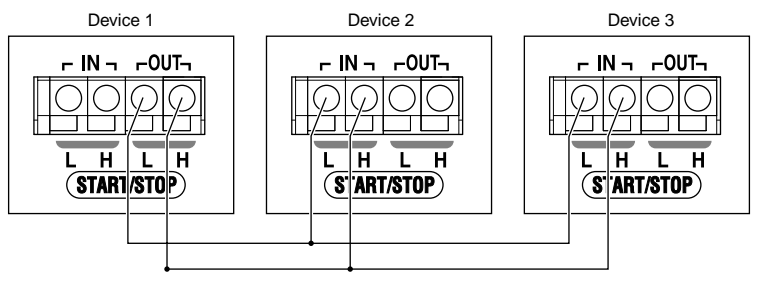

## Chapter 13 Using Analog Input/Output (Optional)

| 13.1 Analog Output (DA Output)                   | 13-2 |
|--------------------------------------------------|------|
| 13.2 Analog Input                                | 13-6 |
| 13.3 Connecting Analog Input/Output<br>Terminals | 13-8 |

# 13.1 Analog Output (DA Output)

#### • Output (4CH)

The CW240 can convert measurement values to direct current voltage signals and output them.

#### 13.1.1 Analog Output Specifications

| Output Voltage         | $\pm 1VFS$ of the rated value of each range  |
|------------------------|----------------------------------------------|
| Output Current         | : ±1 mA maximum                              |
| <b>Output Quantity</b> | : 4CH                                        |
| Output Data            | : Selected from measurement items            |
| Accuracy               | : ±(measurement accuracy + 0.5% F.S.)        |
| Response               | : 3 times or less the input signal frequency |
|                        | (excluding harmonic measurement)             |
|                        | 16 times or less the input signal frequency  |
|                        | (harmonic measurement)                       |
| Update Cycle           | : 1 cycle of the input signal frequency      |
|                        | (excluding harmonic measurement)             |
|                        | 16 cycles of the input signal frequency      |
|                        | (harmonic measurement)                       |

#### Response

#### <Other than harmonic measurement>

DA output is output after the input signal waveform.

The delay (response) is 3 times or less a single cycle of the input signal frequency (3 cycles or less).

#### <Harmonic measurement>

DA output is output after the input signal waveform. The delay (response) is 16 cycles or less of the input signal frequency.

#### 13.1.2 Analog Output Setting Items

| Item      |           | Element                                                                                                    | Order   | Magnification           | Output Rate                                                                        |
|-----------|-----------|----------------------------------------------------------------------------------------------------|---------|-------------------------|------------------------------------------------------------------------------------|
| NORMAL    |           | Voltage (U1, U2, U3, Uave)<br>Current (I1, I2, I3, I4, Iave)<br>Power (P)<br>Reactive power (Q)<br>Apparent power (S)<br>Power factor (PF)<br>Phase angle (PA)<br>Frequency (F) | _       | _                       | _                                                                                  |
| E. ENERGY |           | E. ENERGY Active energy (Wh+)<br>Regenerative energy (Wh-)<br>Lagging reactive energy (Varh+)<br>Leading reactive energy (Varh-)                                                | _       | _                       | 1V/1kWh<br>1V/5kWh<br>1V/10kWh<br>1V/50kWh<br>1V/100kWh<br>1V/500kWh<br>1V/1000kWh |
| Harmonics | LEVEL     | Voltage (U1, U2, U3)<br>Current (I1, I2, I3, I4)<br>Power (P)                                                                                                    | 1 to 50 | 1, 10, and 100<br>times | _                                                                                  |
|           | CONTENT   | Voltage (U1, U2, U3)<br>Current (I1, I2, I3, I4)<br>Power (P)                                                                                                    | 1 to 50 | 1, 10, and 100<br>times | _                                                                                  |
|           | HARM. PA  | Voltage (U1, U2, U3)<br>Current (I1, I2, I3, I4)<br>Power (P)                                                                                                    | 1 to 50 | _                       | _                                                                                  |
|           | TOTAL VAL | Voltage (U1, U2, U3)<br>Current (I1, I2, I3, I4)<br>Power (P)                                                                                                    | -       | _                       | _                                                                                  |
|           | THD       | Voltage (U1, U2, U3)<br>Current (I1, I2, I3, I4)                                                                                                    | _       | _                       | _                                                                                  |

Items that can be set as output are given in the following table.

### 

- Analog output items that can be set vary depending on the wiring.
- For measurement of multiple loads, analog output items can be selected on a load basis. A number representing load(s) is appended following each element (e.g., I1\_1, I1\_2, P\_1, and P\_2).
- For Scott connections, a symbol representing which load is applied is appended following each element (e.g., U1\_3P, U1\_1P, P\_3P, and P\_1P).

#### **13.1.3 Measurement Values and Output Characteristics**

Analog output changes according to the measurement value, as indicated below.

#### • Excluding integration values and frequency

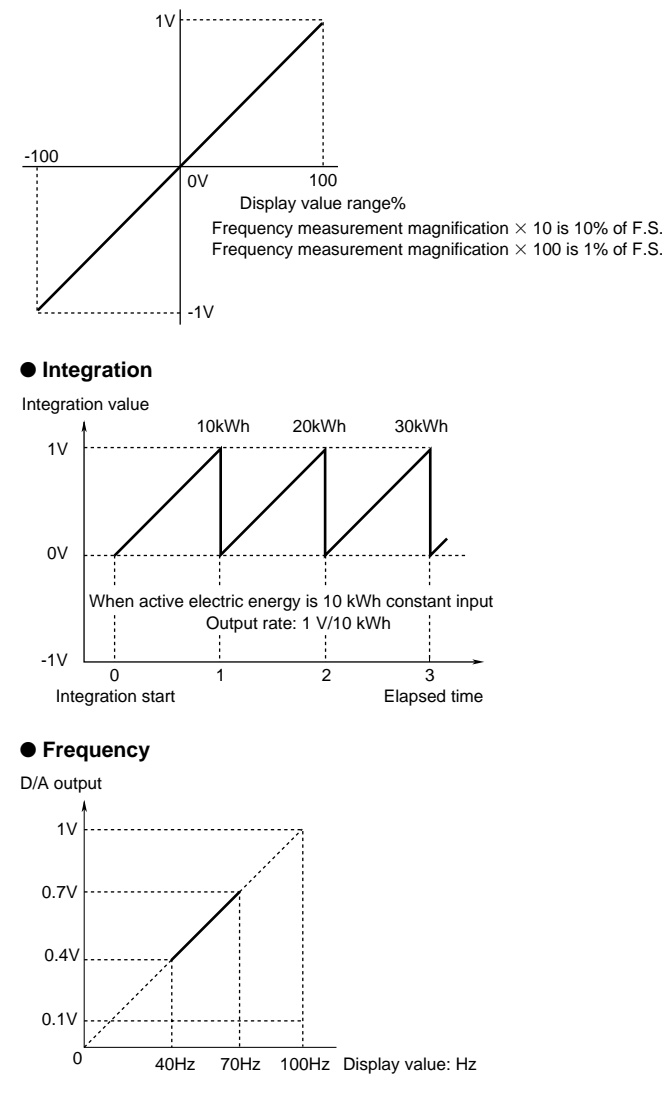

#### 13.1.4 Setting Analog Output

Settings are made on the analog I/O screen.

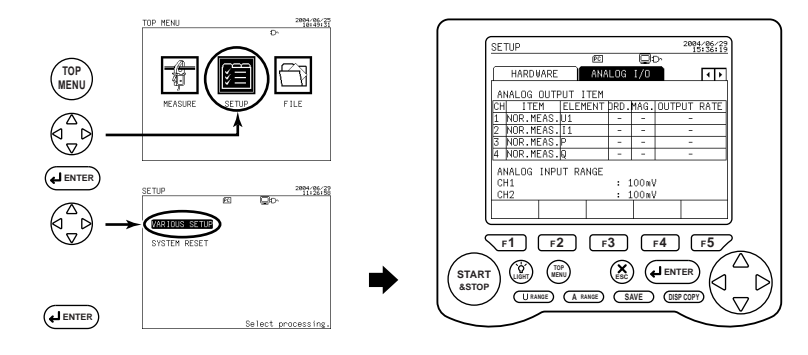

1

#### Display the Analog I/O Screen.

Using the right and left cursor keys, select the Analog I/O tab (highlighted).

#### SEE ALSO

For more information on the setting method, see Section 6.9, Analog I/O Settings.

# 13.2 Analog Input

#### 13.2.1 Analog Input

#### Input (2CH)

The CW240 can measure a direct current voltage signal.

Electric power measurement data and environmental measurement data can be managed collectively by measuring the output signals of thermometers and illuminometers.

#### 13.2.2 Analog Input Specifications

| Input Range      | : | 3 ranges, 100 mV/1 V/5V |
|------------------|---|-------------------------|
| Input Resistance | : | Approx. 100 kΩ          |
| Accuracy         | : | ±0.5% of F.S.           |
| Resolution       | : | Polarity + 11 bits      |
| Sample Rate      | : | Approx. 20 mS           |

#### 13.2.3 Setting Analog Input

Settings are made on the analog I/O screen.

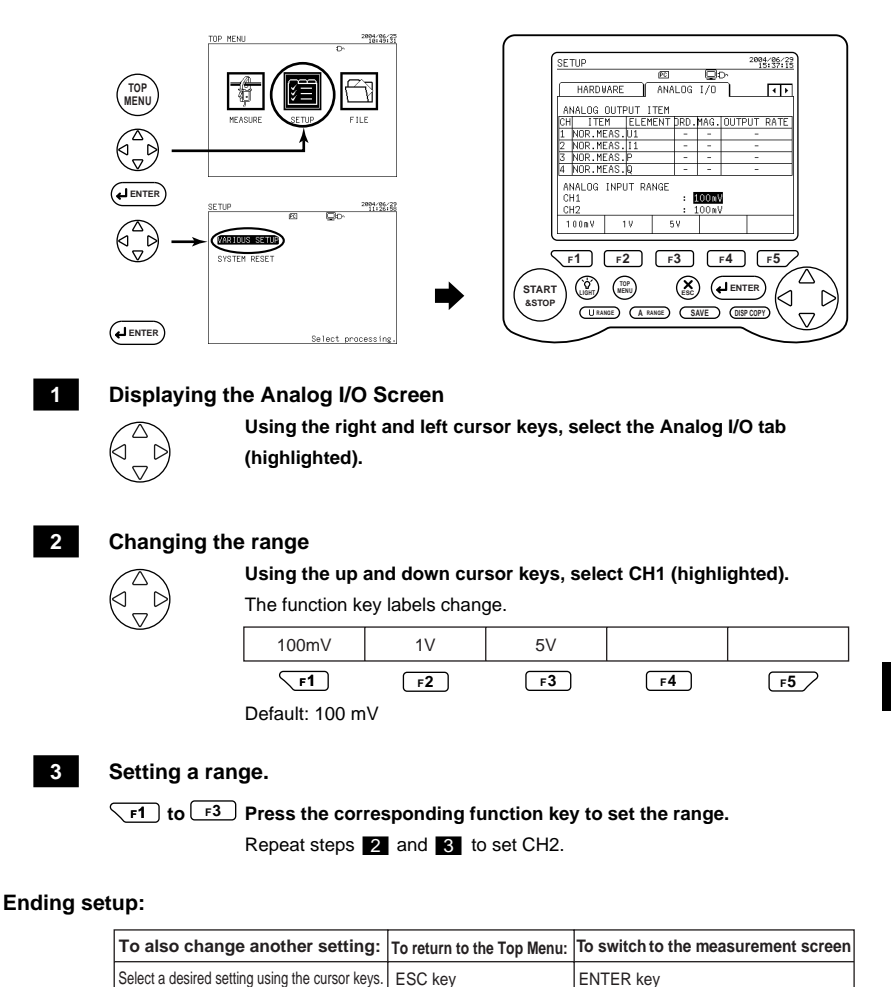

#### SEE ALSO

For more information on the setting method, see Section 6.9, Analog I/O Settings.

# 13.3 Connecting Analog Input/ Output Terminals

#### Terminal Diagram

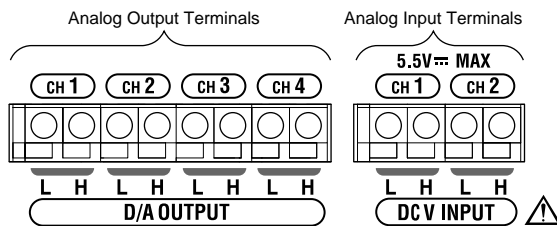

#### Connection Method

<1>

Insert the signal line while pressing the rectangular portion at the bottom of the terminal with a flathead screwdriver, etc.

#### <2>

The signal line is secured when the screwdriver is removed.

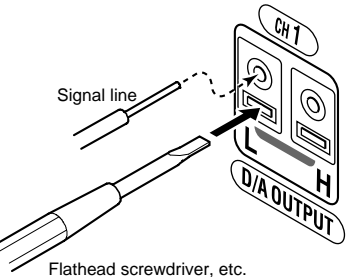

### 

- The input circuit may be damaged if voltage exceeding the allowable input voltage range (-0.5 to 5.5 V) of the signal input terminal is input.
- Be careful not to mistake the input terminal and the output terminal when making connections.

#### Usable Signal Lines
### Chapter 14 Power Failure Processing Function

The CW240 includes a function for saving measurement data, setting values, etc., if the power supply provided to the CW240 is interrupted during integration measurement. The measurement data, setting values, etc., up to the point of interruption are saved.

The CW240 switches automatically to battery operation if an alkaline dry cell or a NiMH (nickel metal hydride) battery is installed.

#### Saved Data

Set items are saved in the data save as indicated below.

- When the interval time is the standard interval (1 second to 60 minutes) Mean value, minimum value, maximum value, electric energy, voltage fluctuation: The values immediately previous to the power failure. Demand value: The demand value one previous from the time of power failure.
- When the interval time is a short interval (1 waveform to 500mS) Mean value, minimum value, maximum value, electric energy, voltage fluctuation: The values 10 seconds previous to the power failure. Demand value: The demand value one previous from the time of power failure.

#### • Operation after Power Recovery

Operation is as follows, according to the measurement status at the time of the power failure and the time of recovery.

| Integration Measurement                                        | Recovery before integration measurement starts                                                                                                    | Displays the message screen, and<br>returns to standby. Starts integration<br>measurement when the set time has<br>been reached. |
|----------------------------------------------------------------|----------------------------------------------------------------------------------------------------|----------------------------------------------------------------------------------------------------|
| standby                                                        | Recovery after integration measurement start time has passed                                                                                                    | Displays the message screen, and starts integration measurement immediately after power failure recovery.                        |
| Integration Measurement<br>Power failure during<br>integration | Saves the date and time of the power failure along with the<br>measurement data from before the power failure, if the CW240 has<br>been set to save to the PC card or the internal memory. |                                                                                                    |

#### Message Display

The following message screen is displayed.

```
POWER OFF TIME:2004/01/0100:00:00
POWER ON TIME: 2004/01/01 00:00:00
```

Measurement (internal operation) is continued even during message display. Press any key to clear the message display. PC Card and Internal Memory Operation

<When power failure occurs while data is being saved (during media access)> The save is canceled and the data is invalid. In the worst case, it is possible that the file will be damaged.

<When power failure occurs while data is not being saved>

When power is recovered, the time of power failure and the time of recovery are saved as indicated below, and operation is the same as that being performed before the power failure.

```
2003/06/27, 14:30:00, 00000:00:00, 0, 0.000E+00, ••••••
2003/06/27, 14:31:00, 00000:01:00, 0, 0.000E+00, ••••••
POWER OFF, 2003/6/27, 14:31:10, , , , • • • • Power Failure Date and Time
POWER ON, 2003/6/27, 14:31:20, , , , • • • • Power Recovery DateandTime
2003/06/27, 14:32:00, 00000:00:00, 0, 0.000E+00, ••••••
2003/06/27, 14:33:00, 00000:01:00, 0, 0.000E+00, ••••••
```

### 

• Memory is accessed frequently when data is saved at a short interval time.

• The possibility that files will be destroyed rises when power failure occurs. If power failure is foreseen, it is recommended that an AC adapter and an alkaline dry cell or a NiMH (nickel metal hydride) battery be used together.

#### Operation during Printing

<When the printer is operating with an AC adapter>
The printer does not operate when a power failure occurs. (Printing is stopped.)

<When the printer is operating with a battery>Printing is continued during the time that CW240 is operating with a battery.If CW240 stops operating, the data sent to the printer is printed (output), then printing stops.

## **Chapter 15 Other Functions**

| 15.1 | Holding the Display Value            | 15-2 |
|------|--------------------------------------|------|
| 15.2 | Turning the LCD Backlight ON and OFF | 15-3 |
| 15.3 | Locking the Keys                     | 15-4 |
| 15.4 | Resetting the System                 | 15-5 |

# 15.1 Holding the Display Value

The display screen (display values) are held when the F5 (HOLD) key is pressed during measurement.

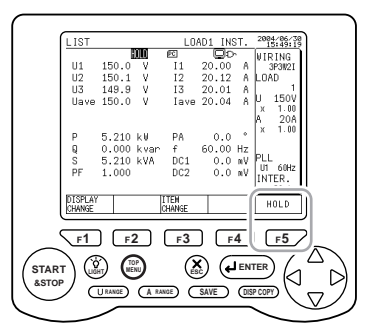

#### <Hold>

```
F5 /
```

#### Press the HOLD (F5) key.

The display screen is held.

is displayed at the top middle of the screen during the hold.

#### <Clear Hold>

F5

Press the HOLD (F5) key in hold status.

Hold will be cleared.

#### TIP

- Measurement (internal operation) is performed during hold.
- HOLD/CLEAR is displayed when integration data (integration values) has been saved. The integration values are cleared if the F5 key is pressed continuously for 3 seconds or longer.
- Setting confirmation cannot be performed during hold.
- When saving (printing) the screen with the DISP COPY key, it is recommended that the save (print) be done after holding the display value with the hold function.

## 15.2 Turning the LCD Backlight ON and OFF

#### Turning the LCD Backlight ON

<Turning the light ON>

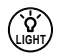

Press the LIGHT key.

The LCD backlight is lit.

The backlight will also be lit if the LIGHT key is pressed when the backlight has been turned off by the auto-off function.

<Turning the light OFF>

#### Press the LIGHT key when the light is ON.

The LCD backlight will go OFF.

#### LCD Backlight Auto-off Function

This function automatically turns the LCD backlight OFF when there has been no key operation for 10 minutes or more while the LCD backlight is lit. (Set with hardware.)

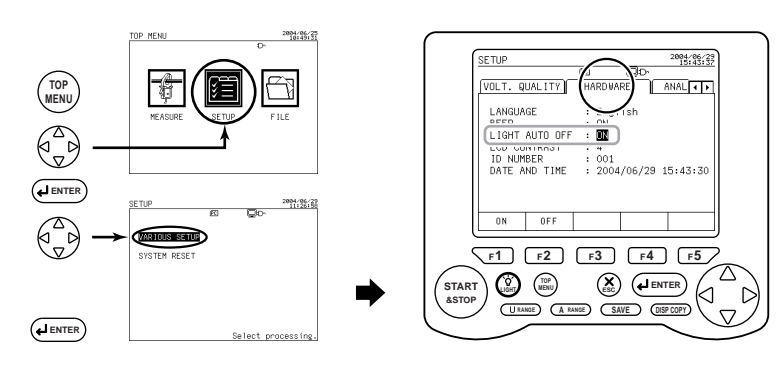

#### **Displaying the Hardware screen**

#### Using the right and left cursor keys, select the Hardware tab (highlighted).

Using the up and down cursor keys, select BACKLIGHT AUTO OFF.

Setup

 $\overline{\wedge}$ 

1

2

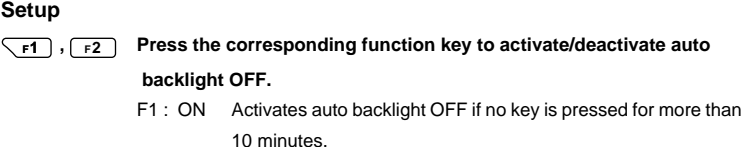

F2: OFF Lets the backlight remain ON.

# 15.3 Locking the Keys

The keys can be locked to prevent accidental operation during integration measurement, etc.

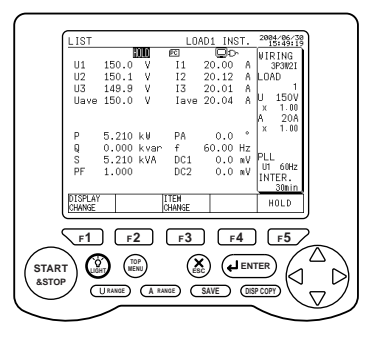

#### <Locking the keys>

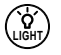

#### Press the LIGHT key for 3 seconds or more.

The keys are locked.

is displayed at the top middle of the screen while the keys are locked.

#### <Release>

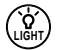

#### Press the LIGHT key for 3 seconds or more.

The keys are unlocked.

#### TIP

The LIGHT key is available even when the keys are locked.

## 15.4 Resetting the System

System reset returns the setting conditions (setting values) to the factory settings.

The following setting items are not changed when system reset is executed. Display language, ID number, date/time (clock), communication

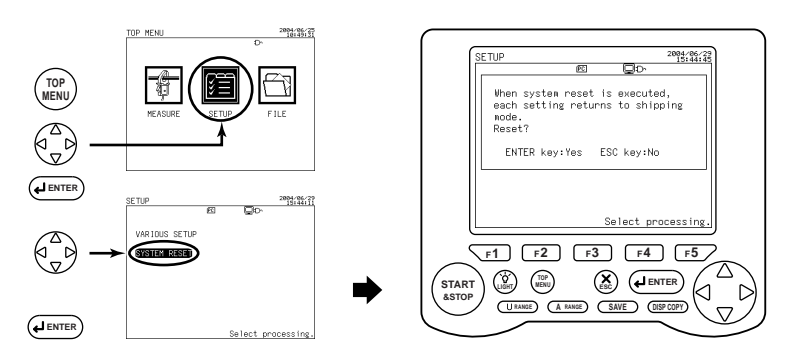

#### <System reset>

Confirmation message for system reset appears.

#### <End>

| To reset the system                       | To cancel the system reset             |
|-------------------------------------------|----------------------------------------|
| Press the ENTER key.                      | Press the ESC key.                     |
| System reset begins.                      | System reset is not performed, and the |
| When system reset has been completed, the | display returns to the top screen.     |
| display returns to the top screen.        |                                        |

## **Chapter 16 Maintenance Troubleshooting**

| 16.1 | Things to Check When There is a   |      |
|------|-----------------------------------|------|
|      | Malfunction                       | 16-2 |
| 16.2 | Error Message Content and Actions | 16-4 |

# 16.1 Things to Check When There is a Malfunction

This section describes how to handle problems that may arise with the CW240. If the CW240 does not operate correctly even after checking the items listed below, or if there is a problem not covered here, please contact a service representative listed on the back cover.

If an error message has been displayed on the display screen, refer to Section 16.2, Error Message Content and Actions.

| Symptom                                                             | ptom Things to Check                                                                                                    |                |
|---------------------------------------------------------------------|----------------------------------------------------------------------------------------------------|----------------|
|                                                                     | <ul><li>When using AC power</li><li>Confirm that the power cord is connected to the outlet correctly.</li></ul>                                                                                                    | 3.2.1          |
| 1)                                                                  | Confirm that the power supply is within the allowable power supply voltage range.                                                                                                    | 3.2.1          |
| Nothing is displayed when the power                                 | When using battery power <ul> <li>Confirm that the battery case is correctly installed.</li> </ul>                                                                                                    | 3.2.2<br>3.2.3 |
| switch is turned ON.                                                | <ul> <li>If a NiMH battery pack is being used, confirm that<br/>the battery has been sufficiently charged.</li> </ul>                                                                                                    | 3.2.3          |
|                                                                     | <ul> <li>If an alkaline dry cell is being used, confirm that<br/>the battery has not dissipated. (Confirm that the<br/>battery is installed with correct polarity.)</li> </ul>                                                                                                    | 3.2.2          |
| 2)<br>Setting data is<br>initialized when<br>power is turned<br>OFF | <ul> <li>If the opening messages "RTC Initialized" and<br/>"Settings Initialized" are displayed when power is<br/>turned ON, the backup battery has become<br/>dissipated. Backup batteries cannot be replaced<br/>by the customer.<br/>Contact a service representative.<br/>The lifetime of the backup battery is<br/>approximately 10 years.</li> </ul> | 3.6            |
|                                                                     | Check for the possibility of noise on the input signal.                                                                                                    | _              |
| 3)<br>The measurement                                               | Confirm that the measurement probe and clamp are connected correctly.                                                                                                    | 3.3<br>3.4     |
| display value is<br>incorrect.                                      | Confirm that the frequency measurement element<br>has been set correctly.                                                                                                    | 6.3.2<br>6.3.3 |
|                                                                     | Confirm that the ambient temperature/humidity are within the specification's allowable range.                                                                                                    | 4.2            |

| Symptom                                                                                                    | Things to Check                                                                                                    | Reference Section |
|----------------------------------------------------------------------------------------------------|----------------------------------------------------------------------------------------------------|-------------------|
| 4)<br>Key operation cannot<br>be done.                                                                     | <ul> <li>Confirm that key lock is not displayed at the upper<br/>right of the display area.</li> </ul>                                                                                                    | 15.3              |
|                                                                                                    | <ul> <li>Turn the power OFF then ON again. The problem<br/>may be resolved in the opening self-test.</li> </ul>                                                                                                    | 3.6               |
| 5)<br>Saving and writing to<br>internal memory<br>cannot be done.                                          | <ul> <li>It is possible that a power supply error, etc.,<br/>occurred while the internal memory was being<br/>accessed.</li> <li>Format the internal memory in the file processing<br/>mode. Data saved in the internal memory will be lost.</li> </ul> | 9.4               |
| 6)                                                                                                    | Confirm that the PC card has been inserted correctly.                                                                                                    | 11.2              |
| the PC card cannot                                                                                         | Confirm that the PC card has been formatted.                                                                                                    | 9.4               |
| be done.                                                                                                   | <ul> <li>Confirm that the capacity of the PC card has not<br/>been exceeded.</li> </ul>                                                                                                    | 11                |
| 7)<br>Communication                                                                                        | Confirm that the communication parameters of the CW240 and the controller, etc., match.                                                                                                    | 6.6               |
| cannot be done<br>through the RS-232<br>interface.                                                         | Confirm that the specifications of the cables<br>connecting the CW240 and the controller, etc.,<br>are suitable for the purpose.                                                                                                    | 10.2              |
|                                                                                                    | Confirm that printer power is ON. (Refer to the printer's instruction manual.)                                                                                                    | 10.3              |
|                                                                                                    | Confirm that connection cable specifications match.                                                                                                    | 10.3              |
| 8)<br>Printing cannot be<br>done.                                                                          | Confirm that the frequency measurement element has been set correctly.                                                                                                    | 10.3              |
|                                                                                                    | Confirm that the communication parameters of this device and the printer match.                                                                                                    | 10.3              |
|                                                                                                    | Confirm that the print media has been set correctly.                                                                                                    | —                 |
| 9)<br>An error occurs in the<br>opening message.<br>Measurement or<br>Top menu screen<br>does not display. | <ul> <li>This is a hardware error. Contact a service<br/>representative.</li> </ul>                                                                                                    | 3.6               |

# 16.2 Error Message Content and Actions

Messages are sometimes displayed on the screen while this device is being used. The content and actions are described here.

#### 16.2.1 Execution Errors

#### Confirmation Messages

| Message                        | Content/Action                      |
|--------------------------------|-------------------------------------|
| Same file name already exists. | The same file name already exists.  |
| Overwrite?                     | Select whether to overwrite or not. |

#### Normal Messages

| Message                               | Content/Action                                        |
|---------------------------------------|-------------------------------------------------------|
| Cannot change name of file.           | The selected file is read-only.                       |
| Cannot delete file.                   | Change it to full-access.                             |
| Same file name already exists.        | The new file name in file name change operation       |
| Cannot change.                        | already exists. Change the new file name.             |
| Error has occurred during writing     | Check the internal momeny                             |
| Internal memory.                      | Check the internal memory.                            |
| Error has occurred during writing     | Check the PC card                                     |
| PC card.                              |                                                       |
| Error has occurred during print out.  | Check the printer.                                    |
| Error has occurred during reading     | Check the internal momeny                             |
| Internal memory                       | Check the Internal memory.                            |
| Error has occurred during reading     | Check the PC card                                     |
| PC card.                              | Check the FC card.                                    |
| PC card not yet formatted. Format it. | Format the PC card to MS-DOS format.                  |
| PC card not inserted.                 | Insert the PC card correctly.                         |
| Write-protect is performed.           | Clear the write-protect on the storage media.         |
| No file.                              | There is no file to read. The operation is invalid.   |
| File not yet selected                 | No file is selected in file deletion or file copying. |
| The not yet selected.                 | Select a file.                                        |

| Message                           | Content/Action                                           |
|-----------------------------------|----------------------------------------------------------|
| Maximum number in PC card         | The number of saved files has exceeded 30. Delete        |
| exceeded.                         | unnecessary files from the PC card.                      |
| PC card exceeds the capacity.     | Delete unnecessary files from the PC card.               |
|                                   | The inserted PC card is not flash ATA. Insert a flash    |
| Not flash ATA card.               | ATA memory card.                                         |
| DC could not our norted           | An unsupported flash ATA memory card has been            |
| PC card not supported.            | inserted. Insert a supported card.                       |
| Error relating to the PC card has | A PC card-related error other than the above has         |
| occurred.                         | occurred. Check the PC card.                             |
| Maximum number in cotting file    | The number of saved setting files has exceeded 30        |
| exceeded                          | (5 in the case of internal memory). Delete               |
| exceeded.                         | unnecessary files.                                       |
| Internal memory exceeds capacity  | The capacity of the internal memory has been             |
| internal memory exceeds capacity. | reached. Delete unnecessary files.                       |
| Maximum number in internal memory | The number of files saved in the internal memory has     |
| exceeded.                         | exceeded 30. Delete unnecessary files.                   |
| Eailure in saving data within     | It becomes easy for this problem to occur when there     |
|                                   | are many files in the save destination or when the file  |
|                                   | capacity is large. Check the save destination memory.    |
| Start time has passed. Start      | The START&STOP key was pressed after the set start       |
| Integration measurement by        | time had passed. Start integration measurement with      |
| JUST start.                       | JUST start.                                              |
|                                   | The START&STOP key was pressed after the set stop        |
| Stop time is over. End            | time had passed. Start integration measurement.          |
| measurement by hand.              | Also, stopping is done manually. Press the               |
|                                   | START&STOP key to stop integration measurement.          |
| Invalid key operation during      | The SAVE key or the DISP COPY key was pressed            |
| integration measurement.          | during integration measurement. Perform saves and        |
| -                                 | screen copies after integration measurement has ended.   |
|                                   | Backup memory copy or backup memory delete was           |
| No saved data in backup memory.   | selected when there is no data saved in the backup       |
|                                   | memory. This operation is not required.                  |
| Backup memory exceeds capacity.   | The backup memory is full. Delete data from the          |
|                                   | backup memory.                                           |
| Correct wiring.                   | Confirm that connections have been made correctly,       |
|                                   | using Scott connection confirmation.                     |
| 1P3W load connection is           |                                                          |
| anierent from setting. It may     | It is possible that Scott connection confirmation is not |
| Check setup of 1P3W/ load         | correct. Check the connections and the CW240             |
| Connection                        | seunys.                                                  |
| Connection.                       |                                                          |

#### 16.2.2 Setting Errors

#### Normal Messages

| Message                                | Content/Action                                             |
|----------------------------------------|------------------------------------------------------------|
| Product of [rated power×VT ratio×CT    | Change the wiring, voltage range, current range, VT        |
| ratio $\times$ 1.3] exceeds 999.9TW.   | ratio, CT ratio, or clamp settings.                        |
|                                        | Harmonic measurement data save and print output cannot     |
| Harmonics measurement data             | be done at 30 seconds or less at the standard interval.    |
| preservation and printer output cannot | To print out or save harmonic measurement data during      |
| be performed.                          | integration measurement, set the interval time to 1 minute |
|                                        | or more.                                                   |
| Only the instant value of normal       | Data saves when the interval is short is limited to        |
| measurement is saved in binary type.   | binary-type normal measurement instant values.             |

#### 16.2.3 Various Messages

#### • Confirmation Messages

| Message                                                                            | Content/Action                                            |
|------------------------------------------------------------------------------------|-----------------------------------------------------------|
| When system reset is executed,<br>each setting returns to shipping mode.<br>Reset? | Confirmation when executing system reset.                 |
| Stop integration measurement?                                                      | Confirmation when forcing integration measurement to end. |
| Measurement data will be cleared.<br>Proceed?                                      | Confirmation when clearing integrationmeasurement data.   |
| Delete is performed. Proceed?                                                      | Confirmation when deleting files.                         |
| Format is performed. Proceed?                                                      | Confirmation when formatting.                             |
| Copy is performed. Proceed?                                                        | Confirmation when copying data.                           |
| Saved data in backup memory is copied to PC card. Proceed?                         | Confirmation when copying the backup memory.              |
| Saved data in backup memory is deleted. Proceed?                                   | Confirmation when deleting the backup memory.             |

#### Normal Messages

| Message                                                                   | Content/Action                                                                                                    |
|---------------------------------------------------------------------------|----------------------------------------------------------------------------------------------------|
| Inserted new PC card.                                                     | Displayed when saving data to the backup memory, when a new PC card has been inserted.                                             |
| Saved data in backup memory was copied to PC card.                        | Displayed when saving data to the backup memory,<br>when a new PC card has been inserted and<br>integration measurement has ended. |
| POWER OFF TIME: 2004/01/01 00:00:00<br>POWER ON TIME: 2004/01/01 00:00:00 | Displayed after power failure recovery.                                                                                            |
| Processing.<br>Please wait.                                               | Displayed during processing.                                                                                                    |

## Chapter 17 CW 240 Specifications

| 17.1 | CW 240 Specifications            | 17-2  |
|------|----------------------------------|-------|
| 17.2 | Specifications of Current Clamps |       |
|      | (Clamp-on Probe)                 | 17-17 |

# 17.1 CW 240 Specifications

#### (1) Input

| Item                                                                                                   | Voltage                                                                                                   | Current                                                                                                    |                                                                                                    |
|----------------------------------------------------------------------------------------------------|----------------------------------------------------------------------------------------------------|----------------------------------------------------------------------------------------------------|----------------------------------------------------------------------------------------------------|
| Input Form                                                                                             | Resistance Partial<br>Pressure Method                                                                     | Clamp Detection Method                                                                                                    |                                                                                                    |
| Rated Value<br>(Range)                                                                                 | 150.0 V<br>300.0 V<br>600.0 V<br>1000 V                                                                   | According to the clamp u<br>96036 (2A)<br>96033 (50A)<br>96030 (200A)<br>96031 (500A)<br>96032 (1000A)<br>96034 3000A range<br>2000A range<br>96035 3000A range<br>300A range | Ised and the range.<br>200.0/500.0mA/1.000/2.000A<br>5.000/10.00/20.00/50.00 A<br>20.00/50.00/100.0/200.0 A<br>50.00/100.0/200.0/500.0 A<br>200.0/500.0 A/1.000 kA<br>300.0/750.0 A/1.500/3.000 kA<br>100.0/200.0/500.0 A/1.000 kA<br>300.0/75.0 0/1.500/3.000 kA<br>30.00/75.00/150.0/30.0 A |
| Measurement<br>Wiring<br>Single phase 2 w<br>current), 3 phase<br>(3 power-meter n<br>Scott connection |                                                                                                    | e, single phase 3 wire, sing<br>wire 2 current (2 power-m<br>thod), 3 phase 4 wire, 3 ph<br>phase 3 wire + single pha                                                         | gle phase 3 wire 3 current (neutral line<br>leter method), 3 phase 3 wire 3 current<br>nase 4 wire 4 current (neutral line current),<br>ase 3 wire)                                                                                                    |
| Measurement<br>Line Quantity<br>(Number of loads)                                                      | Common Voltage<br>Single phase 2 wire                                                                     | e<br>e<br>vire: 4 loads; single phase 3 wire: 2 loads; 3 phase 3 wire 2 current: 2 load                                                                                       |                                                                                                    |
| Input Resistance                                                                                       | Approx. 13MΩ                                                                                              | Approx. 13MΩ Approx. 100kΩ (CW240 main unit)                                                                                                    |                                                                                                    |
| Continuous<br>Maximum<br>Allowable<br>Input                                                            | 1000 Vrms                                                                                                 | 96036 (2A)<br>96033 (50A)<br>96030 (200A)<br>96031 (500A)<br>96032 (1000A)<br>96034 3000A range<br>2000A range<br>1000A range<br>96035 3000A range<br>300A range              | 20Arms<br>130Arms<br>250Arms<br>625Arms<br>700Arms<br>2400Arms<br>1200Arms<br>3600Arms<br>360Arms                                                                                                    |
| AD Converter                                                                                           | Voltage: Current Input Simultaneous Conversion<br>PLL Synchronization 128 samples/cycle 16-bit resolution |                                                                                                    |                                                                                                    |

#### (2) Measurement Functions

| Item                                    | Voltage                                                                                                    | Current/Active Power/Reactiv                                                            | ve Power 1 (using the reactive power method)                                                                |  |
|-----------------------------------------|----------------------------------------------------------------------------------------------------|-----------------------------------------------------------------------------------------|----------------------------------------------------------------------------------------------------|--|
| Method                                  | Digital Sampling Method                                                                                                    |                                                                                         |                                                                                                    |  |
| Frequency Range                         | 45 to 65 Hz (Th                                                                                                    | 45 to 65 Hz (The measurement element is selected from U1, U2, and U3.)                  |                                                                                                    |  |
| Crest Factor                            | 3 at rated input                                                                                                    | (1.8 at 1000V range)                                                                    |                                                                                                    |  |
| Accuracy                                | ±0.2%rdg.<br>±0.1%rng.                                                                                                    | 96030, 96031,96033,96036 ±0.6%rdg.±0.4%rng.<br>ng. 96032,96034,96035 ±1.0%rdg.±0.8%rng. |                                                                                                    |  |
| Power Factor<br>Effects                 | Ι                                                                                                    | 96030<br>Excluding 96030                                                                | $\pm 1.0\%$ rng.(45 to 65Hz,power factor =±0.5) $\pm 2.0\%$ rng.(45 to 65Hz,power factor=±0.5)              |  |
| Reactive<br>Factor Effects              | _                                                                                                    | 96030<br>Excluding 96030                                                                | $\pm1.0\%$ rng.(45 to 65Hz,reactive factor= $\pm0.5)$ $\pm2.0\%$ rng.(45 to 65Hz,reactive factor= $\pm0.5)$ |  |
| Available Input<br>Range 5 to 110% of e |                                                                                                    | ch range (The upper limit at                                                            | 1000V range is 100%.)                                                                                       |  |
| Display Range                           | Voltage: 0.4 to 130% of each range (zero suppression for under 0.4%)<br>Electric Power (active, reactive, apparent): 0 to 130% of each range<br>(zero suppression for 0.17% or less of the range rating)<br>Harmonics Level: 0 to 130% of each range<br>Frequency: |                                                                                         |                                                                                                    |  |
| Temperature<br>Coefficient              | ±0.03%rng/°C                                                                                                    | 3%rng/°C ±0.05%rng/°C                                                                   |                                                                                                    |  |
| Display Update Cycle                    | le Approx. 0.5 seconds                                                                                                    |                                                                                         |                                                                                                    |  |

rdg: reading; rng: range

#### (3) Equations

$$U_m rms = \sqrt{\frac{1}{T} \int_0^T u_m(t)^2 dt} = \sqrt{\frac{1}{T} \sum_{t=0}^T u_m(t)^2}$$

Current RMS Value

$$I_m rms = \sqrt{\frac{1}{T} \int_0^T i_m(t)^2 dt} = \sqrt{\frac{1}{T} \sum_{t=0}^T i_m(t)^2}$$

$$P_m = \frac{1}{T} \int_{0}^{T} \{u_m(t) \times i_m(t)\} dt = \frac{1}{T} \sum_{t=0}^{T} \{u_m(t) \times i_m(t)\}$$

#### Reactive Power1: When using the reactive power method

$$Q_m = \frac{1}{T} \int_0^T \left\{ u_m(t) \times i_m(t + \frac{T}{4}) \right\} dt = \frac{1}{T} \sum_{t=0}^T \left\{ u_m(t) \times i_m(t + \frac{T}{4}) \right\} dt$$

#### where

- u(t) : Voltage Input Signal
- i(t) : Current Input Signal
- T : Input Signal 1 Cycle
- m : Phase

#### Formula for Each Wiring

| Wiring<br>Measurement<br>Item     | Equations                                    | Symbol | Single Phase 3 Wire                                   |
|-----------------------------------|----------------------------------------------|--------|-------------------------------------------------------|
| Average Voltage                   | _                                            | Uave   | ( U1+U2 ) / 2                                         |
| Average Current                   | -                                            | lave   | ( 1+ 2)/2                                             |
| Active Power                      | -                                            | ΣΡ     | P1+P2                                                 |
| Reactive<br>Power 2 <sup>*4</sup> | $Q = \sqrt{S^2 - P^2}$                       | ΣQ     | Q1+Q2                                                 |
| Apparent Power                    | $S = U \times I$                             | ΣS     | S1+ S2                                                |
| Power Factor                      | Reactive power method not used <sup>*6</sup> | ΣPF    | $\sum PF = \frac{\sum P}{\sum S}$                     |
| Fower Factor                      | Reactive power method used                   | ∑PF    | $\sum PF = \frac{\sum P}{\sqrt{\sum P^2 + \sum Q^2}}$ |
| Phase Angle <sup>*6</sup>         | _                                            | ΣΡΑ    | $\sum PA = \cos^{-1}\sum PF$                          |

| Wiring<br>Measurement<br>Item     | Equations                                    | Symbol | 3 Phase 3 Wire 2 Current <sup>*7</sup>                |
|-----------------------------------|----------------------------------------------|--------|-------------------------------------------------------|
| Average Voltage                   | -                                            | Uave   | ( U1+U2+U3 ) / 3                                      |
| Average Current                   | -                                            | lave   | ( 1+ 2+ 3)/3*2                                        |
| Active Power                      | _                                            | ΣΡ     | P1+P3                                                 |
| Reactive<br>Power 2 <sup>*4</sup> | $Q = \sqrt{S^2 - P^2}$                       | ΣQ     | $\sqrt{\sum S^2 - \sum P^2}$                          |
| Apparent Power                    | $S = U \times I$                             | ΣS     | $\frac{\sqrt{3}}{2}(S1+S3)$                           |
| Power Factor                      | Reactive power method not used <sup>*6</sup> | ΣPF    | $\sum PF = \frac{\sum P}{\sum S}$                     |
|                                   | Reactive power method used                   | ΣPF    | $\sum PF = \frac{\sum P}{\sqrt{\sum P^2 + \sum Q^2}}$ |
| Phase Angle <sup>*6</sup>         | _                                            | ΣΡΑ    | $\sum PA = \cos^{-1}\sum PF$                          |

| Wiring<br>Measurement<br>Item | Equations                                    | Symbol | 3 Phase 3 Wire<br>3 Current                           | 3 Phase 4 Wire |
|-------------------------------|----------------------------------------------|--------|-------------------------------------------------------|----------------|
| Average Voltage               | -                                            | Uave   | (U+1U2+U3) / 2 *2                                     |                |
| Average Current               | -                                            | lave   | (   1 +   2 +   3 ) / 3 * 3                           |                |
| Active Power                  | _                                            | ΣΡ     | P+1P2+P3 *5                                           |                |
| Reactive Power 2*4            | $Q = \sqrt{S^2 - P^2}$                       | ΣQ     | Q1+Q2+Q3 *5                                           |                |
| Apparent Power                | $S = U \times I$                             | ΣS     | S+1S2+S3 *5                                           |                |
| Power Factor                  | Reactive power method not used <sup>*6</sup> | ΣPF    | $\sum PF = \frac{\sum P}{\sum S}$                     |                |
|                               | Reactive power method used                   | ΣPF    | $\sum PF = \frac{\sum P}{\sqrt{\sum P^2 + \sum Q^2}}$ | -              |
| Phase Angle*6                 | _                                            | ΣΡΑ    | $\sum PA = \cos^{-1} \sum PF$                         |                |

\*1: In the case of distorted wave input, there may be a difference with other measuring devices that use a different measurement principle.

- \*2: Line voltage for 3 phase 3 wire, and phase voltage for 3 phase 4 wire.
- \*3: I2 for 3 phase 3 wire (2 power-meter method) is the result calculated through vector operation.
- \*4: When not using the reactive power method. Even in this case, the operation is performed by multiplying the polarity of Q of each phase calculated with the reactive power method.
- \*5: For 3 phase 3 wire, the voltage used when obtaining the electric power of each phase is the phase voltage from the virtual neutral point.
- \*6: The operation is performed by multiplying the polarity of Q of each phase calculated with the reactive power method.
- \*7: In the case of unbalanced input with 3 phase 3 wire (2 power-meter method), there may be a difference with other connections or measuring devices that use a different measurement principle.

P1, P3, Q1, Q3, S1, S3, PF1, and PF3 have not physical meaning as values in the operation process of the 2 power-meter method.

#### TIP

The active power, reactive power, apparent power, power factor, and phase angle measure the value of each phase.

#### (4) Function Specifications

| • Frequency Measurement Fur   | nction                                        |
|-------------------------------|-----------------------------------------------|
| Measurement Input             | Voltage Input Select from U1, U2, and U3.     |
| Measurement Frequency Range   | 45 to 65 Hz                                   |
| Display Range                 | 40.00 to 70.00 Hz                             |
| Accuracy                      | ±0.1% rdg. ±1 dgt.                            |
|                               | Upon 10 to 130% sine wave input of the        |
|                               | voltage range                                 |
| Low-pass Filter Function      | Cutoff Frequency Approx. 300Hz                |
|                               | ON/OFF can be set                             |
|                               |                                               |
| Electric Energy Measuremen    | t Function                                    |
| Measurement Elements          | Electric energy, regenerative energy,         |
|                               | lagging reactive energy, leading reactive     |
|                               | energy                                        |
| Measurement Accuracy          | Active power, reactive power measurement      |
|                               | accuracy $\pm 1$ dgt.                         |
|                               | (When the display digit setting is STANDARD.) |
| Measurement Range             | Electric energy                               |
| (Range VT Ratio CT Ratio)     | Consumed: 0.00000 mWh to 999999 GWh           |
| According to Display          | Regenerative: -0.00000 mWh to -999999 GWh     |
| Digits Setting                | Reactive energy                               |
|                               | Lagging: 0.00000 mvarh to 999999 Gvarh        |
|                               | Leading: -0.00000 mvarh to -999999 Gvarh      |
| Display Digit Design Function | Select from the minimum resolution shift      |
|                               | through integration value, minimum            |
|                               | resolution setting, and automatic setting     |
|                               | according to the rated power.                 |
| Integration Time Accuracy     | ±20 ppm (Typ., 23°C)                          |
|                               |                                               |
| • Demand Measurement Funct    | ion                                           |
| Measurement Elements          | Active power (consumed), reactive             |
|                               | power (lagging), power factor:                |
|                               | Demand value within the interval time         |
|                               | Electric energy (consumed, regenerative),     |
|                               | Regenerative energy (lagging, leading):       |
|                               | Demand value within the interval time         |
|                               | Maximum demand value (power                   |
|                               | consumption demand) from the start of         |
|                               | integration measurement and the time of       |
|                               | occurrence                                    |
| Measurement Accuracy          | Active power, reactive power                  |
|                               | measurement accuracy $\pm 1$ dgt.             |
|                               | (When the display digit setting is STANDARD.) |

|                                           |                 | 17.1 CW 240 Specifications                                           |
|-------------------------------------------|-----------------|----------------------------------------------------------------------|
| Harmonic Measurement Fund                 | ction           |                                                                      |
| Method                                    | PLL synchroni   | zation method                                                        |
| Measurement Frequency Range               | Fundamental v   | vave frequency: 45 to 65 Hz                                          |
| Analysis Order                            | 1st to 50th ord | er                                                                   |
| Window Width                              | 1 cvcle         |                                                                      |
| Window Type                               | Rectangular     |                                                                      |
| Analysis Data Quantity                    | 128 points      |                                                                      |
| Analysis Rate                             | 1 time/16 cvcle | s                                                                    |
| Analysis Items                            | Harmonic leve   | : Harmonic level of each                                             |
| 2                                         |                 | order of voltage/current/                                            |
|                                           |                 | electric power                                                       |
|                                           | Harmonic cont   | ent:                                                                 |
|                                           |                 | Harmonic content of each                                             |
|                                           |                 | order of voltage/current/                                            |
|                                           |                 | electric power                                                       |
|                                           | Harmonic phas   | se angle:                                                            |
|                                           |                 | Harmonic phase angle of                                              |
|                                           |                 | each order of voltage/                                               |
|                                           |                 | current/electric power                                               |
|                                           |                 | Select for the fundamental                                           |
|                                           |                 | wave or the fundamental                                              |
|                                           |                 | wave for U1 for the voltage                                          |
|                                           |                 | and current.                                                         |
|                                           | Total value:    | The total value up to the 50th                                       |
|                                           |                 | Order of voltage/current/                                            |
|                                           |                 | lectric power/power factor                                           |
|                                           | Total harmonic  | distortion ratio:                                                    |
|                                           |                 | Voltage/current (THD-F or                                            |
|                                           |                 | THD-R)                                                               |
| Accuracy                                  | Harmonic leve   | l                                                                    |
| (Current Electric Power                   | 1st to 20th or  | rder: $\pm$ 1.5% rdg. $\pm$ 1.5% rng.                                |
| 16 <sup>th</sup> order and after of 96031 | 21st to 30th c  | order: $\pm 2.0\%$ rdg. $\pm 1.5\%$ rng.                             |
| total order of 96032 are                  | 31st to 50th c  | order: $\pm 3.0\%$ rdg. $\pm 1.5\%$ rng.                             |
|                                           | Harmonic cont   | ent                                                                  |
| (Telefence values )                       | (value calcula  | ated from the harmonic level)                                        |
|                                           | $\pm 2$ dgt.    |                                                                      |
|                                           | Harmonic phas   | se angle                                                             |
|                                           | The guarante    | ed accuracy range is 5% or                                           |
|                                           | more of the r   | ange for both the current                                            |
|                                           | level and the   | harmonic voltage of each                                             |
|                                           | order.          |                                                                      |
|                                           | 1st to 20th or  |                                                                      |
|                                           | 20th to 50th (  | brder: $\pm (0.3^{\circ} \times \text{K+1}^{\circ})\text{K}$ : order |
|                                           |                 | ental wave for current is not                                        |
| Display Data                              | specified.      | (linear or log) waster                                               |
| Display Dala                              | ∟isi, bai giaph | (inteal of log), vector                                              |
|                                           |                 |                                                                      |

| Measurement Item                                               | Equations                                                                                                    |  |  |
|----------------------------------------------------------------|----------------------------------------------------------------------------------------------------|--|--|
| Voltage RMS Value<br>Current RMS Value                         | $Un = \sqrt{\frac{(Unr)^2 + (Uni)^2}{2}} \qquad In = \sqrt{\frac{(Inr)^2 + (Ini)^2}{2}}$                                                                                                    |  |  |
| RMS Value nth Order Content                                    | nth order rms value<br>fundamental wave rms value × 100%                                                                                                    |  |  |
| RMS Value Phase Angle<br>(Fundamental Wave Standard)           | $\begin{array}{l} \theta \; Un = (nth \; order \; harmonic \; voltage \; phase) \cdot (fundamental \; wave \; phase) \times n \\ = \; tan^{-1} \left( \frac{Unr}{Uni} \right) - \left\{ tan^{-1} \left( \frac{U1r}{U1i} \right) \right\} \times n \\ \theta \; In = (nth \; order \; harmonic \; voltage \; phase) \cdot (fundamental \; wave \; phase) \times n \\ = \; tan^{-1} \left( \frac{Inr}{Ini} \right) - \left\{ tan^{-1} \left( \frac{I1r}{I1i} \right) \right\} \times n \end{array}$ |  |  |
| RMS Value Phase Angle<br>(U1 Standard)                         | $ \begin{aligned} \theta  \text{Un} &= (\text{nth order harmonic voltage phase}) \\ &= \tan^{-1} \left( \frac{Unr}{Uni} \right) \\ \theta  \text{In} &= (\text{nth order harmonic current phase}) \\ &= \tan^{-1} \left( \frac{Inr}{Ini} \right) \end{aligned} $                                                                                                    |  |  |
| Total Harmonic Distortion Ratio<br>(Fundamental Wave Standard) | $THD-F = \sqrt{\frac{\sum_{n=2}^{50} (\text{nth order harmonic voltage (current) rms value})^2}{(\text{fundamental wave voltage (current) rms value})^2}}$                                                                                                    |  |  |
| Total Harmonic Distortion Ratio<br>(Total RMS Value Standard)  | $THD-R = \sqrt{\sum_{n=2}^{50} (\text{nth order harmonic voltage (current) rms value})^2} \sum_{n=1}^{50} (\text{nth order harmonic voltage (current) rms value})^2$                                                                                                    |  |  |

#### Harmonic Measurement Basic Equations

| Measurement Item                    | Equations                                                                                                 |
|-------------------------------------|----------------------------------------------------------------------------------------------------|
| Electric Power                      | $Pn = Unr \times Inr + Uni \times Ini$                                                                    |
| Electric Power nth Order<br>Content | $\frac{\text{nth order active power}}{\text{fundamental wave active power}} \times 100\%$                 |
| Total RMS Value                     | $\sum U = \sqrt{\sum_{n=1}^{50} Un^2} \qquad \sum I = \sqrt{\sum_{n=1}^{50} In^2}$                        |
| Total Electric Power Valu           | $\sum P = \sum_{n=1}^{50} Pn$                                                                             |
|                                     | Not using the reactive power method                                                                       |
|                                     | $\frac{\sum P}{\sum U \times \sum I}$                                                                     |
| Total Power Factor                  | Using the reactive power method                                                                           |
|                                     | $\frac{\sum_{n=1}^{50} Pn}{\sqrt{\left(\sum_{n=1}^{50} Pn\right)^2 + \left(\sum_{n=1}^{50} Qn\right)^2}}$ |

#### Harmonic Equations for Each Wiring

| Wiring              | Single Phase 2 Wire                    | Single Phase 3 Wire        |  |
|---------------------|----------------------------------------|----------------------------|--|
| Measurement Item    | Single Phase 2 Wile                    | Single Fildse 5 Wile       |  |
|                     | <i>U</i> 11                            | U1n                        |  |
| Vollage RIVIS Value | UIM                                    | U2n                        |  |
|                     |                                        | I1n                        |  |
| Current RMS Value   | I1n                                    | I2n                        |  |
|                     |                                        | I3n (When using 3 current) |  |
| Electric Power      | $Pn = Unr \times Inr + Uni \times Ini$ | Pn = P1n + P2n             |  |
| Reactive Power *1   | $Qn = Unr \times Ini - Uni \times Inr$ | Qn = Q1n + Q2n             |  |
| Apparent Power *1   | $Sn = Un \times In$                    | Sn = S1n + S2n             |  |

| Measurement Item  | 3 Phase 3 Wire 2 Current                                                                                  |
|-------------------|----------------------------------------------------------------------------------------------------|
| Voltage RMS Value | $U1n$ $U2n(\text{Calculated as } U2 = u3(t))$ $U3n(\text{Calculated as } U3 = \dot{u}1(t) - \dot{u}3(t))$ |
| Current RMS Value | $\frac{11n}{12n} (\text{Calculated as } 12 = i 1(t) - i 3(t) )$ $\frac{13n}{13n}$                         |
| Electric Power    | $Pn = P1n + P3n$ $(P3n = U2r \times I3r + U2i \times I3i)$                                                |
| Reactive Power *1 | Qn = Q1n + Q3n<br>(Q3n = U2r×I3r+U2i×I3i)                                                                 |
| Apparent Power *1 | $\frac{\sqrt{3}}{2}(S1n+S3n)$                                                                             |

| Wiring            | 3 Phase 3 Wire 3 Current                                | 3 Phase 4 Wire |  |
|-------------------|---------------------------------------------------------|----------------|--|
| Measurement Item  |                                                         |                |  |
|                   | $U1n$ (Calculated as $U1 = \dot{u}1(t) - \dot{u}2(t)$ ) | U1n            |  |
| Maltana DMO Malaa | $U2n$ (Calculated as $U2 = \dot{u}2(t) - \dot{u}3(t)$ ) | U2n            |  |
| Voltage RMS Value | U3n(Calculated as $U3 = ii3(t) - ii1(t)$ )              | U3n            |  |
|                   | $u_n(t)$ : Phase voltage from hypothetical midpoint     | Phase voltage  |  |
|                   | I1n                                                     |                |  |
| Current DMC Value | I2n                                                     |                |  |
| Current RMS Value | I3n                                                     |                |  |
|                   | I4n (When using 4 current)                              |                |  |
| Electric Power    | Pn = P1n + P2n + P3n                                    |                |  |
| Reactive Power *1 | Qn = Q1n + Q2n + Q3n                                    |                |  |
| Apparent Power *1 | Sn = S1n + S2n + S3n                                    |                |  |

By performing FFT operation on the 128 sample data that was taken in, nth order harmonics are broken down into elements as follows.

nth Order Harmonic Voltage RMS Value Un: (Unr, Uni)

nth Order Harmonic Current RMS Value Un: (Inr, Ini)

| n                     | : order                                                              |
|-----------------------|----------------------------------------------------------------------|
| Unr, Inr              | : real number elements after FFT operation                           |
| Uni, Ini              | : imaginary number elements after FFT operation                      |
| P1n, P2n, P3n         | : active power (each element of the nth order)                       |
| Q1n, Q2n, Q3n         | : reactive power (each element of the nth order)                     |
| um(t), um(t)          | : vector                                                             |
| RMS Value Phase Angle | e: phase angle of the nth order harmonic element for the fundamental |
|                       | wave element of the input signal                                     |

Electric Power Value Phase Angle:

phase of the current of the nth order for the voltage of the nth order

\*1: Internal operation for use in power factor electric power phase angle and power factor computation.

#### Waveform Measurement Function

| • waveform weasurement Fund   | ction                                                                                          |
|-------------------------------|------------------------------------------------------------------------------------------------|
| Measurement Elements          | Select from in-phase voltage/current waveform, all-voltage waveform, and all-current waveform. |
| Magnification Change          | 1/3 to 20 times the rating                                                                     |
| Display Data                  | 1 waveform                                                                                     |
| Voltage Fluctuation (Quality) | Measurement Function                                                                           |
| Measurement Elements          | Voltage dip, voltage swell, instantaneous voltage interruption                                 |
| Measurement Method            | Detected from the voltage rms value of one waveform                                            |
| Threshold/Hysteresis          | Set by a percentage of the standard voltage                                                    |
| Accuracy                      | Same as the voltage rms value accuracy                                                         |
| Detection Interval            | Interval during which the threshold value was exceeded                                         |
| Display Data                  | Date/time of occurrence, voltage rms value, detection interval                                 |
| Event Quantity                | 100                                                                                            |
| Display Function              |                                                                                                |
| Indicator                     | 5.7 inch STN monochrome liquid crystal<br>display<br>(320 x 240 pixels) with backlight         |
| Backlight                     | ON/OFF, auto-off settings                                                                      |
| Contrast                      | 8-level setting and auto-correction according to ambient temperature                           |
| Display Digits                | Other than electric energy: 4 digits<br>Electric energy: 6 digits                              |
| Language Switch               | Japanese/English                                                                               |
| Display Average Function      | Moving average method Select from 1, 2, 5, 10, or 20 times.                                    |
| Display Hold                  | Hold/Cancel                                                                                    |

#### Save/Print Function

| Manual or Automatic Save/Print |                                                                                      |
|--------------------------------|--------------------------------------------------------------------------------------|
| Storage Media                  | Internal memory: 1 MB or PC card                                                     |
| Printing                       | Dedicated printer (RS-232 connection)                                                |
| Save/Print Data                | Measurement data, voltage fluctuation data, waveform data, screen data, setting data |
| Save/Print Interval            |                                                                                      |
| Standard Interval              | 1/2/5/10/15/30 seconds,                                                              |
|                                | 1/2/5/10/15/30/60 minutes                                                            |
|                                | Harmonic measurement, waveform data                                                  |
|                                | output, and printing are not available at 30 seconds or less.                        |
| Short Interval                 | one wave/100/200/500 msec                                                            |
|                                | Data output items are instantaneous value only.                                      |

#### • Data Savable Time Display

Calculated according to the available capacity of the save destination, data save item, and interval time.

#### • File Handling

| File Copy                      | Copy files from internal memory to the PC card.                                                                      |                                                                                          |
|--------------------------------|----------------------------------------------------------------------------------------------------|------------------------------------------------------------------------------------------|
| Setting File Read/Save (Write) |                                                                                                    |                                                                                          |
| File Delete<br>Format          | Internal memory, F<br>Internal setting file<br>PC card, internal                                                     | PC card setting file read/save<br>e delete, PC card file delete<br>memory initialization |
| Save Format                    | Measurement Data: CSV format (binary<br>format when short interval is set.)<br>Voltage Fluctuation Data: Text format |                                                                                          |
|                                | Waveform Data:<br>Screen Data:<br>Setting Data:                                                                      | Binary format<br>BMP format (bitmap)<br>Text format                                      |

#### Clock Function

Auto-calendar, automatic leap year differentiation, 24-hour clock Real Time Accuracy  $\pm 20$  ppm (Typ., 23° C)

#### • Connection Confirmation (Wiring Check) Function

Confirms voltage/current input values, voltage/current phase difference, voltage-to-voltage phase difference, current-to-current phase difference, suitability of frequency measurement.

For Scott connections, confirms single-phase load connection. Wiring diagram, vector diagram display

#### • Setting Confirmation (Setting Check) Screen

Screen for confirming integration measurement data save items, start/end, etc.

#### Other Functions

VT ratio/CT ratio setting, ID number setting, NiMH (nickel metal hydride) battery charge, battery residual quantity display, beep (key operation confirmation), key lock, system reset

#### (5) Communication Function

Electrical Specifications Synchronization Method Baud Rate Connectors E1A RS-232 Start/stop synchronization 1200/2400/9600/19200/38400 bps D-SUB 9 pin

#### (6) PC Card Interface

Slot Usable Cards Data Format Storage Content "PC Card Standard" conforming TYPE II × 1 set Flash ATA card MS-DOS format Setting data, measurement data, screen data

#### (7) External Control Input/Output

 Integration measurement start/end control input/output

 Control Input
 TTL level or contact point

 Control Output
 TTL level

#### (8) Analog Input and DA Output Function (Optional)

| DA Output                   |                                                                                   |
|-----------------------------|-----------------------------------------------------------------------------------|
| Output Voltage              | $\pm 1$ V DC for each range of the rated value                                    |
|                             | Electric energy depends on output rate.                                           |
|                             | Magnification of 1, 10, or 100 can be set for                                     |
|                             | harmonics.                                                                        |
|                             | Frequency is (0.4 to 0.7 V)/(40 to 70 Hz)                                         |
| Output Quantity             | 4CH                                                                               |
| Output Data                 | Instantaneous value                                                               |
| (Select 4 items)            | Voltage, current, average voltage, average current, active power, reactive power, |
|                             | apparent power, power factor, phase angle, frequency                              |
|                             | Electric energy                                                                   |
|                             | Electric energy (consumed/regenerative), reactive energy (lagging/leading)        |
|                             | Harmonics                                                                         |
|                             | Level, content, phase angle, total value,<br>THD (THD-F/THD-R)                    |
| Accuracy                    | ± (measurement accuracy + 0.2%f.s.)                                               |
| Resolution                  | Polarity + 11 bits                                                                |
| Update Interval             | Other than harmonic measurement:                                                  |
|                             | 1 input signal cycle                                                              |
|                             | Harmonic measurement elements:                                                    |
|                             | 16 input signal cycles                                                            |
| Temperature Coefficient     | ±0.02% f.s./°C or less                                                            |
| Output Resistance           | $22 \Omega \pm 5\%$                                                               |
| Electric Energy Output Rate | Select from 1 V/1 kWh, 1 V/5 kWh,                                                 |
|                             | 1 V/10 kWh, 1 V/50 kWh, 1 V/100 kWh,                                              |
|                             | 1 V/500 kWh, and 1 V/1000 kWh                                                     |
|                             |                                                                                   |
|                             |                                                                                   |

#### Analog Input

Input Range Input Quantity Accuracy Resolution Sample Rate Input Resistance  $\begin{array}{l} 100 \text{ mV/1 V/5 V DC} \\ \text{2CH} \\ \pm 0.5\% \text{ f.s.} \\ \text{Polarity + 11 bits} \\ \text{Approx. 20 msec} \\ \text{Approx. 100 k} \\ \Omega \end{array}$ 

#### (9) General Specifications

| Location of Use                    | Indoors, up to an altitude of 2000m                 |  |  |  |
|------------------------------------|-----------------------------------------------------|--|--|--|
| Storage Temperature/Humidity Range |                                                     |  |  |  |
| –20 to 60°C, 90% R.H. or less      |                                                     |  |  |  |
|                                    | (no condensation)                                   |  |  |  |
| Operating Temperature/Humidity     | Range                                               |  |  |  |
|                                    | 5 to 40°C, 5 to 80% R.H. or less                    |  |  |  |
|                                    | (no condensation)                                   |  |  |  |
| Insulation Resistance              | 500 V DC, 50 MW or higher                           |  |  |  |
|                                    | Between the voltage input terminal and the          |  |  |  |
|                                    | main unit case                                      |  |  |  |
|                                    | Between the voltage input terminal and the          |  |  |  |
|                                    | current input terminal/DC power supply              |  |  |  |
|                                    | terminal/external interface terminal                |  |  |  |
| Breakdown Voltage                  | 5.55 kVrms AC/1 minute interval (sensitivity        |  |  |  |
|                                    | current 1 mA)                                       |  |  |  |
| (50/60Hz, 1 minute)                | Between the voltage input terminal and the          |  |  |  |
|                                    | main unit case                                      |  |  |  |
|                                    | 3.32 kVrms AC /1 minute interval (sensitivity       |  |  |  |
|                                    | current 1 mA)                                       |  |  |  |
|                                    | Between the voltage input terminal and the          |  |  |  |
|                                    | current input terminal/DC power supply              |  |  |  |
|                                    | terminal/external interface terminal                |  |  |  |
| Power Supply                       | Dedicated adapter (included) 100 to 240 V           |  |  |  |
|                                    | AC, 50/60 Hz                                        |  |  |  |
| Power Failure Backup               | Battery 6 size AA alkaline dry cells                |  |  |  |
|                                    | (included)                                          |  |  |  |
| Power Supply                       | NiMH battery (sold separately)                      |  |  |  |
| Maximum Rated Power                | Main Unit: Approx. 10 W (during normal              |  |  |  |
|                                    | operation), approx. 20 W (during NiMH               |  |  |  |
|                                    | charge)                                             |  |  |  |
|                                    | AC Adapter: Approx. 30 VA (during normal            |  |  |  |
|                                    | operation), approx. 60 VA (during NIMH              |  |  |  |
| D'                                 |                                                     |  |  |  |
| Dimensions                         | Approx. 206 (W) $\times$ 184 (H) $\times$ 65 (D) mm |  |  |  |
| NA/-1-1-4                          | (excluding protrucing parts)                        |  |  |  |
| vveight                            | Approx. 1.2 kg (excluding battery)                  |  |  |  |
| Accuracy Guarantee Conditions      |                                                     |  |  |  |
| Warm-up Time                       | .30 minutes or more, at available input range       |  |  |  |
|                                    | sine wave input power factor = 1 with PL            |  |  |  |
|                                    | synchronization                                     |  |  |  |
| Accuracy Guarantee Temperature     | /Humidity Range                                     |  |  |  |
|                                    | 23 ±5°C. 30 to 75% R.H. or less                     |  |  |  |
| Accuracy Guarantee Frequency Range |                                                     |  |  |  |
| 45 to 65 Hz                        |                                                     |  |  |  |
| Accuracy Guarantee Period          | 1 year                                              |  |  |  |
| •                                  | •                                                   |  |  |  |

#### Accessories

| 1. | AC Adapter                                                 |
|----|------------------------------------------------------------|
| 2. | AA-SIZE AIKAIINE DATTERIES                                 |
| 3. | Voltage Probe (Model: 91007)                               |
|    | (black, red, yellow, blue, 1 each; cord length: 3 m) 1 set |
| 4. | User's Manual1                                             |
| 5. | Quick setup Manual1                                        |
| 6. | CD-ROM1                                                    |

**CD-ROM Contents** 

- User's Manual
- Quick setup Manual
- Communication Function Manual
- ToolBox240 (setup and data conversion software)

# 17.2 Specifications of Current Clamps (Clamp-on Probe)

Dimensions of Model 96036

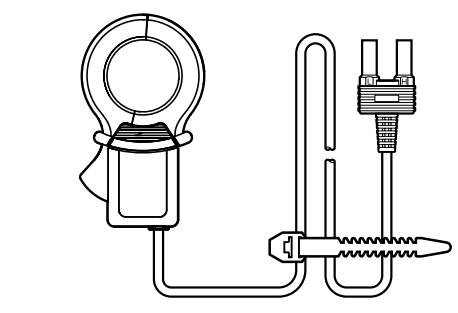

Dimensions of Model 96033

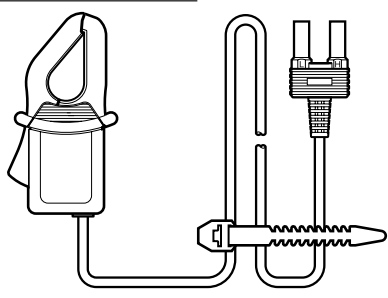

| Item                               |                    | 96036                                  | 96033                                 |
|------------------------------------|--------------------|----------------------------------------|---------------------------------------|
| Measurable                         | conductor diameter | ø 40mm max.                            | ø 18mm max.                           |
| Measurement range                  |                    | 0-2A AC                                | 0-50A AC                              |
| Output volta                       | ge                 | 0-50mV AC                              | 0-500mV AC                            |
| Accuracy *1)                       | Amplitude          | ±0.5% of rdg. ±0.01mV<br>(45 to 66 Hz) | ±0.5% of rdg. ±0.1mV<br>(45 to 66 Hz) |
|                                    | Phase              | Within ±2.0°                           | Within ±1.0°                          |
| Maximum allowable current *1)      |                    | 20A AC<br>(45 Hz to 3.5 kHz)           | 130A AC<br>(45 Hz to 1 kHz)           |
| Frequency range                    |                    | 20 Hz to 5 kHz                         | 20 Hz to 20 kHz                       |
| Maximum applicable circuit voltage |                    | 50V AC                                 | 300V AC                               |
| External dimensions (W)×(H)×(D)    |                    | Approx.70mm×120mm×25mm                 | Approx.52mm×106mm×25mm                |
| Weight                             |                    | Approx.300g                            | Approx.220g                           |

#### Dimensions of Model 96030/96031

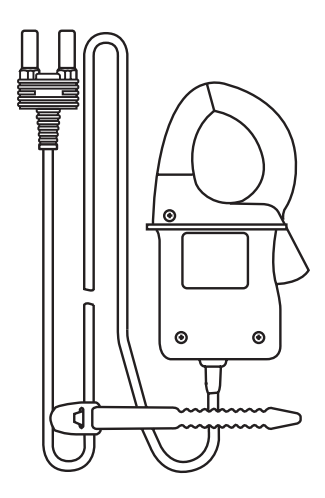

| ltem                                     |           | 96030                                 | 96031                                 |
|------------------------------------------|-----------|---------------------------------------|---------------------------------------|
| Measurable conductor diameter            |           | ø 30mm max.                           | ø 30mm max.                           |
| Measurement range                        |           | 0-200A AC                             | 0-500A AC                             |
| Output volta                             | ge        | 0-500mV AC                            | 0-500mV AC                            |
| Accuracy *1)                             | Amplitude | ±0.5% of rdg. ±0.1mV<br>(45 to 66 Hz) | ±0.5% of rdg. ±0.1mV<br>(45 to 66 Hz) |
|                                          | Phase     | Within ±0.5°                          | Within ±1.0°                          |
| Maximum allowable current <sup>*1)</sup> |           | 250A AC<br>(45 Hz to 1 kHz)           | 625A AC<br>(45 Hz to 400Hz)           |
| Frequency range                          |           | 20 Hz to 20 kHz                       | 20 Hz to 5 kHz                        |
| Maximum applicable circuit voltage       |           | 600V AC                               | 600V AC                               |
| External dimensions (W)×(H)×(D)          |           | Approx.73mm×130mm×30mm                | Approx.73mm×130mm×30mm                |
| Weight                                   |           | Approx.300g                           | Approx.300g                           |

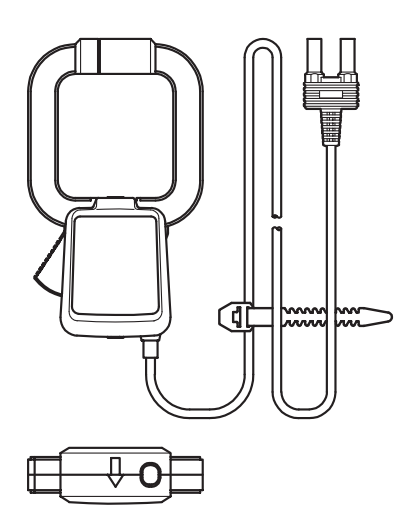

#### **Dimensions of Model 96032**

**Dimensions of Model 96034** 

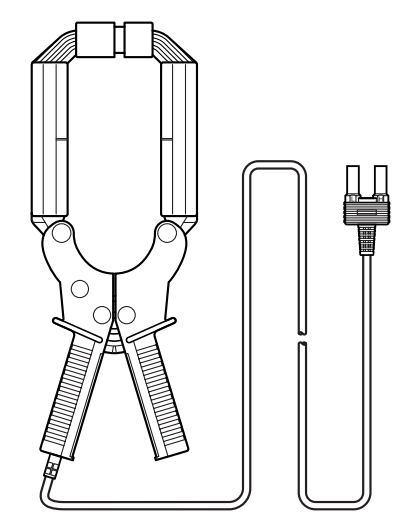

| Item                               |           | 96032                                    | 96034                             |
|------------------------------------|-----------|------------------------------------------|-----------------------------------|
| Measurable conductor diameter      |           | ø 65mm max.                              | 65×100mm max.                     |
| Measuremer                         | nt range  | 0-700A AC                                | 0-1000/2000/3000A AC              |
| Output volta                       | ge        | 0-500mV AC                               | 0-500mV AC                        |
| Accuracy *1)                       | Amplitude | ±1.0% of rdg. ±0.2mV<br>(45 to 66 Hz)    | ±1.0% of rdg.                     |
|                                    | Phase     | Within ±1.0°                             | Within ±1.0°                      |
| Maximum allowable current *1)      |           | 1000A AC (5 minutes)<br>(45 Hz to 66 Hz) | 2400A AC<br>3600A AC (10 minutes) |
| Frequency range                    |           | 45 Hz to 66 Hz                           | 30 Hz to 1.5 kHz                  |
| Maximum applicable circuit voltage |           | 600V AC                                  | 600V AC                           |
| External dimensions (W)×(H)×(D)    |           | Approx.100mm×172.5mm×32mm                | Approx.120mm×310mm×48mm           |
| Weight                             |           | Approx.500g                              | Approx.1,390g                     |

#### **Dimensions of Model 96035**

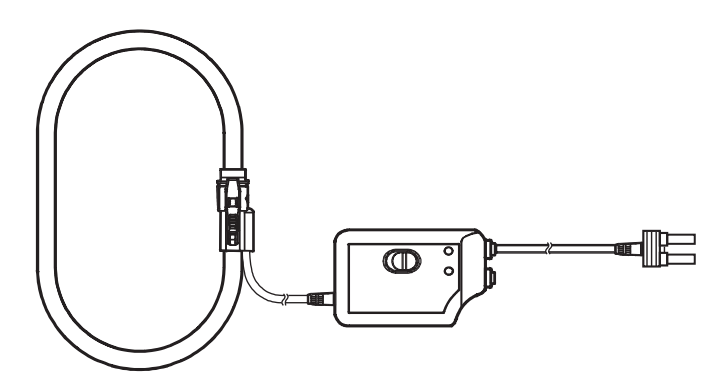

| Item                               |           | 96035                          |
|------------------------------------|-----------|--------------------------------|
| Measurable conductor diameter      |           | ø 170mm max.                   |
| Measurement range                  |           | 0-300/3000A AC                 |
| Output volta                       | ige       | 0-500mV                        |
| Accuracy <sup>*1)</sup>            | Amplitude | ±1.0% of rdg.<br>(45 to 66 Hz) |
|                                    | Phase     | Within ±1.0°                   |
| Maximum allowable current *1)      |           | 3600A AC<br>(10 Hz to 1 kHz)   |
| Frequency range                    |           | 10 Hz to 20 Hz                 |
| Maximum applicable circuit voltage |           | 1000V AC (primary side)        |
| External dimensions (W)×(H)×(D)    |           | Approx.140mm×64mm×28mm         |
| Weight                             |           | Approx.470g                    |

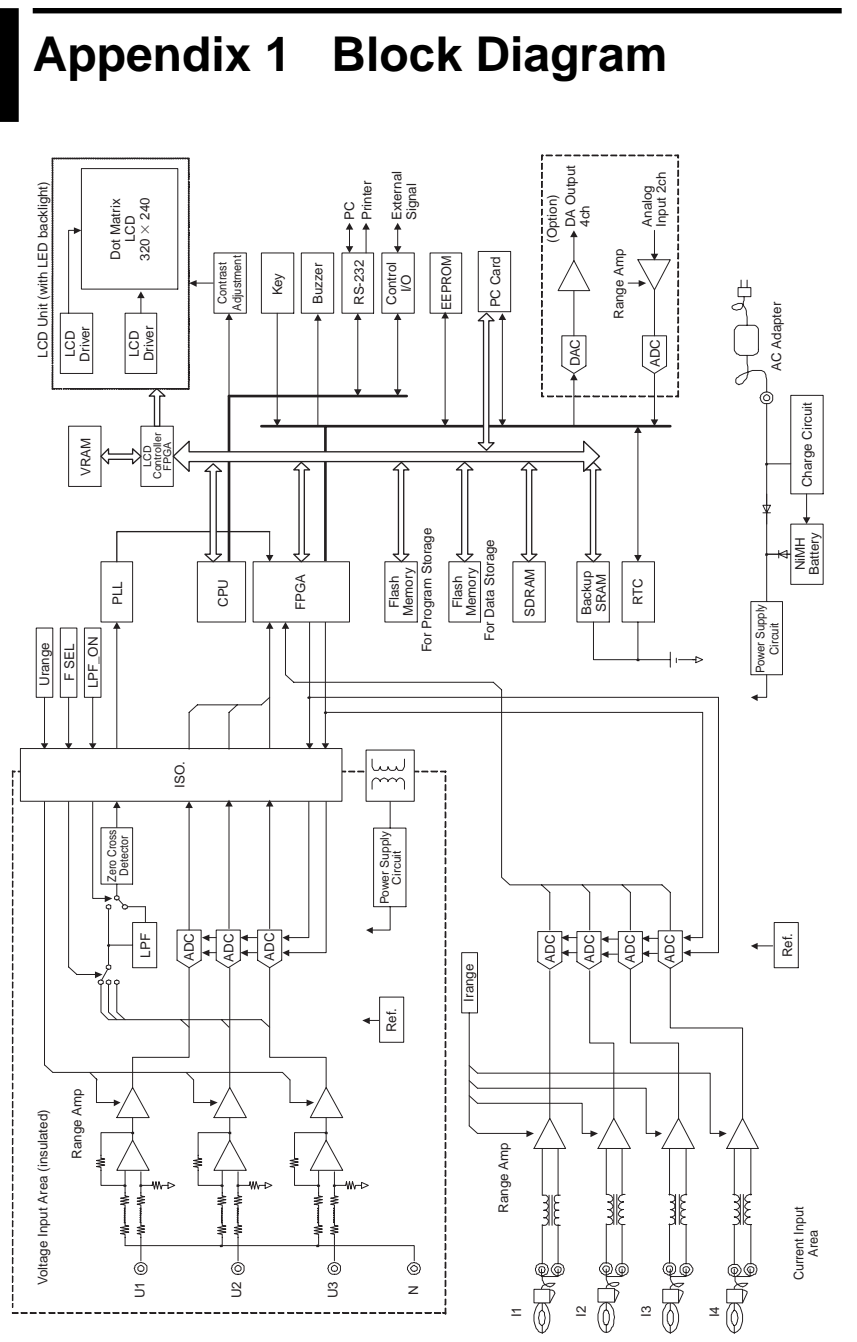
# Appendix 2 File/ Print Item Descriptions

#### Setting File Data Format

Manual storage measurement files, standard interval time measurement files, and voltage fluctuation measurement files are saved in CSV format (each piece of data is in text format, separated by a comma). This data can be used easily on a PC with various application software.

#### Manual Storage Measurement Data Format

2004/02/05,00:10:00,000000:00:00,1.000E+02,...

| MODEL,CW240,400                             |                   |
|---------------------------------------------|-------------------|
| VERSION,1.00                                |                   |
| ID,001                                      |                   |
| LOAD,1                                      |                   |
| WIRING,1P2W                                 |                   |
| VAR_METHOD,OFF                              |                   |
| FREQUENCY,50Hz                              | Setting Data      |
| SAMPLING,PLL                                | Cetting Data      |
| SOURCE,U1                                   |                   |
| INTERVAL,30min                              |                   |
| U_RANGE,150V                                |                   |
| A_RANGE,5A,20A,20A,20A                      |                   |
| VT,1.00                                     |                   |
| CT,1.00,1.00,1.00                           |                   |
|                                             |                   |
| DATE,TIME,ETIME,U1_INST(V),                 | Header Characters |
| 2004/02/05,00:00:00,000000:00:00,1.000E+02, |                   |
| 2004/02/05.00:03:00.000000:00:00.1.000E+02  | Measurement Data  |

#### Standard Interval Time Measurement Data Format

| MODEL,CW240,200                |               |                                 |
|--------------------------------|---------------|---------------------------------|
| VERSION,1.00                   |               |                                 |
| ID,001                         |               |                                 |
| LOAD,1                         |               |                                 |
| WIRING,1P2W                    |               |                                 |
| VAR_METHOD,OFF                 |               |                                 |
| FREQUENCY,50Hz                 | [             | Setting Data                    |
| SAMPLING,PLL                   | (             | Setting Data                    |
| SOURCE,U1                      |               |                                 |
| INTERVAL,30min                 |               |                                 |
| U_RANGE,150V                   |               |                                 |
| A_RANGE,5A,20A,20A,20A         |               |                                 |
| VT,1.00                        |               |                                 |
| CT,1.00,1.00,1.00,1.00         | )             |                                 |
|                                |               |                                 |
| 2004/02/05,00:00:00,START      |               | Measurement Start Date and Time |
| DATE,TIME,ETIME,U1_INST(V),    |               | Header Characters               |
| 2004/02/05,00:00:00,000000:00: | 00,1.000E+02, |                                 |
| 2004/02/05,00:30:00,000000:30: | 00,1.000E+02, | Measurement Data                |
| 2004/02/05,01:00:00,000001:00: | 00,1.000E+02, |                                 |
| 2004/02/05,01:00:00,STOP       |               | Measurement End Date and Time   |

# Setting Data

| Header Characters | Content                          |
|-------------------|----------------------------------|
| MODEL             | Model, identification characters |
| VERSION           | Version number                   |
| ID                | ID number                        |
| LOAD              | Load                             |
| WIRING            | Wiring                           |
| VAR_METHOD        | Reactive wattmeter method        |
| FREQUENCY         | Fixed clock                      |
| SAMPLING          | Sampling method                  |
| SOURCE            | Frequency measurement element    |
| INTERVAL          | Interval time                    |
| U_RANGE           | Voltage range                    |
| A_RANGE           | Current range                    |
| VT                | VT ratio                         |
| СТ                | CT ratio                         |

# **Header Characters**

| Category         | Header Characters                  | Content                                                   | Unit |  |
|------------------|------------------------------------|-----------------------------------------------------------|------|--|
| Data output time | DATE                               | Data output date yyyy/mm/dd                               |      |  |
|                  | TIME                               | Data output time hh:mm:ss                                 | 1    |  |
|                  | ETIME                              | Elapsed time hhhhhh:mm:ss                                 | 1    |  |
|                  | U1_INST(V)                         | Voltage 1 rms value                                       |      |  |
|                  | U2_INST(V)                         | Voltage 2 rms value                                       | 1    |  |
| Voltage          | U3_INST(V)                         | Voltage 3 rms value                                       | ]v   |  |
|                  | Uave_INST(V)                       | Voltage rms value Average value between CHs               | ]    |  |
|                  | I1_INST(A)_1 to I1_INST(A)_4       | Current 1 rms value Loads 1 to 4                          |      |  |
|                  | I2_INST(A)_1 to I2_INST(A)_2       | Current 2 rms value Loads 1 and 2                         | 1    |  |
| Current          | I3_INST(A)_1 to I3_INST(A)_2       | Current 3 rms value Loads 1 and 2                         |      |  |
| Current          | lave_INST(A)_1 to lave_INST(A)_2   | Current rms value Average value between CHs Loads 1 and 2 |      |  |
|                  | I4_INST(A)_1                       | Current 4 rms value                                       | 1    |  |
|                  | P_INST(W)_1 to P_INST(W)_4         | Active power Loads 1 to 4                                 | W    |  |
| Electric Power   | Q_INST(Var)_1 to Q_INST(Var)_4     | Reactive power Loads 1 to 4                               | Var  |  |
|                  | S_INST(VA)_1 to S_INST(VA)_4       | Apparent power Loads 1 to 4                               | VA   |  |
| Power Factor     | PF_INST_1 to PF_INST_4             | Power factor Loads 1 to 4                                 |      |  |
| Phase Angle      | PA_INST(deg)_1 to PA_INST(deg)_4   | Phase angle Loads 1 to 4                                  | deg  |  |
| Frequency        | F_INST(Hz)                         | Frequency                                                 | Hz   |  |
|                  | P1_INST(W)_1 to P1_INST(W)_2       | Active power 1 Loads 1 and 2                              |      |  |
|                  | P2_INST(W)_1 to P2_INST(W)_2       | Active power 2 Loads 1 and 2                              | W    |  |
|                  | P3_INST(W)_1 to P3_INST(W)_2       | Active power 3 Loads 1 and 2                              |      |  |
|                  | Q1_INST(Var)_1 to Q1_INST(Var)_2   | Reactive power 1 Loads 1 and 2                            |      |  |
|                  | Q2_INST(Var)_1 to Q2_INST(Var)_2   | Reactive power 2 Loads 1 and 2                            | Var  |  |
|                  | Q3_INST(Var)_1 to Q3_INST(Var)_2   | Reactive power 3 Loads 1 and 2                            |      |  |
|                  | S1_INST(VA)_1 to S1_INST(VA)_2     | Apparent power 1 Loads 1 and 2                            |      |  |
| Each CH Value    | S2_INST(VA)_1 to S2_INST(VA)_2     | Apparent power 2 Loads 1 and 2                            | VA   |  |
|                  | S3_INST(VA)_1 to S2_INST(VA)_2     | Apparent power 3 Loads 1 and 2                            |      |  |
|                  | PF1_INST_1 to PF1_INST_2           | Power factor 1 Loads 1 and 2                              |      |  |
|                  | PF2_INST_1 to PF2_INST_2           | Power factor 2 Loads 1 and 2                              |      |  |
|                  | PF3_INST_1 to PF3_INST_2           | Power factor 3 Loads 1 and 2                              |      |  |
|                  | PA1_INST(deg)_1 to PA1_INST(deg)_2 | Phase angle 1 Loads 1 and 2                               |      |  |
|                  | PA2_INST(deg)_1 to PA2_INST(deg)_2 | Phase angle 2 Loads 1 and 2                               | deg  |  |
|                  | PA3_INST(deg)_1 to PA3_INST(deg)_2 | Phase angle 3 Loads 1 and 2                               | _    |  |
|                  | DC1_INST(V)                        | DC voltage CH1                                            | V    |  |
| DC voltage       | DC2_INST(V)                        | DC voltage CH2                                            | ľ    |  |

• For the average value, INST becomes AVE.

• For the maximum value, INST becomes MAX.

| Category | Header Characters                          | Content                                                                 | Unit    |  |
|----------|--------------------------------------------|-------------------------------------------------------------------------|---------|--|
| Electric | Wh+_INTEG(Wh)_1 to Wh+_INTEG(Wh)_4         | Active electric energy (consumed)<br>Loads 1 to 4                       | \A/b    |  |
|          | WhINTEG(Wh)_1 to WhINTEG(Wh)_4             | Active electric energy (regenerative)<br>Loads 1 to 4                   | VVII    |  |
| Energy   | Varh+_INTEG(Varh)_1 to Varh+_INTEG(Varh)_4 | Reactive electric energy (lag)<br>Loads 1 to 4                          | ) (e sh |  |
|          | VarhINTEG(Varh)_1 to VarhINTEG(Varh)_4     | Reactive electric energy (lead)<br>Loads 1 to 4                         | varn    |  |
|          | Wh+_INTVL(Wh)_1 to Wh+_INTVL(Wh)_4         | Active electric energy within interval time (consumed) Loads 1 to 4     |         |  |
|          | WhINTVL(Wh)_1 to WhINTVL(Wh)_4             | Active electric energy within interval time (regenerative) Loads 1 to 4 | vVh     |  |
|          | Varh+_INTVL(Varh)_1 to Varh+_INTVL(Varh)_4 | Reactive electric energy within interval time (lag) Loads 1 to 4        | Vorb    |  |
|          | VarhINTVL(Varh)_1 to VarhINTVL(Varh)_4     | Reactive electric energy within interval time (lead) Loads 1 to 4       | vam     |  |
| Demand   | P_DEM(W)_1 to P_DEM(W)_4                   | Average active power within interval time (consumed) Loads 1 to 4       | w       |  |
| Demand   | Q_DEM(Var)_1 to Q_DEM(Var)_4               | Average reactive power within interval time (lag) Loads 1 to 4          | Var     |  |
|          | PF_DEM_1 to PF_DEM_4                       | Average power factor within interval time Loads 1 to 4                  |         |  |
|          | P_DEM_MAX(W)_1 to P_DEM_MAX(W)_4           | Maximum demand value Active power Loads 1 to 4                          | w       |  |
|          | P_DEM_MAX_DATE_1 to P_DEM_MAX_DATE_4       | Maximum demand date<br>yyyy/mm/dd Loads 1 to 4                          |         |  |
|          | P_DEM_MAX_TIME_1 to P_DEM_MAX_TIME_4       | Maximum demand time<br>hh:mm:ss Loads 1 to 4                            |         |  |

## Normal Measurement Data (excluding 3P3W+1P3W)

| Category                | Header Characters                                                                     | Content                                                    | Unit |  |
|-------------------------|---------------------------------------------------------------------------------------|------------------------------------------------------------|------|--|
|                         | U1(n)_INST(V)                                                                         | nth order harmonic voltage 1 rms value                     |      |  |
|                         | U2(n)_INST(V)                                                                         | nth order harmonic voltage 2 rms value                     | V    |  |
|                         | U3(n)_INST(V) nth order harmonic voltage 3 rms value                                  |                                                            |      |  |
|                         | I1(n)_INST(A)_1 to I1(n)_INST(A)_4                                                    | nth order harmonic current 1 rms value<br>Loads 1 to 4     |      |  |
| Harmonic<br>Level       | I2(n)_INST(A)_1 to I2(n)_INST(A)_2                                                    | nth order harmonic current 2 rms value Loads 1 and 2       | A    |  |
|                         | I3(n)_INST(A)_1 to I3(n)_INST(A)_2 nth order harmonic current 3 rms v   Loads 1 and 2 |                                                            |      |  |
|                         | I4(n)_INST(A)_1                                                                       | nth order harmonic current 4 rms value                     |      |  |
|                         | P(n)_INST(W)_1 to P(n)_INST(W)_4                                                      | nth order harmonic electric power value Loads 1 to 4       | w    |  |
|                         | U1cont(n)_INST(%)                                                                     | nth order harmonic voltage 1 content                       |      |  |
|                         | U2cont(n)_INST(%)                                                                     | nth order harmonic voltage 2 content                       |      |  |
|                         | U3cont(n)_INST(%)                                                                     | nth order harmonic voltage 3 content                       |      |  |
|                         | I1cont(n)_INST(%)_1 to I1cont(n)_INST(%)_4                                            | nth order harmonic current 1 content<br>Loads 1 to 4       |      |  |
| Harmonic<br>Content     | l2cont(n)_INST(%)_1 to l2cont(n)_INST(%)_2                                            | nth order harmonic current 2 content<br>Loads 1 and 2      | %    |  |
|                         | l3cont(n)_INST(%)_1 to l3cont(n)_INST(%)_2                                            | nth order harmonic current 3 content<br>Loads 1 and 2      |      |  |
|                         | I4cont(n)_INST(%)_1 nth order harmonic current 4 content                              |                                                            | 1    |  |
|                         | Pcont(n)_INST(%)_1 to Pcont(n)_INST(%)_4                                              | nth order harmonic electric power<br>content Loads 1 to 4  |      |  |
|                         | U1pa(n)_INST(deg)                                                                     | nth order harmonic voltage 1 phase angle                   |      |  |
|                         | U2pa(n)_INST(deg)                                                                     | nth order harmonic voltage 2 phase angle                   |      |  |
|                         | U3pa(n)_INST(deg)                                                                     | nth order harmonic voltage 3 phase angle                   |      |  |
|                         | I1pa(n)_INST(deg)_1 to I1pa(n)_INST(deg)_4                                            | nth order harmonic current 1 phase angle Loads 1 to 4      |      |  |
| Harmonic<br>Phase Angle | I2pa(n)_INST(deg)_1 to I2pa(n)_INST(deg)_2                                            | nth order harmonic current 2 phase angle Loads 1 and 2     | deg  |  |
|                         | I3pa(n)_INST(deg)_1 to I3pa(n)_INST(deg)_2                                            | nth order harmonic current 3 phase angle Loads 1 and 2     |      |  |
|                         | I4pa(n)_INST(deg)_1                                                                   | nth order harmonic current 4 phase angle                   |      |  |
|                         | Ppa(n)_INST(deg)_1 to Ppa(n)_INST(deg)_4                                              | nth order harmonic electric power phase angle Loads 1 to 4 |      |  |

Harmonic Measurement Data (excluding 3P3W+1P3W)

• Any harmonic order of 01 to 50 is entered for n.

• For the average value, INST becomes AVE.

• For the maximum value, INST becomes MAX.

• For the minimum value, INST becomes MIN.

App Appendix

| Category             | Header Characters                                                                                                    | Content                                                        | Unit |  |
|----------------------|----------------------------------------------------------------------------------------------------|----------------------------------------------------------------|------|--|
|                      | TOTAL_U1_INST(V)                                                                                                    | Voltage 1 total value (1st to 50th order)                      |      |  |
|                      | TOTAL_U2_INST(V)                                                                                                    | Voltage 2 total value (1st to 50th order)                      | V    |  |
|                      | TOTAL_U3_INST(V)                                                                                                    | Voltage 3 total value (1st to 50th order)                      | ]    |  |
|                      | TOTAL_I1_INST(A)_1 to TOTAL_I1_INST(A)_4                                                                                                    | Current 1 total value (1st to 50th order)<br>Loads 1 to 4      |      |  |
| Total Value          | TOTAL_I2_INST(A)_1 to TOTAL_I2_INST(A)_2                                                                                                    | Current 2 total value (1st to 50th order)<br>Loads 1 and 2     | A    |  |
|                      | TOTAL_I3_INST(A)_1 to TOTAL_I3_INST(A)_2                                                                                                    | Current 3 total value (1st to 50th order)<br>Loads 1 and 2     |      |  |
|                      | TOTAL_I4_INST(A)_1                                                                                                    | Current 4 total value (1st to 50th order)                      |      |  |
|                      | TOTAL_P_INST(W)_1 to TOTAL_P_INST(W)_4                                                                                                    | Electric power total value<br>(1st to 50th order) Loads 1 to 4 | w    |  |
|                      | THDF_U1_INST(%)                                                                                                    | Voltage 1 total harmonic distortion factor                     |      |  |
|                      | THDF_U2_INST(%)                                                                                                    | Voltage 2 total harmonic distortion factor                     |      |  |
|                      | THDF_U3_INST(%)                                                                                                    | Voltage 3 total harmonic distortion factor                     | ctor |  |
| THD-F                | THDF_I1_INST(%)_1 to THDF_I1_INST(%)_4                                                                                                    | Current 1 total harmonic distortion factor Loads 1 to 4        | 0/   |  |
| (Selection)          | THDF_I2_INST(%)_1 to THDF_I2_INST(%)_2                                                                                                    | Current 2 total harmonic distortion factor<br>Loads 1 and 2    | 70   |  |
|                      | THDF_I3_INST(%)_1 to THDF_I3_INST(%)_2                                                                                                    | Current 3 total harmonic distortion factor<br>Loads 1 and 2    |      |  |
|                      | THDF_I4_INST(%)_1                                                                                                    | Current 4 total harmonic distortion factor                     | ]    |  |
|                      | THDR_U1_INST(%)                                                                                                    | Voltage 1 total harmonic distortion factor                     |      |  |
|                      | THDR_U2_INST(%)                                                                                                    | Voltage 2 total harmonic distortion factor                     |      |  |
|                      | THDR_U3_INST(%)                                                                                                    | Voltage 3 total harmonic distortion factor                     |      |  |
| THD-R<br>(Selection) | THDR_I1_INST(%)_1 to THDR_I1_INST(%)_4                                                                                                    | Current 1 total harmonic distortion factor Loads 1 to 4        |      |  |
|                      | HDR_I2_INST(%)_1 to THDR_I2_INST(%)_2<br>Loads 1 and 2                                                                                                    |                                                                | %    |  |
|                      | THDR_I3_INST(%)_1 to THDR_I3_INST(%)_2 Current 3 total harmonic distortion factures to the total harmonic distortion factor to the total harmonic distortion factor to |                                                                |      |  |
|                      | THDR I4 INST(%) 1                                                                                                    | Current 4 total harmonic distortion factor                     |      |  |

#### Harmonic Measurement Data (excluding 3P3W+1P3W)

• Any harmonic order of 01 to 50 is entered for n.

• For the average value, INST becomes AVE.

• For the maximum value, INST becomes MAX.

| Catego        | ory    | Header Characters | Content                                     | Unit |
|---------------|--------|-------------------|---------------------------------------------|------|
| Date and Time |        | DATE              | Data output date                            |      |
|               |        | TIME              | Data output time                            |      |
|               |        | ETIME             | Elapsed time                                |      |
|               |        | U1_INST(V)_3P     | Voltage 1 rms value                         |      |
|               | 202\// | U2_INST(V)_3P     | Voltage 2 rms value                         |      |
|               | 35310  | U3_INST(V)_3P     | Voltage 3 rms value                         |      |
| Voltage       |        | Uave_INST(V)_3P   | Voltage rms value Average value between CHs | V    |
|               |        | U1_INST(V)_1P     | Voltage 1 rms value                         |      |
|               | 1P3W   | U2_INST(V)_1P     | Voltage 2 rms value                         |      |
|               |        | Uave_INST(V)_1P   | Voltage rms value Average value between CHs |      |
|               |        | I1_INST(A)_3P     | Current 1 rms value                         |      |
|               | 00014  | I2_INST(A)_3P     | Current 2 rms value                         |      |
|               | 3P3W   | I3_INST(A)_3P     | Current 3 rms value                         |      |
| Current       |        | lave_INST(A)_3P   | Current rms value Average value between CHs | A    |
|               | 1P3W   | I1_INST(A)_1P     | Current 1 rms value                         |      |
|               |        | I2_INST(A)_1P     | Current 2 rms value                         |      |
|               |        | lave_INST(A)_1P   | Current rms value Average value between CHs |      |
|               |        | P_INST(W)_3P      | Active power                                | W    |
|               |        | Q_INST(Var)_3P    | Reactive power                              | Var  |
| Electric      | 20214/ | S_INST(VA)_3P     | Apparent power                              | VA   |
| Power         | 38310  | 1P3W P_INST(W)_1P | Active power                                | W    |
|               |        | Q_INST(Var)_1P    | Reactive power                              | Var  |
|               |        | S_INST(VA)_1P     | Apparent power                              | VA   |
| Power         | 3P3W   | PF_INST_3P        | Power factor                                |      |
| Factor        | 1P3W   | PF_INST_1P        | Power factor                                |      |
| Phase         | 3P3W   | PA_INST(deg)_3P   | Phase angle                                 | dea  |
| Angle         | 1P3W   | PA_INST(deg)_1P   | Phase angle                                 | uey  |
| Frequency     |        | F_INST(Hz)        | Frequency                                   | Hz   |

#### Normal Measurement Data (3P3W+1P3W)

• For the average value, INST becomes AVE.

• For the maximum value, INST becomes MAX.

| Categ   | ory    | Header Characters | Content          | Unit |  |
|---------|--------|-------------------|------------------|------|--|
|         |        | P1_INST(W)_3P     | Active power 1   | 14/  |  |
|         |        | P3_INST(W)_3P     | Active power 3   | **   |  |
|         |        | Q1_INST(Var)_3P   | Reactive power 1 | Var  |  |
|         |        | Q3_INST(Var)_3P   | Reactive power 3 | Vai  |  |
|         | 202\// | S1_INST(VA)_3P    | Apparent power 1 |      |  |
|         | 35310  | S3_INST(VA)_3P    | Apparent power 3 |      |  |
|         |        | PF1_INST_3P       | Power factor 1   |      |  |
|         |        | PF3_INST_3P       | Power factor 3   |      |  |
|         |        | PA1_INST(deg)_3P  | Phase angle 1    |      |  |
| Each CH |        | PA3_INST(deg)_3P  | Phase angle 3    | deg  |  |
| Value   | 1P3W   | P1_INST(W)_1P     | Active power 1   |      |  |
|         |        | P2_INST(W)_1P     | Active power 2   | vv   |  |
|         |        | Q1_INST(Var)_1P   | Reactive power 1 | Man  |  |
|         |        | Q2_INST(Var)_1P   | Reactive power 2 | var  |  |
|         |        | S1_INST(VA)_1P    | Apparent power 1 |      |  |
|         |        | S2_INST(VA)_1P    | Apparent power 2 | VA   |  |
|         |        | PF1_INST_1P       | Power factor 1   |      |  |
|         |        | PF2_INST_1P       | Power factor 2   |      |  |
|         |        | PA1_INST(deg)_1P  | Phase angle 1    |      |  |
|         |        | PA2_INST(deg)_1P  | Phase angle 2    | ueg  |  |
| DC      |        | DC1_INST(V)       | DC voltage CH1   |      |  |
| Voltage |        | DC2_INST(V)       | DC voltage CH2   | l v  |  |

#### Normal Measurement Data (3P3W+1P3W)

• For the average value, INST becomes AVE.

• For the maximum value, INST becomes MAX.

| Normal Measuren | ient Data ( | (3P3W+1P3W) |
|-----------------|-------------|-------------|
|-----------------|-------------|-------------|

| Categ    | jory    | Header Characters    | Content                                                    | Unit   |  |
|----------|---------|----------------------|------------------------------------------------------------|--------|--|
|          |         | Wh+_INTEG(Wh)_3P     | Active electric energy (consumed)                          | Wb     |  |
|          | 20214   | WhINTEG(Wh)_3P       | Active electric energy (regenerative)                      |        |  |
|          | 3P3W    | Varh+_INTEG(Varh)_3P | Reactive electric energy (lag)                             | 1., .  |  |
| Electric |         | VarhINTEG(Varh)_3P   | Reactive electric energy (lead)                            | Varh   |  |
| Energy   |         | Wh+_INTEG(Wh)_1P     | Active electric energy (consumed)                          |        |  |
|          | 4 00144 | WhINTEG(Wh)_1P       | Active electric energy (regenerative)                      | _ vvn  |  |
|          | 1P3W    | Varh+_INTEG(Varh)_1P | Reactive electric energy (lag)                             |        |  |
|          |         | VarhINTEG(warh)_1P   | Reactive electric energy (lead)                            | Varh   |  |
|          |         | Wh+_INTVL(Wh)_3P     | Active electric energy within interval time (consumed)     | Wb     |  |
|          |         | WhINTVL(Wh)_3P       | Active electric energy within interval time (regenerative) | VVII   |  |
|          |         | Varh+_INTVL(Varh)_3P | Reactive electric energy within interval time (lag)        | Vorb   |  |
|          | 2021    | VarhINTVL(Varh)_3P   | Reactive electric energy within interval time (lead)       | - Varh |  |
|          | 3P3W    | P_DEM(W)_3P          | Average active power within<br>interval time (consumed)    | w      |  |
|          |         | Q_DEM(Var)_3P        | Average reactive power within<br>interval time (lag)       | Var    |  |
|          |         | PF_DEM_3P            | Average power factor within interval time                  |        |  |
|          |         | P_DEM_MAX(W)_3P      | Maximum demand value Active power                          | W      |  |
|          |         | P_DEM_MAX_DATE_3P    | Maximum demand date                                        |        |  |
|          |         | P_DEM_MAX_TIME_3P    | Maximum demand time                                        |        |  |
| Demand   |         | Wh+_INTVL(Wh)_1P     | Active electric energy within interval time (consumed)     | Wb     |  |
|          |         | WhINTVL(Wh)_1P       | Active electric energy within interval time (regenerative) |        |  |
|          |         | Varh+_INTVL(Varh)_1P | Reactive electric energy within interval time (lag)        | Varb   |  |
|          |         | VarhINTVL(Varh)_1P   | Reactive electric energy within interval time (lead)       | - vam  |  |
|          | 1P3W    | P_DEM(W)_1P          | Average active power within interval time (consumed)       | w      |  |
|          |         | Q_DEM(Var)_1P        | Average reactive power within interval time (lag)          | Var    |  |
|          |         | PF_DEM_1P            | Average power factor within<br>interval time               | Var    |  |
|          |         | P_DEM_MAX(W)_1P      | Maximum demand value Active power                          | W      |  |
|          |         | P_DEM_MAX_DATE_1P    | Maximum demand date                                        |        |  |
|          |         | P_DEM_MAX_TIME_1P    | Maximum demand time                                        |        |  |

| Category    |      | Header Characters    | Content                                       | Unit |  |
|-------------|------|----------------------|-----------------------------------------------|------|--|
|             |      | U1(n)_INST(V)_3P     | nth order harmonic voltage 1 rms value        |      |  |
|             |      | U2(n)_INST(V)_3P     | nth order harmonic voltage 2 rms value        | V    |  |
|             |      | U3(n)_INST(V)_3P     | nth order harmonic voltage 3 rms value        |      |  |
|             | 3P3W | I1(n)_INST(A)_3P     | nth order harmonic current 1 rms value        |      |  |
|             |      | l2(n)_INST(A)_3P     | nth order harmonic current 2 rms value        | A    |  |
| Harmonic    |      | I3(n)_INST(A)_3P     | nth order harmonic current 3 rms value        |      |  |
| LOVOI       |      | P(n)_INST(W)_3P      | nth order harmonic electric power value       | W    |  |
|             |      | U1(n)_INST(V)_1P     | nth order harmonic voltage 1 rms value        | V    |  |
|             |      | U2(n)_INST(V)_1P     | nth order harmonic voltage 2 rms value        |      |  |
|             | 1P3W | I1(n)_INST(A)_1P     | nth order harmonic current 1 rms value        |      |  |
|             |      | I2(n)_INST(A)_1P     | nth order harmonic current 2 rms value        | ~    |  |
|             |      | P(n)_INST(W)_1P      | nth order harmonic electric power value       | W    |  |
|             |      | U1cont(n)_INST(%)_3P | nth order harmonic voltage 1 content          |      |  |
|             |      | U2cont(n)_INST(%)_3P | nth order harmonic voltage 2 content          |      |  |
|             |      | U3cont(n)_INST(%)_3P | nth order harmonic voltage 3 content          |      |  |
|             | 3P3W | I1cont(n)_INST(%)_3P | nth order harmonic current 1 content          |      |  |
|             |      | l2cont(n)_INST(%)_3P | nth order harmonic current 2 content          | %    |  |
| Harmonic    |      | l3cont(n)_INST(%)_3P | nth order harmonic current 3 content          |      |  |
| Content     |      | Pcont(n)_INST(%)_3P  | nth order harmonic electric power content     | /0   |  |
|             | 1P3W | U1cont(n)_INST(%)_1P | nth order harmonic voltage 1 content          |      |  |
|             |      | U2cont(n)_INST(%)_1P | nth order harmonic voltage 2 content          |      |  |
|             |      | I1cont(n)_INST(%)_1P | nth order harmonic current 1 content          |      |  |
|             |      | l2cont(n)_INST(%)_1P | nth order harmonic current 2 content          |      |  |
|             |      | Pcont(n)_INST(%)_1P  | nth order harmonic electric power content     |      |  |
|             |      | U1pa(n)_INST(deg)_3P | nth order harmonic voltage 1 phase angle      |      |  |
|             |      | U2pa(n)_INST(deg)_3P | nth order harmonic voltage 2 phase angle      |      |  |
|             |      | U3pa(n)_INST(deg)_3P | nth order harmonic voltage 3 phase angle      |      |  |
|             | 3P3W | I1pa(n)_INST(deg)_3P | nth order harmonic current 1 phase angle      |      |  |
|             |      | l2pa(n)_INST(deg)_3P | nth order harmonic current 2 phase angle      |      |  |
| Harmonic    |      | I3pa(n)_INST(deg)_3P | nth order harmonic current 3 phase angle      | dea  |  |
| Phase Angle |      | Ppa(n)_INST(deg)_3P  | nth order harmonic electric power phase angle |      |  |
|             |      | U1pa(n)_INST(deg)_1P | nth order harmonic voltage 1 phase angle      | -    |  |
|             |      | U2pa(n)_INST(deg)_1P | nth order harmonic voltage 2 phase angle      |      |  |
|             | 1P3W | I1pa(n)_INST(deg)_1P | nth order harmonic current 1 phase angle      |      |  |
|             |      | I2pa(n)_INST(deg)_1P | nth order harmonic current 2 phase angle      |      |  |
|             |      | Ppa(n)_INST(deg)_1P  | nth order harmonic electric power phase angle |      |  |

#### Harmonic Measurement Data (3P3W+1P3W)

• Harmonic order 01 to 50 is entered for n.

• For the average value, INST becomes AVE.

• For the maximum value, INST becomes MAX.

| Category    |        | Header Characters   | Content                                        | Unit |  |
|-------------|--------|---------------------|------------------------------------------------|------|--|
|             |        | TOTAL_U1_INST(V)_3P | Voltage 1 total value (1st to 50th order)      |      |  |
|             |        | TOTAL_U2_INST(V)_3P | Voltage 2 total value (1st to 50th order)      | V    |  |
|             |        | TOTAL_U3_INST(V)_3P | Voltage 3 total value (1st to 50th order)      |      |  |
|             | 3P3W   | TOTAL_I1_INST(A)_3P | Current 1 total value (1st to 50th order)      |      |  |
|             |        | TOTAL_I2_INST(A)_3P | Current 2 total value (1st to 50th order)      | A    |  |
| Total Value |        | TOTAL_I3_INST(A)_3P | Current 3 total value (1st to 50th order)      |      |  |
|             |        | TOTAL_P_INST(W)_3P  | Electric power total value (1st to 50th order) | W    |  |
|             |        | TOTAL_U1_INST(V)_1P | Voltage 1 total value (1st to 50th order)      |      |  |
|             |        | TOTAL_U2_INST(V)_1P | Voltage 2 total value (1st to 50th order)      | ]`   |  |
|             | 1P3W   | TOTAL_I1_INST(A)_1P | Current 1 total value (1st to 50th order)      | ^    |  |
|             |        | TOTAL_I2_INST(A)_1P | Current 2 total value (1st to 50th order)      | A    |  |
|             |        | TOTAL_P_INST(W)_1P  | Electric power total value (1st to 50th order) | W    |  |
|             |        | THDF_U1_INST(%)_3P  | Voltage 1 total harmonic distortion factor     |      |  |
|             |        | THDF_U2_INST(%)_3P  | Voltage 2 total harmonic distortion factor     |      |  |
|             | 3P3W   | THDF_U3_INST(%)_3P  | Voltage 3 total harmonic distortion factor     | ]    |  |
|             |        | THDF_I1_INST(%)_3P  | Current 1 total harmonic distortion factor     | ]    |  |
| THD-F       |        | THDF_I2_INST(%)_3P  | Current 2 total harmonic distortion factor     | 0/   |  |
| (Selection) |        | THDF_I3_INST(%)_3P  | Current 3 total harmonic distortion factor     | /0   |  |
|             | 1P3W   | THDF_U1_INST(%)_1P  | Voltage 1 total harmonic distortion factor     | ]    |  |
|             |        | THDF_U2_INST(%)_1P  | Voltage 2 total harmonic distortion factor     | ]    |  |
|             |        | THDF_I1_INST(%)_1P  | Current 1 total harmonic distortion factor     |      |  |
|             |        | THDF_I2_INST(%)_1P  | Current 2 total harmonic distortion factor     |      |  |
|             |        | THDR_U1_INST(%)_3P  | Voltage 1 total harmonic distortion factor     |      |  |
|             |        | THDR_U2_INST(%)_3P  | Voltage 2 total harmonic distortion factor     |      |  |
|             | 3P3\// | THDR_U3_INST(%)_3P  | Voltage 3 total harmonic distortion factor     |      |  |
|             | 51 51  | THDR_I1_INST(%)_3P  | Current 1 total harmonic distortion factor     |      |  |
| THD-R       |        | THDR_I2_INST(%)_3P  | Current 2 total harmonic distortion factor     | %    |  |
| (Selection) |        | THDR_I3_INST(%)_3P  | Current 3 total harmonic distortion factor     |      |  |
|             |        | THDR_U1_INST(%)_1P  | Voltage 1 total harmonic distortion factor     |      |  |
|             | 1P3\// | THDR_U2_INST(%)_1P  | Voltage 2 total harmonic distortion factor     |      |  |
|             | 11.500 | THDR_I1_INST(%)_1P  | Current 1 total harmonic distortion factor     |      |  |
|             |        | THDR_I2_INST(%)_1P  | Current 2 total harmonic distortion facto      |      |  |

## Harmonic Measurement Data (3P3W+1P3W)

• Harmonic order 01 to 50 is entered for n.

• For the average value, INST becomes AVE.

• For the maximum value, INST becomes MAX.

#### Voltage Fluctuation Measurement Data Format

| MODEL,CW240,T006 | ) |              |
|------------------|---|--------------|
| VERSION,1.00     |   |              |
| ID,001           |   |              |
| WIRING,1P2W      |   |              |
| FREQUENCY,50Hz   |   |              |
| SAMPLING,PLL     |   |              |
| SOURCE,U1        | [ | Setting Data |
| U_RANGE,150V     |   | Octaing Data |
| VT,1.00          |   |              |
| STD_VOLT,100V    |   |              |
| HYSTERESIS,1     |   |              |
| SWELL,110        |   |              |
| DIP,90           |   |              |
| INTERRUPTION,10  | ) |              |

NO,DATE,TIME,,TYPE,CH,IN/OUT,U\_INST(V),PERIOD\_TIME, \_\_\_\_\_ Header Characters 1,2004/02/05,00:00:00,000,SWELL,U1,IN,9.000E+01,0000:00:00,000 2,2004/02/05,00:00:01,000,SWELL,U1,OUT,1.000E+02,0000:00:01,000 \_\_\_\_ Detection Data

## Setting Data

| Header Characters Content | Content                          |
|---------------------------|----------------------------------|
| MODEL                     | Model, identification characters |
| VERSION                   | Version number                   |
| ID                        | ID number                        |
| WIRING                    | Wiring                           |
| FREQUENCY                 | Fixed clock                      |
| SAMPLING                  | Sampling method                  |
| SOURCE                    | Frequency measurement element    |
| U_RANGE                   | Voltage range                    |
| VT                        | VT ratio                         |
| STD_VOLT                  | Standard voltage                 |
| HYSTERESISE               | Detection hysteresis             |
| SWELL                     | Detection voltage swell          |
| DIP                       | Detection voltage dip            |
| INTERRUPTION              | Detection voltage interruption   |

## **Detection Data**

| Header Characters | Content                         |                                                    |  |
|-------------------|---------------------------------|----------------------------------------------------|--|
| NO                | Number                          |                                                    |  |
| DATE              | Detection date                  | yyyy/mm/dd                                         |  |
| TIME              | Detection time                  | hh:mm:ss                                           |  |
|                   | Detection time                  | nnn msec                                           |  |
| ТҮРЕ              | Detection type                  | SWELL : swell<br>DIP : dip<br>INTER : interruption |  |
| СН                | Voltage CH                      | U1,U2,U3<br>U1_3P,U2_3P,U3_3P<br>U1_1P,U2_1P       |  |
| IN/OUT            | Detection start/end             | IN : start<br>OUT: end                             |  |
| U_INST(V)         | Detection voltage rms value (V) |                                                    |  |
|                   | Interval                        | hhhh:mm:ss                                         |  |
|                   | intervar                        | nnn msec                                           |  |

# **Printer Output Contents**

# Normal Measurement Data (excluding 3P3W+1P3W)

| Category         | Header Characters                                     | Content                                     | Unit                              |
|------------------|-------------------------------------------------------|---------------------------------------------|-----------------------------------|
| Data and         | Output time                                           | Data output date<br>yyyy/mm/dd hh:mm:ss     |                                   |
| Time             | Demand start time                                     | Demand start time<br>yyyy/mm/dd hh:mm:ss    |                                   |
|                  | Elapsed time                                          | Elapsed time hhhhhh:mm:ss                   |                                   |
|                  | ***** INST(LOAD1) ***** to<br>***** INST(LOAD4) ***** | Instantaneous value<br>Loads 1 to 4         |                                   |
|                  | ***** AVE(LOAD1) ***** to<br>***** AVE(LOAD4) *****   | Average value Loads 1 to 4                  |                                   |
|                  | ***** MAX(LOAD1) ***** to<br>***** MAX(LOAD4) *****   | Maximum value Loads 1 to 4                  |                                   |
|                  | ***** MIN(LOAD1) ***** to<br>***** MIN(LOAD4) *****   | Minimum value Loads 1 to 4                  |                                   |
|                  | U1                                                    | Voltage 1 rms value                         |                                   |
|                  | U2                                                    | Voltage 2 rms value                         |                                   |
| Voltage          | U3                                                    | Voltage 3 rms value                         | V, kV, MV                         |
|                  | Uave                                                  | Voltage rms value Average value between CHs |                                   |
|                  | 11                                                    | Current 1 rms value                         |                                   |
|                  | 12                                                    | Current 2 rms value                         |                                   |
| Current          | 13                                                    | Current 3 rms value                         | mA, A, kA, MA                     |
|                  | lave                                                  | Current rms value Average value between CHs |                                   |
|                  | Р                                                     | Current 4 rms value                         | mW, W, kW, MW, GW, TW             |
| Electric         | Q                                                     | Active power                                | MVar, Var, kVar, MVar, GVar, TVar |
| Power            | S                                                     | Reactive power                              | mVA, VA, kVA, MVA, GVA, TVA       |
| Power Factor     | PF                                                    | Apparent power                              |                                   |
| Phase Angle      | PA                                                    | Power factor                                | deg                               |
| Frequency        | F                                                     | Phase angle                                 | Hz                                |
|                  | P1                                                    | Active power 1                              |                                   |
|                  | P2                                                    | Active power 2                              | mW, W, kW,MW, GW, TW              |
|                  | P3                                                    | Active power 3                              |                                   |
|                  | Q1                                                    | Reactive power 1                            |                                   |
|                  | Q2                                                    | Reactive power 2                            | mVar, Var, kVar, MVar, GVar, TVar |
|                  | Q3                                                    | Reactive power 3                            |                                   |
| <b>Fash</b>      | S1                                                    | Apparent power 1                            |                                   |
| Each<br>CH Value | S2                                                    | Apparent power 2                            | mVA, VA, kVA, MVA, GVA, TVA       |
|                  | S3                                                    | Apparent power 3                            |                                   |
|                  | PF1                                                   | Power factor 1                              |                                   |
|                  | PF2                                                   | Power factor 2                              |                                   |
|                  | PF3                                                   | Power factor 3                              |                                   |
|                  | PA1                                                   | Phase angle 1                               |                                   |
|                  | PA2                                                   | Phase angle 2                               | deg                               |
|                  | PA3                                                   | Phase angle 3                               |                                   |

| Category | Header Characters                                             | Content                                                     | Unit                                 |  |
|----------|---------------------------------------------------------------|-------------------------------------------------------------|--------------------------------------|--|
| DC       | DC1                                                           | DC voltage CH1                                              | m)/ )/                               |  |
| Voltage  | DC2                                                           | DC voltage CH2                                              | mv, v                                |  |
|          | **** INTEGRATE(LOAD1) ***** to<br>**** INTEGRATE(LOAD4) ***** | Electric energy Loads 1 to 4                                |                                      |  |
|          | Wh+                                                           | Active electric energy (consumed)                           | mWh, Wh, kWh,                        |  |
| Electric | Wh–                                                           | Active electric energy (regenerative)                       | MWh, GWh                             |  |
| Energy   | Varh+                                                         | Reactive electric energy (lag)                              | mVarh, Varh, kVarh,                  |  |
|          | Varh-                                                         | Electric energy (lead)                                      | MVarh, GVarh                         |  |
|          | ***** INTERVAL(LOAD1) ***** to<br>***** INTERVAL(LOAD4) ***** | Active electric energy within<br>interval time Loads 1 to 4 |                                      |  |
|          | Wh+                                                           | Active electric energy within<br>interval time (consumed)   | mVarh, Varh, kVarh,                  |  |
| Demand   | Wh-                                                           | Active electric energy within interval time (regenerative)  | MVarh, GVarh                         |  |
| Demand   | Varh+                                                         | Reactive electric energy within interval time (lag)         | mVarh, Varh, kVarh,<br>MVarh, GVarh  |  |
|          | Varh-                                                         | Reactive electric energy within interval time (lead)        |                                      |  |
|          | ***** DEMMAND(LOAD1) ***** to<br>***** DEMMAND(LOAD4) *****   | Demand Loads 1 to 4                                         |                                      |  |
|          | Ρ                                                             | Average active power within interval time (consumed)        | mW, W, kW,<br>MW, GW, TW             |  |
|          | Q                                                             | Average reactive power within interval time (lag)           | MVar, Var, kVar,<br>MVar, GVar, TVar |  |
| Domond   | PF                                                            | Average power factor within interval time                   |                                      |  |
| Demanu   | Pmax                                                          | Maximum demand value Active power                           | mW, W, kW,<br>MW, GW, TW             |  |
|          | DATE                                                          | Maximum demand date<br>yyyy/mm/dd                           |                                      |  |
|          | TIME                                                          | Maximum demand time<br>hh:mm:ss                             |                                      |  |

# Normal Measurement Data (excluding 3P3W+1P3W)

| Category             | Header Characters                                     | Content                                     | Unit                     |
|----------------------|-------------------------------------------------------|---------------------------------------------|--------------------------|
|                      | ***** INST(LOAD1) ***** to<br>***** INST(LOAD4) ***** | Instantaneous value Loads 1 to 4            |                          |
|                      | ***** AVE(LOAD1) ***** to<br>***** AVE(LOAD4) *****   | Average value Loads 1 to 4                  |                          |
|                      | ***** MAX(LOAD1) ***** to<br>***** MAX(LOAD4) *****   | Maximum value Loads 1 to 4                  |                          |
|                      | ***** MIN(LOAD1) ***** to<br>***** MIN(LOAD4) *****   | Minimum value Loads 1 to 4                  |                          |
|                      | U1                                                    | Voltage 1                                   |                          |
| Voltage              | U2                                                    | Voltage 2                                   |                          |
|                      | U3                                                    | Voltage 3                                   |                          |
|                      | 11                                                    | Current 1                                   |                          |
| Current              | 12                                                    | Current 2                                   |                          |
| Current              | 13                                                    | Current 3                                   |                          |
|                      | 14                                                    | Current 4                                   |                          |
| Electric Power       | Р                                                     | Electric power                              |                          |
| Order                | ORDER                                                 | Harmonic order                              |                          |
|                      |                                                       |                                             | V, kV, MV                |
| Loval                |                                                       | Hermonia lavel                              | mA, A, kA, MA            |
| Level                |                                                       |                                             | mW, W, kW,<br>MW, GW, TW |
| Content              | CONT.                                                 | Harmonic content                            | %                        |
| Phase Angle          | PA                                                    | Harmonic phase angle                        | deg                      |
|                      |                                                       |                                             | V, kV, MV                |
| Tatal Value          | TOTAL                                                 | Total value (1 at to 50th ander)            | mA, A, kA, MA            |
| lotal value          | TOTAL                                                 | lotal value (1st to 50th order)             | mW, W, kW,<br>MW, GW, TW |
| THD-F<br>(Selection) | THDF                                                  | Total harmonic distortion factor<br>(THD-F) | %                        |
| THD-R<br>(Selection) | THDR                                                  | Total harmonic distortion factor<br>(THD-R) | %                        |

## Harmonic Measurement Data (excluding 3P3W+1P3W)

| Category       | Header Characters      | Content                                     | Unit                                 |
|----------------|------------------------|---------------------------------------------|--------------------------------------|
|                | Output time            | Data output date<br>yyyy/mm/dd hh:mm:ss     |                                      |
| Date and Time  | Demand start time      | Demand start time<br>yyyy/mm/dd hh:mm:ss    |                                      |
|                | Elapsed time           | Elapsed time hhhhhh:mm:ss                   |                                      |
|                | ***** INST(3P3W) ***** | Instantaneous value 3P3W                    |                                      |
|                | ***** AVE(3P3W) *****  | Average value 3P3W                          |                                      |
|                | ***** MAX(3P3W) *****  | Maximum value 3P3W                          |                                      |
|                | ***** MIN(3P3W) *****  | Minimum value 3P3W                          |                                      |
|                | ***** INST(1P3W) ***** | Instantaneous value 1P3W                    |                                      |
|                | ***** AVE(1P3W) *****  | Average value 1P3W                          |                                      |
|                | ***** MAX(1P3W) *****  | Maximum value 1P3W                          |                                      |
|                | ***** MIN(1P3W) *****  | Minimum value 1P3W                          |                                      |
|                | U1                     | Voltage 1 rms value                         |                                      |
| N (alta an     | U2                     | Voltage 2 rms value                         |                                      |
| voltage        | U3                     | Voltage 3 rms value                         | V, KV, IVIV                          |
|                | Uave                   | Voltage rms value Average value between CHs |                                      |
|                | 11                     | Current 1 rms value                         |                                      |
|                | 12                     | Current 2 rms value                         |                                      |
| Current        | 13                     | Current 3 rms value                         | ma, a, ka, ma                        |
|                | lave                   | Current rms value Average value between CHs |                                      |
|                | Р                      | Active power                                | mW, W, kW,<br>MW, GW, TW             |
| Electric Power | Q                      | Reactive power                              | MVar, Var, kVar,<br>MVar, GVar, TVar |
|                | S                      | Apparent power                              | mVA, VA, kVA,<br>MVA, GVA, TVA       |
| Power Factor   | PF                     | Power factor                                |                                      |
| Phase Angle    | PA                     | Phase angle                                 | deg                                  |
| Frequency      | F                      | Frequency                                   | Hz                                   |
|                | P1                     | Active power 1                              | mW W kW                              |
|                | P2                     | Active power 2                              | MW GW TW                             |
|                | P3                     | Active power 3                              |                                      |
|                | Q1                     | Reactive power 1                            | m\/ar \/ar k\/ar                     |
|                | Q2                     | Reactive power 2                            | MVar, GVar, TVar                     |
|                | Q3                     | Reactive power 3                            |                                      |
|                | S1                     | Apparent power 1                            | m\/A \/A k\/A                        |
| Each CH Value  | S2                     | Apparent power 2                            | MVA, GVA, TVA                        |
|                | S3                     | Apparent power 3                            | , - ,                                |
|                | PF1                    | Power factor 1                              |                                      |
|                | PF2                    | Power factor 2                              |                                      |
|                | PF3                    | Power factor 3                              |                                      |
|                | PA1                    | Phase angle 1                               |                                      |
|                | PA2                    | Phase angle 2                               | deg                                  |
|                | PA3                    | Phase angle 3                               |                                      |

# Normal Measurement Data (3P3W+1P3W)

| Category   | Header Characters                                          | Content                                                         | Unit                                 |  |
|------------|------------------------------------------------------------|-----------------------------------------------------------------|--------------------------------------|--|
|            | DC1                                                        | DC voltage CH1                                                  | m)/ )/                               |  |
| DC vollage | DC2                                                        | DC voltage CH2                                                  | mv, v                                |  |
|            | ***** INTEGRATE(3P3W) *****<br>***** INTEGRATE(1P3W) ***** | Electric energy 3P3W<br>Electric energy 1P3W                    |                                      |  |
|            | Wh+                                                        | Active electric energy (consumed)                               | mWh, Wh, kWh,                        |  |
| Electric   | Wh-                                                        | Active electric energy (regenerative)                           | MWh, GWh                             |  |
| Energy     | Varh+                                                      | Reactive electric energy (lag)                                  | mVarh, Varh, kVarh,                  |  |
|            | Varh-                                                      | Electric energy (lead)                                          | MVarh, GVarh                         |  |
|            | ***** INTERVAL(3P3W) *****<br>***** INTERVAL(1P3W) *****   | Active electric energy within interval time<br>Demand 3P3W,1P3W |                                      |  |
|            | Wh+                                                        | Active electric energy within<br>interval time(consumed)        | mWh, Wh, kWh,                        |  |
| Demand     | Wh-                                                        | Active electric energy within<br>interval time (regenerative)   | MWh, GWh                             |  |
| Demand     | Varh+                                                      | Reactive electric energy within<br>interval time (lag)          | mVarh, Varh, kVarh,<br>MVarh, GVarh  |  |
|            | Varh-                                                      | Reactive electric energy within<br>interval time (lead)         |                                      |  |
|            | ***** DEMMAND(3P3W) *****<br>***** DEMMAND(1P3W) *****     | Demand 3P3W<br>Demand 1P3W                                      |                                      |  |
|            | Ρ                                                          | Average active power within interval time (consumed)            | mW, W, kW,<br>MW, GW, TW             |  |
|            | Q                                                          | Average reactive power within interval time (lag)               | MVar, Var, kVar,<br>MVar, GVar, TVar |  |
| Demand     | PF                                                         | Average power factor within interval time                       |                                      |  |
| Demand     | Pmax                                                       | Maximum demand value Active power                               | mW, W, kW,<br>MW, GW, TW             |  |
|            | DATE                                                       | Maximum demand date<br>yyyy/mm/dd                               |                                      |  |
|            | TIME                                                       | Maximum demand time<br>hh:mm:ss                                 |                                      |  |

# Normal Measurement Data (3P3W+1P3W)

| Category             | Header Characters      | Content                                  | Unit                     |
|----------------------|------------------------|------------------------------------------|--------------------------|
|                      | ***** INST(3P3W) ***** | Instantaneous value 3P3W                 |                          |
|                      | ***** AVE(3P3W) *****  | Average value 3P3W                       |                          |
|                      | ***** MAX(3P3W) *****  | Maximum value 3P3W                       |                          |
|                      | ***** MIN(3P3W) *****  | Minimum value 3P3W                       |                          |
|                      | ***** INST(1P3W) ***** | Instantaneous value 1P3W                 |                          |
|                      | ***** AVE(1P3W) *****  | Average value 1P3W                       |                          |
|                      | ***** MAX(1P3W) *****  | Maximum value 1P3W                       |                          |
|                      | ***** MIN(1P3W) *****  | Minimum value 1P3W                       |                          |
|                      | U1                     | Voltage 1                                |                          |
| Voltage              | U2                     | Voltage 2                                |                          |
|                      | U3                     | Voltage 3                                |                          |
|                      | 11                     | Current 1                                |                          |
| Current              | 12                     | Current 2                                |                          |
|                      | 13                     | Current 3                                |                          |
| Electric Power       | Р                      | Electric power                           |                          |
| Order                | ORDER                  | Harmonic order                           |                          |
|                      |                        |                                          | V, kV, MV                |
|                      |                        | Hormonia laval                           | mA, A, kA, MA            |
| Level                | LEVEL                  | namonicievei                             | mW, W, kW,<br>MW, GW, TW |
| Content              | CONT.                  | Harmonic content                         | %                        |
| Phase Angle          | PA                     | Harmonic phase angle                     | deg                      |
|                      |                        |                                          | V, kV, MV                |
| Tatal Value          | TOTAL                  | Total value                              | mA, A, kA, MA            |
| Total value          |                        | (1st to 50th order)                      | mW, W, kW,<br>MW, GW, TW |
| THD-F<br>(Selection) | THDF                   | Total harmonic distortion factor (THD-F) | %                        |
| THD-R<br>(Selection) | THDR                   | Total harmonic distortion factor (THD-R) | %                        |

## Harmonic Measurement Data (3P3W+1P3W)

| Header Characters | Content                        |                                                   |  |
|-------------------|--------------------------------|---------------------------------------------------|--|
| NO                | Number                         |                                                   |  |
| DATE              | Detection date                 | yyyy/mm/dd                                        |  |
|                   | Dotoction time                 | hh:mm:ss                                          |  |
|                   | Delection time                 | .nnn msec                                         |  |
| TYPE              | Detection type                 | SWELL: swell<br>DIP : dip<br>INTER : interruption |  |
| СН                | Voltage CH                     | U1,U2,U3<br>U1_3P,U2_3P,U3_3P<br>U1_1P,U2_1P      |  |
| IN/OUT            | Detection start/end            | IN : start<br>OUT : end                           |  |
| U_INST(V)         | Detection voltage<br>rms value | Units: V,kV,MV                                    |  |
|                   | Interval                       | hhhh:mm:ss                                        |  |
|                   |                                | .nnn msec                                         |  |

## Voltage Fluctuation Measurement Data

# Appendix 3 Polarity (Active Power, Reactive Power, Power Factor, Phase Angle)

With the CW240, the polarity of the active power, the reactive power, the power factor, and the phase angle are expressed through the voltage and current phase as shown in the following diagram.

| Phase<br>Difference 1 | La<br>80 9 | ag<br>10 | Le<br>0 9 | ad<br>0 180 |
|-----------------------|------------|----------|-----------|-------------|
| Active Power          | -          | +        | +         | -           |
| Reactive Power        | +          | +        | -         | -           |
| Power Factor          | -          | +        | -         | +           |
| Phase Angle           | -          | +        | -         | +           |

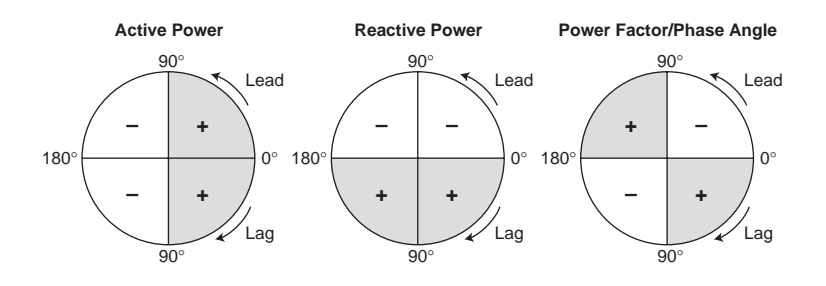

| When active power is "+" :<br>When active power is "-" : | Energy is being supplied from the power supply<br>side to the load side. This is the normal status.<br>Indicates that energy is being supplied from the<br>load side to the power supply side, and<br>regenerative power is being generated. |
|----------------------------------------------------------|----------------------------------------------------------------------------------------------------|
| When reactive power is "+" :                             | Indicates that the current phase is lagging behind<br>the voltage phase. If the reactive power is large, it<br>is necessary to connect a phase-advanced<br>capacitor etc. and improve the power factor                                       |
| When reactive power is "-" :                             | Indicates that the current phase is leading the voltage phase.                                                                                                    |

# Appendix 4 Polarity (Harmonic Measurement)

#### Voltage Phase Angle, Current Phase Angle

With the CW240, measurement can be done selecting either the U1 fundamental wave phase or the measurement element fundamental wave phase as the standard.

In either case, the polarity is as follows.

- •Lead : + (0 to 180°)
- •Lag :- (0 to -180°)

#### Harmonic Power

Harmonic power measures the electric power of each order. The following is determined according to polarity.

• When the polarity of harmonic power is +: Harmonics are flowing from the power supply to the load. • When the polarity of harmonic power is -: Harmonics are flowing from the load to the power supply.

#### Harmonic Power Phase Angle

The harmonic power phase angle calculates the phase angle from the power factor of each order.

There is a difference between using the reactive power method and not using it, as indicated below

When not using the reactive power method

The harmonic power phase angle formula is

$$\theta_{pn} = \cos^{-1}\left(\frac{Pn}{Sn}\right)$$

and Pn (active power) has polarity, but Sn (apparent power) does not have polarity. As a result, oph becomes 0 to 180°, and the inflow/outflow of harmonics can be determined as indicated below, but lead/lag cannot be determined.

- When 0 to 90° : Harmonics are flowing from the power supply to the load.
- When 90 to 180°: Harmonics are flowing from the load to the power supply.

When using the reactive power method

The harmonic power phase angle equations is

$$\theta_{pn} = \tan^{-1}\left(\frac{Qn}{Pn}\right)$$

and Pn (active power) and Qn (reactive power) both have polarity. As a result,  $\phi$ pn becomes 0 to  $\pm 180^{\circ}$ , and the inflow/outflow and lead/lag of harmonics can be determined, as indicated below.

- $\bullet$  When –90 to 90° : Harmonics are flowing from the power supply to the load.
- When –90 to –180° or 90 to 180°
  - : Harmonics are flowing from the load to the power supply.
- When 0 to 180° : Lead phase
- When 0 to -180° : Lag phase

# Appendix 5 Reactive Power Method

# **Reactive Power Method**

With the CW240, it is possible to select a reactive power calculation method that either uses the reactive power method (reactive power method 1) or does not use it (reactive power method 2).

#### • When not using the reactive power method (reactive power 2)

The calculation obtains the reactive power through the following formula from apparent power VA (the product of the rms values of the voltage and current) and active power P. Even if differing frequency elements are included in the voltage and current, it is calculated as the rms value.

Even when not using the reactive power method, calculation through the reactive power method is performed separately, and the polarity (code) obtained with the reactive power method is used for polarity (SQ).

When the current lags behind the voltage : No polarity display When the current leads the voltage : Polarity display is – (minus).

$$Q = SQ \sqrt{(VA)^2 - P^2}$$

 $\begin{array}{l} Q &= \mbox{Reactive power} \\ SQ &= \mbox{Polarity obtained through} \\ the reactive power method \\ VA &= \mbox{Apparent power} \\ P &= \mbox{Active power} \end{array}$ 

In this case, the power factor is also obtained from the apparent power and the active power, and this power factor is called the rms value power factor. It is an operation that is used commonly. The polarity obtained with the reactive power method is used to be able to determine lead/lag of the power factor polarity as well.

#### • When using the reactive power method (reactive power 1)

The calculation shifts the current phase 90°, in the same manner as a common wattmeter, and measures the reactive power directly. With this operation, imbalance in the object of measurement, and the influence of harmonic elements, can be removed, and the result is a measurement value for only frequency elements that are the same as the voltage and current.

$$\begin{split} Q &= \frac{1}{T} \int_{0}^{T} v(t) \times i(t + \frac{T}{4}) dt \\ Q &= \text{Reactive power} \\ v(t), \ i(t) &= \text{Input signal} \\ T &= 1 \text{ cycle of input signal} \end{split}$$

In this case, the power factor is obtained from the active power and the reactive power, and this power factor is called the power ratio power factor.

If the voltage and current are both sine waves (the state excluding harmonic elements) and are balanced, the value obtained from the above two types of calculation will be the same result. If either voltage or current are unbalanced, or harmonic elements are included, the result will differ, so it is necessary to select the measurement method according to the state of the object of measurement and the content of analysis.

Also, when comparing with other measuring devices, etc., make the selection after confirming the measurement principles of that measuring device.

# Appendix 6 Sampling Method

The sampling method can be set on the basic setting 2/2 screen. Refer to Section 6.3.2, Setting up the Sampling Method.

The PLL synchronization method and the fixed clock can be selected. It is ordinarily set to PLL synchronization.

#### PLL Synchronization

The operation is done by performing PLL synchronization with the zero cross signal of frequency measurement input.

#### Fixed Clock

Sampling of 128 times the fixed clock is performed. 50 Hz or 60 Hz can be selected for the fixed clock. Select 50 Hz or 60 Hz according to the measurement line frequency.

#### PLL Unlock

"PLL unlock" indicates the state in which the frequency measurement input is at or below the specified value when PLL synchronization has been set.

In this case, the mode switches to the fixed clock method, the measurement is performed, and the **P** mark is displayed on the screen.

Sampling is done at the frequency set with the fixed clock.

Even in the case of PLL synchronization, confirm that the frequency setting matches the measurement line.

# Appendix 7 Terminology

| Symbol         | Unit    | ltem                            | Content                   |  |
|----------------|---------|---------------------------------|---------------------------|--|
| U1, U2, U3     | V       | Voltage Input                   |                           |  |
| Uave           | V       | Voltage Average Value           |                           |  |
| 11, 12, 13, 14 | А       | Current Input                   |                           |  |
| lave           | A       | Current Average Value           |                           |  |
| Р              | W       | Active Power                    | Active power              |  |
| Q              | Var     | Reactive Power                  | Reactive power            |  |
| S              | VA      | Apparent Power                  | Apparent power            |  |
| PF             | -       | Power Factor                    | Power factor              |  |
| PA             | ° (deg) | Phase Angle                     | Phase angle               |  |
| + Wh           | Wh      | (Active) Energy                 | Active energy             |  |
| – Wh           | Wh      | Regenerative Energy             | Regenerative energy       |  |
| + Varh         | Varh    | Lag Reactive Power              | Ractive energy            |  |
| – Varh         | Varh    | Lead Reactive Power             | Ractive energy            |  |
| THD            | %       | Total Harmonic Distortion Ratio | Total harmonic distortion |  |
| f              | Hz      | Frequency                       | Frequency                 |  |
| VT             | -       | Voltage Transformer             | Voltage Transformer       |  |
| СТ             | -       | Current Transformer             | Current Transformer       |  |
| PLL            |         | Sampling Method                 | Phase locked loop         |  |
|                |         | PLL Synchronization             |                           |  |

App Appendix